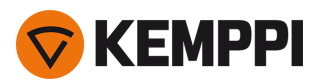

Bemærk: Dette er en ældre udgave ("legacy edition") af brugsanvisningen til X5 FastMig, som kun bruges som reference til X5 Wire Feeder 300 Auto/Auto+. Den opdaterede brugsanvisning til X5 FastMig-systemet findes på userdoc.kemppi.com.

# X5 FastMig X5 FastMig Pulse

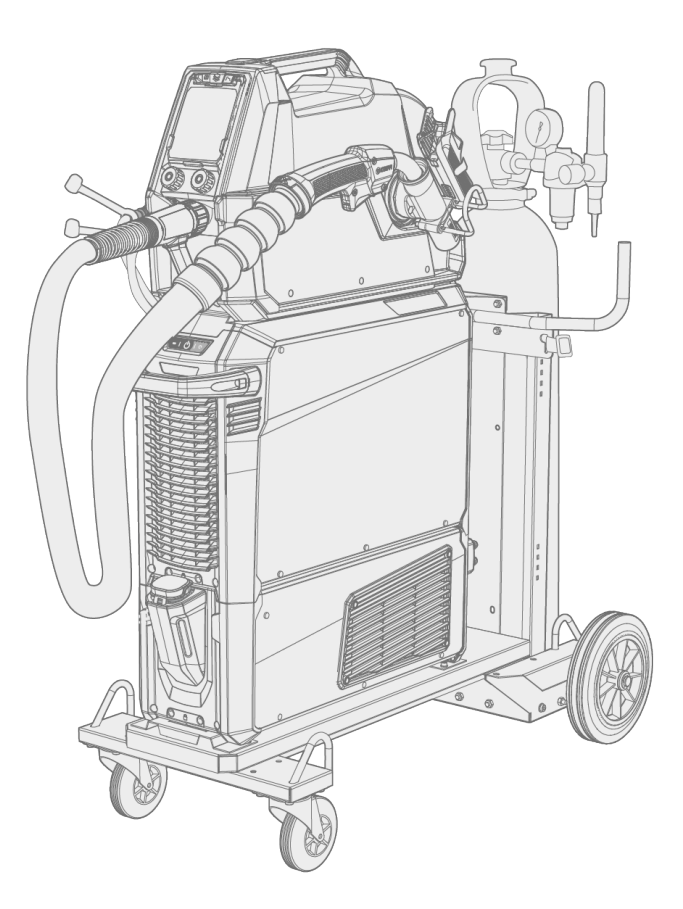

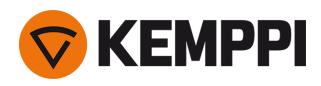

### INDHOLD

| 1. Generelt                                            | 5  |
|--------------------------------------------------------|----|
| 1.1 Udstyrsbeskrivelse                                 |    |
| 1.2 X5 Power Source 400 og 500                         | 11 |
| 1.3 X5 Wire Feeder 200                                 | 13 |
| 1.3.1 Trådspole og nav (200)                           |    |
| 1.3.2 Trådværk                                         | 15 |
| 1.3.3 Manuelt betjeningspanel                          |    |
| 1.4 X5 Wire Feeder 300                                 | 17 |
| 1.4.1 Trådspoler og nav (300)                          |    |
| 1.4.2 Trådværk                                         | 20 |
| 1.4.3 Manuelt betjeningspanel                          | 20 |
| 1.4.4 Auto-betjeningspanel                             | 21 |
| 1.4.5 AP/APC-betjeningspanel                           | 22 |
| 1.5 X5 Wire Feeder HD300                               |    |
| 1.5.1 Trådspoler (HD300)                               | 26 |
| 1.5.2 Trådværk                                         | 27 |
| 1.5.3 Manuelt betjeningspanel                          | 28 |
| 1.5.4 AP/APC-betjeningspanel                           |    |
| 1.6 X5-mellemkabel                                     |    |
| 1.7 X5-køleenhed (ekstraudstyr)                        |    |
| 1.8 Valgfrit tilbehør                                  |    |
| 2. Montering                                           | 40 |
| 2.1 Montering af strømkildens netstik                  | 42 |
| 2.2 Montering af køleenhed (valgfri)                   |    |
| 2.3 Montering af udstyr på vogn (ekstraudstyr)         | 46 |
| 2.4 Montering af trådboks med fastmonteret plade       |    |
| 2.5 Montering af trådboks med standarddrejeplade       | 52 |
| 2.6 Montering af trådboks med låsbar drejeplade        | 55 |
| 2.7 Montering af kabler                                |    |
| 2.8 Tilslutning af svejsepistol                        | 64 |
| 2.8.1 Montering af svejsepistolholder                  | 64 |
| 2.9 Installation af fjernbetjening                     | 66 |
| 2.10 Installation og udskiftning af tråd (X5 WF 200)   | 67 |
| 2.11 Installation og udskiftning af tråd (X5 WF 300)   | 72 |
| 2.12 Installation og udskiftning af tråd (X5 WF HD300) |    |
| 2.13 Montering og udskiftning af trådhjul              | 82 |
| 2.14 Montering og udskiftning af trådførerrør          | 85 |

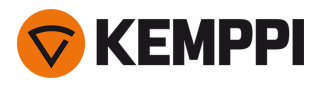

| 2.15 Montering af gasflasken og test af gasflow              |     |
|--------------------------------------------------------------|-----|
| 2.16 Sådan hentes svejseprogrammerne                         |     |
| 3. Betjening                                                 |     |
| 3.1 Klargøring af svejsesystemet til brug                    |     |
| 3.1.1 Påfyldning af køler med kølevæske til cirkulation      |     |
| 3.1.2 Kalibrering af svejsekabel                             |     |
| 3.1.3 Anvendelse af spændingsfølerkabel                      |     |
| 3.2 Anvendelse af X5 manuelt betjeningspanel                 |     |
| 3.2.1 Manuelt betjeningspanel Indstillinger                  |     |
| 3.3 Anvendelse af X5 Auto-betjeningspanelet                  |     |
| 3.3.1 Auto-betjeningspanel: Startside                        |     |
| 3.3.2 Auto-betjeningspanel: Kanaler                          |     |
| 3.3.3 Auto-betjeningspanel: Svejseparametre                  |     |
| 3.3.4 Auto-betjeningspanel: Svejsehistorik                   |     |
| 3.3.5 Auto-betjeningspanel: Info-side                        |     |
| 3.3.6 Auto-betjeningspanel: Indstillinger                    |     |
| 3.3.7 Auto-betjeningspanel: Anvendelse af svejseprogrammer   | 113 |
| 3.3.8 Auto-betjeningspanel: Svejsedataside                   | 115 |
| 3.4 Anvendelse af X5 AP/APC betjeningspanel                  | 116 |
| 3.4.1 AP/APC-betjeningspanel: Startside                      | 117 |
| 3.4.2 AP/APC-betjeningspanel: Weld Assist                    |     |
| 3.4.3 AP/APC-betjeningspanel: Kanaler                        |     |
| 3.4.4 APC-betjeningspanel: WPS-side                          | 121 |
| 3.4.5 AP/APC-betjeningspanel: Svejseparametre                | 124 |
| 3.4.6 AP/APC-betjeningspanel: Svejsehistorik                 | 130 |
| 3.4.7 AP/APC-betjeningspanel: Info-side                      | 131 |
| 3.4.8 AP/APC-betjeningspanel: Enhedens indstillinger         |     |
| 3.4.9 AP/APC-betjeningspanel: Anvendelse af svejseprogrammer | 135 |
| 3.4.10 AP/APC betjeningspanel: svejsedataside                |     |
| 3.5 Yderligere vejledning til funktioner og egenskaber       | 138 |
| 3.5.1 Funktioner i brænderkontaktens logik                   | 138 |
| 3.5.2 1-MIG                                                  | 139 |
| 3.5.3 WiseFusion-funktion                                    | 140 |
| 3.5.4 WisePenetration funktion                               | 140 |
| 3.5.5 WiseSteel funktion                                     | 140 |
| 3.5.6 Pulssvejsning                                          |     |
| 3.5.7 WiseRoot+ proces                                       | 142 |
| 3.5.8 WiseThin+ proces                                       |     |

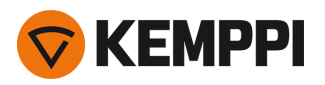

|       | 3.5.9 MAX Cool-proces                                 | .142 |
|-------|-------------------------------------------------------|------|
|       | 3.5.10 MAX Position-proces                            | .143 |
|       | 3.5.11 MAX Speed-proces                               | 143  |
|       | 3.5.12 Trådløs forbindelse (WLAN)                     | 144  |
|       | 3.5.13 Digitale svejseprocedurespecifikationer (dWPS) | .145 |
|       | 3.5.14 WeldEye ArcVision                              | .146 |
|       | 3.5.15 WeldEye med DCM                                | .147 |
|       | 3.5.16 USB-backup og gendannelse                      | 148  |
|       | 3.5.17 USB-opdatering                                 | 148  |
|       | 3.5.18 Cyklustid                                      | 150  |
|       | 3.5.19 Demotid                                        | .150 |
|       | 3.5.20 Indstillingslås                                | .151 |
| 3.6   | Anvendelse af fjernbetjening                          | 153  |
| 3.7   | Løfteudstyr                                           | 154  |
| 4. Ve | dligeholdelse                                         | 156  |
| 4.1   | Daglig vedligeholdelse                                | 157  |
| 4.2   | Periodisk vedligeholdelse                             | 158  |
| 4.3   | Serviceværksteder                                     | 159  |
| 4.4   | Fejlfinding                                           | 160  |
| 4.5   | Fejlkoder                                             | 162  |
| 4.6   | Installation og rengøring af strømkildens luftfilter  | 164  |
| 4.7   | Bortskaffelse                                         | .166 |
| 5. Te | kniske data                                           | 167  |
| 5.1   | X5-strømkilde                                         | 168  |
| 5.2   | X5-trådbokse                                          | 184  |
| 5.3   | X5-køleenhed                                          | 190  |
| 5.4   | Bestillingsoplysninger for X5                         | .191 |
| 5.5   | Forbrugsmaterialer til trådboks                       | 192  |
| 5.6   | Svejseprogram-Work packs                              | 195  |

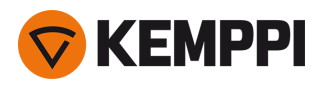

### 1. GENERELT

Denne vejledning omhandler brugen af Kemppi's X5 FastMig-udstyr. X5 FastMig består af universalsvejsestrømkilder, trådbokse og køleenheder (tilvalg), designet til krævende professionel brug ved både almindelig og pulseret MIG/MAG-svejsning.

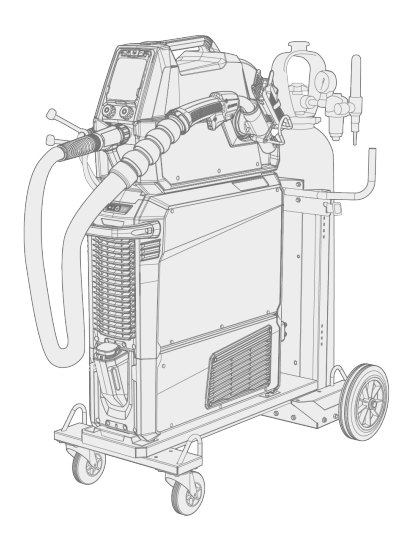

X5 FastMig-udstyrsserien omfatter automatiske 1-MIG-styringsfunktioner med X5 Wire Feeder Auto/Auto+, X5 Wire Feeder 300 AP/APC og X5 Wire Feeder HD300 AP/APC. 1-MIG-processen er ledsaget af svejseprogrammer og avancerede softwarefunktioner samt Wise- og MAX-processer som tilvalg. Som standard er grundlæggende Work Packs til svejseprogrammer inkluderet i det automatiske 1-MIG- og pulsaktiverede udstyr.

APC-tråboksmodeller har også indbyggede trådløse tilslutningsfunktioner, der tillader brugen af digital svejseprocedurespecifikation (dWPS) og WeldEye ArcVision som tilvalg.

X5 FastMig er designet til brug med Kemppi's Flexlite GX MIG svejsepistoler.

X5 FastMig kan også bruges til MMA-svejsning, fugning og TIG-svejsning. Bemærk, at TIG-svejsning kræver anvendelse af dedikerede Flexlite TX TIG-brændere.

#### Systemkonfigurationer

X5 FastMig tillader forskellige systemkonfigurationer til forskellige anvendelsesformål. Alle kombinationer af X5-strømkilde og -trådboksmodeller er mulige og tillader svejsning, men for at få adgang til alle funktionerne i hver systemkonfigurationsmulighed skal konfigurationsretningslinjerne i nedenstående tabel følges.

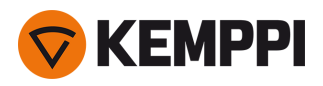

 Tabel. X5 FastMig minimumskonfigurationskrav for hvert system (manuel/auto/puls):

|             | X5 FastMig Manual <sup>(1</sup> | X5 FastMig Auto <sup>(2</sup> | X5 FastMig Pulse <sup>(3</sup> |
|-------------|---------------------------------|-------------------------------|--------------------------------|
| Trådboks:   | X5 Wire Feeder 200 Manual       | X5 Wire Feeder 300 Auto       | X5 Wire Feeder 300 Auto        |
|             | X5 Wire Feeder 300 Manual       | X5 Wire Feeder 300 Auto+      | X5 Wire Feeder 300 Auto+       |
|             | X5 Wire Feeder 300 HD300 M      | X5 Wire Feeder 300 AP         | X5 Wire Feeder 300 AP          |
|             |                                 | X5 Wire Feeder 300 APC        | X5 Wire Feeder 300 APC         |
|             |                                 | X5 Wire Feeder HD300 AP       | X5 Wire Feeder HD300 AP        |
|             |                                 | X5 Wire Feeder HD300 APC      | X5 Wire Feeder HD300 APC       |
| Strømkilde: | X5 Power Source 400             | X5 Power Source 400           | X5 Power Source 400 Pulse      |
|             | X5 Power Source 500             | X5 Power Source 500           | X5 Power Source 400 Pulse+     |
|             | X5 Power Source 400 MV          | X5 Power Source 400 MV        | X5 Power Source 500 Pulse      |
|             |                                 |                               | X5 Power Source 500 Pulse+     |
|             |                                 |                               | X5 Power Source 400 MV Pulse+  |

<sup>1)</sup> X5 FastMig manuelt udstyr er beregnet til svejsning med manuelle kontroller.

<sup>2)</sup> X5 FastMig Auto-udstyr tillader også automatisk 1-MIG-svejsning med ekstra svejseprocesser som tilvalg.

<sup>3)</sup> X5 FastMig puls-udstyr tillader også automatisk 1-MIG- og puls-svejsning med ekstra svejseprocesser som tilvalg.

Se mere information om de individuelle X5 FastMig-enheder i kapitlet "Udstyrsbeskrivelse" på næste side.

#### Vigtige bemærkninger

Læs vejledningen omhyggeligt. Af hensyn til din sikkerhed og arbejdsmiljøet skal du især følge den brugsanvisning, der følger med udstyret.

Emner i vejledningen, der kræver særlig opmærksomhed, så person- og tingskader kan minimeres, er mærket med dette symbol. Læs disse afsnit særligt omhyggeligt, og følg anvisningerne.

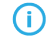

Bemærk: Giver brugeren en nyttig oplysning.

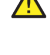

Forsigtig: Angiver en situation, der kan forvolde skader på udstyret eller systemet.

Advarsel: Angiver en muligt farlig situation. Hvis den ikke undgås, kan den forvolde personskade og være livsfarlig.

Kemppi-symboler: Userdoc.

Generelle meddelelser: Brugerdok.

#### ANSVARSFRASKRIVELSE

Selvom vi gør alle bestræbelser på at sikre, at informationerne i denne vejledning er nøjagtige og fuldstændige, kan Kemppi ikke gøres erstatningspligtig for eventuelle fejl eller udeladelser. Kemppi forbeholder sig til enhver tid retten til at ændre specifikationen af et beskrevet produkt uden forudgående varsel. Indholdet i denne vejledning må ikke kopieres, nedskrives, reproduceres eller videresendes uden forudgående tilladelse fra Kemppi.

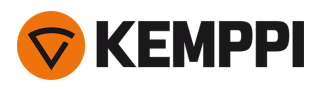

## 1.1 Udstyrsbeskrivelse

X5 FastMig har flere strømkilde- og trådboksmuligheder at vælge imellem. Betjeningspanelet er altid fastgjort på trådboksen.

X5 FastMig understøtter svejsekabelkalibrering uden et ekstra spændingsfølerkabel.

Som standard leveres X5 FastMig-strømkilderne med et standardsæt af svejseprogrammer (arbejdspakke), der er tilgængelige med 1-MIG- og pulsprocesser efter behov. De tekniske data for udstyr og svejseprogrammer inkluderet i X5 FastMig-arbejdspakkerne er vist her: "Tekniske data" på side 167 og "Svejseprogram-Work packs" på side 195.

#### X5 Power Sourcer (400 A):

- X5 Power Source 400
  - >> Standardstrømkilde med understøttelse af automatisk 1-MIG-proces samt MAX Speed- og MAX Cool-processer
- X5 Power Source 400 MV
  - >> Multispændingsstrømkilde med understøttelse af automatisk 1-MIG-proces samt MAX Speed og MAX Cool -processer.
- X5 Power Source 400 Pulse
   >> Pulsstrømkilde med understøttelse af automatisk 1-MIG proces samt alle MAX-processer
- X5 Power Source 400 Pulse+
   >> Pulsstrømkilde med understøttelse af automatisk 1-MIG-proces samt alle Wise- og MAX-processer
- X5 Power Source 400 MV Pulse+

>> Multispændingsstrømkilde med understøttelse af automatisk 1-MIG-proces samt alle Wise- og MAX-processer.

En beskrivelse af strømkildens dele findes i "X5 Power Source 400 og 500" på side 11.

#### X5 Power Sourcer (500 A):

• X5 Power Source 500

>> Standardstrømkilde med understøttelse af automatisk 1-MIG-proces samt MAX Speed- og MAX Cool-processer

- X5 Power Source 500 Pulse
   >> Pulsstrømkilde med understøttelse af automatisk 1-MIG proces samt alle MAX-processer
- X5 Power Source 500 Pulse+
  - >> Pulsstrømkilde med understøttelse af automatisk 1-MIG-proces samt alle Wise- og MAX-processer.

En beskrivelse af strømkildens dele findes i "X5 Power Source 400 og 500" på side 11.

#### X5-trådbokse (Manual):

- X5 Wire Feeder 200 Manual
  - >> Inkluderer 2-knaps-membranbetjeningspanel (manuelt betjeningspanel)
  - >> Maksimal trådspolediameter 200 mm
  - >> Kun stabelbar med X5-strømkilde, når den ekstra beskyttelsesramme af stålrør anvendes
  - >> Der fås en valgfri model med indbygget rotameter til gas.
- X5 Wire Feeder 300 Manual
  - >> Inkluderer 2-knaps-membranbetjeningspanel (manuelt betjeningspanel)
  - >> Maksimal trådspolediameter 300 mm
  - >> Inkluderer understøttelse af subfeeder.

En beskrivelse af X5 Wire Feeder 200-dele findes i "X5 Wire Feeder 200" på side 13, "Trådspole og nav (200)" på side 14 og "Trådværk" på side 20.

En beskrivelse af X5 Wire Feeder 300-dele findes i "X5 Wire Feeder 300" på side 17, "Trådspoler og nav (300)" på side 19 og "Trådværk" på side 20.

En beskrivelse af betjeningspanelet findes i "Manuelt betjeningspanel" på side 16 (WF 200) og "Manuelt betjeningspanel" på side 28 (WF 300).

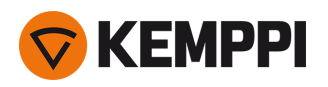

#### X5-trådbokse (Auto/Auto+)

#### • X5 Wire Feeder 300 Auto

- >> Inkluderer 2-knaps-, 5,7" TFT/LCD-betjeningspanel (automatisk betjeningspanel)
- >> Inkluderer den automatiske 1-MIG-proces, der understøtter svejseprogrammer samt Wise-/MAX-funktioner og processer.
- >> Maksimal trådspolediameter 300 mm
- >> Inkluderer understøttelse af subfeeder.
- X5 Wire Feeder 300 Auto+
  - >> Inkluderer 2-knaps-, 5,7" TFT/LCD-betjeningspanel (automatisk betjeningspanel)
  - >> Inkluderer den automatiske 1-MIG-proces, der understøtter svejseprogrammer samt Wise-/MAX-funktioner og processer.
  - >> Maksimal trådspolediameter 300 mm
  - >> Inkluderer ekstra spændingsfølerkabelstøtte
  - >> Inkluderer understøttelse af subfeeder
  - >> Inkluderer indbygget rotameter til gas.

# En beskrivelse af X5 Wire Feeder 300-dele findes i "X5 Wire Feeder 300" på side 17, "Trådspoler og nav (300)" på side 19 og "Trådværk" på side 20.

#### En beskrivelse af betjeningspanelet findes i "Auto-betjeningspanel" på side 21.

#### X5-trådbokse (AP/APC)

- X5 Wire Feeder 300 APC
  - >> Inkluderer 2-knaps-, 5,7" TFT/LCD-betjeningspanel (APC-betjeningspanel)
  - >> Inkluderer den automatiske 1-MIG-proces, der understøtter svejseprogrammer samt Wise-/MAX-funktioner og processer.
  - >> Indeholder trådløse tilslutningsfunktioner (til digital svejseprocedurespecifikation (dWPS) og WeldEye ArcVision)
  - >> Inkluderer Weld Assist
  - >> Maksimal trådspolediameter 300 mm
  - >> Inkluderer understøttelse af subfeeder
  - >> Inkluderer ekstra spændingsfølerkabelstøtte
  - >> USB-backupfunktion.
- X5 Wire Feeder 300 AP
  - >> Inkluderer 2-knaps-, 5,7" TFT/LCD-betjeningspanel (AP-betjeningspanel)
  - >> Inkluderer den automatiske 1-MIG-proces, der understøtter svejseprogrammer samt Wise-/MAX-funktioner og processer.
  - >> Inkluderer Weld Assist
  - >> Maksimal trådspolediameter 300 mm
  - >> Inkluderer understøttelse af subfeeder
  - >> Inkluderer ekstra spændingsfølerkabelstøtte
  - >> USB-backupfunktion.

En beskrivelse af X5 Wire Feeder 300-dele findes i "X5 Wire Feeder 300" på side 17, "Trådspoler og nav (300)" på side 19 og "Trådværk" på side 20.

En beskrivelse af betjeningspanelet findes i "AP/APC-betjeningspanel" på side 28.

#### X5-trådbokse (HD)

- X5 Wire Feeder HD300 M
  - >> Kraftig trådboks til mere krævende miljøer
  - >> Inkluderer 2-knaps-membranbetjeningspanel (manuelt betjeningspanel)
  - >> Maksimal trådspolediameter 300 mm
  - >> Indbygget LED-arbejdslys med batteri (oplades ved tilslutning til lysnettet)
  - >> Inkluderer understøttelse af subfeeder.
- X5 Wire Feeder HD300 APC

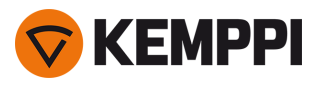

- >> Kraftig trådboks til mere krævende miljøer
- >> Inkluderer 2-knaps-, 5,7" TFT/LCD-betjeningspanel (APC-betjeningspanel)
- >> Inkluderer den automatiske 1-MIG-proces, der understøtter svejseprogrammer samt Wise-/MAX-funktioner og processer.
- >> Indeholder trådløse tilslutningsfunktioner (til digital svejseprocedurespecifikation (dWPS) og WeldEye ArcVision)
- >> Inkluderer Weld Assist
- >> Indbygget LED-arbejdslys med batteri (oplades ved tilslutning til lysnettet)
- >> Maksimal trådspolediameter 300 mm
- >> Inkluderer understøttelse af subfeeder
- >> Inkluderer ekstra spændingsfølerkabelstøtte
- >> USB-backupfunktion.

#### • X5 Wire Feeder HD300 AP

- >> Kraftig trådboks til mere krævende miljøer
- >> Inkluderer 2-knaps-, 5,7" TFT/LCD-betjeningspanel (AP-betjeningspanel)
- >> Inkluderer den automatiske 1-MIG-proces, der understøtter svejseprogrammer samt Wise-/MAX-funktioner og processer.
- >> Inkluderer Weld Assist
- >> Indbygget LED-arbejdslys med batteri (oplades ved tilslutning til lysnettet)
- >> Maksimal trådspolediameter 300 mm
- >> Inkluderer understøttelse af subfeeder
- >> Inkluderer ekstra spændingsfølerkabelstøtte
- >> USB-backupfunktion.

#### En beskrivelse af X5 Wire Feeder HD300-dele findes i "X5 Wire Feeder HD300" på side 24 og "Trådværk" på side 20.

En beskrivelse af betjeningspanelet findes i "AP/APC-betjeningspanel" på side 28 og "Manuelt betjeningspanel" på side 28.

#### X5 køleenheder:

- X5 køler, 1 kW
- X5 køler MV, 1 kW, multispænding.

En beskrivelse af køleenhedens dele findes i "X5-køleenhed (ekstraudstyr)" på side 33.

#### **MIG-svejsepistoler:**

• Flexlite GX-svejsepistoler.

Flere oplysninger om fjernbetjeninger til svejsepistoler findes på Kemppi Userdoc.

#### Svejseprogrammer:

() Svejseprogrammer og Wise-funktioner er understøttet af de automatiske 1-MIG-parate trådbokse. Processerne WiseRoot+, WiseThin+ og MAX Position kræver et pulssvejsesystem. Med Wise-processerne kræves specifikt en Pulse+-strømkilde.

() Bortset fra WiseSteel og WiseFusion er MAX- og Wise-softwarefunktioner ekstraudstyr til en merpris (tilvalg).

- Work Pack til svejseprogram (fabriksinstalleret som standard)
- 1-MIG Wise-funktioner: WiseSteel og WiseFusion (med svejseprogram-Work Pack)
- 1-MIG Wise-funktioner: WisePenetration (tilvalg)
- Yderligere 1-MIG-svejseprogrammer (tilvalg)
- Yderligere avancerede svejseprocesser: WiseThin+, WiseRoot+, MAX Cool, MAX Speed og MAX Position (tilvalg).

Kontakt din lokale Kemppi-forhandler for at få flere oplysninger om anskaffelse af yderligere svejseprogrammer og tilvalgssvejseprocesser.

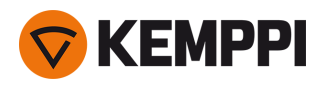

#### Subfeedere:

() Subfeeder-understøttelse er tilgængelig til alle nye X5 Wire Feeder 300-modeller.

• SuperSnake GTX-subfeeder

Flere oplysninger om SuperSnake GTX-subfeederen findes i Kemppi Userdoc.

Få flere oplysninger om valgfrit tilbehør på "Valgfrit tilbehør" på side 34, eller kontakt din lokale Kemppi-forhandler.

#### UDSTYRETS IDENTIFIKATION

#### Serienummer

Maskinens serienummer er anført på mærkepladen eller et andet tydeligt sted på apparatet. Det er vigtigt at anføre det korrekte serienummer på produktet ved for eksempel reparationer eller bestilling af reservedele.

#### QR (Quick Response)-kode

Serienummeret og andre identifikationsoplysninger for enheden kan også gemmes i form af en QR-kode (eller en stregkode) på enheden. En sådan kode kan læses af en smartphone eller med en dedikeret kodescanner, hvilket giver hurtig adgang til de apparatspecifikke oplysninger.

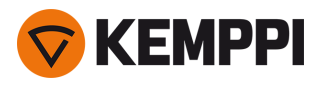

### 1.2 X5 Power Source 400 og 500

I dette afsnit beskrives opbygningen af X5 Power Source 400- og X5 Power Source 500-modellerne.

#### Forside:

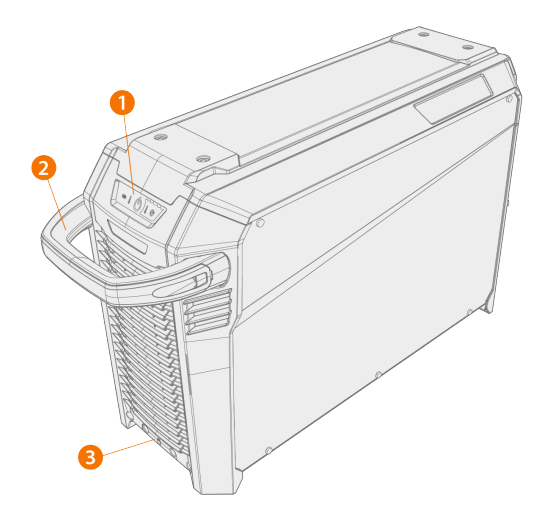

- 1. Indikatorpanel \*
- 2. Transporthåndtag (ikke beregnet til mekaniske løft)
- 3. Forreste låsedel (til fastlåsning oven på køleenheden eller på vognen)

#### \* Indikatorpanel

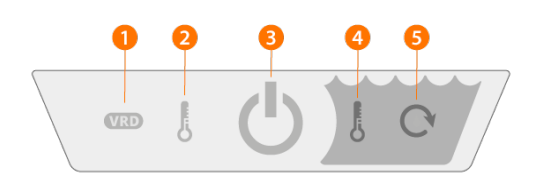

#### 1. Indikator for VRD spændingsreduktionsenhed (Voltage Reduction Device)

- >> LEDen lyser grønt, når VRD'en er tændt, og tomgangsspændingen er under 35 V.
- >> LED'en blinker rødt, når VRD'en er tændt, og tomgangsspændingen er over 35 V.
- >> LEDen er slukket, når VRD er slået fra, eller under svejsning.
- >> LED'en blinker grønt, når elspareindstillingen i MMA eller mejsling er slået til (elsparetilstanden slås automatisk efter 15 minutters tomgang).

(i) VRD anvendes kun med MMA og mejsling.

#### 2. Indikator for høj temperatur (overophedning)

>> LED'en lyser gult, når enheden er overophedet.

Hvis strømkilden er overophedet, slukker en varmesikring for enheden og lader den ikke blive brugt igen, før den er kølet ned.

#### 3. Indikator for tændt/slukket

>> LED'en lyser grønt, når enheden er tændt.

4. Advarsel for kølevæsketemperatur

>> LED'en lyser gult, når køleren er overophedet.

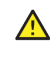

 $\wedge$ 

Hvis kølevæsken er overophedet, slukker en varmesikring for enheden og lader den ikke blive brugt igen, før kølevæsken er kølet ned.

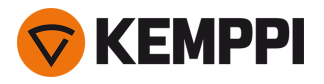

#### 5. Advarsel for kølevæskecirkulation

- >> LED'en lyser grønt, når kølevæskecirkulationen fungerer normalt.
- >> LED'en lyser rødt, hvis der er et problem med cirkulationen af kølevæsken.

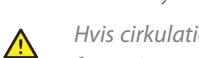

Hvis cirkulationen af kølevæsken er tilstoppet slukker en termosikring for svejsesystemet. Kontroller og afhjælp fejlen, før svejsesystemet anvendes igen.

#### **Bagside:**

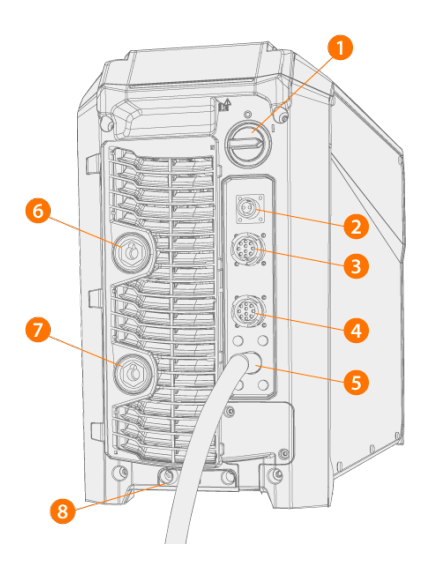

- 1. ON/OFF-knap
- 2. Spændingsfølerkabel-stik (kun Pulse+ strømkilder)
- 3. Styrekabelstik
- 4. Styrekabelstik
- 5. Elnetledning
- 6. Stik til svejsestrømskabel, plus (+) stik
- 7. Stik til returkabe, minus (-) stik
- 8. Bageste låsedel

>> Til fastlåsning oven på køleenheden eller på vognen.

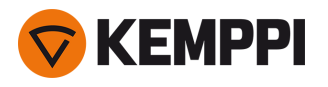

### 1.3 X5 Wire Feeder 200

#### I dette kapitel beskrives opbygningen af X5 Wire Feeder 200.

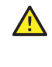

Hold trådboksens låger lukkede under svejsning for at nedsætte risikoen for personskade eller elektrisk stød. Hold også lågerne lukkede på andre tidspunkter for at holde trådboksen ren indvendigt.

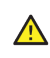

Håndtaget er beregnet til brug ved korte løft med håndkraft. Kortvarig ophængning af enheden i håndtaget med slynger (f.eks. til flytning) er tilladt.

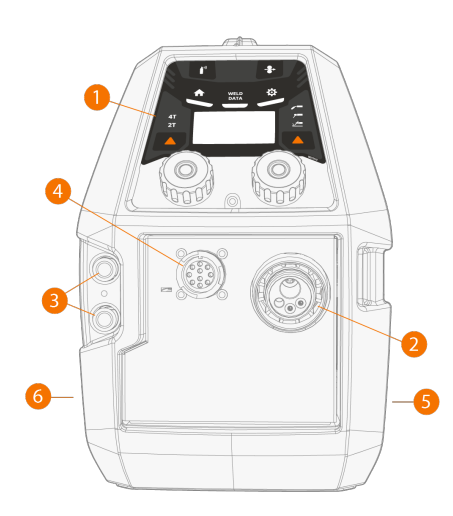

#### 1. Betjeningspanel

>> Flere oplysninger om betjeningspanelet til X5 Wire Feeder 200 Manual findes i "Manuelt betjeningspanel" på side 16.

- 2. Euro-stik for tilslutning af svejsekabel
- 3. Stik til kølemidlets indgang og afgang (farvekodet)
- 4. Stik til styrekabel
- 5. Adgang til trådværk
- 6. Tilslutning af mellemkabel

#### Inde i trådboks (trådbokskabinet)

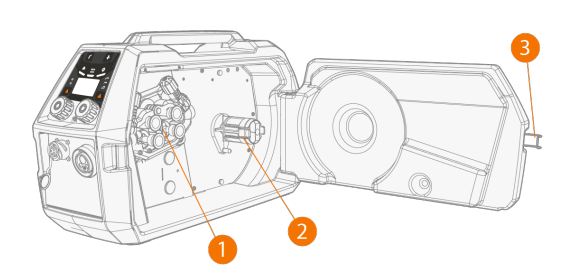

1. Trådværkets rullemekanisme

#### 2. Trådspolenav

>> Flere oplysninger om trådspolerne findes i "Trådspole og nav (200)" på næste side.

3. Lås på kabinettets låge

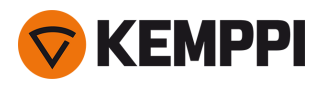

#### Inde i trådboksen (mellemkabelkabinet)

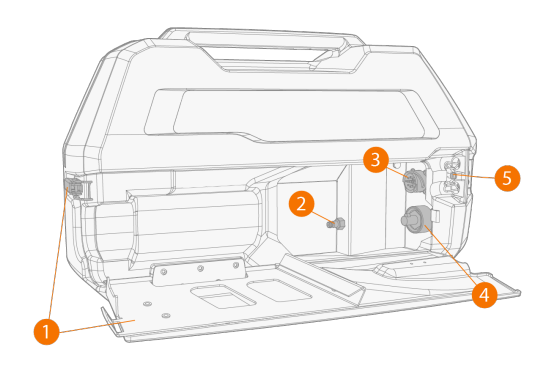

- 1. Lås på mellemkabelkabinet og låsepal
- >> Den bageste del af lågen fungerer også som aflastning for kablet
- 2. Lynkobling til beskyttelsesgasslange
- 3. Stik til styrekabel
- 4. Stik til svejsestrømskabel
- 5. Køleslangens monteringshul

Flere oplysninger om montering og tilslutning af kablerne findes i "X5-mellemkabel" på side 30 og "Montering af kabler" på side 58.

#### Monteringstilbehør til trådboks

X5 Wire Feeder 200 kan udstyres med en ramme af stålrør for at øge beskyttelsen og installationsmulighederne. Når der anvendes en ramme, kan X5 Wire Feeder 200 monteres oven på X5-strømkilderne med det samme udvalg af monteringssæt som X5 Wire Feeder 300.

### 1.3.1 Trådspole og nav (200)

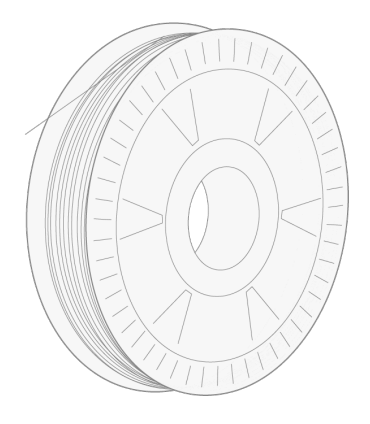

Trådspolen kan frigøres og fjernes ved at åbne låsen og skubbe clipsene ind mod midten. Clipsene låses ved at dreje låseknappen mellem grebene:

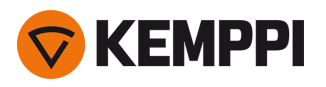

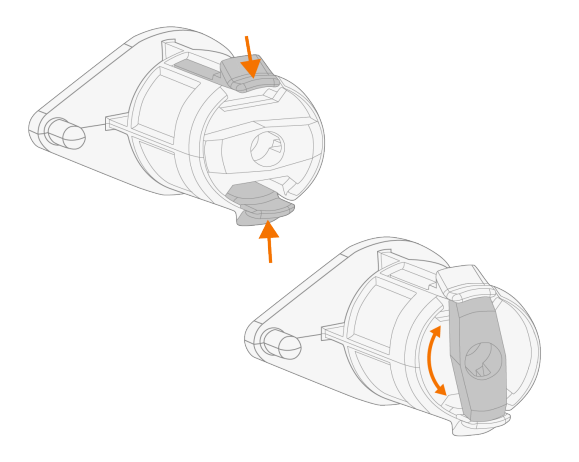

#### Justering af spolebremse:

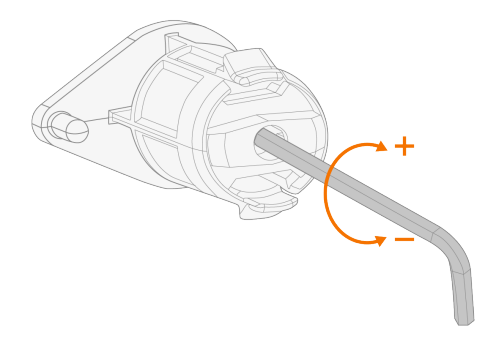

### 1.3.2 Trådværk

#### X5 Wire Feeder 200-trådværk:

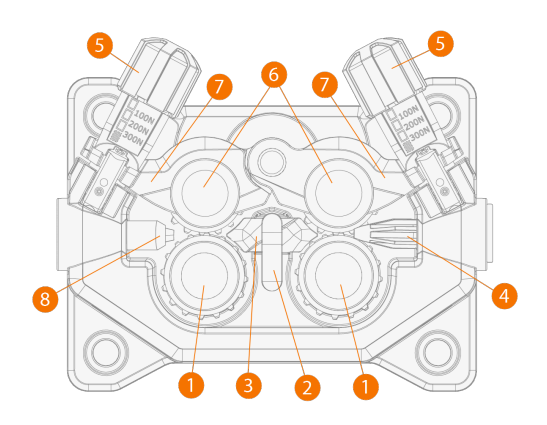

- 1. Fremføringsruller og fremføringsrullernes monteringhætter
- 2. Mellemste trådførerrørs låseclips
- 3. Mellemste trådførerrør
- 4. Indgående trådførerrør
- 5. Trykhåndtag
- 6. Trykruller med monteringsstifter

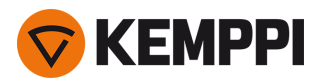

- 7. Trykrullens låsearme
- **8.** Udgående trådførerrør.

Flere oplysninger omm udskiftning af trådhjul findes i "Montering og udskiftning af trådhjul" på side 82. Flere oplysninger om udskiftning af styrerør findes i "Montering og udskiftning af trådførerrør" på side 85

### 1.3.3 Manuelt betjeningspanel

I dette kapitel beskrives betjeningselementerne og funktionerne i X5 Wire Feeder 200 manuel betjeningspanelet (X5 FP 200R).

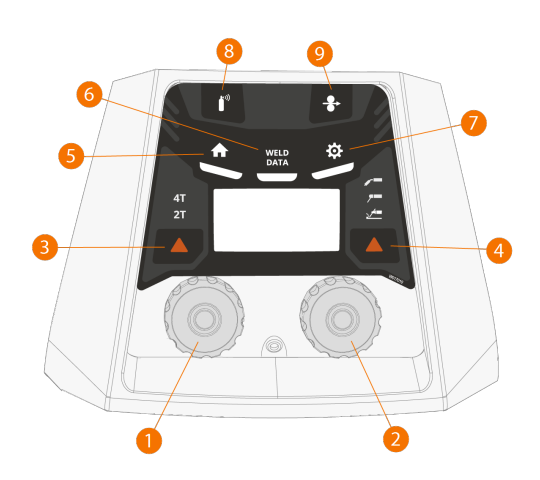

- 1. Venstre betjeningsknap
- 2. Højre betjeningsknap
- 3. Valg af brænderkontaktens logik (2T/4T)
- 4. Valg af proces (MIG/MMA/Mejsling/TIG)
- 5. Knap til hovedmenu (standard svejsefunktion)
- 6. Svejsedataknap
- 7. Indstillingsknap
- 8. Gastestknap
- 9. Trådfremføringsknap

Oplysninger om brug af betjeningspanelet findes i "Anvendelse af X5 manuelt betjeningspanel" på side 93.

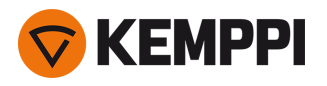

### 1.4 X5 Wire Feeder 300

I dette afsnit beskrives opbygningen af X5 Wire Feeder 300 Manuel, 300 Auto/Auto+ og 300 AP/APC.

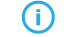

Der kan forekomme modelspecifikke afvigelser.

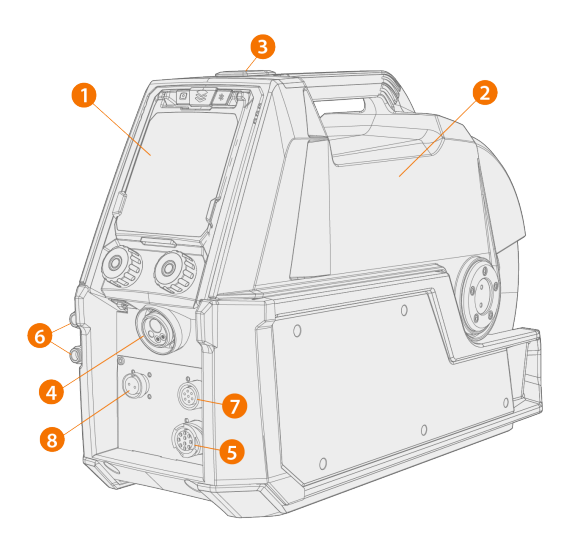

#### 1. Betjeningspanel (og det hængslede dæksel til betjeningspanelet)

- >> Flere oplysninger om betjeningspanelet for X5 Wire Feeder 300 AP/APC findes i "AP/APC-betjeningspanel" på side 28.
- >> Flere oplysninger om betjeningspanelet til X5 Wire Feeder 300 Manuel findes i "Manuelt betjeningspanel" på side 28.
- >> Flere oplysninger om betjeningspanelet for X5 Wire Feeder 300 Auto/Auto+ findes i "Auto-betjeningspanel" på side 21.

#### 2. Øverste dæksel

- >> Låge til trådbokskabinet
- >> Håndtag

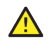

Hold trådboksens øverste dæksel lukket under svejsning for at nedsætte risikoen for personskader eller elektrisk stød. Hold også det øverste dæksel lukket på andre tider for at holde trådboksen ren indvendigt.

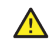

Håndtaget er beregnet til brug ved korte løft med håndkraft. Kortvarig ophængning af enheden i håndtaget med slynger (f.eks. til flytning) er tilladt.

#### 3. Lås til øverste dæksel

- **4.** Euro-stik for tilslutning af svejsekabel
- 5. Stik til styrekabel
- 6. Stik til kølemidlets indgang og afgang (farvekodet)
- 7. Stik til synkronisering af subfeeder
- 8. kun X5 Wire Feeder 300 AP/APC/Auto+: Stik til spændingsfølerkabel

() Se betjeningspanelindstillingerne for de understøttede subfeeders.

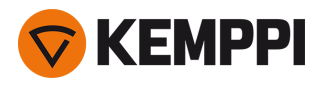

#### Inde i trådboksen (trådbokskabinettet)

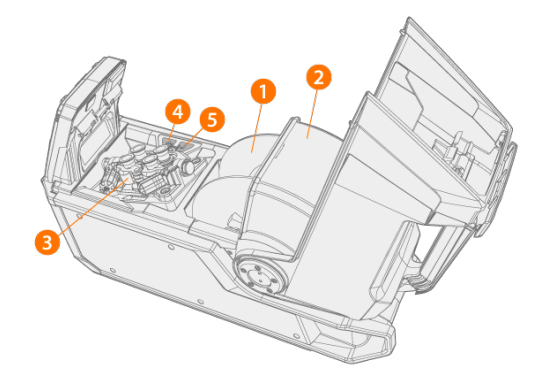

#### 1. Trådrulle

>> Flere oplysninger om trådspolerne findes i "Trådspoler og nav (300)" på næste side.

- 2. Trådspoledæksel
- **3.** Trådværkets rullemekanisme
- 4. Trådfremføringsknap

>> Køre svejsetråden fremad (med lysbuen slukket.

- 5. Gastestknap
  - >> Test gasflowet og skyl gasledningen.

#### Inde i trådboksen (mellemkabelkabinet)

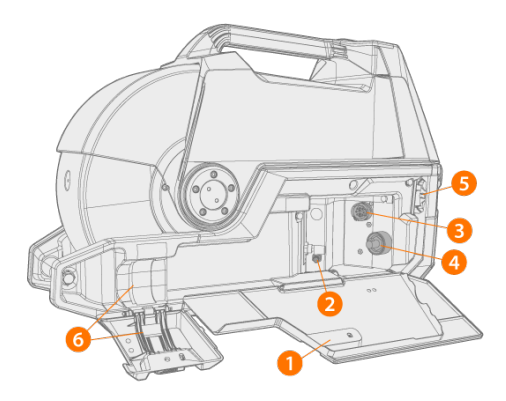

- 1. Mellemkabelkabinettets dør og lås
- 2. Lynkobling til beskyttelsesgasslange
- 3. Stik til styrekabel
- 4. Stik til svejsestrømskabel
- 5. Køleslangens monteringshul
- 6. Mellemkablets aflaster

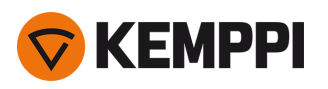

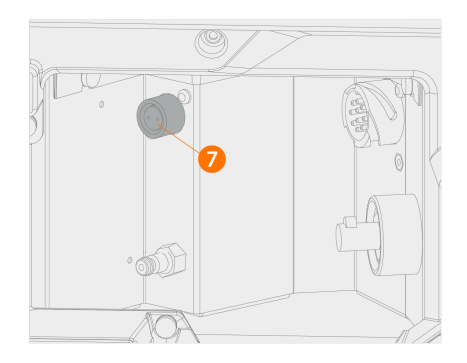

7. X5 Wire Feeder 300 AP/APC/Auto+: Stik til spændingsfølerkabel til mellemkabel

Flere oplysninger om montering og tilslutning af kablerne findes i "X5-mellemkabel" på side 30 og "Montering af kabler" på side 58.

Hvis det indbyggede rotameter til gas medfølger, er det også placeret i mellemkabelskabet.

#### Monteringstilbehør til trådboks

X5 Wire Feeder 300 kan installeres oven på en X5 Power Source med et af følgende monteringssæt (tilvalg):

- Faste monteringsplader og låsemekanisme til en trådboks
- Drejeplade med låsemekanisme til to trådbokse
- Dobbelt drejeplade med to låsemekanismer til to trådbokse
- Drejeplade med kontravægtarm til en trådboks.

### 1.4.1 Trådspoler og nav (300)

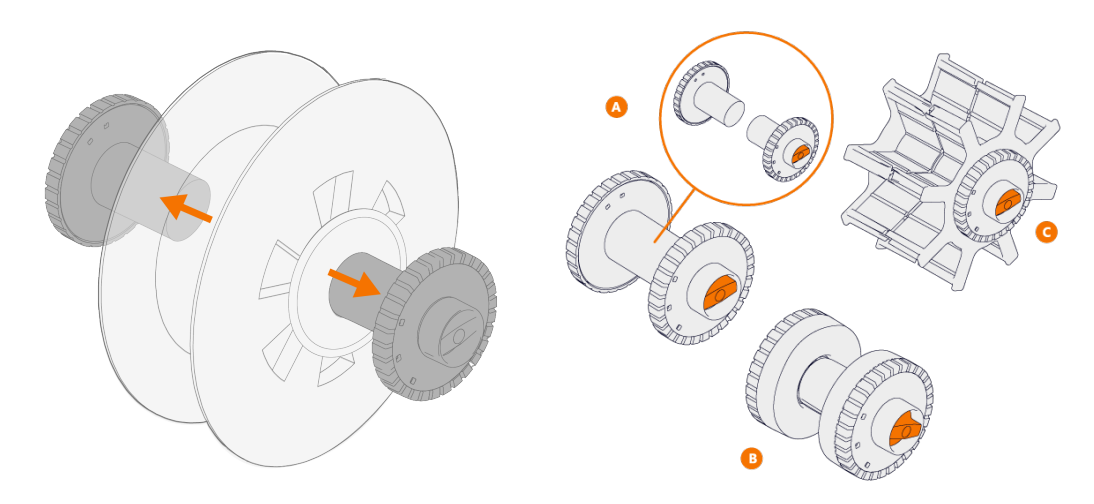

Til X5 Wire Feeder 300 kan du vælge mellem tre forskellige nav til forskellige trådspoler:

- Standardtrådspole (A)
- Spolenav til lille trådspole (B)
   >> Sæt forlængerstykkerne på standardspolens halvdele.
- Spolenav til trådspole med stort navhul (C) (f.eks. en trådkurvskant)

#### Alle dele leveres med trådboksen.

Løsn og træk de to trådspolenav fra hinanden for at tage dem af.

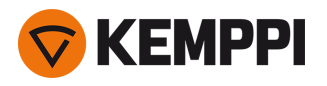

1.4.2 Trådværk

#### X5 Wire Feeder 300-trådværk:

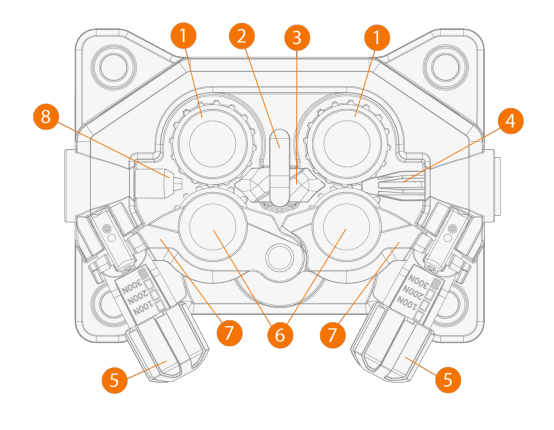

- 1. Fremføringsruller og fremføringsrullernes monteringhætter
- 2. Mellemste trådførerrørs låseclips
- 3. Mellemste trådførerrør
- 4. Indgående trådførerrør
- 5. Trykhåndtag
- 6. Trykruller med monteringsstifter
- 7. Trykrullens låsearme
- 8. Udgående trådførerrør.

Flere oplysninger omm udskiftning af trådhjul findes i "Montering og udskiftning af trådhjul" på side 82.

Flere oplysninger om udskiftning af styrerør findes i "Montering og udskiftning af trådførerrør" på side 85

### 1.4.3 Manuelt betjeningspanel

I dette kapitel beskrives betjeningselementerne og funktionerne i X5 Wire Feeder 300 manuel betjeningspanelet (X5 FP 300R).

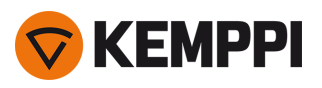

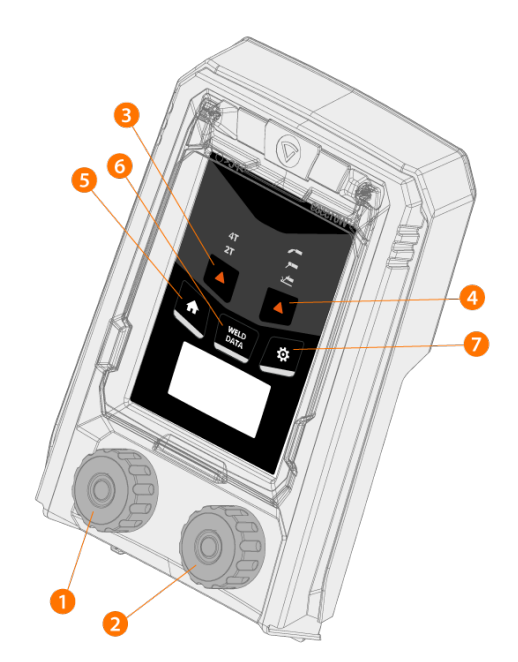

- 1. Venstre betjeningsknap
- 2. Højre betjeningsknap
- 3. Valg af brænderkontaktens logik (2T/4T)
- 4. Valg af proces (MIG/MMA/Mejsling/TIG)
- 5. Knap til hovedmenu (standard svejsefunktion)
- 6. Svejsedataknap
- 7. Indstillingsknap

Oplysninger om brug af betjeningspanelet findes i "Anvendelse af X5 manuelt betjeningspanel" på side 93.

### 1.4.4 Auto-betjeningspanel

I dette kapitel beskrives betjeningselementerne og funktionerne i X5 Wire Feeder 300 Auto betjeningspanelet (X5 FP 300).

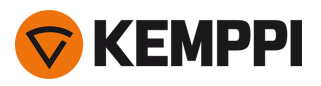

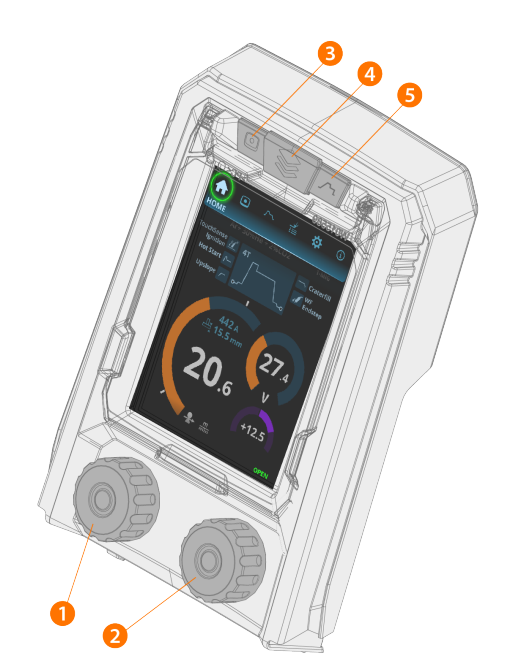

- 1. Venstre reguleringsknap (med trykknapfunktion)
- 2. Højre reguleringsknap (med trykknapfunktion)
- **3.** Valg af hukommelseskanal (genvejsknap)
- 4. Vis valg (genvejsknap)
- 5. Visning af svejseparametre (genvejsknap).

Oplysninger om brug af betjeningspanelet findes i "Anvendelse af X5 Auto-betjeningspanelet" på side 101.

### 1.4.5 AP/APC-betjeningspanel

I dette kapitel beskrives betjeningselementerne og funktionerne i X5 Wire Feeder 300 AP/APC betjeningspanelet (X5 FP 300AP/APC).

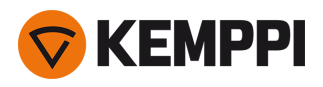

AP/APC-betjeningspanelet på X5 Wire Feeder 300 til venstre og AP/APC-betjeningspanelet på X5 Wire Feeder HD300 til højre:

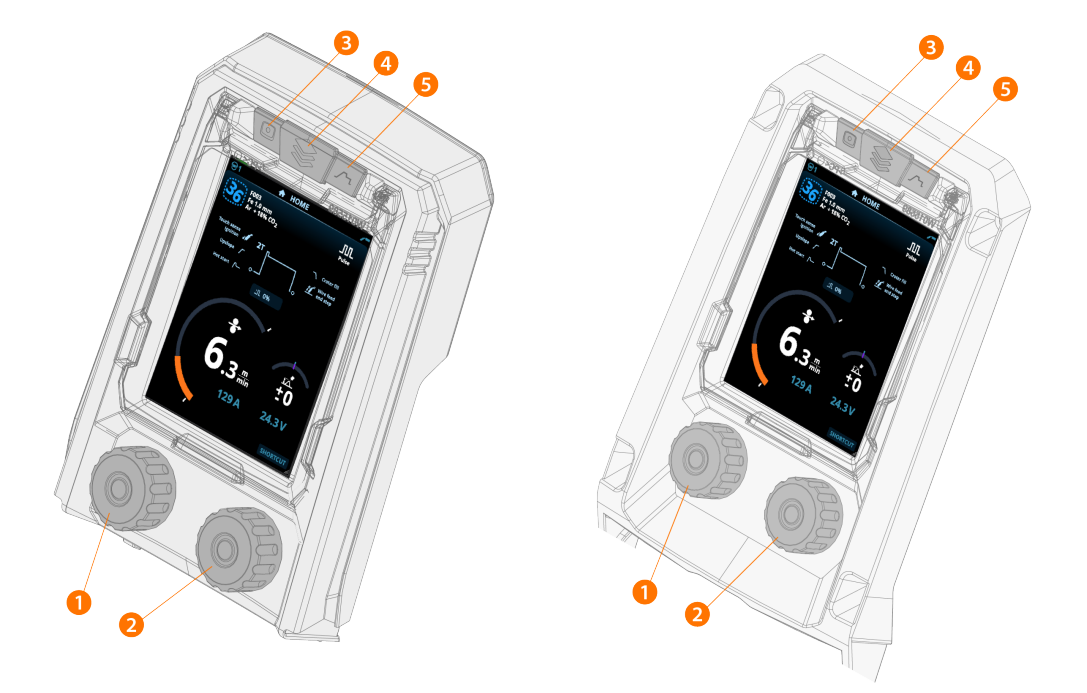

- 1. Venstre reguleringsknap (med trykknapfunktion)
- 2. Højre reguleringsknap (med trykknapfunktion)
- 3. Valg af hukommelseskanal (genvejsknap)
- 4. Vis valg (genvejsknap)
- 5. Visning af svejseparametre (genvejsknap).

Oplysninger om brug af betjeningspanelet findes i "Anvendelse af X5 AP/APC betjeningspanel" på side 116.

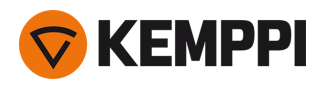

### 1.5 X5 Wire Feeder HD300

I dette kapitel beskrives opbygningen af X5 Wire Feeder HD300.

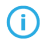

Der kan forekomme modelspecifikke afvigelser.

X5 Wire Feeder HD300:

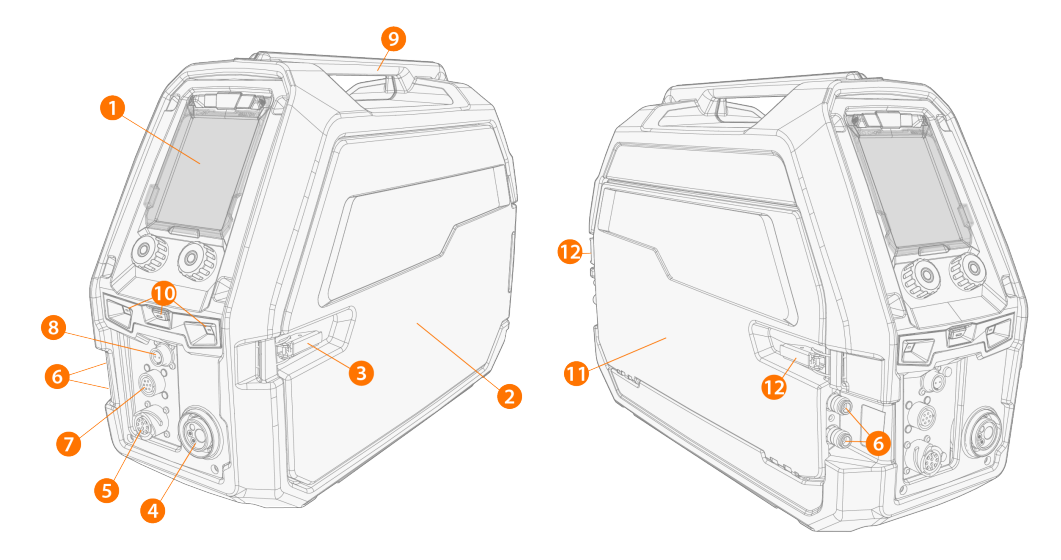

#### 1. Betjeningspanel (og det hængslede dæksel til betjeningspanelet)

>> Flere oplysninger om betjeningspanelet til X5 Wire Feeder 300 Manuel findes i "Manuelt betjeningspanel" på side 28.

### >> Flere oplysninger om betjeningspanelet for X5 Wire Feeder 300 AP/APC findes i "AP/APC-betjeningspanel" på side 28.

#### 2. Låge til trådbokskabinet

Hold trådboksens kabinetlåge lukket under svejsning for at nedsætte risikoen for personskader eller elektrisk stød. Hold også kabinetlågen lukket på andre tidspunkter for at holde trådboksen ren indvendigt.

- 3. Lås på kabinettets låge
- 4. Euro-stik for tilslutning af svejsekabel
- 5. Stik til styrekabel
- 6. Stik til kølemidlets indgang og afgang (farvekodet)
- 7. Stik til synkronisering af subfeeder

**()** Se "AP/APC-betjeningspanel: Enhedens indstillinger" på side 132 for at få den komplette liste over understøttede subfeedere.

8. Kun AP/APC-modeller: Stik til spændingsfølerkabel

#### 9. Håndtag

Δ

Ophængning af udstyret fra håndtaget ved hjælp af dedikeret ophængstilbehør (dvs. til løft eller flytning) er muligt.

#### 10. LED-arbejdslygter med lyskontakt i midten

- >> Lyskontakt: Første tryk tænder lyset (fuld lysstyrke), andet tryk dæmper lyset (medium lysstyrke), tredje tryk slukker lyset
- >> Indeholder et indbygget batteri (batteriet oplades, når udstyret er tilsluttet lysnettet).
- 11. Lås på mellemkabelkabinet
- 12. Låsepaler til lås på mellemkabelkabinet

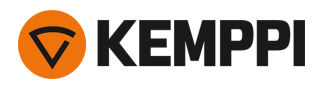

#### Inde i trådboksen (trådbokskabinettet)

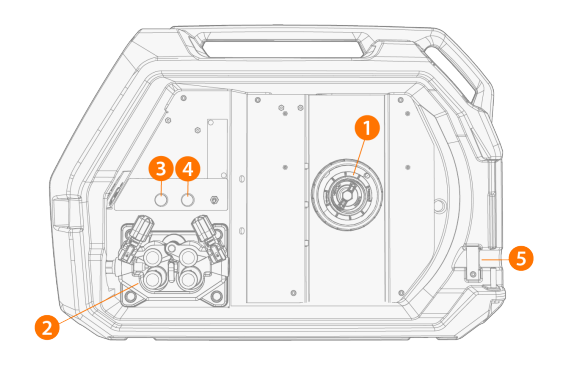

#### 1. Trådspolenav

>> Flere oplysninger om trådspolen findes i "Installation og udskiftning af tråd (X5 WF HD300)" på side 78.

- 2. Trådværkets rullemekanisme
- 3. Gastestknap

>> Test gasflowet og skyl gasledningen.

- 4. Trådfremføringsknap
  - >> Køre svejsetråden fremad (med lysbuen slukket.
- 5. Åbning til ledning af trådspolesæt (tilvalg)
- 6. USB-stik

>> Til opdatering af software/firmware.

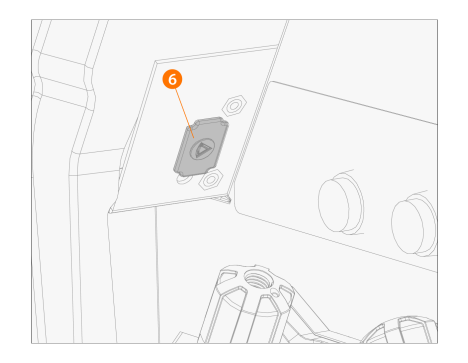

#### 7. Opbevaring af dele

>> Til midlertidig opbevaring af mindre genstande.

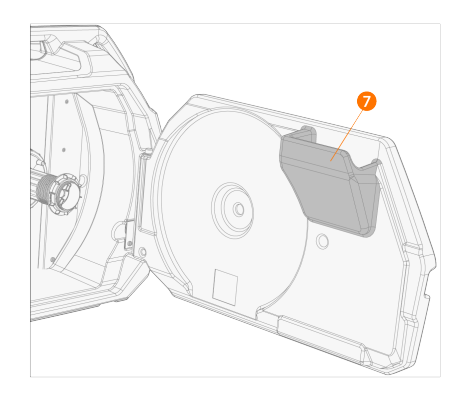

Hvis det valgfrie indbyggede rotameter til gas anvendes, er det også placeret i trådbokskabinettet.

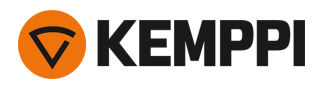

#### Inde i trådboksen (mellemkabelkabinet)

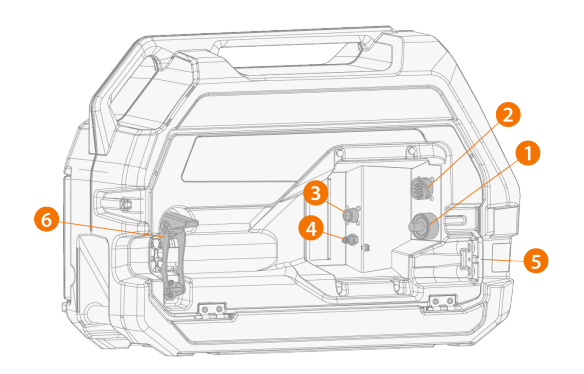

- 1. Stik til svejsestrømskabel
- 2. Stik til styrekabel
- **3.** Stik til spændingsfølerkabel
- 4. Lynkobling til beskyttelsesgasslange
- 5. Køleslangens monteringshul
- 6. Mellemkablets aflaster (justerbar)

Flere oplysninger om montering og tilslutning af kablerne findes i "X5-mellemkabel" på side 30 og "Montering af kabler" på side 58.

U Ved X5 Wire Feeder HD300 åbnes trådboksens kabinetdør på siden. Dette skal bemærkes, når man overvejer at installere en dobbelt trådboks-opsætning på en dobbelt roterende plade.

### 1.5.1 Trådspoler (HD300)

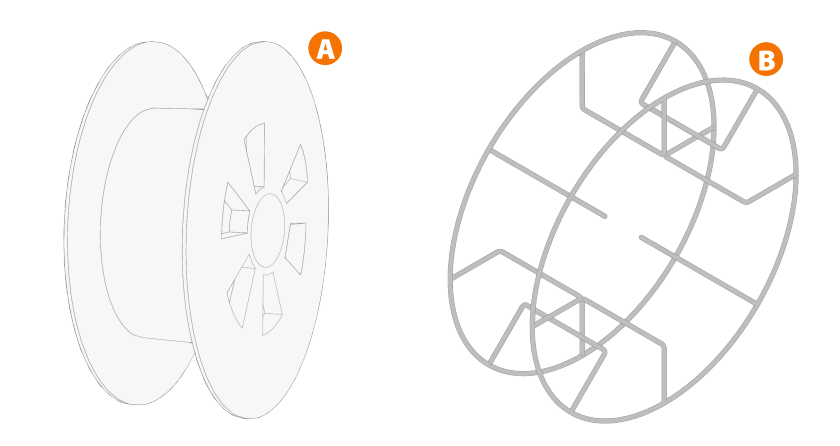

X5 trådboks HD300 bruger standard trådspoler (A) uden ekstra adaptere. Trådspoler med et stort hul i midten, f.eks. en trådkurvskant (B), kræver en ekstra spoleadapter (fås som Kemppi-tilbehør):

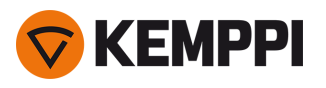

()

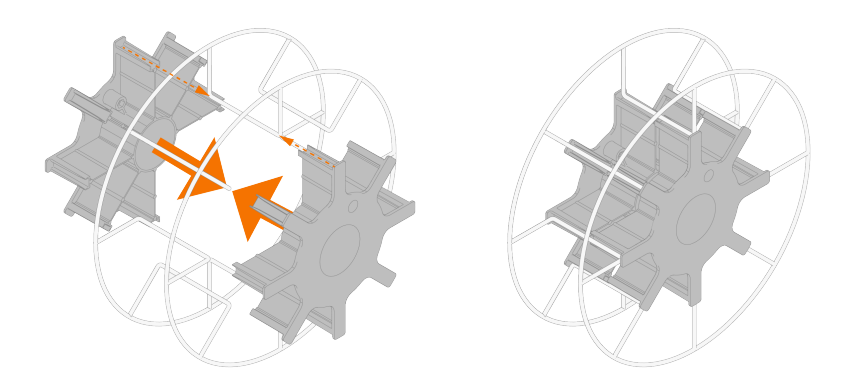

Når den er installeret, skal stiften ved siden af trådspolen i trådboksen flugte og gå ind i hullet i spolen eller spoleadapteren.

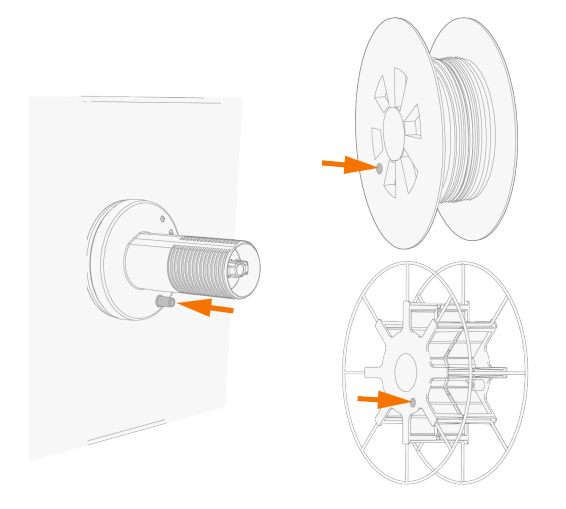

"Installation og udskiftning af tråd (X5 WF HD300)" på side 78

### 1.5.2 Trådværk

#### X5 Wire Feeder HD300-trådværk:

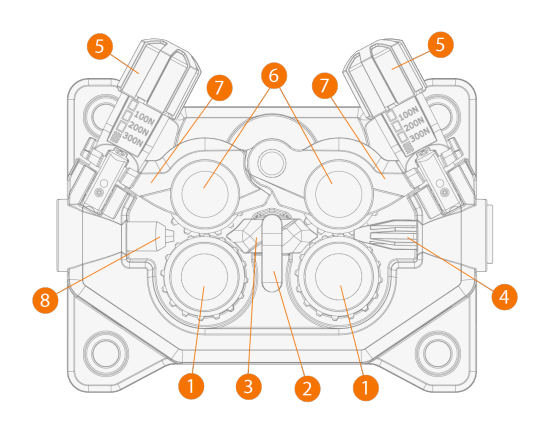

- 1. Trådfremføringsruller og rullernes monteringhætter
- 2. Mellemste trådførerrørs låseclips
- 3. Mellemste trådførerrør

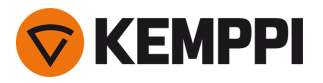

- **4.** Indgående trådførerrør
- 5. Trykhåndtag
- **6.** Trykruller med monteringsstifter
- 7. Trykrullens låsearme
- 8. Udgående trådførerrør.

Flere oplysninger omm udskiftning af trådhjul findes i "Montering og udskiftning af trådhjul" på side 82. Flere oplysninger om udskiftning af styrerør findes i "Montering og udskiftning af trådførerrør" på side 85

### 1.5.3 Manuelt betjeningspanel

I dette kapitel beskrives betjeningselementerne og funktionerne i X5 Wire Feeder 300 manuel betjeningspanelet (X5 FP 300R).

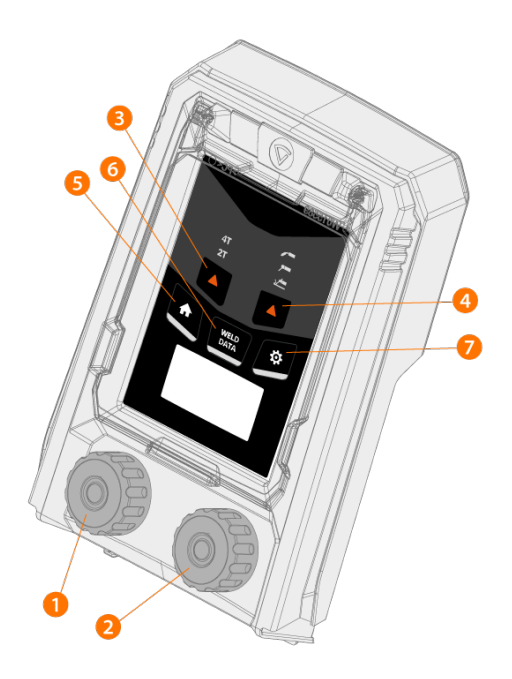

- 1. Venstre betjeningsknap
- 2. Højre betjeningsknap
- 3. Valg af brænderkontaktens logik (2T/4T)
- 4. Valg af proces (MIG/MMA/Mejsling/TIG)
- 5. Knap til hovedmenu (standard svejsefunktion)
- 6. Svejsedataknap
- 7. Indstillingsknap

Oplysninger om brug af betjeningspanelet findes i "Anvendelse af X5 manuelt betjeningspanel" på side 93.

### 1.5.4 AP/APC-betjeningspanel

I dette kapitel beskrives betjeningselementerne og funktionerne i X5 Wire Feeder 300 AP/APC betjeningspanelet (X5 FP 300AP/APC).

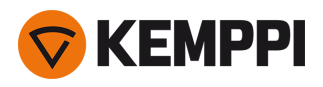

AP/APC-betjeningspanelet på X5 Wire Feeder 300 til venstre og AP/APC-betjeningspanelet på X5 Wire Feeder HD300 til højre:

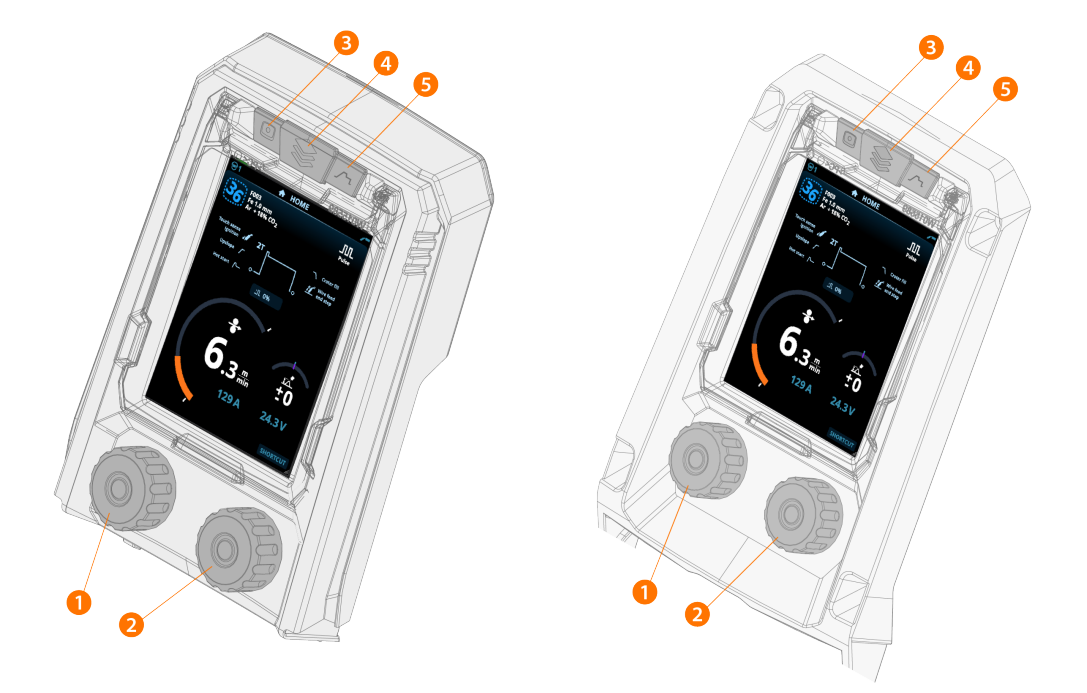

- 1. Venstre reguleringsknap (med trykknapfunktion)
- 2. Højre reguleringsknap (med trykknapfunktion)
- 3. Valg af hukommelseskanal (genvejsknap)
- 4. Vis valg (genvejsknap)
- 5. Visning af svejseparametre (genvejsknap).

Oplysninger om brug af betjeningspanelet findes i "Anvendelse af X5 AP/APC betjeningspanel" på side 116.

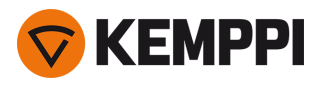

### 1.6 X5-mellemkabel

X5 FastMig mellemkablet kan leveres i flere forskellige længder og konfigurationer, der kan passe til konfigurationen af dit udstyr.

Oplysninger om installation af mellemkablet findes i "Montering af kabler" på side 58.

#### Med vandkøling

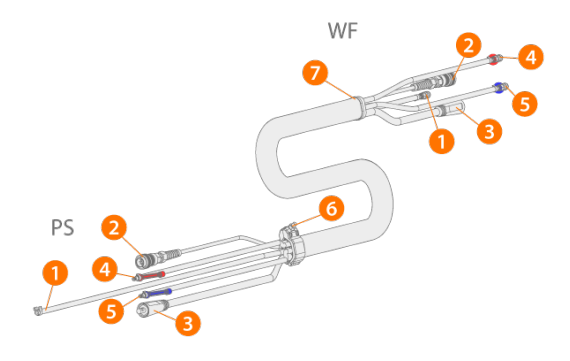

(PS = Strømkildens ende af mellemkablet, WF = Trådboksens ende af mellemkablet.)

- 1. Beskyttelsesgasslange
- 2. Kontrolkabel
- 3. Svejsestrømskabel
- 4. Køleslange (ind/ud, farvekodet)
- 5. Køleslange (ind/ud, farvekodet)
- 6. Aflasterkrave (i strømkildens ende)
- 7. Aflasterblok (i trådboksens ende).

#### Uden vandkøling

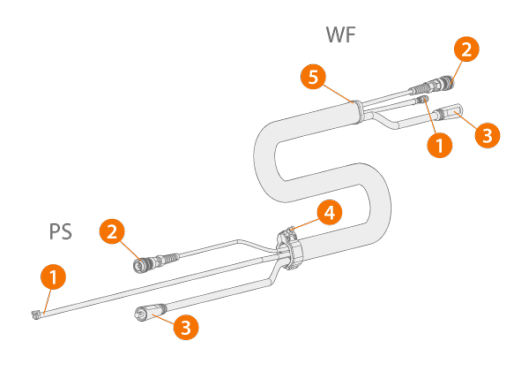

(PS = Strømkildens ende af mellemkablet, WF = Trådboksens ende af mellemkablet.)

- 1. Beskyttelsesgasslange
- 2. Kontrolkabel
- 3. Svejsestrømskabel
- 4. Aflasterkrave (i strømkildens ende)
- 5. Aflasterblok (i trådboksens ende).

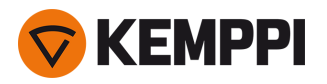

#### Med spændingsfølerkabel og vandkøling

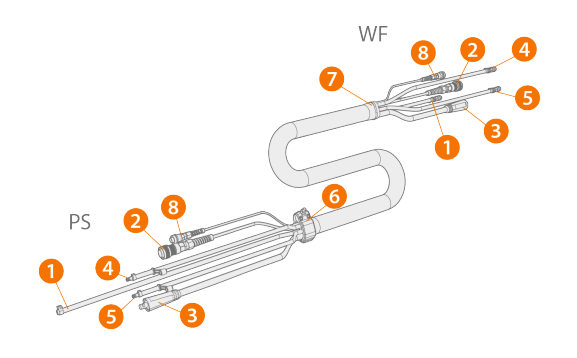

(PS = Strømkildens ende af mellemkablet, WF = Trådboksens ende af mellemkablet.)

- 1. Beskyttelsesgasslange
- 2. Kontrolkabel
- 3. Svejsestrømskabel
- 4. Køleslange (ind/ud, farvekodet)
- 5. Køleslange (ind/ud, farvekodet)
- 6. Aflasterkrave (i strømkildens ende)
- 7. Aflasterblok (i trådboksens ende)
- 8. Spændingsfølerkabel.

#### Med spændingsfølerkabel, uden vandkøling

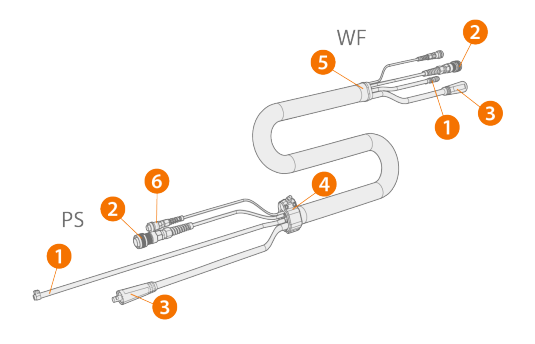

- (PS = Strømkildens ende af mellemkablet, WF = Trådboksens ende af mellemkablet.)
- 1. Beskyttelsesgasslange
- 2. Kontrolkabel
- 3. Svejsestrømskabel
- 4. Aflastningskrave (i strømkildens ende)
- 5. Aflasterblok (i trådboksens ende)
- 6. Spændingsfølerkabel.

#### Adapterkabel til dobbelt trådboksinstallation.

Adapterkablet til en dobbelt trådboksinstallation, deler ét mellemkabel til to trådbokse.

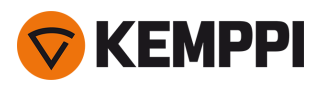

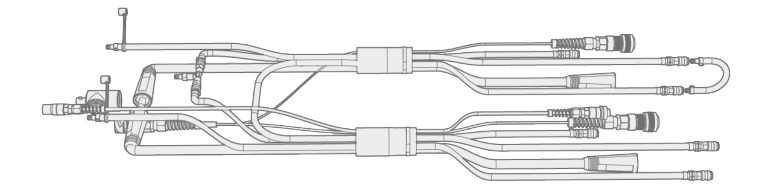

### Mellemkabelspecifikationer

| Kabel    | Kabeltype*         | Kabellængde | Køling    | Konnektortyper                                       |
|----------|--------------------|-------------|-----------|------------------------------------------------------|
| X57002MW | 70 mm <sup>2</sup> | 2 m         | Vandkølet | 10-ben (styring), lynkobling (vand/gas), DIX (strøm) |
| X57005MW | 70 mm <sup>2</sup> | 5 m         | Vandkølet | 10-ben (styring), lynkobling (vand/gas), DIX (strøm) |
| X57010MW | 70 mm <sup>2</sup> | 10 m        | Vandkølet | 10-ben (styring), lynkobling (vand/gas), DIX (strøm) |
| X57020MW | 70 mm <sup>2</sup> | 20 m        | Vandkølet | 10-ben (styring), lynkobling (vand/gas), DIX (strøm) |
| X57030MW | 70 mm <sup>2</sup> | 30 m        | Vandkølet | 10-ben (styring), lynkobling (vand/gas), DIX (strøm) |
| X57002MG | 70 mm <sup>2</sup> | 2 m         | Gaskølet  | 10-ben (styring), lynkobling (vand/gas), DIX (strøm) |
| X57005MG | 70 mm <sup>2</sup> | 5 m         | Gaskølet  | 10-ben (styring), lynkobling (vand/gas), DIX (strøm) |
| X57010MG | 70 mm <sup>2</sup> | 10 m        | Gaskølet  | 10-ben (styring), lynkobling (vand/gas), DIX (strøm) |
| X57020MG | 70 mm <sup>2</sup> | 20 m        | Gaskølet  | 10-ben (styring), lynkobling (vand/gas), DIX (strøm) |
| X57030MG | 70 mm <sup>2</sup> | 30 m        | Gaskølet  | 10-ben (styring), lynkobling (vand/gas), DIX (strøm) |
| X59502MW | 95 mm <sup>2</sup> | 2 m         | Vandkølet | 10-ben (styring), lynkobling (vand/gas), DIX (strøm) |

\* Svejsestrømskabel

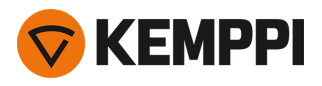

# 1.7 X5-køleenhed (ekstraudstyr)

Forside:

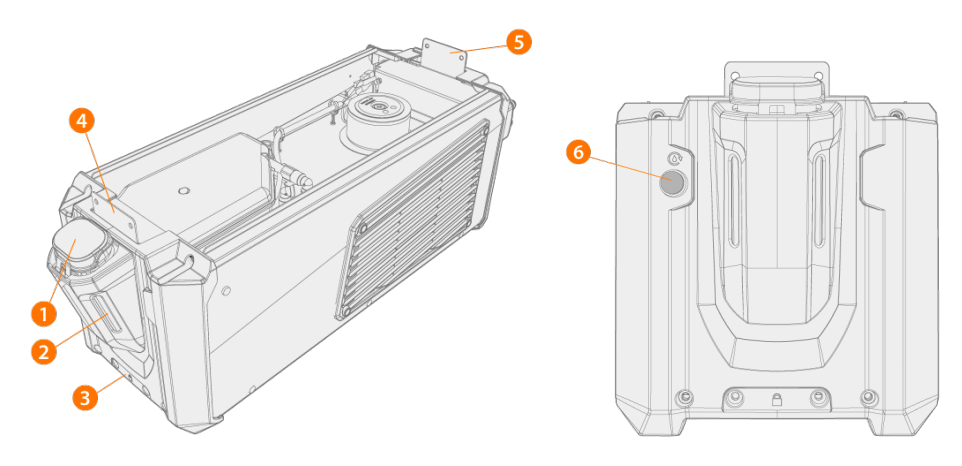

- 1. Beholderdæksel
- 2. Indikator for kølevæske
- **3.** Forreste låsedel (til fastlåsning til vognen)
- 4. Forreste låsedel (til fastlåsning til strømkilden)
- 5. Bageste låsedel (til fastlåsning til strømkilden)
- 6. Knap til kølevæskecirkulation
  - >> Ved at holde knappen trykket ned aktiveres pumpen, så den cirkulerer kølevæsken gennem systemet. Når knappen slippes, standser pumpen.

#### **Bagside:**

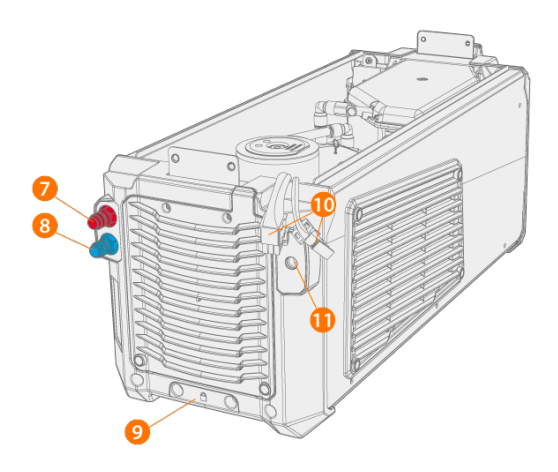

- 7. Konnektor til indløb/udløb af kølevæske (farvekodet)
- 8. Konnektor til indløb/udløb af kølevæske (farvekodet)
- 9. Bageste låsedel (til fastlåsning til vognen)
- 10. Konnektorer fra køleenhed til strømkilde
- **11.** Beslag til ekstra aflaster.

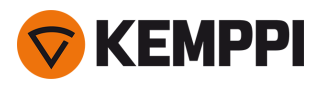

# 1.8 Valgfrit tilbehør

|                                                               | X5 PS<br>X5 CU | X5 WF<br>300 AP/APC | X5 WF<br>300 Manuel | X5 WF<br>200 Manuel | X5 WF<br>HD300 | X5 WF<br>HD300 M |
|---------------------------------------------------------------|----------------|---------------------|---------------------|---------------------|----------------|------------------|
|                                                               |                |                     |                     |                     | AP/APC         |                  |
| Firehjulet vogn med gasflaskeholder <sup>1</sup>              | •              | •                   | •                   | 0                   | •              | •                |
| Tohjulet vogn <sup>1</sup>                                    | •              | •                   | •                   | 0                   | •              | •                |
| Fjernbetjening HR40 (2 knapper)                               | -              | •                   | •                   | •                   | •              | •                |
| Fjernbetjening HR43 (1 knap)                                  | -              | •                   | •                   | •                   | •              | •                |
| Tilbehørskasse                                                | •              | -                   | -                   | -                   | -              | -                |
| Varmeelement til trådbokskabinet                              | -              | •                   | •                   | •                   | •              | •                |
| Indbygget rotameter til gas                                   | -              | •                   | •                   | ●                   | •              | •                |
| Gasvagt                                                       | -              | -                   | -                   | -                   | •              | •                |
| SuperSnake GTX subfeeder                                      | -              | •                   | •                   | -                   | •              | •                |
| Vogn til trådboks, firehjulet                                 | -              | •                   | •                   | 0                   | •              | •                |
| Vogn til trådboks, tohjulet                                   | -              | •                   | •                   | -                   | •              | •                |
| Drejeplade til trådboks, enkelt og dob-<br>belt               | -              | •                   | •                   | 0                   | •              | •                |
| Trådboksbøjle til løftebom, enkelt og<br>dobbelt <sup>2</sup> | -              | •                   | •                   | -                   | •              | •                |
| Kontravægtarm til trådboks                                    | -              | •                   | •                   | 0                   | •              | •                |
| Pistolholder                                                  | -              | •                   | •                   | -                   | -              | -                |
| Trådspolenav, monteringssæt                                   | -              | •                   | •                   | -                   | •              | •                |
| Ekstra stålrørsramme                                          | -              | -                   | -                   | •                   | -              | -                |
| Beskyttelsesskinner til trådboks                              | -              | •                   | •                   | -                   | •              | •                |
| Fjernbetjeningsenhed                                          | -              | •                   | •                   | -                   | -              | -                |

●= tilgængelig

*O* = Kan bruges sammen med den ekstra stålrørsramme

- = Ikke tilgængelig eller ikke relevant

<sup>1)</sup> Designet til at blive anvendt sammen med et komplet system (udstyr stablet oven på hinanden).

<sup>2)</sup> Dobbelt trådboksbøjle til bom ikke tilgængelig til X5 Wire Feeder HD300-modeller.

<sup>3)</sup> Kan ikke installeres efterfølgende, en separat trådboksmodel med rotameteret installeret fra fabrikken er tilgængelig.

Læs også bemærkningerne til montering her: "Montering" på side 40.

Det tilbehør, der beskrives her, leveres med dedikerede installationsvejledninger.

#### Trådspolesæt (til X5 WF 300)

Trådspolesættet tages i brug ved at bore et hul i bagsiden af det gennemsigtige dæksel på X5 Wire Feeder 300.

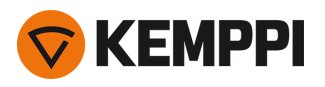

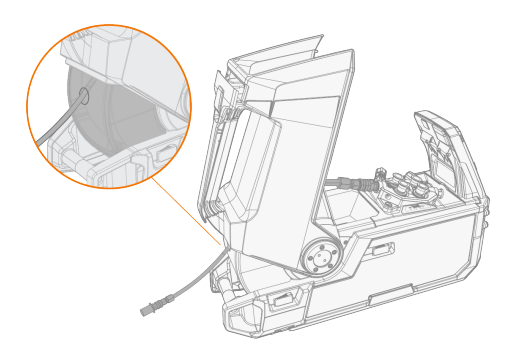

#### Trådboksophæng til løftebom (til X5 WF 300)

Trådboksophænget til brug med løftearm letter svejsearbejdet, hvor det er vanskeligt at anbringe hele X5 FastMig svejsesystemet.

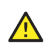

Trådboksen må ikke hænges op i dens håndtag. Brug i stedet trådboksophæng og en løftebom

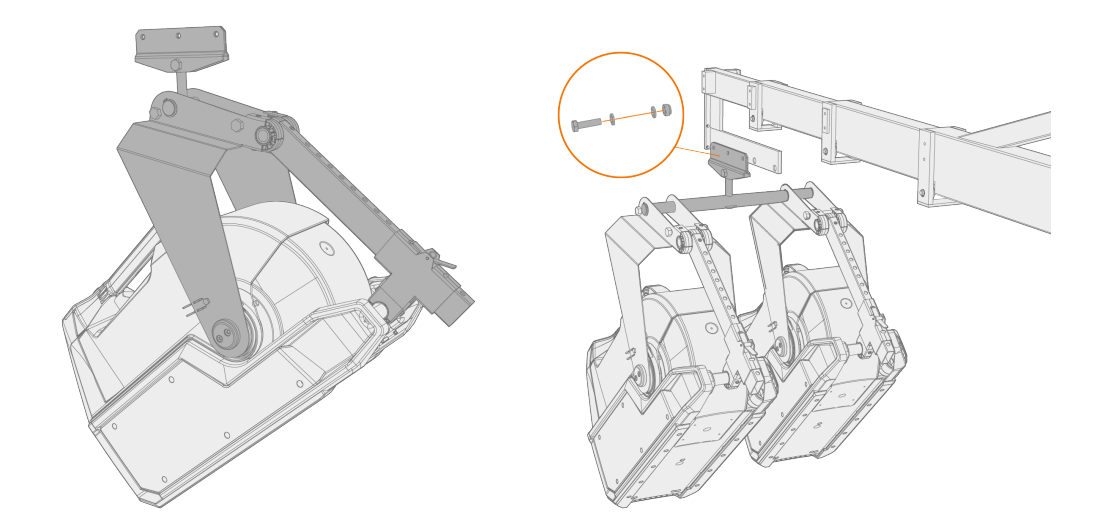

#### Trådboksophæng til løftebom (til X5 WF HD300)

Trådboksophænget til brug med løftearm letter svejsearbejdet, hvor det er vanskeligt at anbringe hele X5 FastMig svejsesystemet.

🛆 Trådboksen må ikke hænges op i dens håndtag. Brug i stedet trådboksophæng og en løftebom

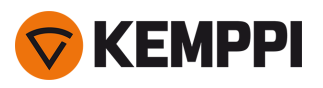

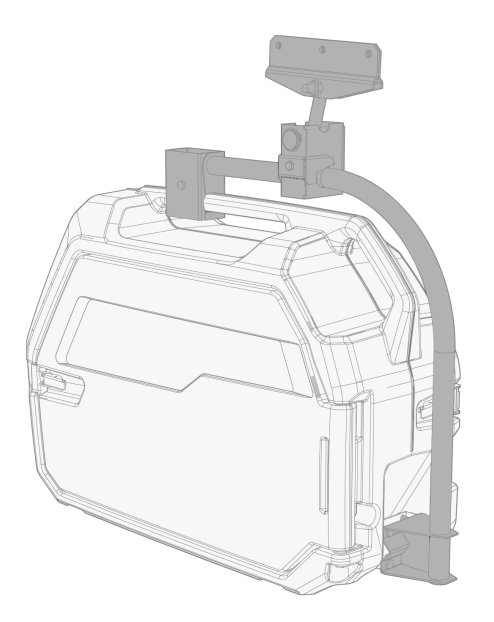

#### Aflasterarm til trådboks (til X5 WF 300)

Aflasterarmen til trådboksen aflaster vægten af kabelbundtet over arbejdsområdet.

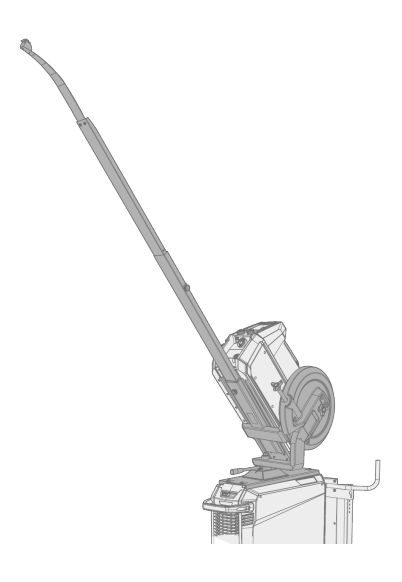

#### Roterende plade til dobbelt trådboks (til X5 WF 300)

Den dobbelte trådboksdrejeplade gør det muligt at bruge to trådbokse på en strømkilde.
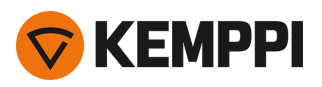

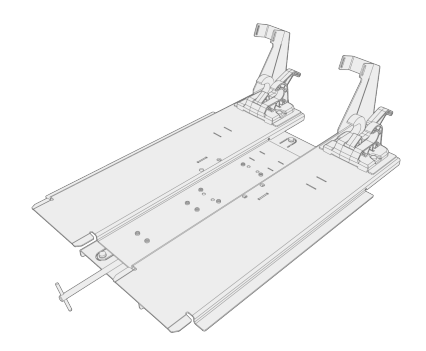

### Dobbelt mellemkabeladapter

Med den dobbelte mellemkabeladapter kan to trådbokse sluttes til den samme strømkilde.

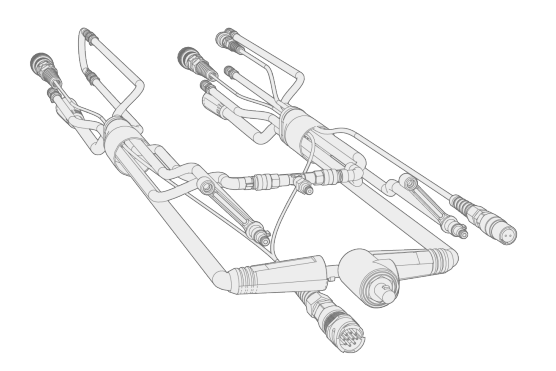

### Trådboksvogn (til X5 WF 300)

Trådboksvognen giver mere praktisk manøvrering af trådboksen på arbejdsstedet.

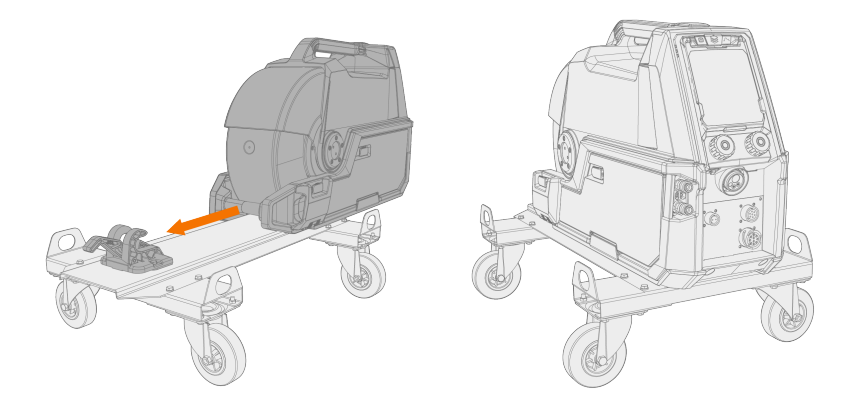

### Tilbehørskasse

Tilbehørs-racket rummer de små dele og værktøjer, der er nødvendige til svejsning. Monter den på siden af svejsemaskinen.

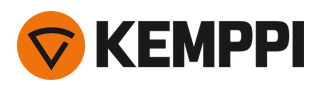

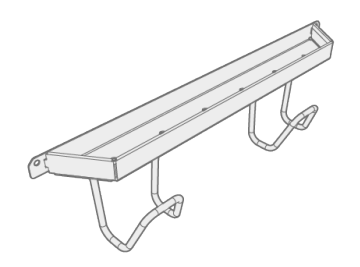

### Varmeelement til trådbokskabinet

Varmeelementet til trådbokskabinettet holder temperaturen højere for at forhindre fugt i at danne kondensvand i trådboksens kabinet.

### Fjernbetjeningsenhed til betjeningspanel (til X5 WF 300)

Fjernbetjeningssættet til betjeningspanelet gør det muligt at fjerne trådbokspanelet fra trådfremføringsenheden, så det kan anvendes på afstand inden for fjernbetjeningskablets rækkevidde.

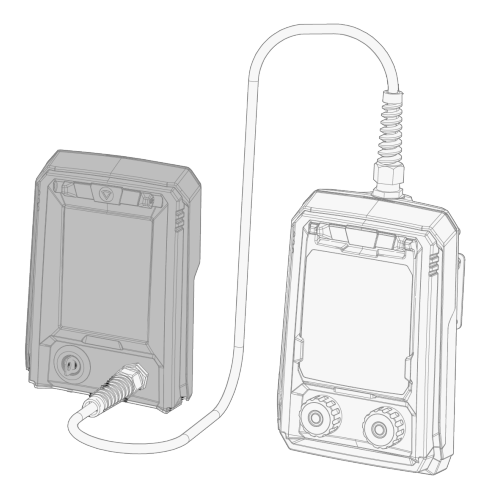

### Beskyttelsesskinner til trådboks (til X5 WF 300/HD300)

Beskyttelsesskinner kan bruges under trådboksen for at forhindre beskadigelse af trådboksens bund. Med X5 Wire Feeder HD300 beskyttelsesskinner giver et ekstra beslag også mekanisk støtte til svejsekabelforbindelsen.

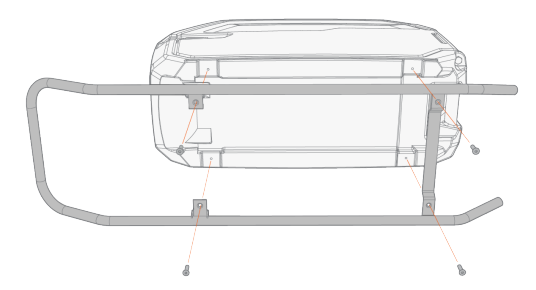

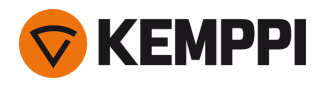

Få flere oplysninger hos din lokale Kemppi-forhandler.

En beskrivelse af monteringen af det valgfrie tilbehør findes i de anvisninger vedrørende installation, der leveres sammen med udstyret.

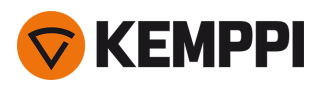

### 2. MONTERING

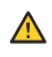

Lysnettet må ikke tilsluttes, før monteringen er færdig.

Svejseudstyret må ikke modificeres på nogen måde med undtagelse af de ændringer og justeringer, der beskrives i producentens vejledning.

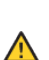

Forsøg ikke at flytte eller løfte udstyret ad mekanisk vej (f.eks. med en talje) i håndtaget på strømkilden eller trådboksen. Håndtagene er kun til flytning med håndkraft.

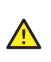

Ved montering af et helt sæt udstyr stablet som et tårn - vandkøleren nederst, strømkilden i midten og trådboksen øverst - skal udstyret altid monteres og fastgøres på en Kemppi vogn, der er kompatibel med X5 FastMig eller en anden velegnet støtte på arbejdsstedet.

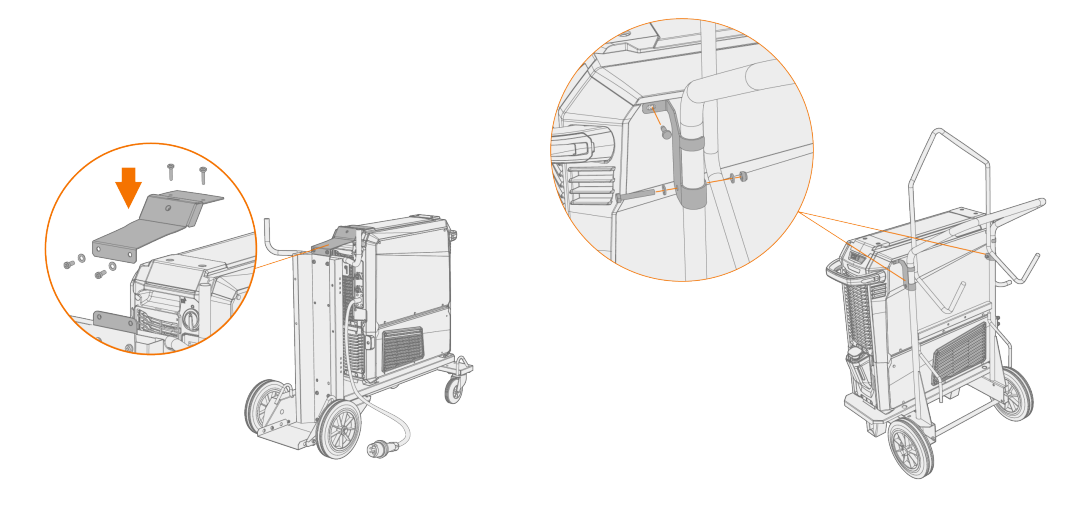

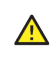

Ved montering af et helt sæt udstyr stablet som et tårn, hvor den dobbelte trådboksdrejeplade eller kontravægtarm anvendes, skal den bredeste rullestøtteplade, der følger med udstyret, altid bruges. Dette gælder den 4-hjulede vogn.

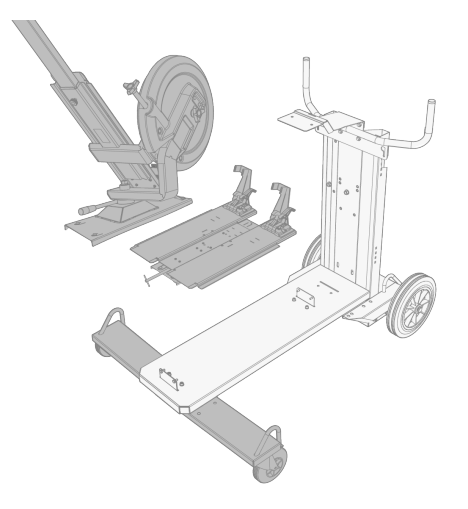

()

Placer maskinen på et vandret, stabilt og rent underlag. Beskyt maskinen mod regn og direkte sollys. Sørg for, at der er tilstrækkelig plads til køleluften omkring maskinen.

### Før installation

• Sørg for at kende og følge de lokale og nationale krav vedrørende installation og brug af højspændingsenheder.

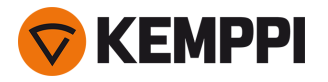

- Kontroller pakkernes indhold, og kontroller, at delene ikke er beskadiget.
- Før du installerer strømkilden på arbejdsstedet, skal du kontrollere kravene til elnetkablet og sikringernes størrelse.

#### Forsyningsnet

Dette udstyr i klasse A er ikke beregnet til brug i boligområder, hvor det offentlige lavspændingsnet leverer strømmen. Der kan være mulige problemer i at sikre elektromagnetisk kompatibilitet på disse steder på grund af forstyrrelser fra inducerede og udstrålede radiobølger.

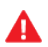

Forudsat at det offentlige lavspændingsnets kortslutningseffekt ved det fælles bryderfelt er højere end nævnt i tabellen herunder (\*), er udstyret i overensstemmelse med IEC 61000-3-11:2017 og IEC 61000-3-12:2011 og kan tilsluttes offentlige lavspændingsnet. Det er montørens eller brugerens ansvar at sikre, om nødvendigt efter samråd med forsyningsnettets tekniker, at udstyrets modstand overholder begrænsningerne for modstand.

| Udstyr                   | *       |
|--------------------------|---------|
| X5 Power Source 400A:    | 5,8 MVA |
| X5 Power Source 500A:    | 6,4 MVA |
| X5 puls-strømkilde 400A: | 6,3 MVA |
| X5 puls-strømkilde 500A: | 6,7 MVA |

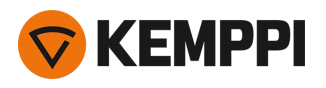

# 2.1 Montering af strømkildens netstik

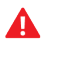

Kun autoriserede elektrikere må installere lysnetkablet og stikket.

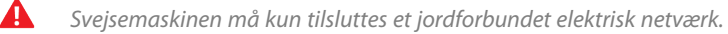

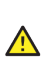

Maskinen må ikke sluttes til lysnettet, før installationen er færdig.

Monter det 3-fasede stik i henhold til X5 FastMig strømkilden og arbejdsstedet krav. De tekniske oplysningerne for strømkilden findes også i "Tekniske data" på side 167.

#### Lysnetkablet indeholder følgende ledere:

- 1. Brun: L1
- 2. Sort: L2
- 3. Grå: L3
- 4. Gul-grøn: Jordforbindelse

Tabel. Krav til kabeltype og normering på sikringen:

| Enhedens strømstyrke | Højspændingsversion (380-460 V) |                   |  |
|----------------------|---------------------------------|-------------------|--|
|                      | Kabeltype                       | Sikringsnormering |  |
| 400 A                | 4 mm <sup>2</sup>               | 25 A              |  |
| 500 A                | 6 mm <sup>2</sup>               | 32 A              |  |

| Enhedens strømstyrke | Multispændingsversion (380-460 V/220-230 V) |                   |  |
|----------------------|---------------------------------------------|-------------------|--|
|                      | Kabeltype                                   | Sikringsnormering |  |
| 400 A MV             | 6 mm <sup>2</sup>                           | 32 A/25 A         |  |

\*MV = multispænding

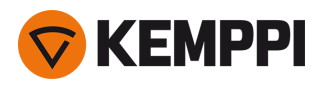

# 2.2 Montering af køleenhed (valgfri)

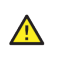

X5 køleenheden skal monteres af autoriserede servicemedarbejdere.

Påkrævet værktøj:

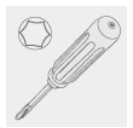

### 1. Aftag den lille afdækning på stikket bag på strømkilden.

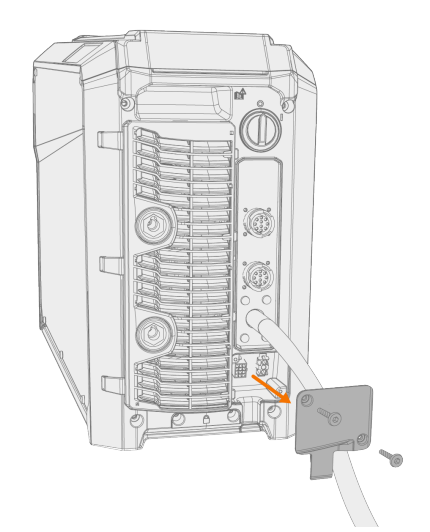

2. Før køleenhedens forbindelseskabler, så de er tilgængelige i de næste trin.

3. Løft strømkilden op på køleenheden, så monteringspladerne flugter og går i hak med hinanden.

Sørg for, at køleenhedens forbindelseskabler ikke bliver klemt og/eller beskadiget mellem kanterne.

⚠

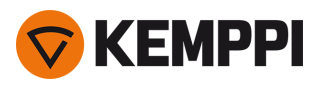

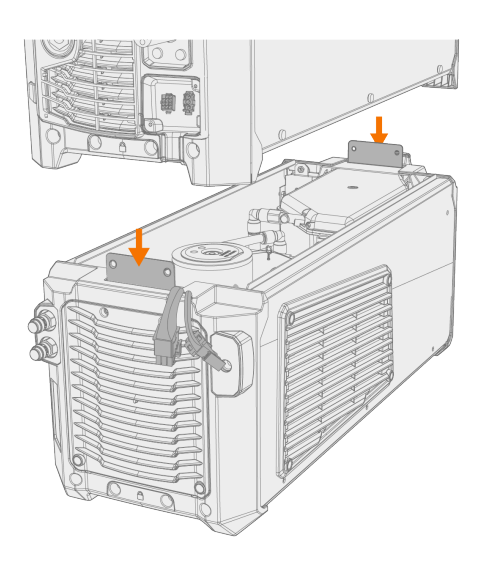

4. Fastgør enhederne til hinanden med to skruer (M5x12) foran og to skruer (M5x12) bagtil.

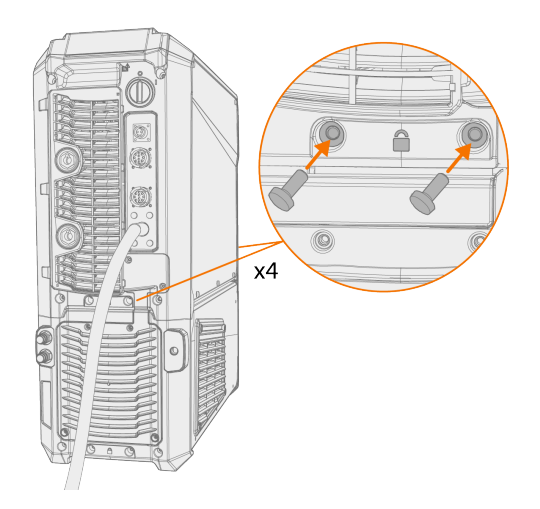

5. Tilslut køleenhedens kabler.

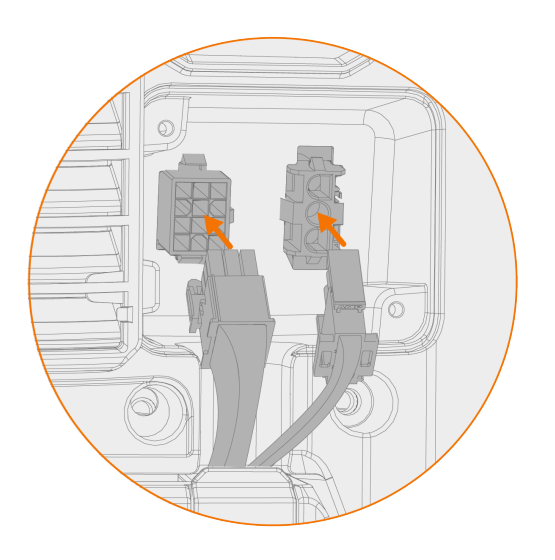

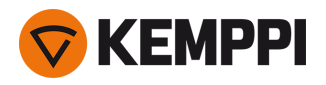

()

- Brug ikke magt men sørg for, at stikkene er korrekt tilsluttet.
- 6. Sæt det lille stikdæksel tilbage på plads.

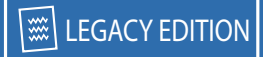

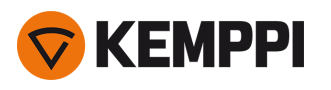

### 2.3 Montering af udstyr på vogn (ekstraudstyr)

X5 FastMig har to mulige transportvogne: en firehjulet vogn med gasflaskeholder og en tohjulet vogn uden gasflaskeholder. X5FastMig-udstyret kan monteres på vogne med eller uden køleenheden.

Nærmere oplysninger om tilslutning og montering af strømkilden oven på køleenheden findes på "Montering af køleenhed (valgfri)" på side 43.

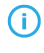

Monteringsprincippet for udstyret og bundsikringen er den samme for begge vogne. Kun monteringen af det øverste sammenkoblingsbeslag til vognen er anderledes.

Ved montering af et helt sæt udstyr stablet som et tårn, hvor den dobbelte trådboksdrejeplade eller kontravægtarm anvendes, skal den bredeste rullestøtteplade, der følger med udstyret, altid bruges. Dette gælder den 4-hjulede vogn.

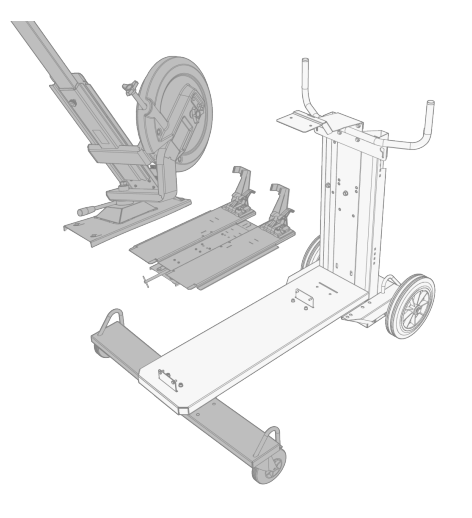

Påkrævet værktøj:

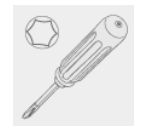

46

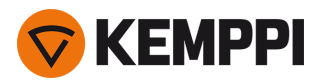

1. Montering af køleenheden på vognen.

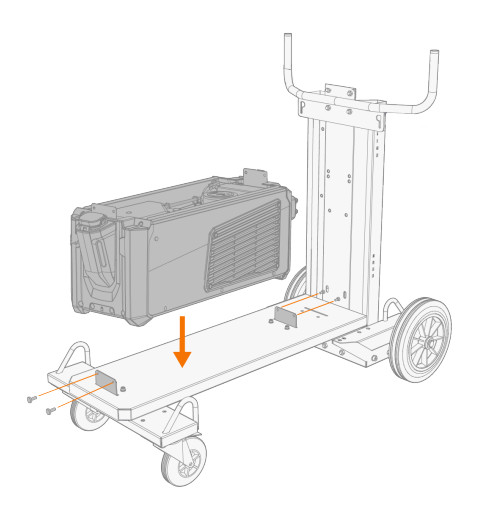

- 2. Fastgør køleenhederne til hinanden med to skruer (M5x12) foran og to skruer (M5x12) bagtil.
- Monter strømkilden oven på køleenheden. Oplysninger om montering findes i "Montering af køleenhed (valgfri)" på side 43

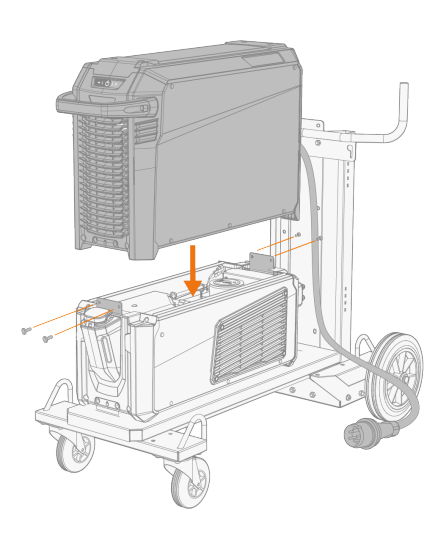

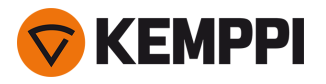

4. Firehjulet vogn: Fastgør udstyret til vognen med det bageste sammenkoblingsbeslag (bageste monteringsplade, lang). Bageste skruer: M8 x 16, øverste skruer: M6 x 30.

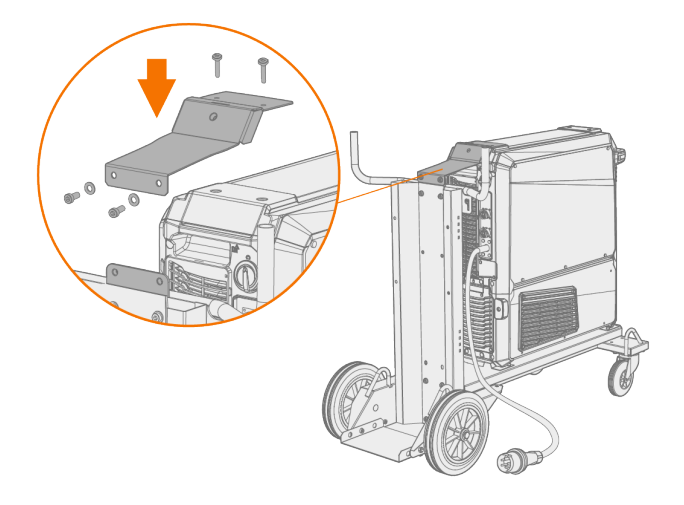

- 5. Tohjulet vogn: Fastgør udstyret til vognen med de to sammenkoblingsbeslag på siden.
- (i) Til den 2-hjulede vogns sammenkoblingsbeslag på siden anvendes X5 strømkildens sideplades topskruehuller til fastgørelse. Udskift sidepladens øverste skruer med dem, der følger med den 2-hjulede vogns sammenkoblingsbeslag i siden.

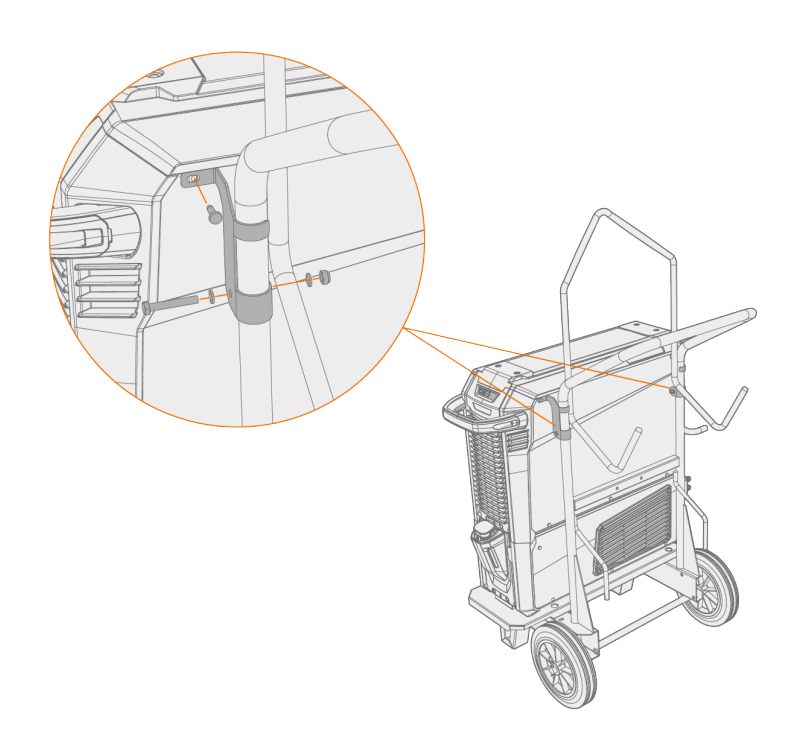

Find flere oplysninger om monteringsplader og trådbokse i "Montering af trådboks med fastmonteret plade" på næste side.

Find oplysninger om løft af udstyret på "Løfteudstyr" på side 154.

## 2.4 Montering af trådboks med fastmonteret plade

I dette afsnit beskrives den ikke bevægelige montering af X5 Wire Feeder 300 (oven på strømkilden).

(i) Til stablet montering kræves ekstra støtte. Læs bemærkningerne til montering her: "Montering" på side 40.

Påkrævet værktøj:

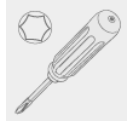

1. Aftag strømkildens topdæksel midlertidigt.

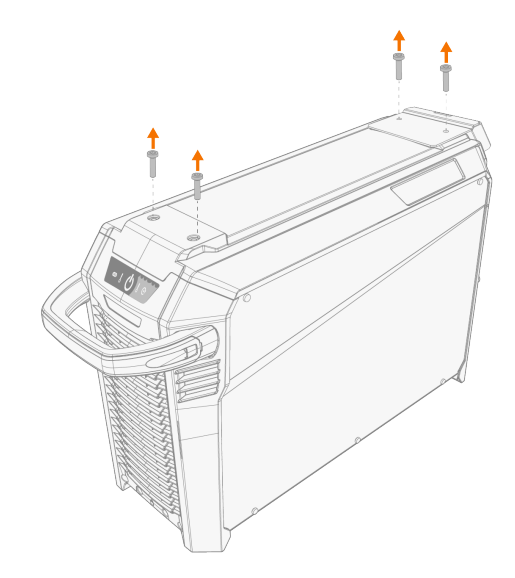

2. Placer den forreste monteringsplade på strømkilden, og fastgør den med to af skruerne til strømkildens topdæksel (M6x30).

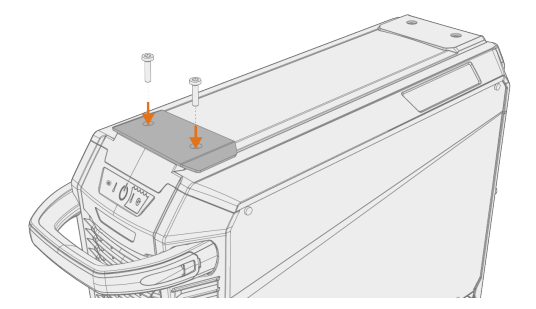

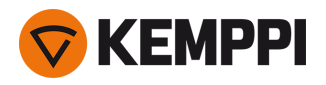

3. Placer den bageste monteringsplade og trådboksens fastlåsningsmekanismen på strømkilden. Fastgør dem med de to skruer (M6x40), der følger med låsemekanismen.

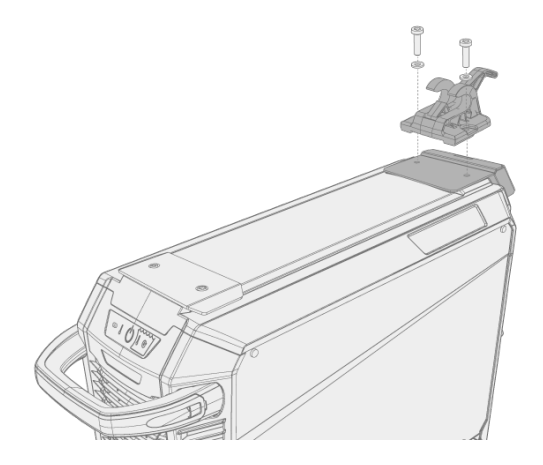

 Afhængigt af opsætningen af din X5 FastMig findes der to valg af den bageste monteringsplade. Begge har en forbindelse til mellemkablets aflastermekanisme, men den længste har også et sammenkoblingsbeslag til vognen.

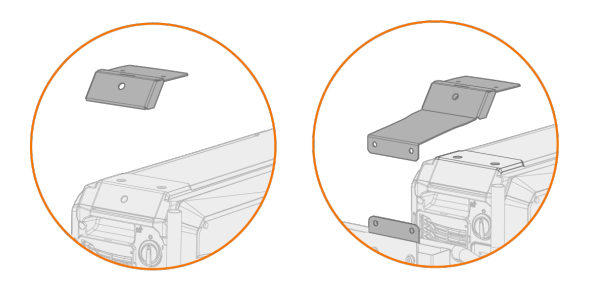

4. Skub trådboksen fra forende til bagende, til stangen bag på enheden låser sig fast til låsemekanismen på strømkilden.

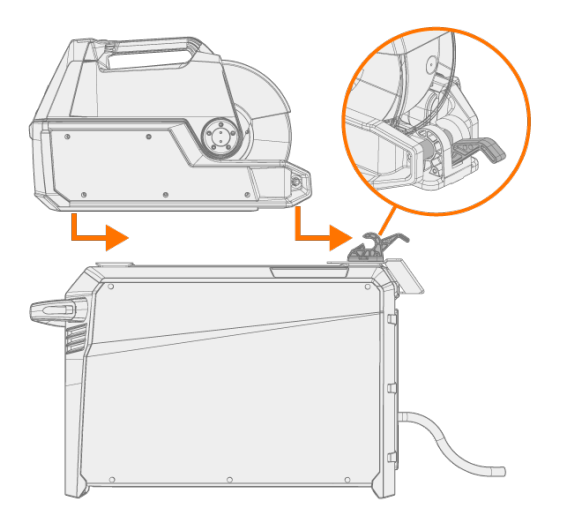

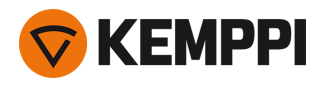

5. Kontroller, at trådboksens forreste ende også er låst på plads (til kanten på den forreste monteringsplade).

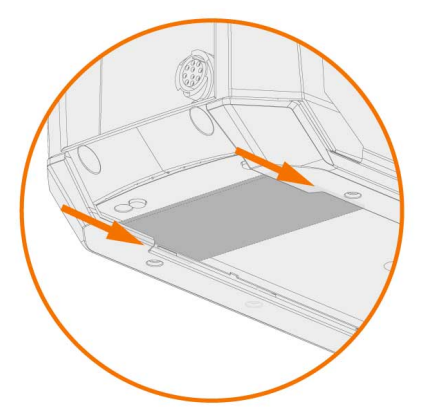

Den bageste lås udløses ved at trække i håndtaget til låsemekanismen:

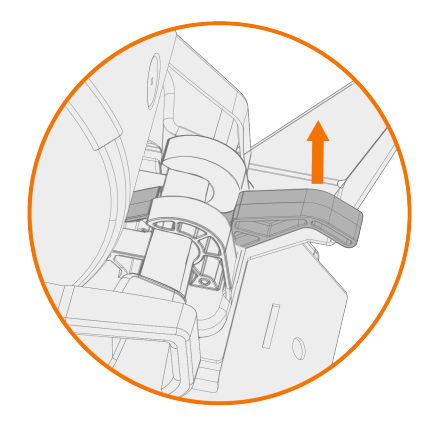

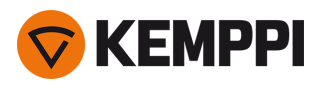

### 2.5 Montering af trådboks med standarddrejeplade

I dette afsnit beskrives montering af X5 Wire Feeder 300 (oven på strømkilden) med standarddrejepladen. Se også de monteringsanvisninger, der følger med drejepladen.

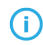

Til stablet montering kræves ekstra støtte. Læs bemærkningerne til montering her: "Montering" på side 40 og "Valgfrit tilbehør" på side 34.

Påkrævet værktøj:

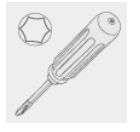

1. Aftag strømkildens topdæksel midlertidigt.

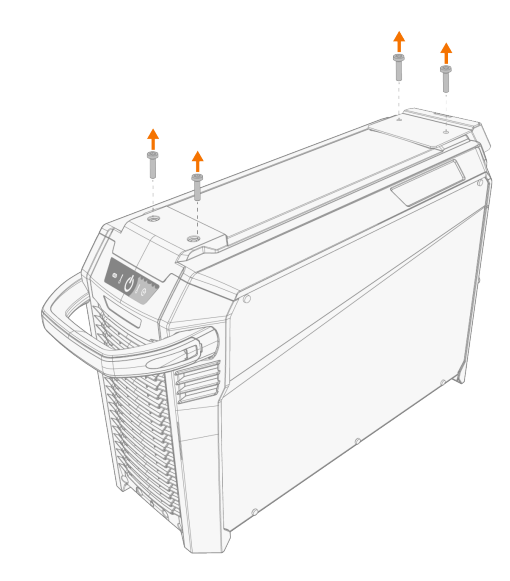

#### 2. Anbring trådboksdrejepladen oven på strømkilden.

() Hvis den bageste monteringsplade endnu ikke er monteret på dette trin, monteres den sammen med drejepladen.

 Afhængigt af opsætningen af din X5 FastMig findes der to valg af den bageste monteringsplade. Begge har en forbindelse til mellemkablets aflastning, men den længste har også et sammenkoblingsbeslag til vognen.

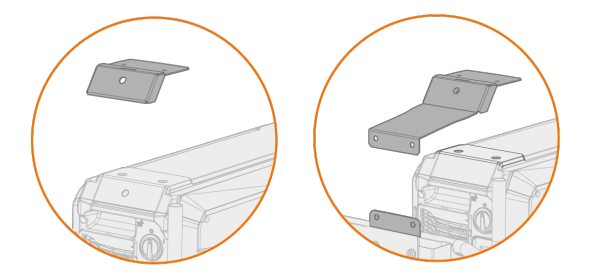

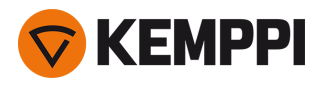

3. Fastgør drejepladen på sin plads (sammen med den bageste monteringsplade) med skruerne til strømkildens topdæksel (M6x30).

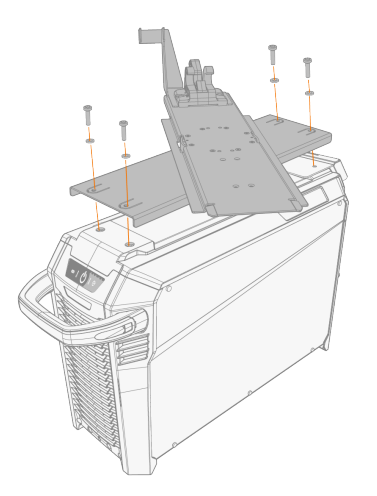

**Tip:** Drej den øverste plade for at få adgang til skruehullerne i den nederste plade.

4. Skub trådboksen fra forenden til bagenden, til stangen bag på enheden låser sig fast i låsemekanismen på drejepladen.

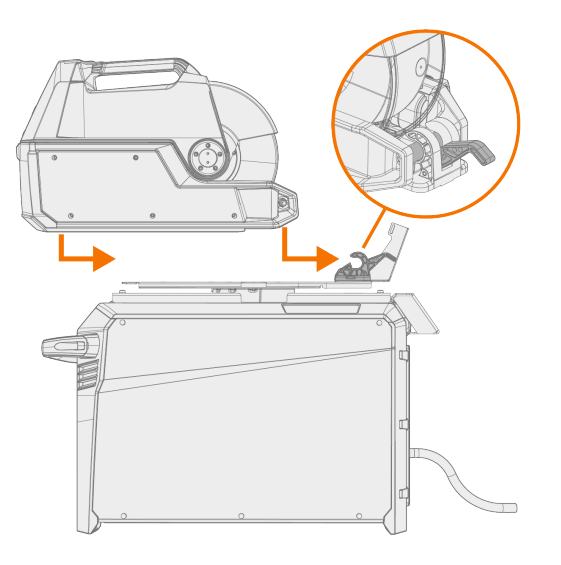

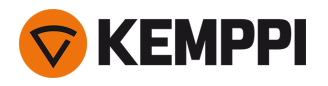

5. Kontroller, at enhedens forreste ende også er låst på plads (til drejepladens forkant).

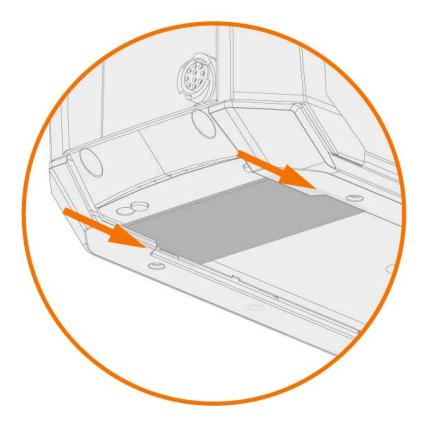

Den bageste lås udløses ved at trække i håndtaget til låsemekanismen:

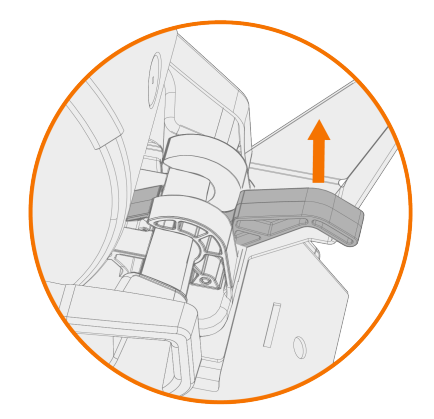

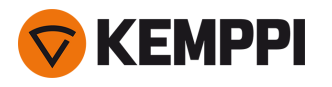

### 2.6 Montering af trådboks med låsbar drejeplade

I dette afsnit beskrives montering af X5 Wire Feeder 300 (oven på strømkilden) med den låsbare drejeplade. Se også de monteringsanvisninger, der følger med drejepladen.

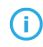

Fremgangsmåden til montering af trådboksdrejepladen og den dobbelte trådboksdrejeplade oven på strømkilden er den samme. Til stablet montering kræves dog ekstra støtte. Læs bemærkningerne til montering her: "Montering" på side 40 og "Valgfrit tilbehør" på side 34.

#### Påkrævet værktøj:

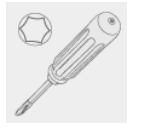

1. Aftag strømkildens topdæksel midlertidigt.

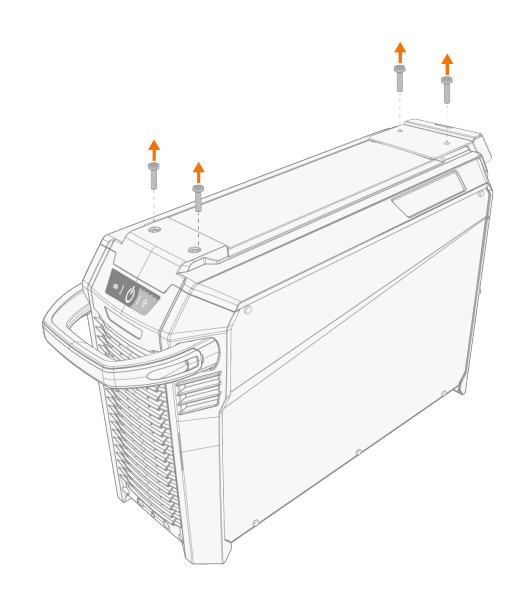

#### 2. Anbring trådboksdrejepladen oven på strømkilden.

- U Hvis den bageste monteringsplade endnu ikke er monteret på dette trin, monteres den sammen med drejepladen.
- () Afhængigt af opsætningen af din X5 FastMig findes der to valg af den bageste monteringsplade. Begge har en forbindelse til mellemkablets aflastning, men den længste har også et sammenkoblingsbeslag til vognen.

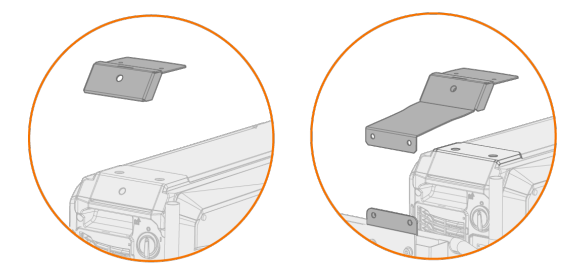

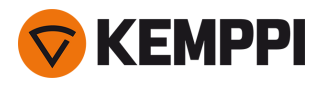

3. Fastgør drejepladen på sin plads (sammen med den bageste monteringsplade) med skruerne til strømkildens topdæksel (M6x30).

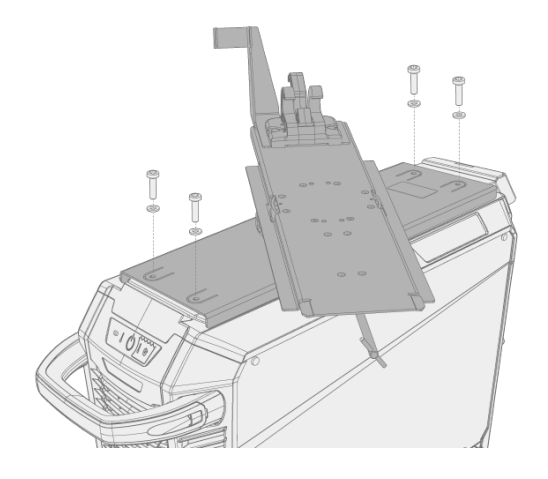

**Tip:** Træk i frigørelseshåndtaget under forkanten på trådboksens drejeplade for at få adgang til skruehullerne i den nederste plade og vende drejepladen:

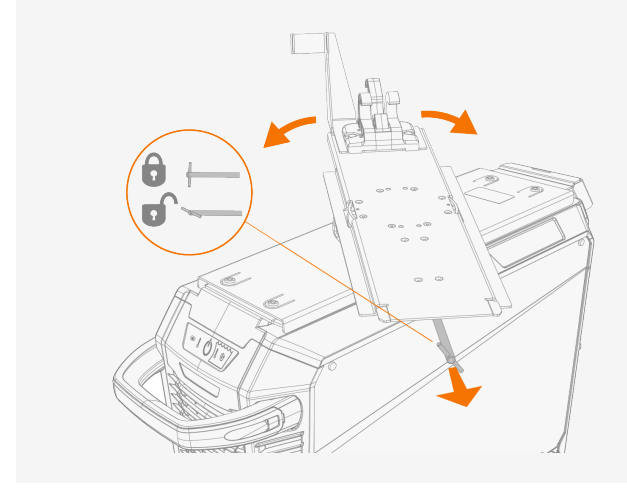

4. Skub trådboksen fra forenden til bagenden, til stangen bag på enheden låser sig fast i låsemekanismen på drejepladen.

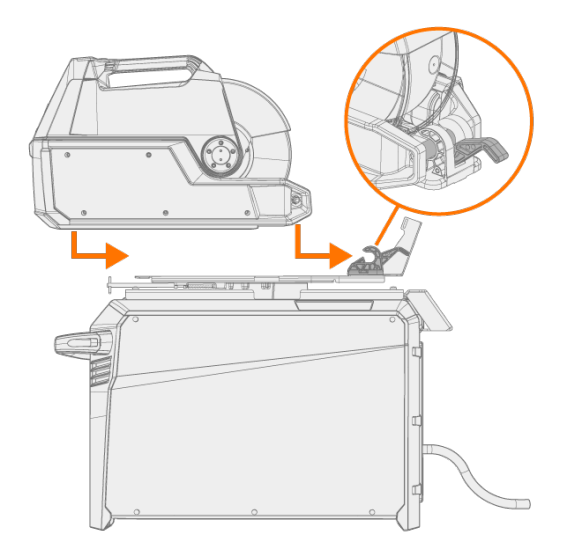

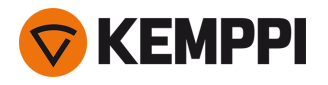

5. Kontroller, at enhedens forreste ende også er låst på plads (til drejepladens forkant).

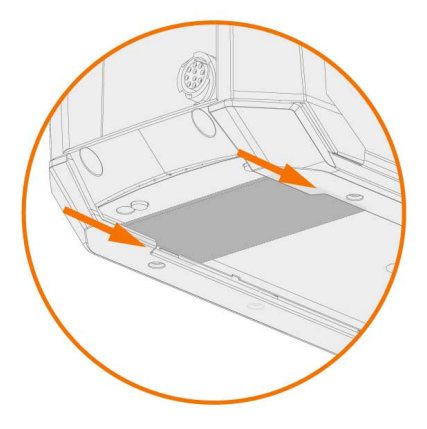

Den bageste lås udløses ved at trække i håndtaget til låsemekanismen:

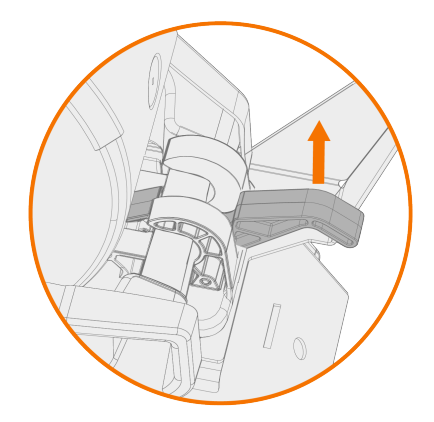

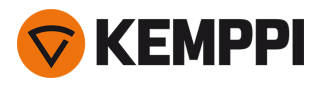

### 2.7 Montering af kabler

Forbind først mellemkablet til trådboksen og derefter til strømkilden. Du kan finde beskrivelser og placeringer af stik i "X5 Wire Feeder 200" på side 13, "X5 Wire Feeder 300" på side 17 eller "X5 Wire Feeder HD300" på side 24 (afhængigt af din trådboksmodel).

### Tilslutning af mellemkablet til trådboksen

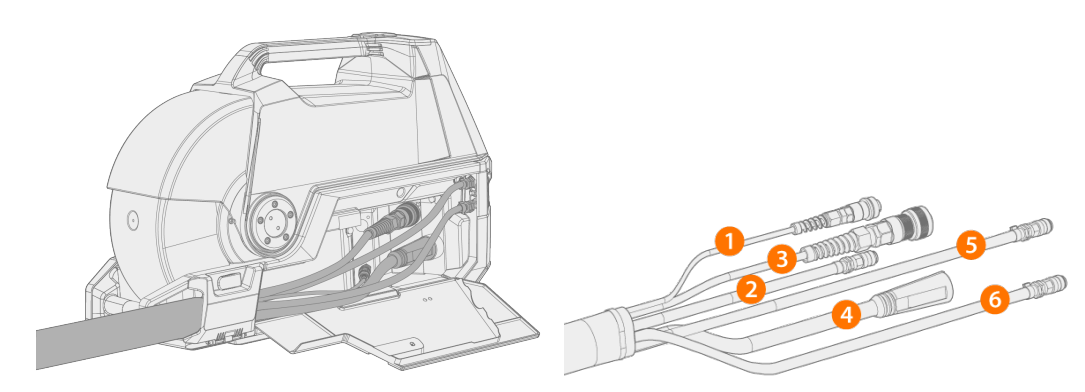

- 1. Åbn låsen på kabelkabinettet for at se stikkene.
- 2. Slut svejsestrømskablet (4) til trådboksen. Tryk kablet så langt ind som muligt og drej stikket med uret for at spænde kablet på plads.

Spænd svejsestrømskablet så meget som muligt med håndkraft. Hvis svejsestrømskablets tilslutning er løs, kan det overophede.

- 3. Tryk beskyttelsesgasslangen (2) mod tilslutningsstudsen til beskyttelsesgas, så den låses fast.
- 4. Slut styrekablet (3) til stikket. Drej omløberen med uret, så den låser sig på plads.
- 5. Hvis du bruger køleenhed skal du placere kølevæskeslangens stik (5, 6) i hullet og gennem åbningen.
  - >> Tryk fjederbeslaget sammen for at få slangestikkene på plads. Nå den er sluppet, sikres det, at fjederbeslaget klikker på plads i slangekoblingens noter.

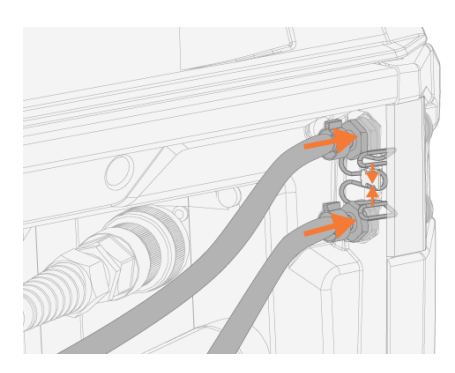

6. Hvis du har spændingsfølerkablet (1) i brug, skal du tilslutte det til spændingsfølerkabelstikket inde i kabinettet.

() Det separate spændingsfølerkabel understøttes kun af Pulse+-strømkilder.

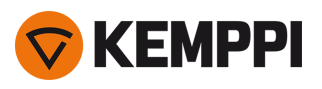

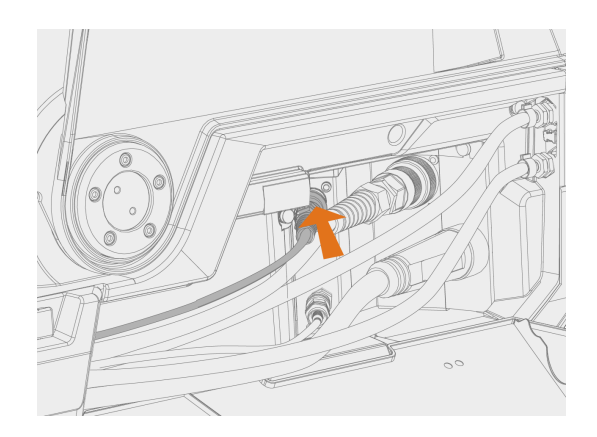

### 7. Fastgør kabelaflastningen.

>> X5 Wire Feeder 200: Tilslut kablet i stikket på trådboksen, og fastgør det ved at lukke låsen og skyde palerne i.

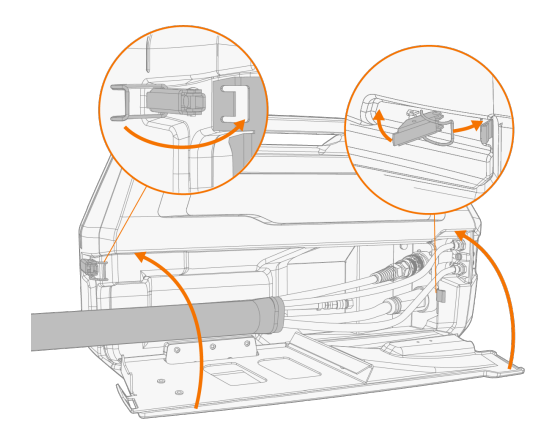

>> X5 Wire Feeder 300: Sæt kablets aflastning i hullet på trådboksen og fastgør den på sin plads ved at lukke og låse aflastningens låsepal.

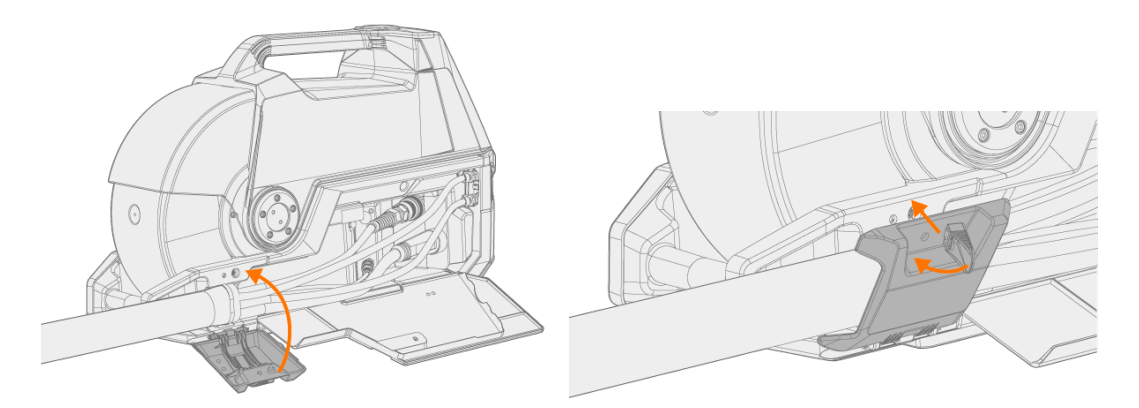

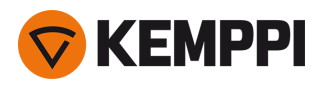

(i) Kontroller, at låseknappen er spændt til, og spænd den om nødvendigt:

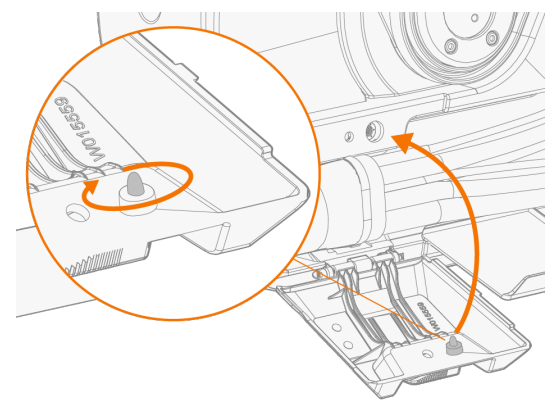

Tip: Yderligere fastgørelse af X5 Wire Feeder 300-aflaster (M6x16 skrue), valgfri:

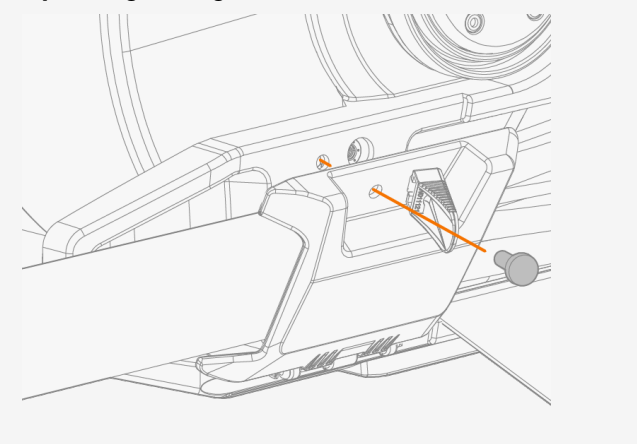

#### 8. X5 Wire Feeder 300: Luk og lås kabelkabinettet.

- **(**) Ved tilslutning af kablerne til trådboksen skal kablerne føres omhyggeligt, så kabelkabinettets lem kan lukkes korrekt.
  - Mellemkablet bliver varmt under svejsning. Trådboksens kabelrumslåge skal holdes lukket under svejsning, og kablerne skal håndteres med forsigtighed, hvis lågen åbnes straks efter svejsning.

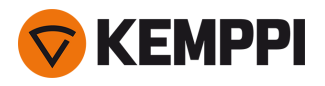

### Tilslutning af mellemkablet og returkablet til strømkilden

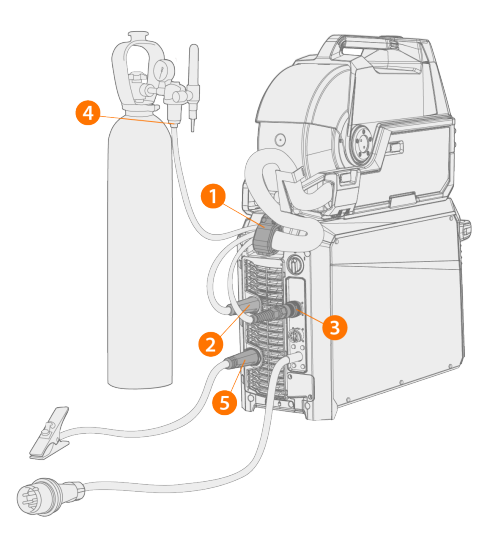

- 1. Sæt kablets aflaster (1) på den bageste monteringsplade.
- 2. Sæt svejsestrømskablet til plus (+) stikket (2) på strømkilden.
- 3. Tilslut returkablet til minus (-) stikket (5) på strømkilden.
- 4. Slut styrekablet (3) til strømkilden.
- 5. Tilslut beskyttelsesgasslangen (4) til gasflasken.
- 6. Hvis du har den valgfrie køleenhed skal du tilslutte kølevæskeslangerne (6). Slangerne er farvekodet.

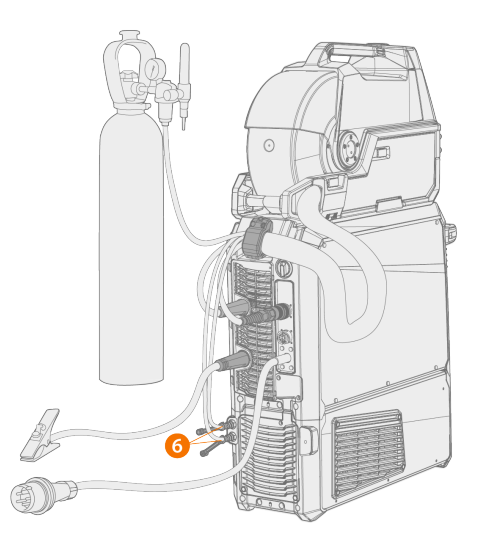

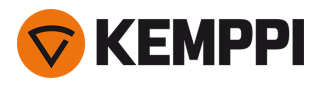

7. Kun puls+-strømkilde: Hvis du har spændingsfølerkablet i brug, skal du tilslutte det til stikket (7) bag på strømkilden.

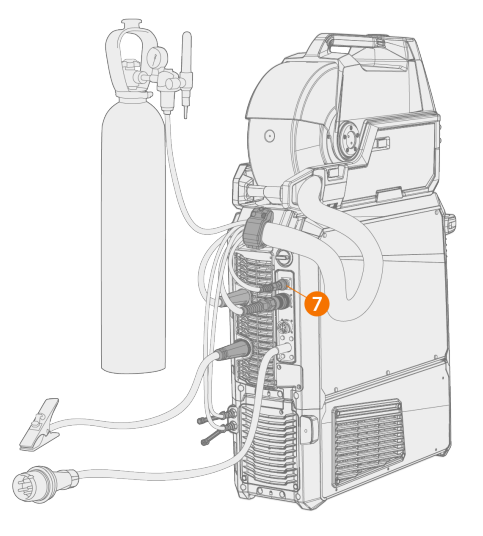

- De fleste MIG/MAG-applikationer og svejsetråde kører trådboksens svejsestrømskabel forbundet til strømkildens positive terminal. Polariteten kan vælges ved at slutte svejsestrømskablet og returkablet til enten det positive eller det negative stik på strømkilden.
- () Ved TIG-svejsning skal polariteten (+/-) skiftes. Polariteten kan vælges ved at slutte svejsestrømskablet og returkablet til enten det positive eller det negative stik på strømkilden.
- () Til dobbelt trådboksinstallation, anvendes det mellemkabel, der er designet til to trådbokse.
- Kontroller, at alle kabler er tilsluttet og spændt korrekt.

### Udskiftning af aflaster

Aftagning og udskiftning af aflasteren i strømkildens ende af mellemkablet:

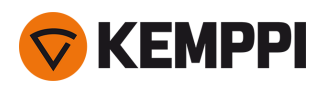

1.

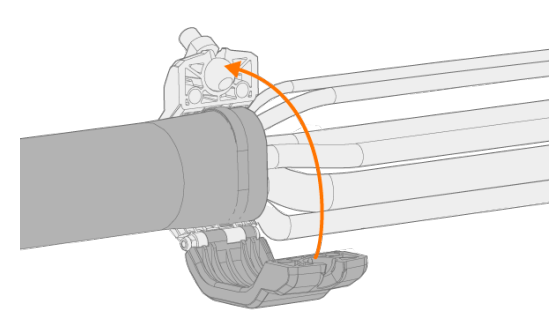

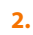

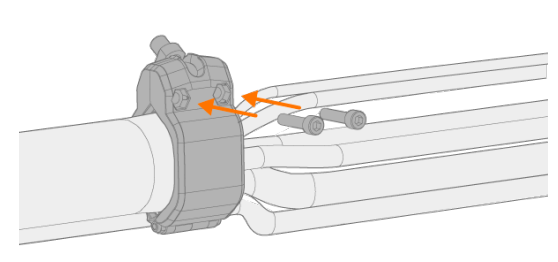

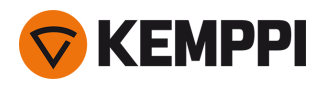

### 2.8 Tilslutning af svejsepistol

X5 FastMig er designet til brug med Kemppi Flexlite GX svejsepistoler. Betjeningsvejledningen til Flexlite GX findes i <u>user-</u> <u>doc.kemppi.com</u>.

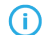

Kontroller altid, at trådlineren, kontaktdysen og gaskoppen er egnet til opgaven.

Sådan tilsluttes pistolen til X5-trådboksen:

- 1. Tryk svejsepistolens stik i trådboksens connector, og tilspænd omløberen med håndkraft.
- 2. Hvis din konfiguration omfatter en vandkølet pistol, skal du tilslutte kølevæskeslangerne til trådboksen. Slangerne er farvekodet.

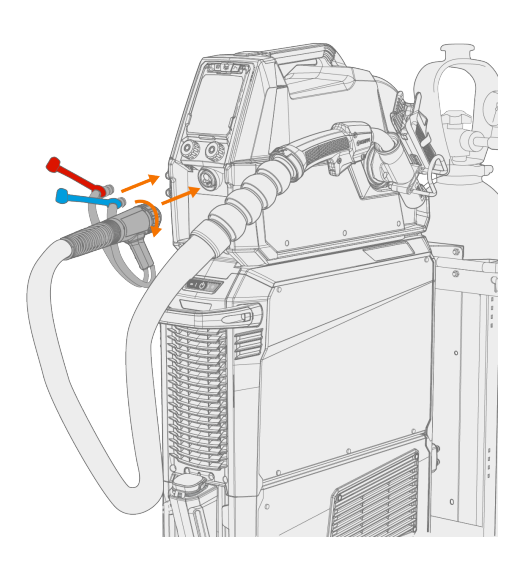

- 3. Installer og tilfør svejsetråden som beskrevet i "Installation og udskiftning af tråd (X5 WF 300)" på side 72 og "Installation og udskiftning af tråd (X5 WF 200)" på side 67.
- 4. Kontroller gasflowet. Flere oplysninger findes i "Montering af gasflasken og test af gasflow" på side 86.

**Tip:** Når svejsepistolen ikke bruges, bør den opbevares i svejsepistolholderen på trådboksen. Flere oplysninger findes i "Montering af svejsepistolholder" under.

Bemærk, at TIG-svejsning kræver anvendelse af dedikerede Flexlite TX TIG-brændere.

### 2.8.1 Montering af svejsepistolholder

X5 Wire Feeder 300 kan udstyres med en svejsepistolholder til opbevaring af svejsepistolen, når der ikke svejses.

1. Sæt pistolgrebets håndtagsholder med den fortandede centerdel og skruerne på trådboksen.

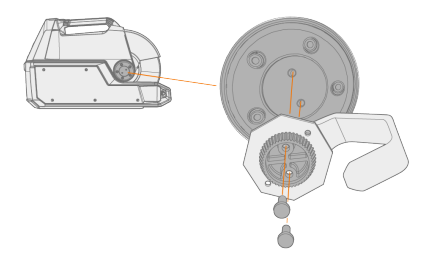

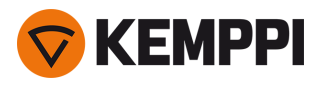

2. Sæt svejsepistolholderen på pistolgrebets håndtagsholder med skruer.

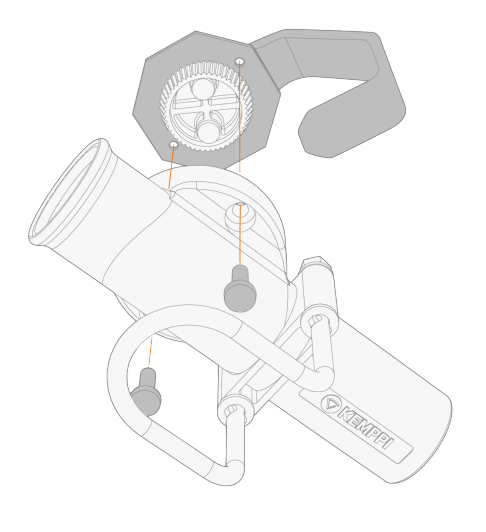

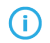

Du kan justere vinklen på svejsepistolholderen, før skruerne tilspændes.

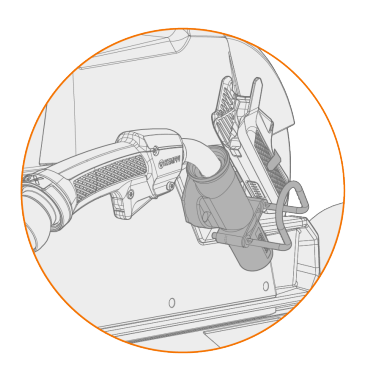

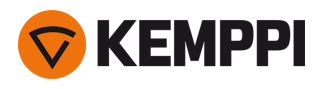

# 2.9 Installation af fjernbetjening

Fjernbetjeninger er ekstraudstyr. For at aktivere fjernbetjening skal du slutte fjernbetjeningen til X5 FastMig-svejseudstyret. Fjernbetjeningstilstanden kan også indstilles og justeres i indstillingerne for betjeningspanelet ("AP/APCbetjeningspanel: Enhedens indstillinger" på side 132 eller "Manuelt betjeningspanel Indstillinger" på side 95).

### Fjernbetjening HR43/HR40

1. Sæt fjernbetjeningskablet i stikket på trådboksen.

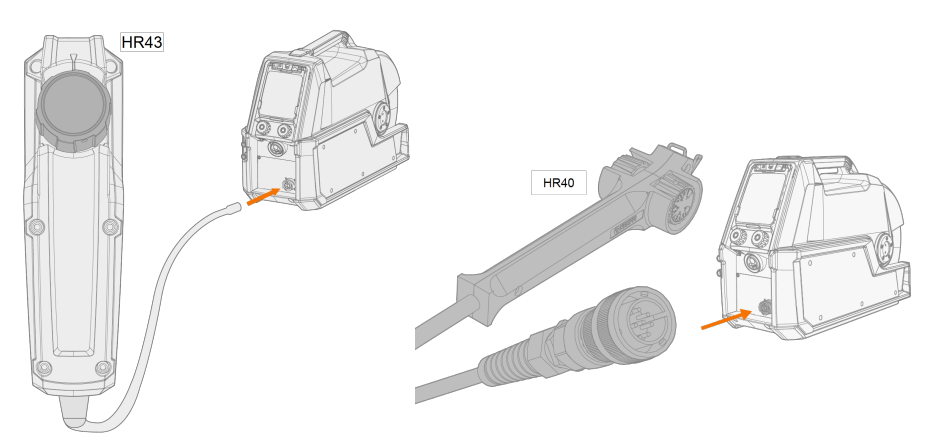

2. Se indstillingerne for betjeningspanelet for at justere parametrene for fjernbetjeningen.

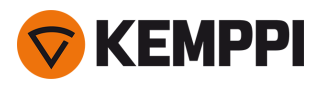

### 2.10 Installation og udskiftning af tråd (X5 WF 200)

Dette afsnit beskriver, hvordan du isætter svejsetråden og spolen på X5 Wire Feeder 200.

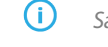

Sæt svejsepistolen til trådboksen, før trådspolen udskiftes.

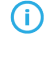

Ved udskiftning af trådspolen udtages den resterende svejsetråd fra svejsepistolen og trådværket, før trådspolen udtages.

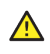

Kontroller altid, at trådhjulene er egnet til den svejsetråd (diameter og materiale), der anvendes. Se også "Montering og udskiftning af trådhjul" på side 82.

### Aftagning af trådspolen:

- 1. Åbn trådboksens sidelåge.
- 2. Frigør navets lås, og skub trådspolens clips ind mod midten.

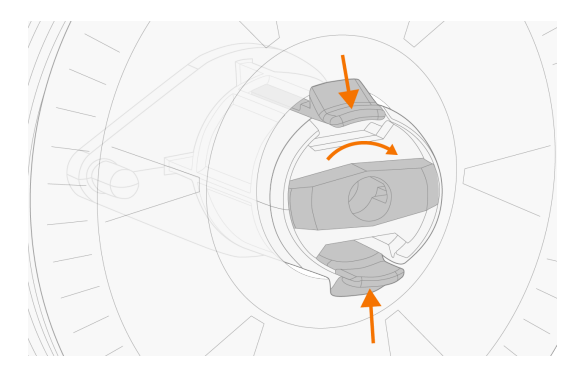

3. Tag trådspolen ud af trådboksen.

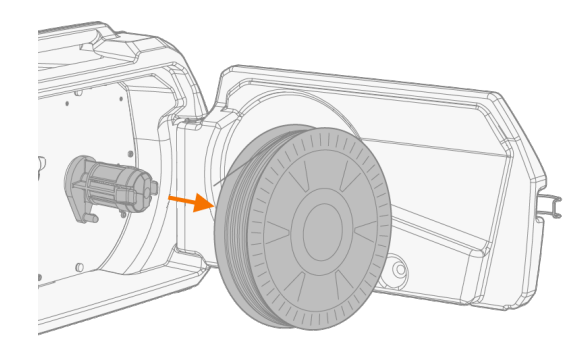

### lsætning af en ny trådspole:

- 1. Åbn trådboksens sidelåge.
- 2. Hvis navets lås ikke allerede er frigjort, skal du gøre det, så clipsene kan bevæge sig mod midten.
- 3. Sæt trådspolen på navet i trådboksen.

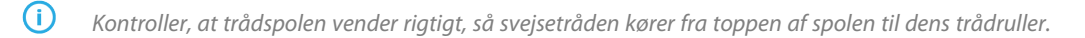

() Sørg for, at navets clips låses, når trådspolen er på plads.

© Kemppi

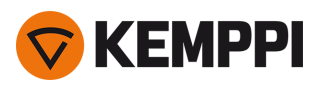

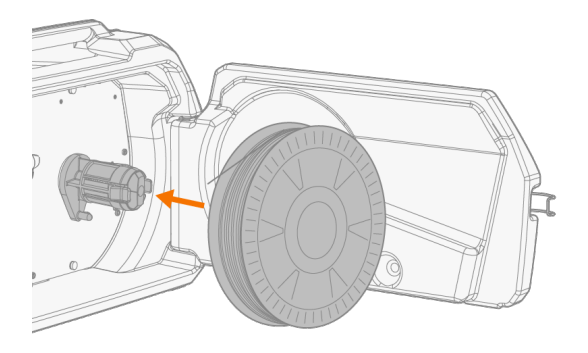

4. Fastgør trådspolen ved at dreje til låseknappen til lukket position.

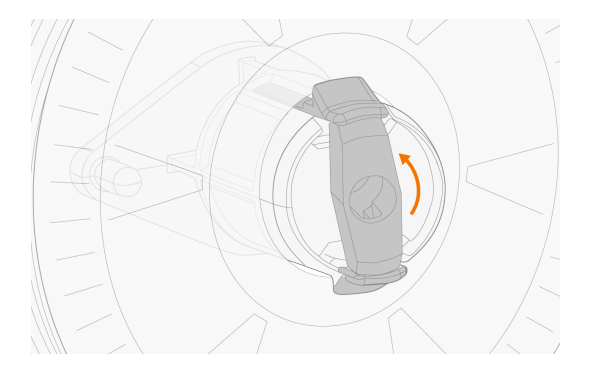

Juster om nødvendigt spolebremsen ved at dreje skruen (med unbrakonøgle) i midten af navets låsemekanisme.

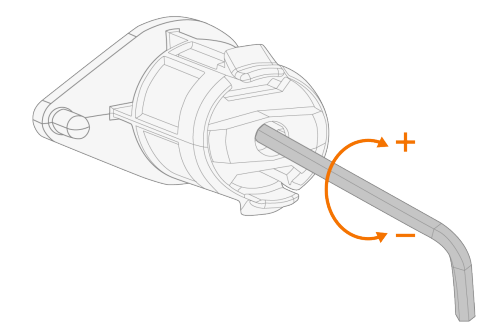

### lsætning af svejsetråden:

- 1. Løsn trådenden fra spolen, og skær bøjede dele af, så enden er lige.
- () Sørg for at svejsetråden ikke falder af spolen, når den løsnes.

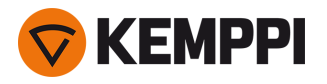

2. Fil spidsen på svejsetråden glat.

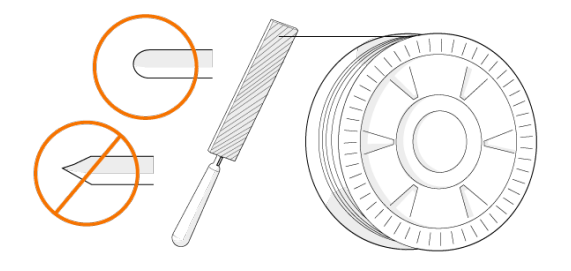

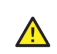

Skarpe kanter på svejsetråden kan beskadige lineren.

3. Slip trykarmene for at flytte trådrullerne fra hinanden.

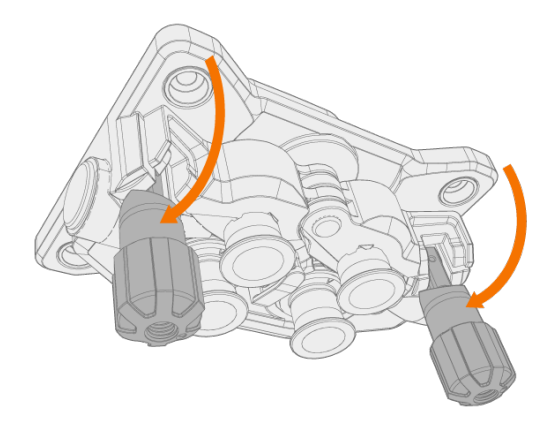

4. Før svejsetråden gennem indgangsrøret (a) og det mellemste styrerør (b) og ind i udgangsrøret (c), der fører svejsetråden til svejsepistolen.

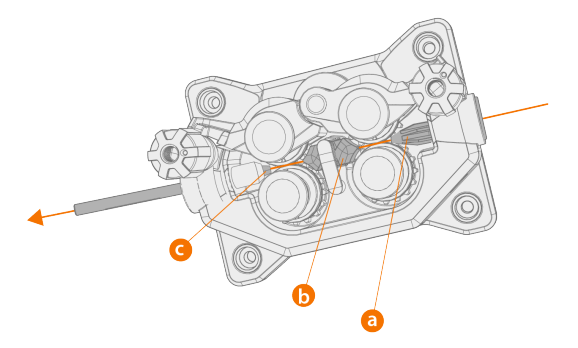

5. Tryk svejsetråden ind i svejsepistolen med hånden, så tråden når lineren (cirka 20 cm).

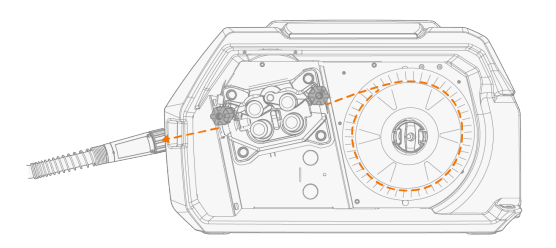

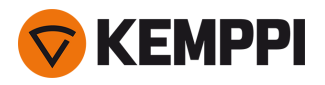

6. Luk trykarmene sådan at svejsetråden låses mellem trådrullerne. Kontroller, at svejsetråden kører i trådhjulsporene.

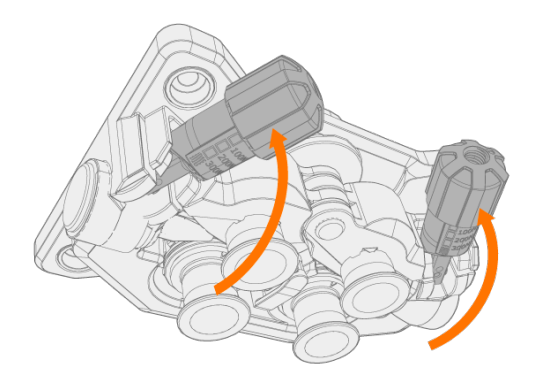

7. Juster trådrullernes tryk med trykjusteringshjulene. Trykket er det samme for begge trådrullepar.

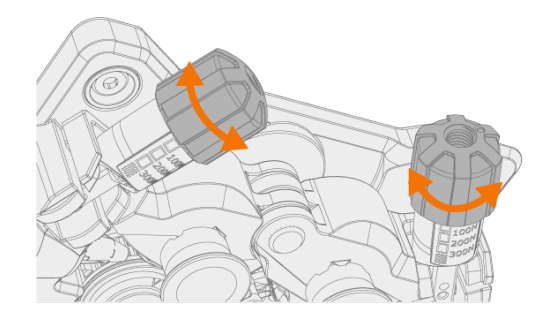

Skalaen på trykhåndtaget viser trykket på trådhjulene. Juster trådrullernes tryk efter nedenstående tabel.

| Svejsetråd               | Trådhjulprofil      | Svejsetrådsdiameter (mm) | Justering (x100N) |
|--------------------------|---------------------|--------------------------|-------------------|
| Fe/Ss massiv             | Fe/Ss massiv V-spor | 0.8–1.0                  | 1.5–2.0           |
|                          |                     | ≥ 1.2                    | 2.0–2.5           |
| Metal og fluskerne       | V-spor, riflet      | ≥ 1.2                    | 1.0–2.0           |
| Selvbeskyttende (gasfri) | V-spor, riflet      | ≥ 1.6                    | 2.0–3.0           |
| Aluminium U-spor         | 1.0                 | 0.5–1.0                  |                   |
|                          | U                   | 1.2                      | 1.0–1.5           |
|                          |                     | 1.4                      | 1.5–2.0           |
|                          |                     | ≥ 1.6                    | 2.0–2.5           |

Et for kraftigt tryk vil klemme svejsetråden flad og beskadige coatede svejsetråde eller rørtråde. Et for kraftigt tryk vil også medføre unødvendig slitage på trådhjulene og øge belastningen på gearkassen.

# 8. Tryk på knappen til trådfødning for at føre svejsetråden ind i svejsepistolen. Stop, når svejsetråden når svejsepistolens kontaktdyse.

>> I X5 Wire Feeder 200 er knappen til trådfødning placeret på betjeningspanelet.

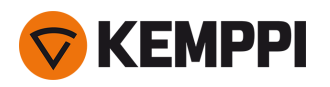

A

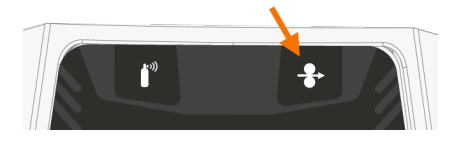

Hold øje med svejsetråden, til den når kontaktdysen og kommer ud af svejsepistolen.

- 9. Kontroller før svejsning, at svejseparametrene og indstillinger på betjeningspanelet svarer til opsætningen til din svejsning.
  - >> Nærmere oplysninger findes i "Anvendelse af X5 manuelt betjeningspanel" på side 93 og "Anvendelse af X5 AP/APC betjeningspanel" på side 116.

"Trådspole og nav (200)" på side 14

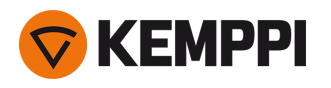

### 2.11 Installation og udskiftning af tråd (X5 WF 300)

Dette afsnit beskriver, hvordan du isætter svejsetråden og spolen på X5 Wire Feeder 300.

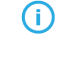

Sæt svejsepistolen til trådboksen, før trådspolen udskiftes.

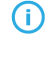

Ved udskiftning af trådspolen udtages den resterende svejsetråd fra svejsepistolen og trådværket, før trådspolen udtages.

Kontroller altid, at trådhjulene er egnet til den svejsetråd (diameter og materiale), der anvendes. Se også "Montering og udskiftning af trådhjul" på side 82.

### Aftagning af trådspolen:

- 1. Åbn trådboksens topdæksel.
- 2. Skub trådspolens låsedæksel bagud.

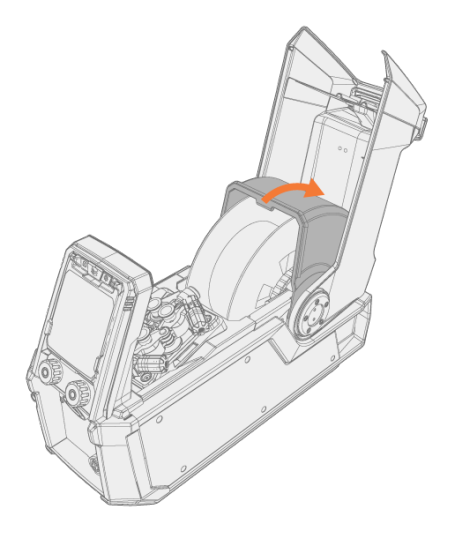

3. Tag trådspolen ud af trådboksen.

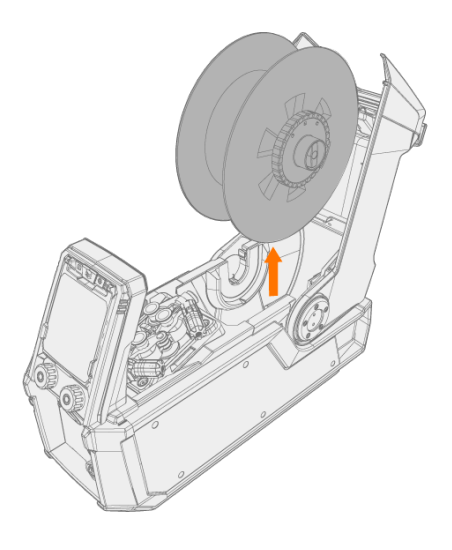
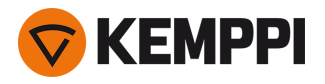

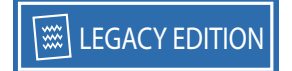

4. Spolens bremsenav aftages ved at løsne spolebremsens tilspændingsknap i bremsenavets midte, og træk bremsehalvdelene fra hinanden.

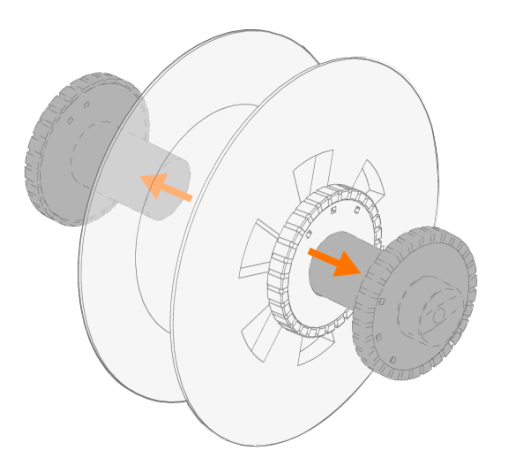

#### Isætning af en ny trådspole:

- 1. Åbn trådspolens topdæksel og trådboksens topdæksel.
- 2. Sæt trådspolebremsens halvdele på den nye trådspole ved at trykke eller skrue dem sammen inde i trådspolen. Sæt dem sammen ved at dreje tilspændingsknappen i bremsenavets centrum.
- () Sæt spolebremsenavet på trådspolen sådan, at tilspændingsknappen sidder til højre set forfra.
- 3. Sæt trådspolen på dens plads.
- () Kontroller, at trådspolen vender rigtigt, så svejsetråden kører fra toppen af spolen til dens trådruller.

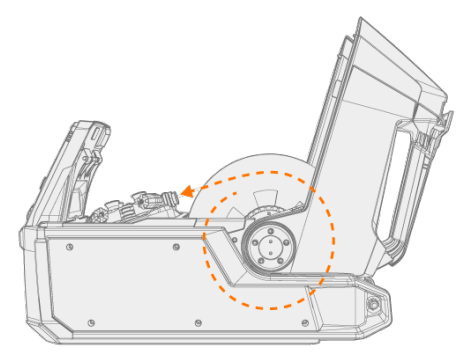

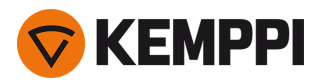

4. Fastgør trådspolen på dens plads ved at lukke trådspolens låsedæksel.

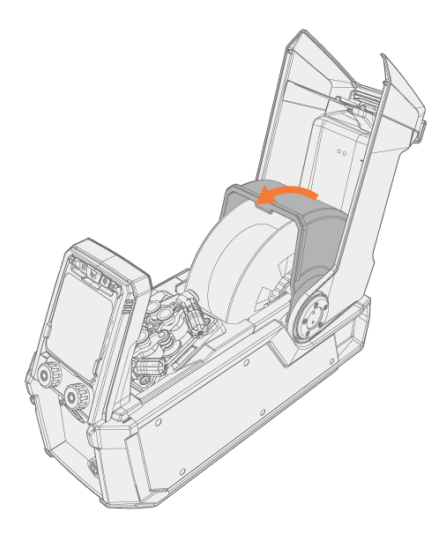

#### lsætning af svejsetråden:

- 1. Løsn trådenden fra spolen, og skær bøjede dele af, så enden er lige.
- () Sørg for at svejsetråden ikke falder af spolen, når den løsnes.
- 2. Fil spidsen på svejsetråden glat.

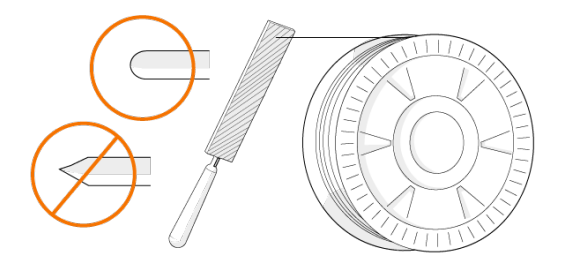

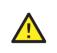

Skarpe kanter på svejsetråden kan beskadige lineren.

3. Slip trykarmene for at flytte trådrullerne fra hinanden.

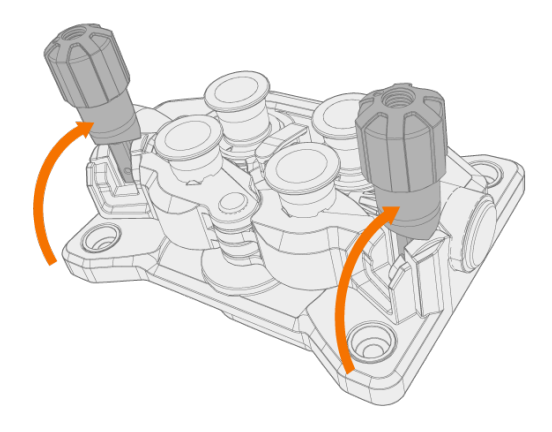

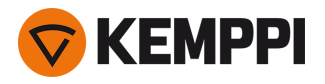

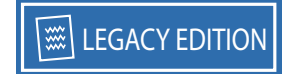

4. Før svejsetråden gennem indgangsrøret (a) og det mellemste styrerør (b) og ind i udgangsrøret (c), der fører svejsetråden til svejsepistolen.

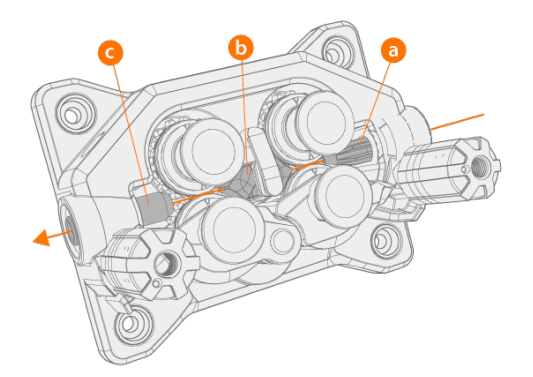

5. Tryk svejsetråden ind i svejsepistolen med hånden, så tråden når lineren (cirka 20 cm).

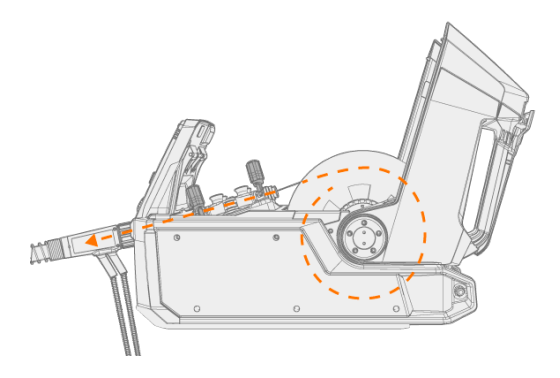

6. Luk trykarmene sådan at svejsetråden låses mellem trådrullerne. Kontroller, at svejsetråden kører i trådhjulsporene.

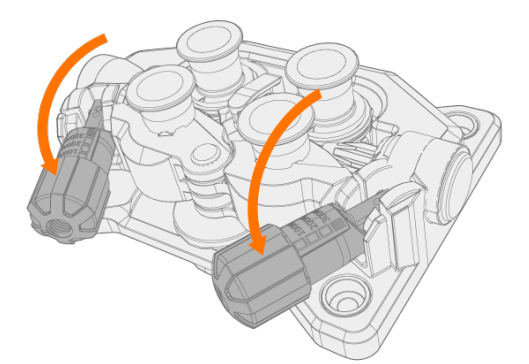

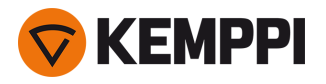

7. Juster trådrullernes tryk med trykjusteringshjulene. Trykket er det samme for begge trådrullepar.

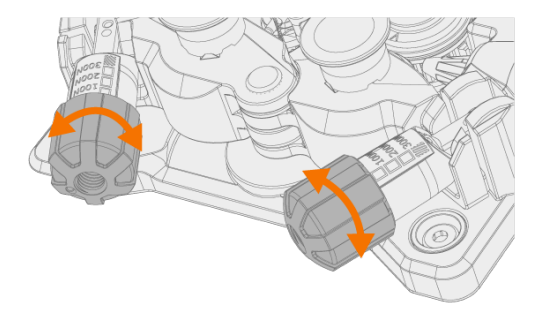

Skalaen på trykhåndtaget viser trykket på trådhjulene. Juster trådrullernes tryk efter nedenstående tabel.

| Svejsetråd               | Trådhjulprofil     | Svejsetrådsdiameter (mm) | Justering (x100N) |
|--------------------------|--------------------|--------------------------|-------------------|
| Fe/Ss massiv             | e/Ss massiv V-spor | 0.8–1.0                  | 1.5–2.0           |
|                          | V                  | ≥ 1.2                    | 2.0–2.5           |
| Metal og fluskerne       | V-spor, riflet     | ≥ 1.2                    | 1.0–2.0           |
| Selvbeskyttende (gasfri) | V-spor, riflet     | ≥ 1.6                    | 2.0-3.0           |
| Aluminium                | U-spor             | 1.0                      | 0.5–1.0           |
|                          | U                  | 1.2                      | 1.0-1.5           |
|                          |                    | 1.4                      | 1.5–2.0           |
|                          |                    | ≥ 1.6                    | 2.0–2.5           |

Et for kraftigt tryk vil klemme svejsetråden flad og beskadige coatede svejsetråde eller rørtråde. Et for kraftigt tryk vil også medføre unødvendig slitage på trådhjulene og øge belastningen på gearkassen.

 Tryk på knappen til trådfødning for at føre svejsetråden ind i svejsepistolen. Stop, når svejsetråden når svejsepistolens kontaktdyse.

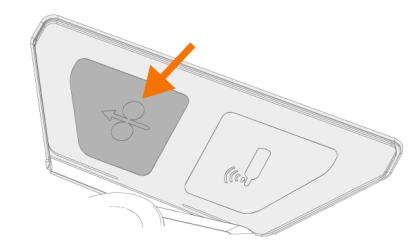

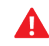

Hold øje med svejsetråden, til den når kontaktdysen og kommer ud af svejsepistolen.

- Kontroller før svejsning, at svejseparametrene og indstillinger på betjeningspanelet svarer til opsætningen til din svejsning.
  - >> Nærmere oplysninger findes i "Anvendelse af X5 manuelt betjeningspanel" på side 93 og "Anvendelse af X5 AP/APC betjeningspanel" på side 116.

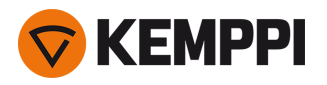

"Trådspoler og nav (300)" på side 19

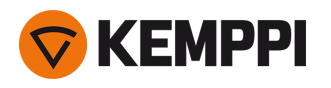

## 2.12 Installation og udskiftning af tråd (X5 WF HD300)

#### Dette afsnit beskriver, hvordan du isætter svejsetråden og spolen på X5 Wire Feeder HD300.

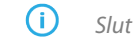

Slut svejsepistolen til trådboksen, før trådspolen udskiftes.

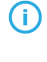

Ved udskiftning af trådspolen udtages den resterende svejsetråd fra svejsepistolen og trådværket, før trådspolen udtages.

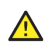

Kontroller altid, at trådhjulene er egnet til den svejsetråd (diameter og materiale), der anvendes. Se også "Montering og udskiftning af trådhjul" på side 82.

#### Aftagning af trådspolen:

- 1. Åbn døren til trådfremføringens kabinet.
- 2. Løsn og fjern spolesholderen, og fjern trådspolen.

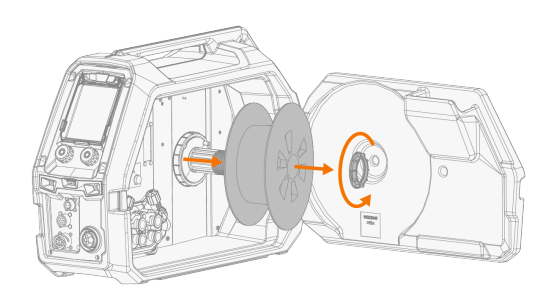

#### lsætning af en ny trådspole:

- 1. Åbn døren til trådfremføringens kabinet.
- 2. Sæt trådspolen på spolenavet. Fastgør trådspolen ved at sætte spoleholderen tilbage og stram den.

🕕 🛛 Kontroller, at trådspolen vender rigtigt, så svejsetråden kører fra bunden af spolen til dens trådruller.

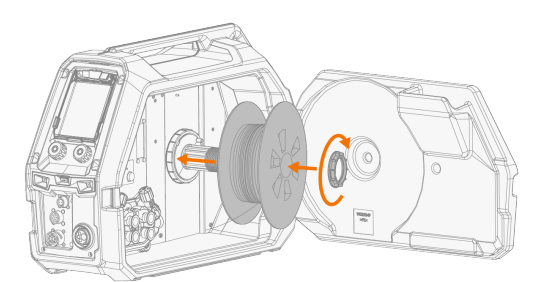

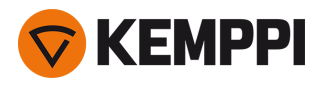

3. Juster om nødvendigt spolebremsen ved at dreje på spolebremsens spændeknap i midten af spolenavet.

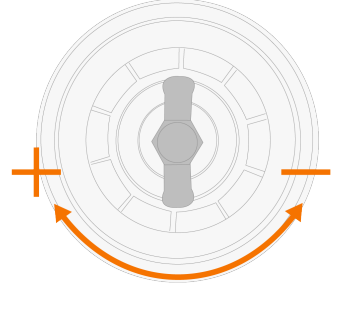

#### lsætning af svejsetråden:

- 1. Løsn trådenden fra spolen, og skær bøjede dele af, så enden er lige.
- **(i)**

Sørg for at svejsetråden ikke falder af spolen, når den løsnes.

2. Fil spidsen på svejsetråden glat.

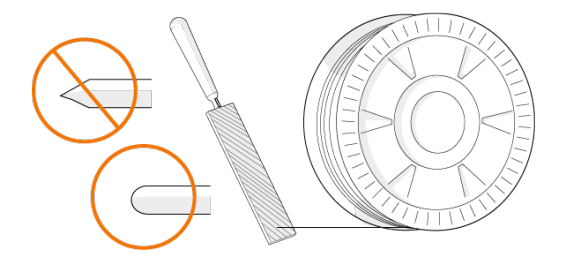

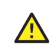

Skarpe kanter på svejsetråden kan beskadige lineren.

3. Slip trykarmene for at flytte trådrullerne fra hinanden.

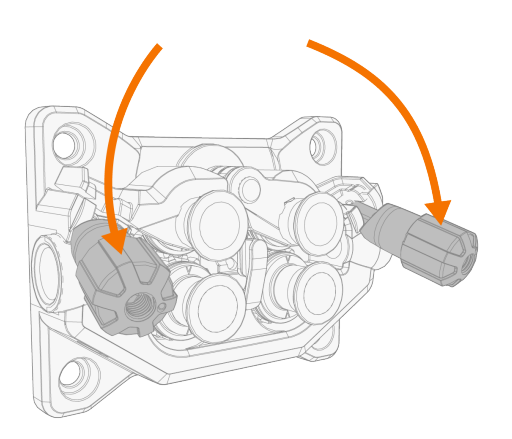

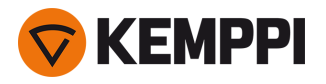

4. Før svejsetråden gennem indløbsrøret (a) og det mellemste styrerør (b) og ind i udløbsrøret (c), der fører svejsetråden til svejsepistolen.

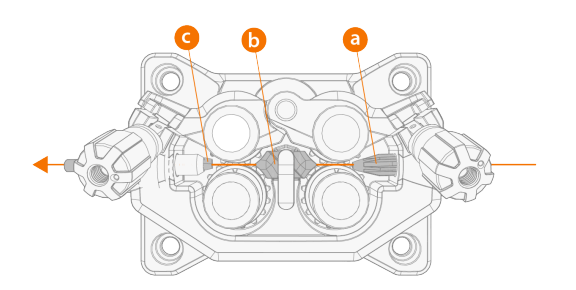

5. Tryk svejsetråden ind i svejsepistolen med hånden, så tråden når lineren (cirka 20 cm).

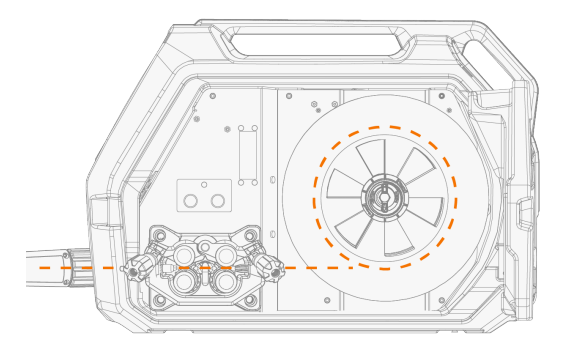

6. Luk trykarmene sådan at svejsetråden låses mellem trådrullerne. Kontroller, at svejsetråden kører i trådhjulsporene.

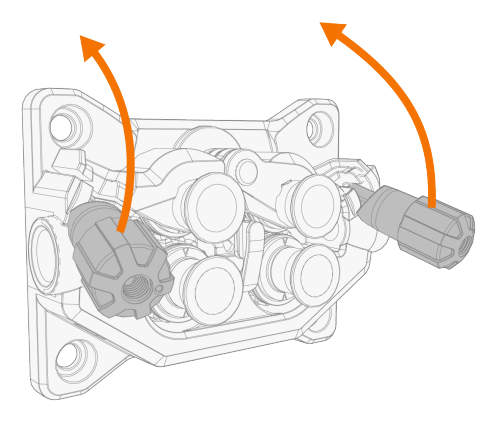

7. Juster trådrullernes tryk med trykjusteringshjulene. Trykket er det samme for begge trådrullepar.

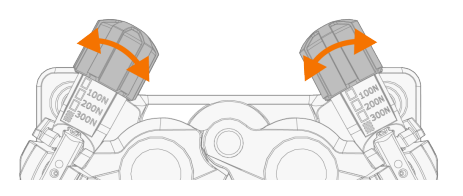

Skalaen på trykhåndtaget viser trykket på trådhjulene. Juster trådrullernes tryk efter nedenstående tabel.

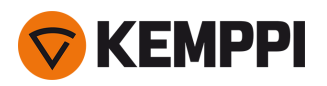

| Svejsetråd                 | Trådhjulprofil | Svejsetrådsdiameter (mm) | Justering (x100N) |
|----------------------------|----------------|--------------------------|-------------------|
| Fe/Ss massiv               | V-spor         | 0.8–1.0                  | 1.5–2.0           |
|                            | V              | ≥ 1.2                    | 2.0–2.5           |
| Metal og fluskerne (MC/FC) | V-spor, riflet | ≥ 1.2                    | 1.0–2.0           |
| Selvbeskyttende (gasfri)   | V-spor, riflet | ≥ 1.6                    | 2.0–3.0           |
| Aluminium                  | U-spor         | 1.0                      | 0.5–1.0           |
| U                          | U              | 1.2                      | 1.0–1.5           |
|                            |                | 1.4                      | 1.5–2.0           |
|                            |                | ≥ 1.6                    | 2.0-2.5           |

Et for kraftigt tryk vil klemme svejsetråden flad og beskadige coatede svejsetråde eller rørtråde. Et for kraftigt tryk vil også medføre unødvendig slitage på trådhjulene og øge belastningen på gearkassen.

# 8. Tryk på knappen til trådfødning for at føre svejsetråden ind i svejsepistolen. Stop, når svejsetråden når svejsepistolens kontaktdyse.

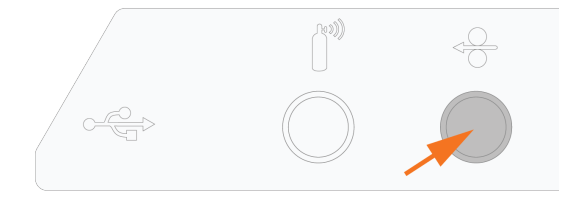

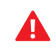

⚠

Hold øje med svejsetråden, til den når kontaktdysen og kommer ud af svejsepistolen.

9. Kontroller før svejsning, at svejseparametrene og indstillinger på betjeningspanelet svarer til opsætningen til din svejsning.

>> Se "Anvendelse af X5 AP/APC betjeningspanel" på side 116 for at få flere oplysninger.

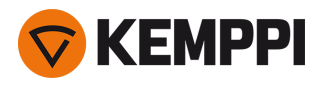

## 2.13 Montering og udskiftning af trådhjul

Den isætningsmetode, der er beskrevet her, er den samme for X5 Wire Feeder 200 og X5 Wire Feeder 300. Modelspecifikke variationer i udseende og placering kan forekomme.

Udskift trådhjulene, når svejsetrådens materiale og diameter ændres.

Vælg de nye trådhjul i henhold til tabellerne her: "Forbrugsmaterialer til trådboks" på side 192.

Sådan udskiftes trådhjulene:

- 1. Åbn trådboksen.
- 2. Løsn trykhåndtaget på trådværket.

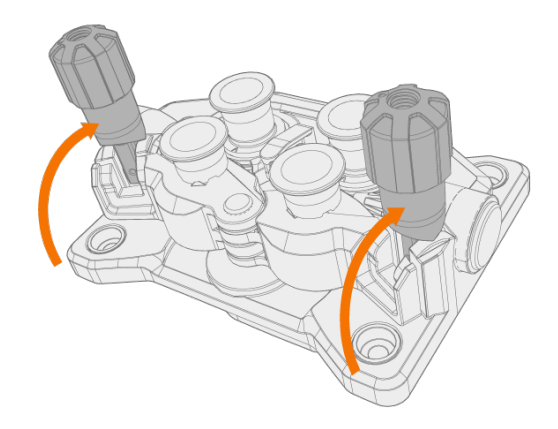

3. Åbn låsearmene for at løsne trådhjulet.

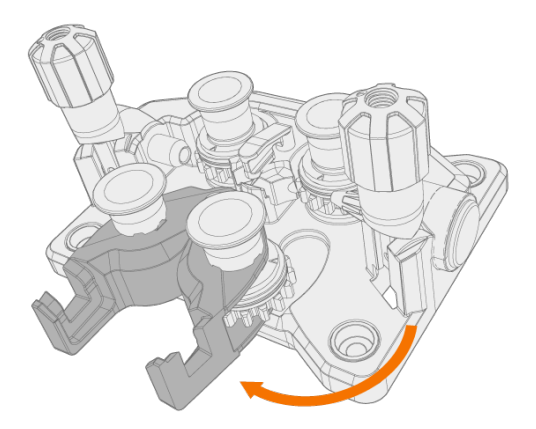

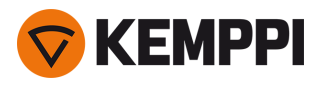

4. Træk trykrullens monteringsstifter af.

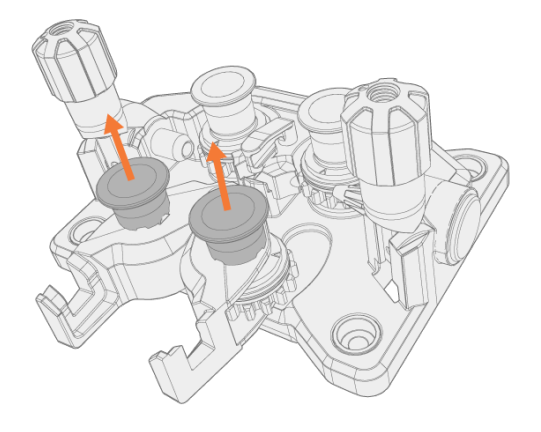

**O** Trykrullens monteringsstifter har centeraksler monteret, hvor fremføringsrullernes centeraksler fungerer som drivaksler, der er koblet direkte på trådværket/motoren.

#### 5. Aftag trykrullerne.

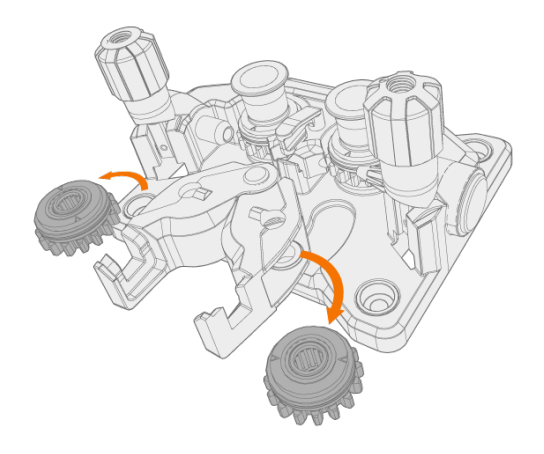

6. Træk drivrullens monteringshætter af og aftag fremføringsrullerne.

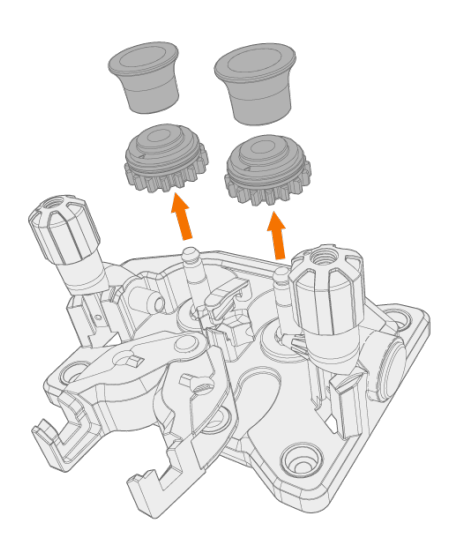

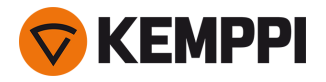

- 7. Følg de forrige trin i modsat rækkefølge for at montere trådhjulene. Sæt hakket på fremføringsrullens bund ud for stiften på drivakslen.
- 8. Sæt monteringsstifterne tilbage på plads, så de låser driv- og trykrullerne på plads.
- 9. Luk låsearmene og sænk trykhåndtagene på trådhjulene. Flere oplysninger om isætning af svejsetråd findes i "Installation og udskiftning af tråd (X5 WF 300)" på side 72 og "Installation og udskiftning af tråd (X5 WF 200)" på side 67.

10. Luk trådboksen.

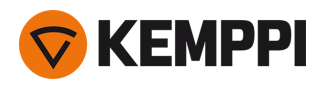

## 2.14 Montering og udskiftning af trådførerrør

Trådværket har tre trådførerrør Udskift dem, når svejsetrådens diameter bliver større, eller materialet ændres.

() Når det udgående trådførerrør udskiftes, skal svejsepistolen være aftaget.

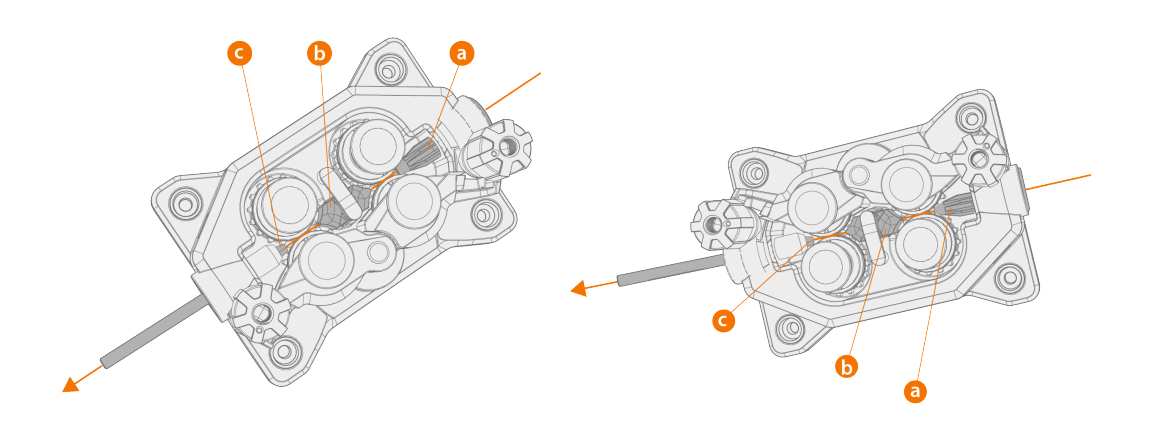

- a. Indgående trådførerrør
- **b.** Mellemste trådførerrør
- c. Udgående trådførerrør

Vælg de nye styrerør i henhold til tabellerne her: "Forbrugsmaterialer til trådboks" på side 192.

Sådan udskiftes trådførerrørene:

- 1. Løsn trykarmene og fjern svejsetråden fra systemet.
- 2. Træk indføringsrøret (a) ud, og isæt et andet i stedet.
- 3. Drej låseclipsen til side for at frigøre mellemste trådførerrør (b), så det kan udskiftes.
- Indsæt et nyt mellemste trådførerrør i slidsen og skub det helt på plads. Kontroller, at markeringspilen peger mod svejsetrådens bevægelsesretning.
- 5. Drej låseclipsen tilbage for at låse det nye mellemrør.

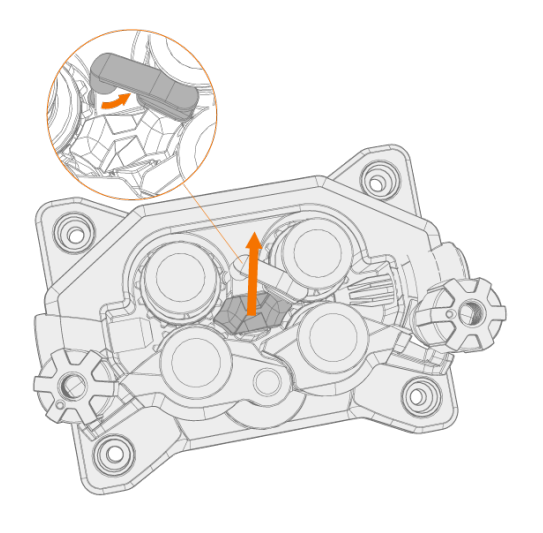

6. Udskift det udgående trådførerrør (c) ved at skubbe det gamle udgangsrør ud fra en af retningerne.

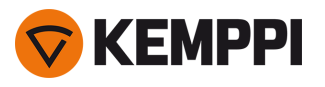

 $\wedge$ 

## 2.15 Montering af gasflasken og test af gasflow

Håndter gasflaskerne med omhu. Der er fare for personskader, hvis gasflasken eller dens ventil beskadiges!

Fastgør altid gasflasken korrekt i opret stilling mod en speciel holder på væggen eller på svejseudstyret Hold altid gasflaskens hane lukket, når der ikke svejses.

• Hvis gasflasken transporteres i en flaskeholder, monteres gasflasken først på transportenheden. Derefter foretages tilkoblingen.

- Sæt svejsepistolen til trådboksen, før gasflasken monteres og prøves.

Brug ikke hele flaskens indhold.

Brug altid en godkendt og afprøvet regulator og flowmåler.

#### Kontakt den lokale Kemppi-forhandler for valg af gas og udstyr.

- 1. Uden gasflaskevogn: Anbring gasflasken et egnet, sikkert sted.
- 2. Med gasflaskevogn: Flyt gasflasken på transportvognens gasflaskestativ, og fastgør den med de medfølgende remme til fastgøringspunkterne.

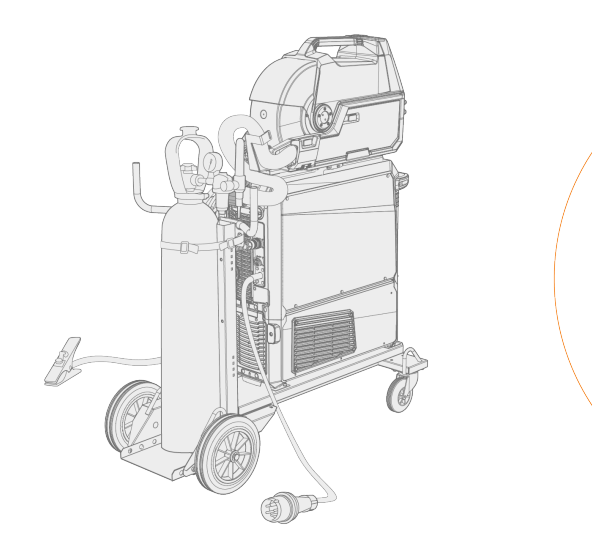

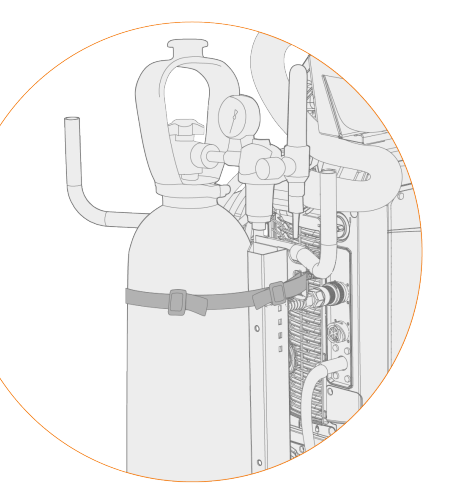

3. Slut svejsepistolen til trådboksen, hvis det ikke er gjort.

#### 4. Tilslut gasslangen til trådboksen.

() I en standardopsætning er gasslangen med i mellemkabelbundtet (flere oplysninger findes i "Montering af kabler" på side 58).

#### 5. Åbn gasflaskens ventil.

6. Tryk på gastest-knappen i trådfremføringskabinettet for at skylle den tidligere beskyttelsesgas ud og lede den nye gas ind i systemet.

>> På X5 Wire Feeder 200 manuel er knappen til gastest placeret på betjeningspanelet:

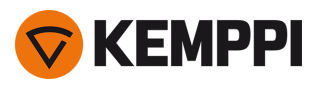

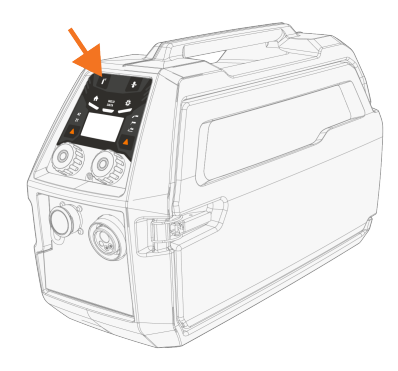

>> På X5 Wire Feeder 300 er gastest-knappen placeret i trådfremføringskabinettet:

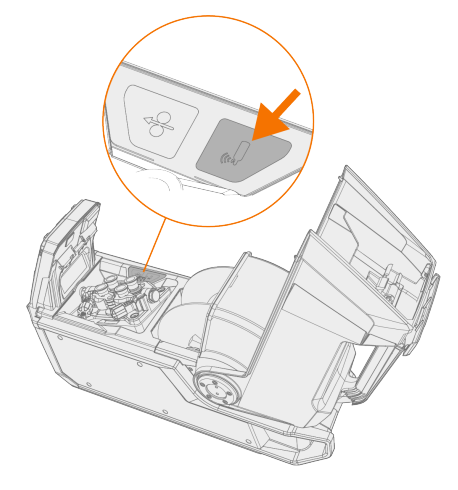

>> På X5 Wire Feeder 300 HD er gastest-knappen placeret i trådfremføringskabinettet:

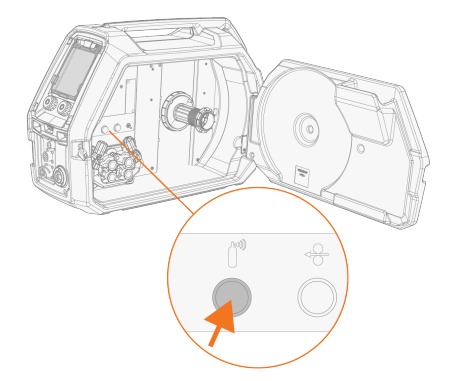

- 7. Tryk på gas-testknappen igen for at justere gasflowet. Brug enten det indbyggede rotameter eller et udvendigt flowmeter og en regulator til måling og justering.
- () Brug også gastest-knappen til at teste, at gasserne flyder korrekt gennem systemet.

Anbefalet gasflow (kun til generel vejledning):

|        | TIG*       | MIG**      |
|--------|------------|------------|
| Argon  | 515 l/min  | 1025 l/min |
| Helium | 1530 l/min | -          |

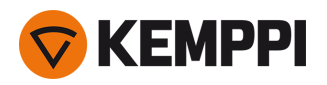

| Argon + 18-25 % CO2 | - | 1025 l/min |
|---------------------|---|------------|
| CO2                 | - | 1025 l/min |

\* Afhængigt af gasdysens størrelse.

\*\* Afhængigt af gasdysens størrelse og svejsestrømmen.

#### Justering af gasvagt (ekstraudstyr)

Følsomhedsniveauet for den valgfri (kun med X5 Wire Feeder HD300) gasvagt kan justeres på følgende måde.

- 1. Åbn kabinettet til mellemkablet.
- 2. Drej gasvagts justeringsskrue med en flad skruetrækker for at justere følsomheden i den ønskede retning (+/-).

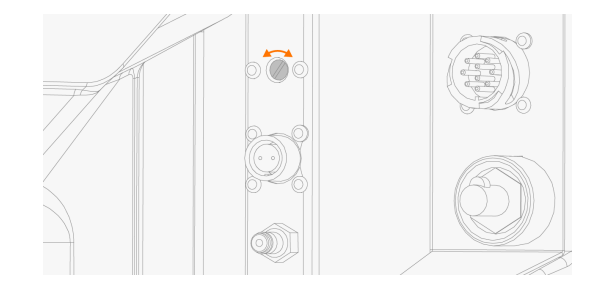

3. Test, at gasvagten fungerer korrekt med den nye indstilling.

Gasvagten kan tændes og slukkes i kontrolpanelets indstillinger: "Manuelt betjeningspanel Indstillinger" på side 95 og "AP/APC-betjeningspanel: Enhedens indstillinger" på side 132.

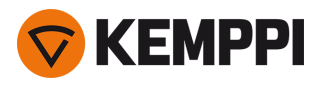

## 2.16 Sådan hentes svejseprogrammerne

Brugen af svejseprogrammer og Wise- og MAX-funktioner og -processer er mulig sammen med X5 FastMig Auto- og pulssystemkonfigurationer (se "Generelt" på side 5). WiseRoot+, WiseThin+ og MAX Position-processer kræver et pulssvejsesystem (ved Wise-processerne kræves specifikt en puls+-strømkilde).

Som standard leveres udstyret med en forudinstalleret svejseprogram-Work Pack. Disse Work Packs dækker de grundlæggende svejseprograver med de automatiske 1-MIG- og pulserede svejseprocesser.

De ekstra svejseprogrammer, Wise-processer (WiseRoot+, WiseThin+) og MAX-processer (MAX Cool, MAX Speed, MAX Position) for hvert enkelt X5 FastMig-udstyr installeres på købstidspunktet i henhold til dine specifikke svejsekrav. Dette kan udføres hos din lokale Kemppi-forhandler. Svejseprogrammer samt de avancerede svejsefunktioner kan også tilføjes senere.

Kontakt din lokale Kemppi-forhandler, hvis du har brug for flere oplysninger om de tilgængelige valgmuligheder for X5 FastMig svejseprogrammer og installation af svejseprogrammerne eller softwareopdateringer, eller gå til <u>Kemppi.com</u>.

Den manuelle MIG proces kræver ikke ekstra svejseprogrammer.

Vedrørende anvendelse af de svejseprogrammer, der er installeret på dit X5 FastMig-udstyr, se "AP/APC-betjeningspanel: Anvendelse af svejseprogrammer" på side 135 (AP/APC) eller "Auto-betjeningspanel: Anvendelse af svejseprogrammer" på side 113 (Auto/Auto+).

Listen over installerede svejseprogrammer på dit udstyr kan ses på betjeningspanelets Info-side under Svejsesoftware.

De tekniske data for udstyr og svejseprogrammer inkluderet i X5 FastMig-Work Pack er vist her: Tekniske data > "Svejseprogram-Work packs" på side 195.

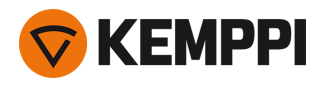

## **3. BETJENING**

Før udstyret tages i brug, skal det sikres, at alt nødvendigt monteringsarbejde er udført i henhold til opsætningen af udstyret og vejledningen.

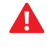

Svejsemaskinen må kun tilsluttes et jordforbundet elektrisk netværk.

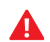

Svejsning er forbudt på steder, hvor der er overhængende eksplosions- eller brandfare!

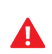

Mellemkablet bliver varmt under svejsning. Trådboksens kabelrumslåge skal holdes lukket under svejsning, og kablerne skal håndteres med forsigtighed, hvis lågen åbnes straks efter svejsning.

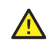

Sørg for, at der er tilstrækkelig plads til køleluften omkring maskinen.

- **(i)** Hvis svejseudstyret skal stå ubrugt i længere tid, tages lysnetstikket ud af stikkontakten.
- Kontroller altid før brug, at mellemkablet, slangen til beskyttelsesgas, returklemmen/-kablet til jord og lysnetkablerne  $(\mathbf{i})$ er i betryggende stand. Sørg for, at stikkene er isat korrekt. Løse stik kan forringe svejsefunktionen, og stikkene kan tage skade.

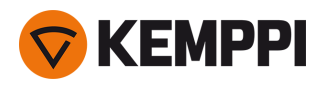

## 3.1 Klargøring af svejsesystemet til brug

### Før ibrugtagning af svejseudstyret

- Kontroller, at monteringen er færdig
- Tænd for svejseudstyret
- Klargør køleren
- Tilslut returkablet til arbejdsemnet
- Tilslut spændingsfølerkablet til arbejdsemnet, hvis det er relevant (tilgængelig med Pulse+ strømkilde)
- Kalibrer svejsekablet (kun i MIG-betjeningtilstand)
   >> Se i "Kalibrering af svejsekabel" på næste side efter vejledning.

#### Tænding af svejsesystemet

Svejseudstyret tændes ved at sætte strømkildens afbryder til ON (I).

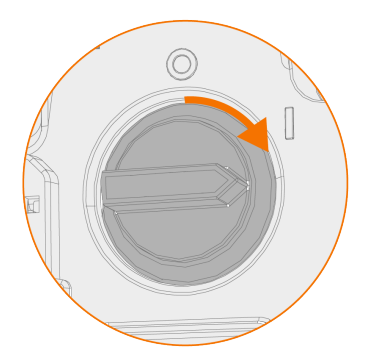

Drej afbryderkontakten til start og sluk svejseudstyet. Tænd og sluk aldrig med stikkontakten.

() Hvis svejseanlægget skal stå ubrugt i længere tid, tages lysnetstikket ud for at afbryde til lysnettet.

#### Klargøring af køler

Fyld kølevæskebeholderen i køleren med Kemppi kølevæske. En vejledning i påfyldningen af kølevæsken findes i "Påfyldning af køler med kølevæske til cirkulation" på næste side. For at svejse skal du pumpe kølevæsken gennem systemet ved at trykke på cirkulationsknappen til kølevæsken på kølerenhedens frontpanel.

#### Tilslutning af returkabel

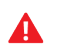

Hold svejseemnet forbundet til jord for at nedsætte risikoen for personskader på brugerne eller skader på det elektriske udstyr.

Sæt returkabelklemmen på svejseemnet.

Kontroller, at kontaktoverfladen til bordet er ren og fri for metaloxid og maling, og at klemmen er forsvarligt fastgjort.

#### Valg af driftsfunktion og -proces.

Oplysninger om valg af driftsfunktion (MIG/TIG/MMA/mejsling) findes i "Anvendelse af X5 manuelt betjeningspanel" på side 93 eller "AP/APC-betjeningspanel: Enhedens indstillinger" på side 132, afhængigt af dit udstyrs opsætning.

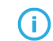

Udskift også svejsekablet, og udtag eller udskift svejsetråden i trådboksen.

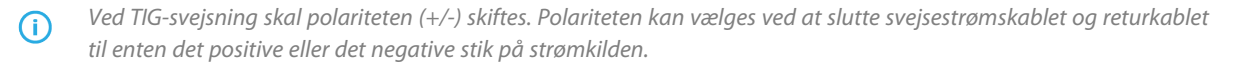

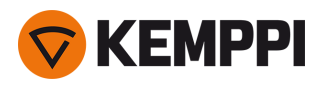

### 3.1.1 Påfyldning af køler med kølevæske til cirkulation

Påfyld køleren med en 20-40 % kølevæskeopløsning med for eksempel Kemppi kølevæske.

- 1. Åbn kølerdækslet.
- 2. Fyld køleren med kølevæske. Fyld ikke højere end Maks.- mærket.

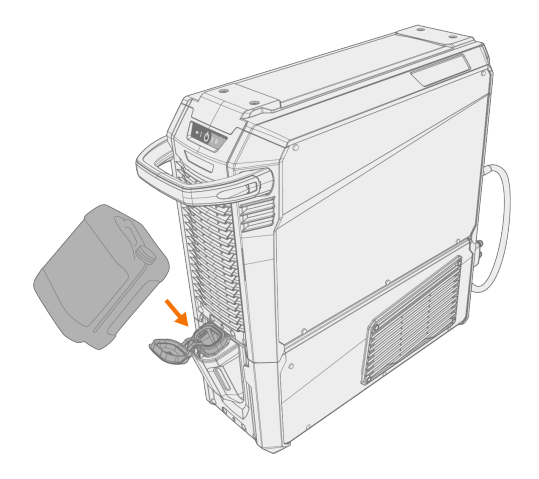

3. Luk kølerdækslet.

#### Sådan cirkuleres kølevæsken:

Tryk på cirkulationsknappen til kølevæsken på kølerens frontpanel. Dermed aktiveres den motor, der pumper kølevæsken til slangerne og svejsepistolen.

Cirkuler kølevæsken, hver gang du har udskiftet svejsepistolen.

### 3.1.2 Kalibrering af svejsekabel

Med X5 FastMig kan svejsekablets modstand måles med den indbyggede kabelkalibreringsfunktion uden et ekstra målekabel. Denne kalibreringsfunktion findes kun i MIG driftstilstanden.

- 1. Tilslut returkablet mellem strømkilden og arbejdsemnet.
- 2. Fjern svejsepistolens gaskop.
- 3. Slut svejsepistolen til trådboksen.
- 4. Tænd svejseudstyret.
- 5. Gå til indstillingerne på betjeningspanel, og aktiver kabelkalibrering.
  - >> Nærmere oplysninger findes i "Manuelt betjeningspanel Indstillinger" på side 95 eller "AP/APC-betjeningspanel: Enhedens indstillinger" på side 132.
- 6. Berør det rensede arbejdsemne kort med svejsepistolens kontaktdyse.

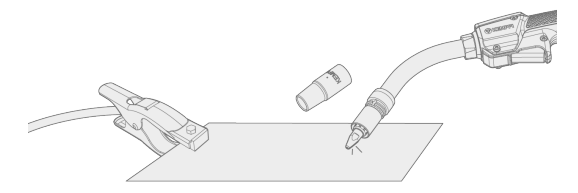

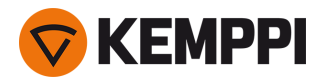

() Det er ikke nødvendigt at aktivere brænderkontakten. Brænderkontakten er deaktiveret på dette trin.

7. Kontroller de målte værdier på betjeningspanelet.

### 3.1.3 Anvendelse af spændingsfølerkabel

#### Fås sammen med Pulse+ strømkilder.

Mens kontinuerlig anvendelse af det separate spændingsfølerkabel ikke er nødvendigt ved X5 Fastmig, er spændingsfølerkablet påkrævet ved de avancerede WiseRoot+ og WiseThin+ processer. Disse processer er baseret på de nøjagtige målinger af lysbuespændingen.

Før du svejser med WiseRoot+ eller WiseThin+ proces, skal du tilslutte spændingsfølerkablet til emnet. For en optimal spændingsmåling tilsluttes returkablet og spændingsfølerkablet tæt på hinanden og på afstand af den anden svejsenheds kabler.

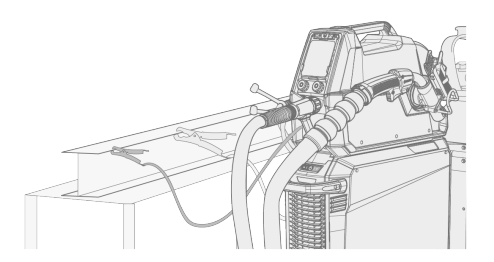

Hvis spændingsfølerkablet ikke er forbundet, eller hvis det er itu, vises en fejlmeddelelse.

## 3.2 Anvendelse af X5 manuelt betjeningspanel

Betjeningspanelet til X5 Wire Feeder 200 Manuel og 300 Manuel indeholder de vigtigste funktioner og egenskaber til MIG-svejsning med mulighed for også at anvende X5 FastMig til TIG (DC) og MMA-svejsning og -mejsling.

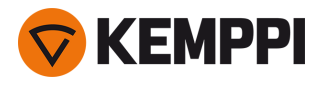

#### Betjeningspanel til X5 Wire Feeder 300 Manuel (X5 FP 300R)

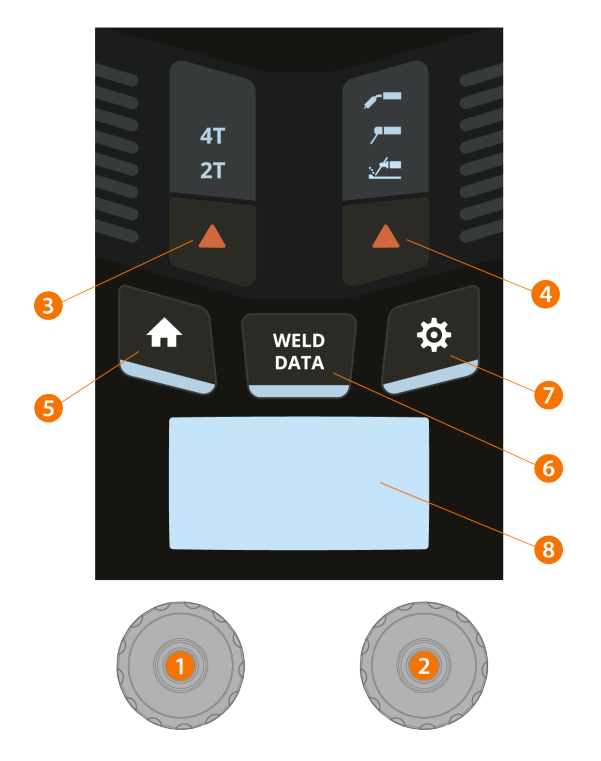

#### 1. Venstre betjeningsknap

- >> I MIG-tilstand: Trådhastighed
- >> I MMA-tilstand: Justering af svejsestrøm
- >> I mejsling-tilstand: Regulering af strøm

#### 2. Højre betjeningsknap

- >> I MIG-tilstand: Regulering af svejsespænding
- >> I MIG-tilstand (trykknap): Skift mellem svejsespænding og justering af dynamik
- >> I MMA-tilstand: Justering af dynamik

#### 3. Valg af brænderkontaktens logik.

>> Skifter mellem brænderkontaktlogik til 2T- og 4T-drift.

#### 4. Svejseproces-/Driftsfunktionsvalg

>> Skifter mellem MIG-, MMA- og mejslingsdrift

>> Langt tryk for TIG-drift

5. Home-knappen

>> Skifter til standardsvejsningsvisning/tilstand

6. Svejsedataknap

>> Viser varighed, strøm og spænding for sidste svejsning

- 7. Indstillingsmenuknappen
- 8. Hovedvisning

>> Viser trådhastighed, strøm og/eller spænding (det viste afhænger af den valgte svejseproces).

Oplysninger om skift mellem betjeningspanelets indstillinger og svejseparametrene findes i "Manuelt betjeningspanel Indstillinger" på næste side.

**Sikkerhedslås:** Ved at holde reguleringsknapperne 1 og 2 nede samtidig kan enheden låses for at øge sikkerheden. Dette forhindrer svejsning og betjening af enheden ved et uheld, uden at det er nødvendigt at slukke for udstyret. Lås enheden op ved at trykke på reguleringsknapperne 1 og 2 samtidig i 2 sekunder.

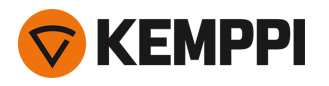

#### Betjeningspanel til X5 Wire Feeder 200 Manuel (X5 FP 200R)

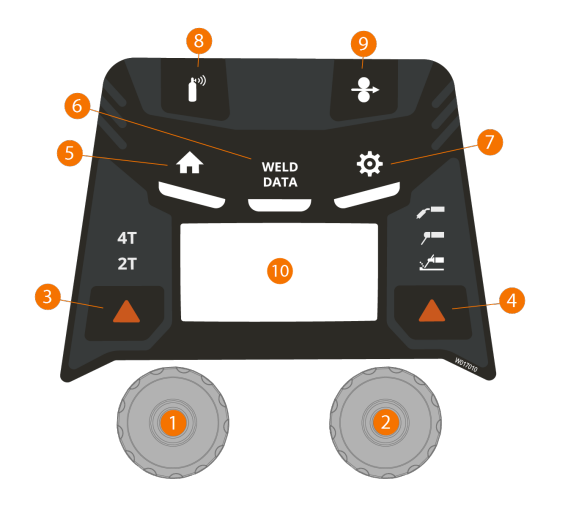

#### 1. Venstre betjeningsknap

- >> I MIG-tilstand: Trådhastighed
- >> I MMA-tilstand: Justering af svejsestrøm
- >> I mejsling-tilstand: Regulering af strøm

#### 2. Højre betjeningsknap

- >> I MIG-tilstand: Regulering af svejsespænding
- >> I MIG-tilstand (trykknap): Skift mellem svejsespænding og justering af dynamik
- >> I MMA-tilstand: Justering af dynamik

#### 3. Valg af brænderkontaktens logik.

>> Skifter mellem brænderkontaktlogik til 2T- og 4T-drift.

#### 4. Svejseproces-/Driftsfunktionsvalg

- >> Skifter mellem MIG-, MMA- og mejslingsdrift
- >> Langt tryk for TIG-drift

#### 5. Home-knappen

>> Skifter til standardsvejsningsvisning/tilstand

#### 6. Svejsedataknap

- >> Viser varighed, strøm og spænding for sidste svejsning
- 7. Indstillingsmenuknappen
- 8. Gastestknap
  - >> Tester gasflowet og skyller gasledningen
- 9. Trådfremføringsknap
  - >> Fører svejsetråden fremad (med lysbuen slukket)
- **10.** Hovedvisning
  - >> Viser trådhastighed, strøm og/eller spænding (det viste afhænger af den valgte svejseproces).

Oplysninger om skift mellem betjeningspanelets indstillinger og svejseparametrene findes i "Manuelt betjeningspanel Indstillinger" under.

**Sikkerhedslås:** Ved at holde reguleringsknapperne 1 og 2 nede samtidig kan enheden låses for at øge sikkerheden. Dette forhindrer svejsning og betjening af enheden ved et uheld, uden at det er nødvendigt at slukke for udstyret. Lås enheden op ved at trykke på reguleringsknapperne 1 og 2 samtidig i 2 sekunder.

### 3.2.1 Manuelt betjeningspanel Indstillinger

Åbning og brug af menuen Indstillinger:

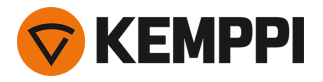

- 1. Tryk på menuknappen indstillinger.
- 2. Flyt mellem menupunkterne ved at dreje på betjeningsknappen.
- 3. Vælg et menupunkt til justering ved at trykke på betjeningsknappen.
- 4. Juster parameterens værdi (eller andre indstillingsværdier) ved at dreje på betjeningsknappen.
- 5. Afslut justeringsdialogboksen ved at trykke på betjeningsknappen igen.

Sjældent anvendte indstillinger skjules som standard. De er tilgængelige i menuen med avancerede indstillinger.
 Menuen Avancerede indstillinger åbnes ved at trykke på knappen Indstillinger i cirka 5 sekunder.

#### Svejsningsparametre, indstillinger og funktionsbeskrivelser

#### **MIG-indstillinger**

De parametre, der vises her, er tilgængelige for justering med MIG-processen.

| Parameter                      | Parameterværdi                                                                                                    | Beskrivelse                                                                                                    |
|--------------------------------|----------------------------------------------------------------------------------------------------|----------------------------------------------------------------------------------------------------|
| Forgas                         | Min/Maks = 0 9,9 s, step 0,1 s<br>0 = SLUKKET<br>Standard = Auto                                                                       | Svejsefunktion, der starter beskyt-<br>telsesgasstrømmen, før lysbuen tændes.<br>Dette sikrer, at metallet ikke kommer i<br>kontakt med luften ved svejsningens<br>start Tiden indstilles på forhånd af bruge-<br>ren. Anvendes til alle metaller men især til<br>rustfrit stål, aluminium og titanium.                                     |
| Eftergas                       | Min/Maks = 0 9,9 s, step 0,1 s<br>0 = SLUKKET<br>Standard = Auto                                                                       | Svejsefunktion, der fortsætter beskyt-<br>telsesgasstrømmen, når lysbuen er sluk-<br>ket. Dette sikrer, at den varme svejsning<br>ikke kommer i kontakt med luften, når lys-<br>buen er slukket, men at både svejsningen<br>og elektroden beskyttes Anvendes til alle<br>metaller. Især stål og titanium kræver læn-<br>gere eftergastider. |
| Krybestartniveau               | Min/Maks = 10 90 %, trin 1 %<br>Standard = Auto                                                                                        | Krybestartfunktionen bestemmer tråd-<br>hastigheden, før svejselysbuen tændes.<br>Det vil sige før svejsetråden kommer i<br>kontakt med arbejdsemnet. Når lysbuen<br>tændes, skifter trådhastigheden auto-<br>matisk til normal brugerdefineret hastig-<br>hed. Krybestartfunktionen er altid tændt.                                        |
| Touch Sense Ignition           | TÆND/SLUK<br>Standard = SLUKKET                                                                                                    | Touch Sense Ignition giver minimalt svej-<br>sesprøjt og stabiliserer straks lysbuen<br>efter tænding.                                                                                                    |
| Kraterfyldning                 | TÆND/SLUK<br>Standard = SLUKKET                                                                                                    | Ved svejsning med høj effekt dannes nor-<br>malt et krater ved svejsningens slutning.                                                                                                    |
| - Kraterfyldningstid           | Min/Maks = 0,1 5 s, trin 0,1 s<br>Standard = 1,0 sek                                                                                   | Kraterfyldningsfunktionen sænker svej-<br>seeffekten / trådhastigheden ved svej-<br>seopgavens slutning, så krateret kan                                                                                                    |
| - Kraterfyldningstrådhastighed | Min/Maks = 0,5 25 m/min<br>Trin: 0,05 (hvis trådhastigheden < 5<br>m/min), 0,1 (hvis trådhastighed >= 5<br>m/min)<br>Standard: 5 m/min | udfyldes med et lavere effektniveau. Kra-<br>terfyldningsniveauet, spændingen og<br>tiden (kun i 2T brænderkontakttilstand)<br>forudindstilles af brugeren.                                                                                                    |
| - Kraterfyld spænding          | Min/Maks = 8 60 V, step 0,1 V<br>Standard = 18 V                                                                                       |                                                                                                    |

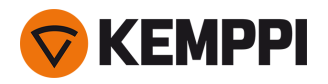

| WF sluttrin                                             | TÆND/SLUK<br>Standard = SLUKKET                                                                 | Funktionen Trådfremføring sluttrin for-<br>hindrer svejsetråden i at fæste sig på kon-<br>taktdysen, når svejsningen sluttes.                                                                                                    |
|---------------------------------------------------------|-------------------------------------------------------------------------------------------------|----------------------------------------------------------------------------------------------------|
| Dynamik                                                 | Min/Maks = -10,0 +10,0, step 0,2<br>Standard = 0                                                | Styrer lysbuens kortslutningsfunktion. Jo<br>lavere værdi, jo blødere lysbue, jo højere<br>værdi, jo grovere lysbue.                                                                                                    |
| Efterstrøm                                              | -30 +30, trin 1<br>Standard = 0                                                                 | Indstillingen af efterstrøm påvirker tråd-<br>længden ved svejsningens slutning.<br>Dette muliggør også den optimale tråd-<br>længde til start på den næste svejsning.                                                                                                    |
| Trådhastighed min                                       | Min/Maks = 0,5 25 m/min, trin 0,1<br>Standard = 0,5 m/min                                       | Mindste og største grænse for justering af<br>trådhastigheden.                                                                                                    |
| Trådhastighed maks                                      | Min/Maks = 0,5 25 m/min, trin 0,1<br>Standard = 25 m/min                                        |                                                                                                    |
| Spændingsmin                                            | Min/Maks = ifølge specifikationerne for svejseudstyret, trin 0,1                                | Minimum- og maksimumgrænse for indstilling af svejsespænding.                                                                                                    |
| Spændingsmaks                                           | Min/Maks = ifølge specifikationerne for svejseudstyret, trin 0,1                                |                                                                                                    |
| Fjernbetjeningstilstand                                 | SLUKKET/Fjernbetjening/Svejsepistol<br>Standard = SLUKKET                                       | Hvis fjernbetjeningen ikke er tilsluttet, er<br>dette valg ikke tilgængeligt.                                                                                                    |
| Vandkøler                                               | SLUKKET/Auto/TÆNDT<br>Standard = SLUKKET                                                        |                                                                                                    |
| Tilbagetræk tråd                                        | TÆNDT/SLUKKET                                                                                   | Dette er en automatisk funktion til til-                                                                                                    |
| - Tilbagetrækningsforsinkelse                           | 210 s, trin 1<br>Standard = 5 s                                                                 | bagetrækning af tråd. Når lysbuen er sluk-<br>ket, trækkes svejsetråden tilbage som en<br>ekstra sikkerhed. Brugeren kan ændre                                                                                                    |
| - Tilbagetrækningslængde                                | 110 cm, trin 1<br>Standard = 2 cm                                                               | indstillingerne for forsinkelse og længde<br>på tilbagetrækning af svejsetråden.                                                                                                    |
| Svejsedatagennemsnit                                    | Uden stigninger / Hele svejsningen<br>Standard = Uden stigninger                                | Med denne funktion kan brugeren<br>ændre, hvordan svejsedataenes gen-<br>nemsnitsværdier beregnes: med eller<br>uden stigningsfaser i starten og slut-<br>ningen af svejsningen.<br>Denne indstilling påvirker beregningen af<br>gennemsnit for følgende: svej-<br>sespænding (terminal- og lys-<br>busespænding) gjoigesterer avgiseeffekt |
|                                                         |                                                                                                 | og trådhastighed.                                                                                                    |
| Spændingsvisningstilstand                               | Terminalspænding/Lysbuespænding<br>Standard = Lysbuespænding                                    | og trådhastighed.<br>Dette definerer, hvad der vises på betje-<br>ningspanelets display, terminal- eller lys-<br>buespænding.                                                                                                    |
| Spændingsvisningstilstand<br>Sikker trinvis trådfødning | Terminalspænding/Lysbuespænding<br>Standard = Lysbuespænding<br>TÆND/SLUK<br>Standard = SLUKKET | og trådhastighed.<br>Dette definerer, hvad der vises på betje-<br>ningspanelets display, terminal- eller lys-<br>buespænding.<br>Hvis TÆNDT, og lysbuen ikke ændres,<br>føres tråden 5 cm frem. Hvis SLUKKET,<br>føres 5 m af tråden frem.                                                                                                  |

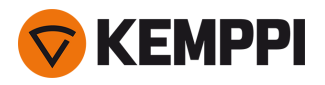

Subfeeder (kun med Wire Feeder 300) *Subfeeder-model/*OFF Standard = SLUKKET Hvis en kompatibel subfeeder er forbundet, vælges subfeederen på listen. Kompatible subfeedere: *SuperSnake GTX/GT02S (10 m, 15 m, 20 m, 25 m), Binzel PP401D, Binzel PP36D.* Bemærk: Ved SuperSnake GT02S-modeller understøttes kun motorsynkronisering.

#### **TIG svejseparametre**

De parametre, der vises her, er tilgængelige for justering med TIG-processen.

| Parameter        | Parameterværdi                                             | Beskrivelse                                                                                                    |
|------------------|------------------------------------------------------------|----------------------------------------------------------------------------------------------------|
| Eftergas         | 0.0 30,0 sek., trin 0,1<br>0,0 = SLUKKET                   | Svejsefunktion, der fortsætter gasflowet,<br>når lysbuen er slukket. Dette sikrer, at den<br>varme svejsning ikke kommer i kontakt<br>med luften, når lysbuen er slukket, men<br>at både svejsningen og elektroden<br>beskyttes Anvendes til alle metaller. Især<br>stål og titanium kræver længere efter-<br>gastider. |
| Strømgrænse min  | Min/Maks = 10 maskinstørrelse A, trin 1<br>Standard = 10 A | Mindste og største grænse for justering af strømstyrke.                                                                                                    |
| Strømgrænse maks | Min/Maks = 10 maskinstørrelse A, trin 1<br>Standard = 10 A |                                                                                                    |
| Vandkøler        | SLUKKET/Auto/TÆNDT<br>Standard = SLUKKET                   |                                                                                                    |

#### **MMA-indstillinger**

De parametre, der vises her, er tilgængelige for justering med MMA-processen.

| Parameter        | Parameterværdi                                             | Beskrivelse                                                                                                    |
|------------------|------------------------------------------------------------|----------------------------------------------------------------------------------------------------|
| Hotstart         | Min/Maks = -30 +30, trin 1<br>Standard = 0                 | Svejsefunktion der bruger højere eller<br>lavere svejsestrøm ved svejsningens start.<br>Under Hotstart-perioden ændres strøm-<br>men til den normale styrke for svej-<br>sestrømmen. Hotstart-værdien påvirker<br>strømstyrken og varigheden. Bruges til at<br>forhindrer elektroden i at fæste sig på<br>arbejdsemnet. |
| VRD              | SLUKKET/12V/24V<br>Standard = SLUKKET                      | Spændingsreduktionsenheden (VRD)<br>reducerer tomgangsspændingen for at<br>holde spændingen under en bestemt<br>værdi.                                                                                                    |
| Strømgrænse min  | Min/Maks = 10 maskinstørrelse A, trin 1<br>Standard = 10 A | Mindste og største grænse for justering af strømstyrke.                                                                                                    |
| Strømgrænse maks | Min/Maks = 10 maskinstørrelse A, trin 1<br>Standard = 10 A |                                                                                                    |

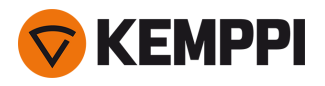

### Fælles indstillinger

De parametre, der vises her, er fælles indstillinger.

| Parameter                        | Parameterværdi                                             | Beskrivelse                                                                                                    |
|----------------------------------|------------------------------------------------------------|----------------------------------------------------------------------------------------------------|
| Svejsedata                       | Min/Maks = 0 10 s, trin 1<br>0 = SLUKKET<br>Standard = 5 s | Bestemmer hvor længe svej-<br>sedataoversigten vises efter hver afsluttet<br>svejsning.                                                                                                    |
| Gasvagt                          | TÆNDT/SLUKKET<br>Standard = SLUKKET                        | Gasvagt forhindrer svejsning uden beskyt-<br>telsesgas. Denne indstilling er ikke til-<br>gængelig, hvis gasvagten ikke er<br>installeret.                                                                                                    |
| Display fra                      | Min/Maks = 5 120 min, trin 1<br>Standard = 5 min           | Ikke tilgængelig med MMA eller mejsling.                                                                                                    |
| Dato                             | Aktuel dato                                                | Justeringsdato:<br>Vælg dagen ved at trykke på knaptasten<br>Juster dagen ved at trykke på knaptasten<br>(Min/Maks = 128/29/30/31)<br>Vælg måneden ved at trykke på knap-<br>tasten<br>Juster måneden ved at dreje på knappen<br>(Min/Maks = 112)<br>Vælg året ved at trykke på knaptasten<br>Juster år ved at dreje på knappen<br>(Min/Maks = 20002099)<br>Tryk på knaptasten for at afslutte juste-<br>ringen. |
| Tid                              | Aktuel tid                                                 | Justering af klokkeslæt:<br>Vælg timer ved at trykke på knaptasten<br>Juster timer ved at dreje på knappen<br>(Min/Maks = 023)<br>Vælg minutter ved at trykke på knap-<br>tasten<br>Juster minutter ved at dreje på knappen<br>(Min/Maks = 059)<br>Tryk på knaptasten for at afslutte juste-<br>ringen.                                                                                                    |
| Tidstæller total                 | >>>                                                        | Dette viser lysbuetid i alt og tændt tid                                                                                                    |
| Tidstæller siden dato            | >>>                                                        | Dette viser lysbuetid i alt og tændt tid siden sidste nulstilling.                                                                                                    |
| Nulstil tidstæller               | Nulstil                                                    | Dette nulstiller tidstælleren.                                                                                                    |
| Sprog                            | Tilgængelige sprog                                         |                                                                                                    |
| Hjælp                            | >>>                                                        | Panelets display viser QR koden for hurtig<br>adgang til Kemppi Userdoc på en mobil<br>enhed.                                                                                                    |
| Fejllog *                        | >>>                                                        | Viser fejlkode, dato og klokkeslæt samt en<br>kort beskrivelse af fejlen.                                                                                                    |
| Info *                           | >>>                                                        | Viser serienummeret og sikkerhedskoden<br>på den tilsluttede trådboks og strømkilde.                                                                                                    |
| Softwareversion *                | >>>                                                        | Viser softwarens versionsnumre.                                                                                                    |
| Nulstil til fabriksindstilling * | Nulstil/Annuller<br>Standard = Annuller                    | Dette udfører en fuld nulstilling to fabrik-<br>sindstillingerne.                                                                                                    |

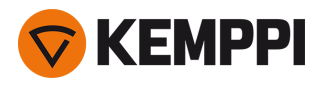

\* Disse er tilgængelige i menuen med avancerede indstillinger.

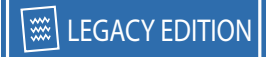

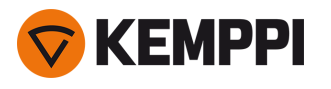

## 3.3 Anvendelse af X5 Auto-betjeningspanelet

X5 Wire Feeder 300 Auto/Auto+ trådboks og betjeningspanel indeholder avancerede funktioner til MIG-svejsning med mulighed for også at anvende X5 FastMig til TIG (DC) og MMA-svejsning og -mejsling.

Den automatiske 1-MIG-proces er tilgængelig sammen med Kemppi svejseprogrammerne og Wise- og MAX-funktionerne og -processerne (tilvalg). Nærmere oplysninger findes i "Sådan hentes svejseprogrammerne" på side 89.

Betjeningspanel til X5 Wire Feeder 300 Auto/Auto+ (X5 FP 300)

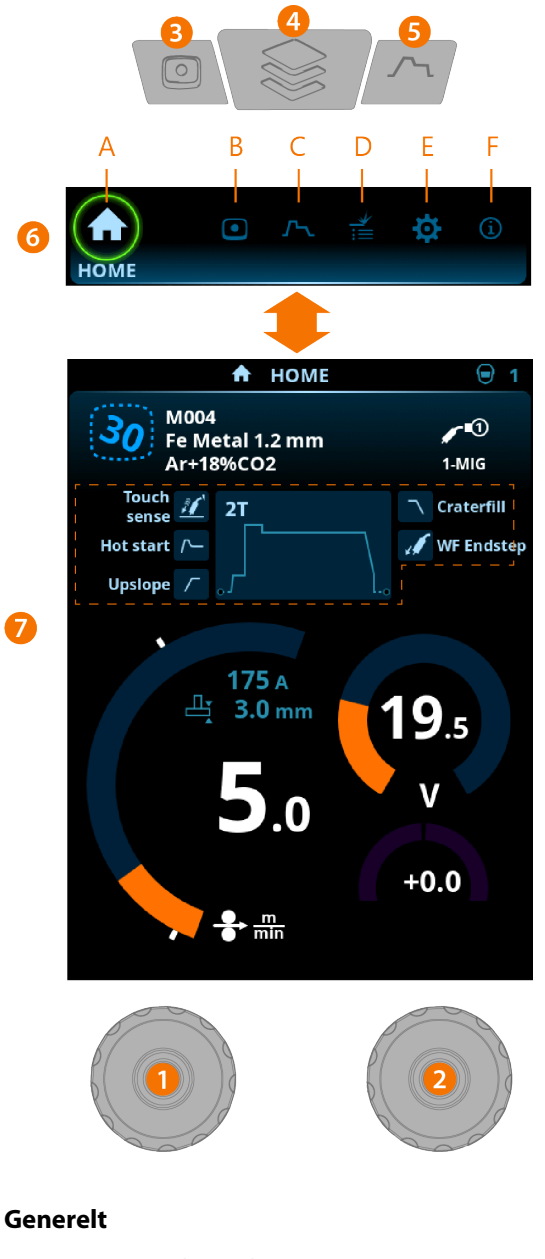

- 1. Venstre reguleringsknap >> Justering og valg
- 2. Højre reguleringsknap >> Justering og valg
- **3.** Hukommelseskanal-knappen >> Genvej til valg af hukommelseskanal

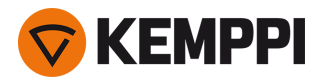

>> Ændrede svejseparametre kan hurtigt gemmes i den aktive hukommelseskanal ved at holde hukommelseskanalknappen trykket ned i cirka 2 sekunder. Dette fungerer på alle sider.

#### 4. Sidemenu-knap

- >> Indtast sidevalg
- >> Et langt tryk på knappen fører tilbage til startsiden eller den sidste anvendte side, hvis du allerede er på startsiden.

#### 5. Svejseparameterknappen

- >> Genvej til visning af svejseparametre.
- 6. Vis valg
  - >> Skift side ved at dreje på reguleringsknappen (2)
  - >> Bekræft sideændringen ved at trykke på reguleringsknappen (2).

#### Sider (7)

- A. Startside
- B. Kanalside
- **C.** Svejseparameterside
- **D.** Svejsehistorikside
- E. Enhedsindstillingsside
- F. Info-side.

### 3.3.1 Auto-betjeningspanel: Startside

X5 Wire Feeder 300 Auto betjeningspanelets startside er også startsiden til svejsning.

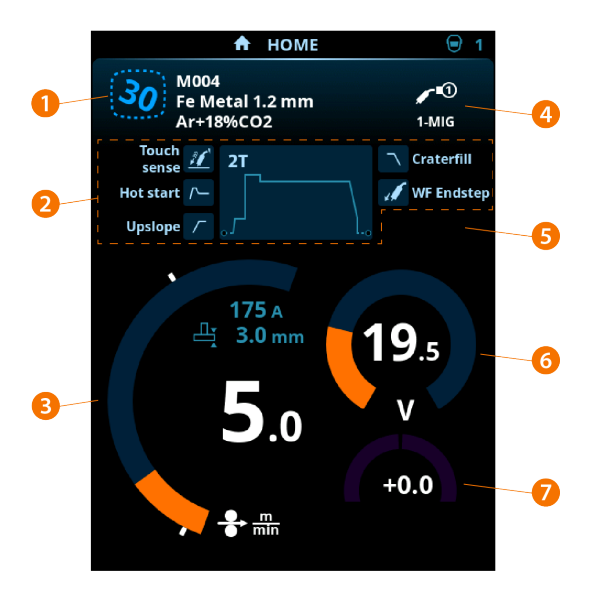

- 1. Kanal (og svejseprogram hvis i brug)
- 2. Anvendte svejseparametre og funktioner
- 3. Trådhastighed
- 4. Svejseproces
- 5. Anvendte enhedsindstillinger
- 6. Svejsespænding
- 7. Svejsespænding, finjustering

>> Med Wise programfunktionerne vises en justering af en tilsvarende Wise-parameter.

<sup>()</sup> Efter hver svejsning vises der kort en svejsesammenfatning (Svejsedata).

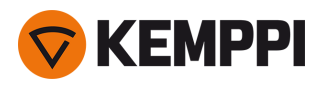

#### Reguleringsknapfunktioner på startsiden

Venstre reguleringsknap:

- I MIG-tilstand: Regulering af trådhastigheden
- I 1-MIG-tilstand: Regulering af trådhastigheden
- I TIG/MMA-tilstand: Justering af svejsestrøm
- I mejsling-tilstand: Regulering af strøm

Højre reguleringsknap

- I MIG-tilstand: Regulering af svejsespænding
- I 1-MIG-tilstand: Finjustering af svejsespændingen (svejsespændingen er defineret af det aktive svejseprogram)
- I 1-MIG-tilstand med Wise-funktionen: \* Justering af Wise-parameter (svejsespændingen er defineret af det aktive svejseprogram)
- I MMA-tilstand: Regulering af Dynamik

#### 3.3.2 Auto-betjeningspanel: Kanaler

Visning af hukommelseskanaler kan åbnes enten gennem sidevalget på panelet eller ved at trykke på genvejstasten til den fysiske hukommelseskanal over displayet (se flere oplysninger i "Anvendelse af X5 Auto-betjeningspanelet" på side 101).

Antallet af tilgængelige hukommelseskanaler afhænger af de forskellige betjeningstilstande: MIG (100 kanaler), TIG (10 kanaler), MMA (10 kanaler) og mejsling (10 kanaler).

**(**) Betjeningstilstanden, der er indstillet i panelets <u>Indstillinger</u>, bestemmer, for hvilke hovedsvejseprocesser der vises hukommelseskanaler.

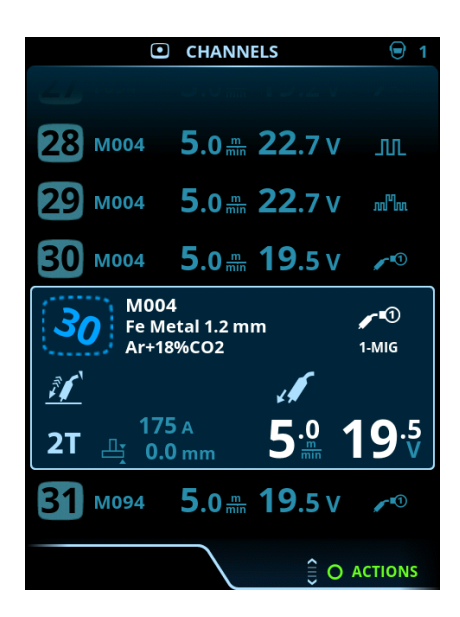

#### Skift af hukommelseskanal

Drej den højre reguleringsknap for at fremhæve den ønskede hukommelseskanal. Den fremhævede hukommelseskanal aktiveres automatisk.

#### Styring af hukommelseskanaler

Hukommelseskanalerne styres i menuen Handlinger.

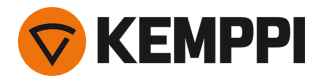

- 1. Åbn menuen med handlinger ved at trykke på højre reguleringsknap.
- 2. Drej reguleringsknappen for at fremhæve den ønskede handling.
- 3. Vælg handlinger ved at trykke på højre reguleringsknap.
- 4. Træf flere valg efter behov.

De tilgængelige handlinger er:

- Gem ændring: Gem ændringer i den aktuelt valgte kanal.
- Gem på ...: Gem de aktuelle indstillinger i en anden kanal
- Slet: Slet den aktuelt valgte kanal
- Opret kanal: Opret en ny kanal baseret på svejseprogram(merne)
   >> Kun MIG: Svejseprogrammerne kan filtreres efter grundmateriale, trådmateriale, tråddiameter, beskyttelsesgas og proces. Nærmere oplysninger findes i "Auto-betjeningspanel: Anvendelse af svejseprogrammer" på side 113.
- **Opret alle**: Opret nye kanaler ud fra alle tilgængelige, ubrugte svejseprogrammer (kun i MIG-tilstand)
- **Slet alt**: Slet alle kanaler.

Det kursiverede kanalnummer i øverste venstre hjørne af kanalvalget viser, at de indstillede svejseparametre er forskellige fra de aktuelt gemte op den aktive hukommelseskanal:

| M004<br>Fe Metal 1.2 mm<br>Ar+18%CO2 | <b>∕ </b> ∎①<br>1-MIG |
|--------------------------------------|-----------------------|
| <u>ŝí</u> d                          |                       |
| 175 A<br>2T ≝ 0.0 mm 5.              | ⁰ <b>19</b> ⁵         |

**Tip:** Ændrede svejseparametre kan hurtigt gemmes i den aktive hukommelseskanal ved at trykke hukommelseskanalknappen ned i ca. 2 sekunder. Dette fungerer på alle sider.

### 3.3.3 Auto-betjeningspanel: Svejseparametre

Siden Svejseparametre indeholder en start- og stop-kurve til justering af de væsentligste parametre for en svejsning. I bunden af listerne ses de tilgængelige justeringer af den valgte svejseproces. Valget af svejseproces er baseret på den aktive hukommelseskanal og dens indstillinger.

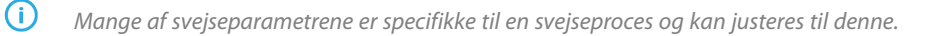

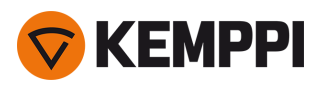

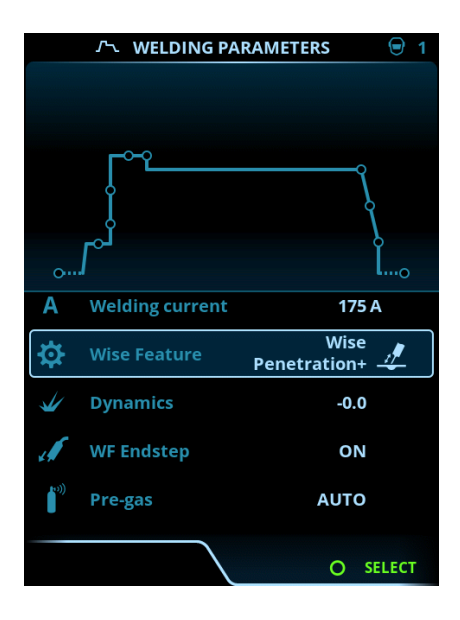

#### Justering af svejseparametre

- 1. Drej højre reguleringsknap, så den fremhæver den ønskede svejseparameter.
- 2. Tryk på højre reguleringsknap for at vælge den svejseparameter, der skal justeres.
- Drej højre reguleringsknap for at justere værdien for svejseparameteren.
   >> Afhængigt af den parameter, der skal reguleres, er der flere oplysninger i oversigten over svejseparametre nedenfor.
- 4. Bekræft den nye værdi/valg og luk for justeringen ved at trykke på højre reguleringsknap.

#### Lagring af svejseparametre til senere brug.

En arbejdskanal oprettes automatisk til de ændrede svejseparametre. De indstillede svejseparametre gemmes i en hukommelseskanal ved at gøre et af følgende:

- Hurtigt valg af aktiv kanal: Hold genvejsknappen Kanaler trykket ned i cirka 2 sekunder.
   >> Dermed gemmes parameterindstillingerne i den aktive kanal og erstatter dens tidligere parameterindstillinger.
- Kanalsidevalg: Gå til Kanal-siden, og gem parameterindstillingerne i en ny kanal. >> Se "Auto-betjeningspanel: Kanaler" på side 103 for at få flere oplysninger.

#### Svejsningsparametre og funktionsbeskrivelser

#### MIG og 1-MIG-svejseparametre

De parametre, der vises her, er tilgængelige for justering med MIG og 1-MIG processer.

| Parameter           | Parameterværdi | Beskrivelse                                                                                                    |
|---------------------|----------------|----------------------------------------------------------------------------------------------------|
| Brænderkontaktlogik | 2T, 4T         | Svejsepistoler kan have flere tilstande for<br>betjening af brænderkontakten (bræn-<br>derkontaktlogikker). De mest almindelige<br>er 2T og 4T. I 2T-tilstand holder man<br>brænderkontakten nede under svejsning.<br>I 4T-tilstand trykker man bræn-<br>derkontakten ned og slipper den igen for<br>at starte eller stoppe svejsningen. Nær-<br>mere oplysninger findes i "Funktioner i<br>brænderkontaktens logik" på side 138. |

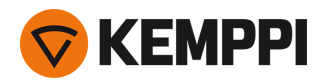

| Touch Sense Ignition           | AUTO/TÆNDT                                                     | Touch Sense Ignition giver minimalt svej-<br>sesprøjt og stabiliserer straks lysbuen<br>efter tænding.                                                                                                    |
|--------------------------------|----------------------------------------------------------------|----------------------------------------------------------------------------------------------------|
| Efterstrøm                     | -30 +30                                                        | Indstillingen af efterstrøm påvirker tråd-<br>længden ved svejsningens slutning for<br>eksempel forhindres svejsetråden i at<br>stoppe for tæt på svejsebadet. Dette<br>muliggør også den optimale trådlængde<br>til start på den næste svejsning.                                              |
| Dynamik                        | -10.0 +10,0, trin 0,2<br>Standard = 0                          | Styrer lysbuens kortslutningsfunktion. Jo<br>lavere værdi, jo blødere lysbue, jo højere<br>værdi, jo grovere lysbue.<br>(Ikke tilgængelig WiseRoot+, MAX Cool<br>eller MAX Speed.)                                                                                                    |
| WF sluttrin                    | TÆNDT/SLUKKET<br>Standard = SLUKKET                            | Funktionen WF sluttrin forhindrer svej-<br>setråden i at fæste sig på kontaktdysen,<br>når svejsningen afsluttes.                                                                                                    |
| Forgas                         | 0.0 9.9 sek., trin 0,1<br>0,0 = SLUKKET                        | Svejsefunktion, der starter gasflowet, før<br>lysbuen tændes. Dette sikrer, at metallet<br>ikke kommer i kontakt med luften ved<br>svejsningens start Tiden indstilles på for-<br>hånd af brugeren. Anvendes til alle metal-<br>ler men især til rustfrit stål, aluminium og<br>titanium.       |
| Krybestart                     | 1090 %, trin 1                                                 | Krybestartfunktionen bestemmer tråd-<br>hastigheden, før lysbuen tændes. Det vil<br>sige, før svejsetråden kommer i kontakt<br>med arbejdsemnet. Når lysbuen tændes,<br>skifter trådhastigheden automatisk til nor-<br>mal brugerdefineret hastighed. Kry-<br>bestartfunktionen er altid tændt. |
| Kraterfyldning                 | TÆND/SLUK                                                      | Ved svejsning med høj effekt dannes nor-<br>malt et krater ved svejsningens slutning.<br>Kraterfyldningsfunktionen sænker svej-                                                                                                    |
| - Kraterfyldningstid           | 0.0 10,0 sek., trin 0,1<br>Standard = 1,0 sek                  | seopgavens slutning, så krateret kan<br>udfyldes med et lavere effektniveau. I<br>MIG-processen forudindstiller brugeren<br>varigheden for kraterudfyldning, tråd-                                                                                                    |
| - Kraterfyldningstrådhastighed | 0.5 25,0 m/min., trin 0,05 eller 0,1<br>Standard = 5 m/min     | hastighed og spænding.<br>Når trådhastigheden er mindre end 5<br>m/min, er justeringstrinnet 0,05, og når<br>trådhastigheden er 5 m/min og derover.                                                                                                    |
| - Kraterfyld spænding          | 400 A: 8 45 V<br>500A: 8 50 V<br>Trin 0,1 V<br>Standard = 18 V | For 1-MIG-processen henvises til para-<br>metertabellen for 1-MIG.                                                                                                    |

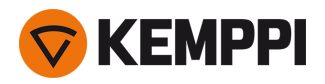

| Eftergas           | 0.0 9.9 sek., trin 0,1<br>0,0 = SLUKKET                          | Svejsefunktion, der fortsætter gasflowet,<br>når lysbuen er slukket. Dette sikrer, at den<br>varme svejsning ikke kommer i kontakt<br>med luften, når lysbuen er slukket, men<br>at både svejsningen og elektroden<br>beskyttes Anvendes til alle metaller. Især<br>stål og titanium kræver længere efter-<br>gastider. |
|--------------------|------------------------------------------------------------------|----------------------------------------------------------------------------------------------------|
| Trådhastighed      | 0.50 25 m/min., trin 0,05 eller 0,1<br>Standard = 5,00 m/min     | Regulering af trådhastigheden Når tråd-<br>hastigheden er mindre end 5 m/min, er<br>justeringstrinnet 0,05, og når tråd-<br>hastigheden er 5 m/min og derover, er<br>justeringstrinnet 0,1.                                                                                                    |
| Trådhastighed min  | Min./maks. = 0,5 25 m/min., trin 0,1<br>Standard = 0,5 m/min     | Mindste og største grænse for justering af<br>trådhastigheden.                                                                                                    |
| Trådhastighed maks | Min./maks. = 0,5 25 m/min., trin 0,1<br>Standard = 25 m/min      |                                                                                                    |
| Spændingsmin       | Min/Maks = ifølge specifikationerne for svejseudstyret, trin 0,1 | Minimum- og maksimumgrænse for<br>indstilling af svejsespænding.                                                                                                    |
| Spændingsmaks      | Min/Maks = ifølge specifikationerne for svejseudstyret, trin 0,1 | <ul> <li>Disse parametre kan kun mostilles TMIG. T</li> <li>1-MIG er spændingen defineret af svej-<br/>seprogrammet.</li> </ul>                                                                                                    |

#### 1-MIG-svejseparametre

De parametre, der vises her, er tilgængelige for justering med 1-MIG-processen.

| Parameter                       | Parameterværdi                                   | Beskrivelse                                                                                                    |
|---------------------------------|--------------------------------------------------|----------------------------------------------------------------------------------------------------|
| Upslope                         | Tænd/sluk                                        | Upslope er en svejsefunktion, der bestem-<br>mer den tid, hvori svejsestrømmen grad-<br>vis øges til den ønskede<br>svejsestrømstyrke ved svejsningens start.<br>Startniveauet og tiden for upslope for-<br>udindstilles af brugeren.                                                                                                    |
| - Upslope-startniveau           | 10 100 %, trin 1<br>Standard = 50                |                                                                                                    |
| - Upslopetid                    | 0.1 5 sek., trin 0,1<br>Standard = 0.10          |                                                                                                    |
| Hotstart                        | TÆND/SLUK                                        | Svejsefunktion der bruger højere eller<br>lavere trådhastighed og svejsestrøm ved<br>svejsningens start. Efter Hot start-peri-<br>oden skifter strømmen til den normale<br>styrke for svejsestrøm. Dette letter starten<br>på svejsningen, især for materialer i alu-<br>minium. Hotstartniveauet og tiden (kun i<br>2T brænderkontakttilstand) for-<br>udindstilles af brugeren. |
| - Hotstartniveau                | -50 +200 %, trin 1<br>Standard = 40              |                                                                                                    |
| - Hotstarttid                   | 0.0 9.9 sek., trin 0,1<br>Standard = 1,2 sek     |                                                                                                    |
| Kraterfyldning                  | TÆND/SLUK                                        | Ved svejsning med høj effekt dannes nor-<br>malt et krater ved svejsningens slutning.<br>Kraterfyldningsfunktionen sænker svej-<br>seeffekten / trådhastigheden ved svej-<br>seopgavens slutning, så krateret kan<br>udfyldes med et lavere effektniveau. I 1-<br>MIG-processen forudindstiller brugeren<br>kraterfyldningsmetoden, varigheden og<br>slutniveauet.                |
| - Kraterfyld startniveau        | 10 150 %, trin 1<br>Standard = 100               |                                                                                                    |
| - Kraterfyldningstid            | 0.0 10,0 sek., trin 0,1<br>Standard = 1,0 sek    |                                                                                                    |
| - Slutniveau for kraterfyldning | 10 150 %, trin 1<br>Standard = 30                |                                                                                                    |
| Strøm                           | 10 maskinstørrelse A, trin 1<br>Standard = 50 A. | Justering af svejsestrøm Kun med WisePe-<br>netration+.                                                                                                    |

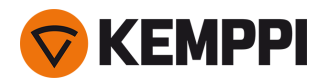

| Finjustering              | Eksempel: -10.0 +10,0 V *<br>Trin 0,1 V                      | Finjustering af spændingen.<br>* Spændingsområdet for finjustering er<br>defineret af det aktive svejseprogram. |
|---------------------------|--------------------------------------------------------------|----------------------------------------------------------------------------------------------------|
| Wise-funktion             | Ingen, WiseFusion, WisePenetration,<br>WiseSteel             | Efter valget åbnes en liste med til-<br>gængelige Wise-funktioner for valg.                                     |
| Trådhastighedsgrænse min  | Min./maks. = 0,5 25 m/min., trin 0,1<br>Standard = 0,5 m/min | Mindste og største grænse for justering af trådhastigheden.                                                     |
| Trådhastighedsgrænse maks | Min./maks. = 0,5 25 m/min., trin 0,1<br>Standard = 25 m/min  |                                                                                                    |

#### Puls/DPulse-svejseparametre

De her anførte parametre er tilgængelige for justering ud over MIG- og 1-MIG-svejseparametrene, når en X5-pulsstrømkilde er tilsluttet. DPulse = dobbeltpulsproces.

| Parameter                      | Parameterværdi                        | Beskrivelse                                                                                                    |
|--------------------------------|---------------------------------------|----------------------------------------------------------------------------------------------------|
| Pulsstrøm %                    | -10 + 15 %, trin 1                    | Finjusteringen af pulsstrømmen i forhold<br>til strømmen med Pulse- og DPulse-svej-<br>seprocesser.                                                                                                    |
| DPulse-forhold                 | 10 90 %, trin 1                       | Dette justerer den dobbelte puls-<br>tidsprocent, dvs. Hvor lang dob-<br>beltpulsen er på første pulsniveau. Det<br>andet pulsniveau fastslås i forhold til<br>indstillingen af det første niveau.                                                                                                    |
| DPulse-frekvens                | 0.4 8,0 Hz, Auto, trin 0,1            | Dette justerer den dobbelte pulsfrekvens.<br>Hvor lang tid tager det fra begyndelsen af<br>1. niveau til slutningen af 2. niveau.                                                                                                    |
| DPulse-niveau 1: Trådhastighed | 0.50 25 m/min., trin 0,05 eller 0,1   | Første dobbelte pulsniveau tråd-<br>fremføringshastighed (og minimum-<br>/maksimumværdier for trådhastighed).<br>Når trådhastigheden er mindre end 5<br>m/min, er justeringstrinnet 0,05, og når<br>trådhastigheden er 5 m/min og derover,<br>er justeringstrinnet 0,1.                                                                |
| DPulse-niveau 1: Finjustering  | -10 +10, trin 1                       | Finjustering af spændingen.                                                                                                    |
| DPulse-niveau 1: Dynamik       | -10.0 +10,0, trin 0,2<br>Standard = 0 | Styrer lysbuens kortslutningsfunktion. Jo<br>lavere værdi, jo blødere lysbue, jo højere<br>værdi, jo grovere lysbue.                                                                                                    |
| DPulse-niveau 2: Trådhastighed | 0.50 25 m/min., trin 0,05 eller 0,1   | Anden trådhastighed med dobbelt<br>pulsniveau. DPulse-niveau 2-tråd-<br>hastigheden ændres automatisk, når<br>indstillingen for DPulse-niveau 1-tråd-<br>hastighed justeres.<br>Når trådhastigheden er mindre end 5<br>m/min, er justeringstrinnet 0,05, og når<br>trådhastigheden er 5 m/min og derover,<br>er justeringstrinnet 0,1. |
| DPulse-niveau 2: Finjustering  | -10 +10, trin 1                       | Finjustering af spændingen.                                                                                                    |
| DPulse-niveau 2: Dynamik       | -10.0 +10,0, trin 0,2<br>Standard = 0 | Styrer lysbuens kortslutningsfunktion. Jo<br>lavere værdi, jo blødere lysbue, jo højere<br>værdi, jo grovere lysbue.                                                                                                    |
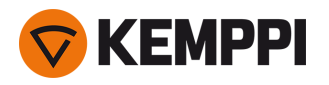

# **MAX Speed-parametre**

De parametre, der er anført her, er MAX Speed-processpecifikke.

| Parameter          | Parameterværdi           | Beskrivelse                    |
|--------------------|--------------------------|--------------------------------|
| MAX Speed-frekvens | 100 800 Hz, Auto trin 10 | MAX Speed frekvensindstilling. |

## **MAX Position-parametre**

De parametre, der er anført her, er MAX Position-processpecifikke.

| Parameter             | Parameterværdi                         | Beskrivelse                                |
|-----------------------|----------------------------------------|--------------------------------------------|
| MAX Position-frekvens | -0.5 +0,5 Hz, trin 0,1<br>Standard = 0 | Finjustering af MAX Position-frekvens.     |
| Pulsstrøm %           | -10 15 %, trin 1<br>Standard = 0       | MAX Position-pulsstrømjustering.           |
| Pladetykkelse         | 3.0 12,0 mm                            | Indstilling af MAX Position-pladetykkelse. |

# **TIG svejseparametre**

De parametre, der vises her, er tilgængelige for justering med TIG-processen.

| Parameter           | Parameterværdi                                   | Beskrivelse                                                                                                    |
|---------------------|--------------------------------------------------|----------------------------------------------------------------------------------------------------|
| Brænderkontaktlogik | 2T, 4T                                           | Svejsepistoler kan have flere tilstande for<br>betjening af brænderkontakten (bræn-<br>derkontaktlogikker). De mest almindelige<br>er 2T og 4T. I 2T-tilstand holder man<br>brænderkontakten nede under svejsning.<br>I 4T-tilstand trykker man bræn-<br>derkontakten ned og slipper den igen for<br>at starte eller stoppe svejsningen. |
| Eftergas            | 0.0 9.9 sek., trin 0,1<br>0,0 = SLUKKET          | Svejsefunktion, der fortsætter gasflowet,<br>når lysbuen er slukket. Dette sikrer, at den<br>varme svejsning ikke kommer i kontakt<br>med luften, når lysbuen er slukket, men<br>at både svejsningen og elektroden<br>beskyttes Anvendes til alle metaller. Især<br>stål og titanium kræver længere efter-<br>gastider.                  |
| Strøm               | 10 maskinstørrelse A, trin 1<br>Standard = 50 A. | Justering af svejsestrøm                                                                                                    |

## **MMA svejseparametre**

De parametre, der vises her, er tilgængelige for justering med MMA-processen.

| Parameter | Parameterværdi                        | Beskrivelse                                                                                                    |
|-----------|---------------------------------------|----------------------------------------------------------------------------------------------------|
| Dynamik   | -10.0 +10,0, trin 0,2<br>Standard = 0 | Styrer lysbuens kortslutningsfunktion. Jo<br>lavere værdi, jo blødere lysbue, jo højere<br>værdi, jo grovere lysbue. |

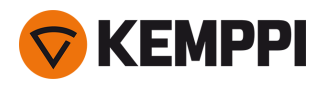

| Hotstartniveau | -30 +30<br>Standard = 0                          | Svejsefunktion der bruger højere eller<br>lavere trådhastighed og svejsestrøm ved<br>svejsningens start. Efter Hot start-peri-<br>oden skifter strømmen til den normale<br>styrke for svejsestrøm. Dette letter starten<br>på svejsningen, især for materialer i alu-<br>minium. I MMA indstilles tiden på for-<br>hånd af brugeren. |
|----------------|--------------------------------------------------|----------------------------------------------------------------------------------------------------|
| Strøm          | 10 maskinstørrelse A, trin 1<br>Standard = 50 A. | Justering af svejsestrøm                                                                                                    |

## Mejslingsparametre

De parametre, der vises her, er tilgængelige for justering med Kulbuemejslingsprocessen.

| Parameter      | Parameterværdi                                   | Beskrivelse                                                                                              |
|----------------|--------------------------------------------------|----------------------------------------------------------------------------------------------------|
| Strøm          | 10 maskinstørrelse A, trin 1<br>Standard = 50 A. | Regulering af strøm                                                                                      |
| Hotstartniveau | -30 +30<br>Standard = 0                          | Svejsefunktion der bruger højere eller<br>lavere trådhastighed og svejsestrøm ved<br>svejsningens start. |

Nærmere oplysninger om de øvrige svejsefunktioner findes i "Yderligere vejledning til funktioner og egenskaber" på side 138.

# 3.3.4 Auto-betjeningspanel: Svejsehistorik

Svejsehistoriksiden indsamler informationer om tidligere svejsninger (de sidste 10) på en enkelt side til senere gennemsyn. Oplysninger om, hvordan svejsedataenes gennemsnitsværdier beregnes (med eller uden stigningsfaser) findes i "Auto-betjeningspanel: Indstillinger" på næste side.

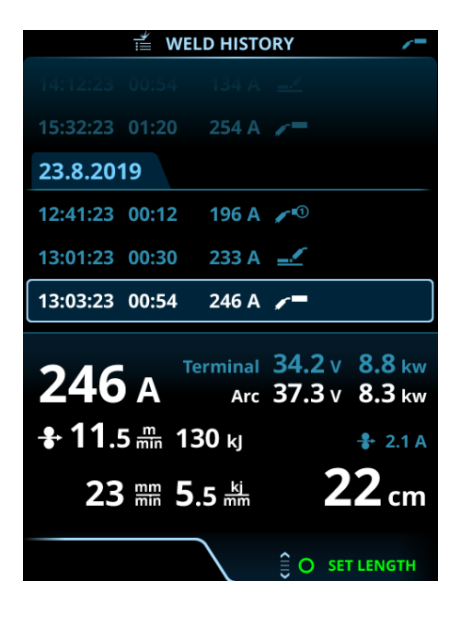

# Beregning af varmeinput på svejsehistoriksiden

Varmeinputtet i en svejsning kan beregnes ved at indtaste svejsningens længde i svejsningens historik.

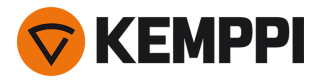

- 1. Vælg Indstil længde ved at trykke på højre reguleringsknap.
- 2. Indstil svejselængden ved at dreje den højre reguleringsknap.
- 3. Bekræft svejsningens længde til beregning ved at trykke på reguleringsknappen.

# 3.3.5 Auto-betjeningspanel: Info-side

Info-siden viser oplysninger om brugen af enheden. På denne side kan man også åbne fejllogningerne, en liste over installerede svejseprogrammer, ekstra betjeningsoplysninger som programversion og udstyrets serienumre.

|         |          | (i) INFO      |             |     |
|---------|----------|---------------|-------------|-----|
|         |          | Total         | 🞯 45 days   |     |
| Power   | r on     | 12077 h       | 2085 h 35 r | min |
| Arc tir | me       | <b>1045</b> h | 45 h 52 r   | nin |
|         |          |               | RESET       |     |
|         | Error Lo | g             |             | :   |
|         | Device I | nfo           |             |     |
|         |          |               |             |     |
|         |          |               |             |     |
|         |          |               |             |     |
|         |          |               |             |     |
|         |          |               | O OF        | PEN |

# 3.3.6 Auto-betjeningspanel: Indstillinger

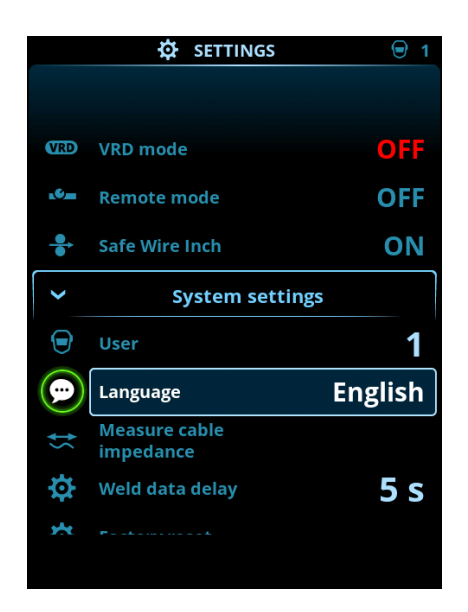

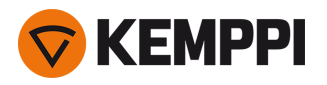

# Ændring af indstillinger

- 1. Drej den højre reguleringsknap for at fremhæve den ønskede parameter.
- 2. Tryk på højre reguleringsknap for at vælge den indstillingsparameter, der skal justeres.
- 3. Drej på højre reguleringsknap for at vælge indstillingsværdien.
  - >> Afhængigt af den indstillingsparameter, der skal reguleres, er der flere oplysninger i oversigten over indstillinger nedenfor.
- 4. Bekræft den nye værdi/valg og luk for justeringen ved at trykke på højre reguleringsknap.

## Brugere

Systemindstillingerne kan tilpasse til optil 10 forskellige brugere. Foruden systemindstillingerne er hukommelseskanalerne brugerspecifikke. Hver bruger kan have op til 100 MIG-kanaler, 10 TIG-kanaler, 10 MMA-kanaler og 10 mejslingskanaler. Hukommelseskanalerne og systemindstillingerne gemmes automatisk til den bruger, der er logget på.

## Indstillinger

| Parameter                                                  | Parameterværdi                                  | Beskrivelse                                                                                                    |
|------------------------------------------------------------|-------------------------------------------------|----------------------------------------------------------------------------------------------------|
| Bruger                                                     | Aktuel bruger                                   | Der er altid logget en bruger på systemet.<br>Når en ny bruger logger sig på, logges<br>den tidligere bruger automatisk ud.<br>I tilfælde af montering med blandet dob-<br>belt trådboks (Manuel+Auto), anvendes<br>bruger 1 automatisk, og skift af bruger<br>deaktiveres.                                                                                                    |
| Driftsfunktion                                             | MIG/TIG/MMA/mejsling                            |                                                                                                    |
| Fjernbetjening                                             | OFF/Fjernbetjening/Pistol<br>Standard = SLUKKET | Hvis fjernbetjeningen ikke er tilsluttet, er<br>dette valg ikke tilgængeligt.                                                                                                    |
| Fjernbetjeningstilstand<br>(med fjernbetjening med 1 knap) | Trådhastighed eller strøm/kanal                 | Dette bestemmer, hvad der ændres med<br>fjernbetjeningen, svejseparameteren eller<br>hukommelseskanalen (ledige<br>kanaler: 15). De justerede parametre er<br>processpecifikke.<br>Hvis fjernbetjeningen ikke er tilsluttet, og<br>fjernbetjening ikke er valgt, er dette valg<br>ikke tilgængeligt.<br>Bemærk (2knapsfjernbetjening): Når fjer-<br>nbetjeningstilstanden er indstillet til<br>'Kanal', er kun den venstre fjer-<br>nreguleringsknap i brug. |
| Fjernbetjeningstilstand<br>(med fjernbetjening med 2 knap) | Svejseparametre/-kanal                          |                                                                                                    |
| Vandkøler                                                  | SLUKKET/Auto/TÆNDT<br>Standard = Auto           | Når TÆNDT er valgt, cirkuleres kølemidlet<br>uafbrudt, og når Auto er valgt, cirkuleres<br>kølemidlet kun under svejsning.                                                                                                    |
| Tilbagetræk tråd                                           | TÆNDT/SLUKKET                                   | Dette er en automatisk funktion til til-<br>bagetrækning af tråd. Når lysbuen er sluk-                                                                                                    |
| - Tilbagetrækningsforsinkelse                              | 210 s, trin 1<br>Standard = 5 s                 | ket, trækkes svejsetråden tilbage som en<br>ekstra sikkerhed. Brugeren kan ændre<br>indstillingerne for forsinkelse og længde                                                                                                    |
| - Tilbagetrækningslængde                                   | 110 cm, trin 1<br>Standard = 2 cm               | på tilbagetrækning af svejsetråden.<br>Bemærk: Funktionen Tilbagetræk tråd e<br>deaktiveret, hvis en subfeeder er tilslutt                                                                                                    |

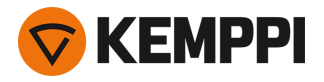

| Subfeedertype<br>(kun i MIG-tilstand med X5 Wire Feeder<br>300) | Subfeeder-model/OFF<br>Standard = SLUKKET                        | Hvis en kompatibel subfeeder er for-<br>bundet, vælges subfeederen på listen.<br>Kompatible subfeedere:<br><i>SuperSnake GTX/GT02S (10 m, 15 m, 20 m,<br/>25 m), Binzel PP401D, Binzel PP36D.</i><br>Bemærk: Ved SuperSnake GT02S-model-<br>ler understøttes kun motor-<br>synkronisering.                                                                       |
|-----------------------------------------------------------------|------------------------------------------------------------------|----------------------------------------------------------------------------------------------------|
| Svejsedata varighed                                             | 030 s, trin 1<br>0 = SLUKKET<br>Standard = 5 s                   | Bestemmer om, og hvor længe svej-<br>sedataoversigten vises efter hver<br>svejsning.                                                                                                    |
| Svejsedatagennemsnit                                            | Uden stigninger / Hele svejsningen<br>Standard = Uden stigninger | Med denne funktion kan brugeren<br>ændre, hvordan svejsedataenes gen-<br>nemsnitsværdier beregnes: med eller<br>uden stigningsfaser i starten og slut-<br>ningen af svejsningen.<br>Denne indstilling påvirker beregningen af<br>gennemsnit for følgende: svej-<br>sespænding (terminal- og lys-<br>buespænding), svejsestrøm, svejseeffekt<br>og trådhastighed. |
| Dato                                                            | Aktuel dato                                                      |                                                                                                    |
| Tid                                                             | Aktuel tid                                                       |                                                                                                    |
| Sprog                                                           | Tilgængelige sprog                                               |                                                                                                    |
| Nulstil til fabriksindstilling                                  | Nulstil/Annuller<br>Standard = Annuller                          |                                                                                                    |
| Sikker trinvis trådfødning<br>(kun med MIG)                     | TÆNDT/SLUKKET                                                    | Hvis TÆNDT, og lysbuen ikke tændes,<br>føres tråden 5 cm frem. Hvis SLUKKET,<br>føres 5 m af tråden frem.                                                                                                    |
| Kabelkalibrering<br>(kun med MIG)                               | Start/Annuller                                                   | Der vises også dato og klokkeslæt samt<br>kalibreringsoplysninger for den fore-<br>gående kalibrering.<br>Se "Kalibrering af svejsekabel" på side 92<br>for oplysninger om kabelkalibrering.                                                                                                    |
| VRD<br>(Kun med MMA og mejsling)                                | SLUKKET/12V/24V<br>Standard = SLUKKET                            | Spændingsreduktionsenheden (VRD)<br>reducerer tomgangsspændingen for at<br>holde spændingen under en bestemt<br>værdi.                                                                                                    |

# 3.3.7 Auto-betjeningspanel: Anvendelse af svejseprogrammer

For at vælge og anvende en anden MIG-svejseproces og et andet MIG-svejseprogram skal der oprettes en tilsvarende hukommelseskanal.

Når du opretter hukommelseskanalen for en bestemt MIG-svejseproces, kan udvalget af svejseprogrammer indsnævres baseret på de tilgængelige MIG-svejseprocesser: Manuel, 1-MIG, MAX Speed (tilvalg), MAX Position (tilvalg), MAX Cool (tilvalg), WiseRoot+ (tilvalg) og WiseThin+ (tilvalg).

Brug det svejseprogram, der svarer til din svejseopsætning (for eksempel egenskaber for svejsetråd og gas).

() Brugen af ekstra svejseprogrammer og Wise- og MAX-funktioner er mulig med X5 FastMig Auto-udstyret i MIG-betjeningstilstand. Pulsstrømkilde er påkrævet til MAX Position-processen (tilvalg) og Pulse+-strømkilde til WiseRoot+- (tilvalg) og WiseThin+-processer (tilvalg).

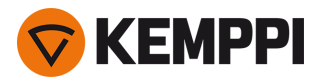

- 1. Gå til siden Hukommelseskanaler. (Se "Auto-betjeningspanel: Kanaler" på side 103 for at få flere oplysninger.)
- 2. Åbn menuen Handlinger.
- 3. Vælg Opret kanal.

>> Der åbnes et filter.

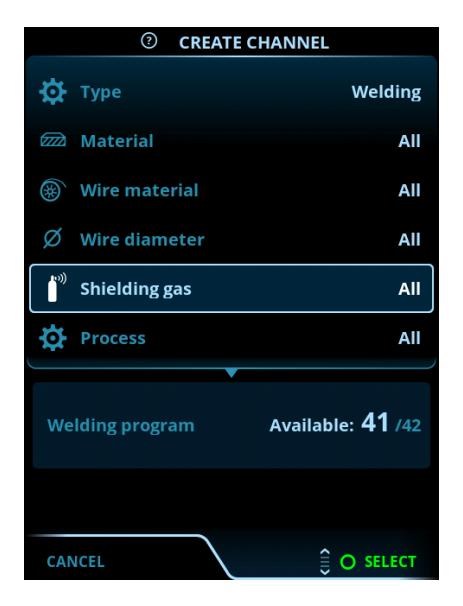

4. Kun MIG: Brug filtervalgene (for eksempel materiale, svejsetrådsmateriale eller tråddiameter) til at finde det svejseprogram, der er mest velegnet til formålet.

 Betjeningstilstanden, der er indstillet i panelet <u>Indstillinger</u>, bestemmer, for hvilken hovedsvejseproces hukommelseskanalerne vises. I MIG-tilstand gør **procesvalget** på Opret kanal-siden det muligt at indsnævre søgningen mere specifikt til forskellige MIG-processer.

5. Kun MIG: Når du er klar, skal du gå til udvalget af **svejseprogrammer** i bunden af siden for at se de egnede svejseprogrammer.

| WELDING PROGRAM        |              |  |
|------------------------|--------------|--|
| F001                   | <b>∕</b> ∎①  |  |
| Fe 0.8 mm Ar+18%CO2 Fe | 1-MIG        |  |
| F003                   | <b>/ ■</b> ① |  |
| Fe 1.0 mm Ar+18%CO2 Fe | 1-MIG        |  |
| F004                   | <b>∕/</b> ■① |  |
| Fe 1.2 mm Ar+18%CO2 Fe | 1-MIG        |  |
| F006                   | <b>∕ </b> ∎1 |  |
| Fe 1.6 mm Ar+18%CO2 Fe | 1-MIG        |  |
| F013                   | <b>√</b> ∎①  |  |
| Fe 1.0 mm Ar+8%CO2 Fe  | 1-MIG        |  |
| CANCEL                 | O SELECT     |  |

## 6. Kun MIG: Vælg et svejseprogram.

>> Det valgte svejseprogram vises ikke i filteret.

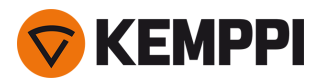

7. Gem ved at scrolle ned til Gem på og vælge det.

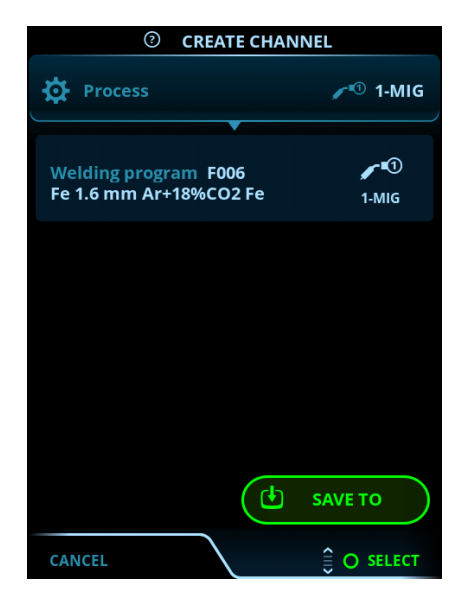

8. Vælg hukommelseskanal til at gemme, og bekræft.

Når du er klar, kan du fortsætte til siden med svejseparametre og justere svejseindstillingerne for den nye kanal, oprette en ny kanal eller gå tilbage til siden med kanaler.

**Tip:** Du kan også oprette nye kanaler på grundlag af alle de ubrugte svejseprogrammer, der er tilgængelige for den valgte betjeningstilstand, ved at vælge **Opret alle** i Kanal-sidens handlingsmenu. Dette valg bruger de tilgængelige hukommelseskanaler.

# 3.3.8 Auto-betjeningspanel: Svejsedataside

Efter hver svejsning vises der kort en svejsesammenfatning. Oplysninger om ændring af visningsvarigheden for svejsedataene, eller hvordan svejsedataenes gennemsnit beregnes (med eller uden stigningsfaser), findes i "Auto-betjeningspanel: Indstillinger" på side 111.

| WELD DATA        |                                   |                      |
|------------------|-----------------------------------|----------------------|
| 30 M<br>Fe<br>Ai | 004<br>e Metal 1.2 mm<br>r+18%CO2 | <b>↓</b> ∎①<br>1-MIG |
| 2T<br>00:00:08   | average<br>199a                   | 22.6v                |
|                  |                                   |                      |
|                  |                                   |                      |
|                  |                                   | 0 0 0                |

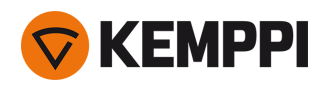

# 3.4 Anvendelse af X5 AP/APC betjeningspanel

X5 Wire Feeder 300 AP/APC trådboks og betjeningspanel indeholder avancerede funktioner til MIG-svejsning med mulighed for også at anvende X5 FastMig til TIG (DC) og MMA-svejsning og -mejsling.

Den automatiske 1-MIG-proces er tilgængelig sammen med Kemppi svejseprogrammerne og Wise- og MAX-funktionerne og -processerne (tilvalg). Nærmere oplysninger findes i "Sådan hentes svejseprogrammerne" på side 89.

# X5 Wire Feeder 300 AP/APC betjeningspanel

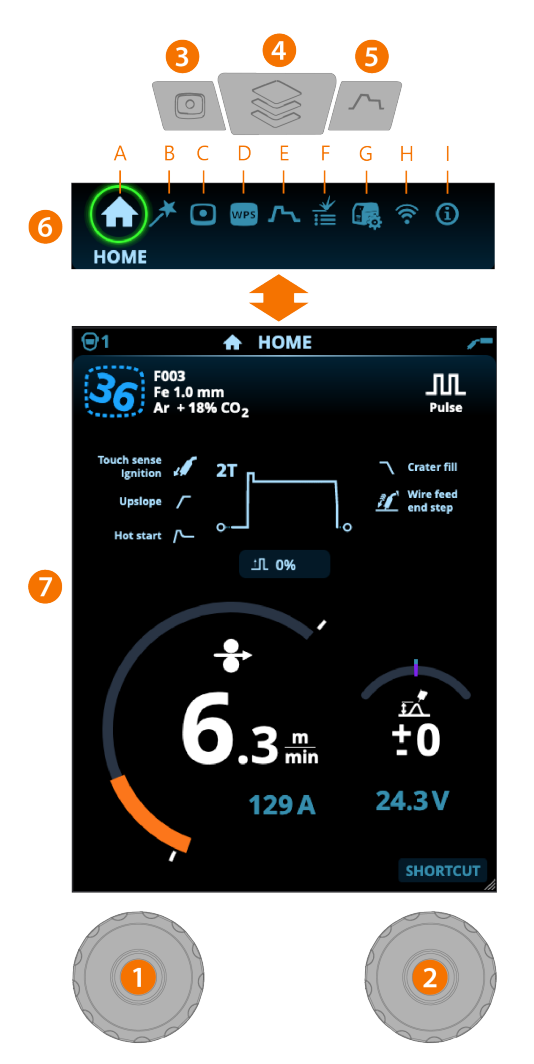

## Generelt

- Venstre reguleringsknap
   > Justering og valg
- 2. Højre reguleringsknap >> Justering og valg
- 3. Hukommelseskanal-knappen
  - >> Genvej til valg af hukommelseskanal
  - >> Ændrede svejseparametre kan hurtigt gemmes i den aktive hukommelseskanal ved at holde hukommelseskanalknappen trykket ned i cirka 2 sekunder. Dette fungerer på alle sider.
- 4. Visningsmenu-knap
  - >> Indtast sidevalg

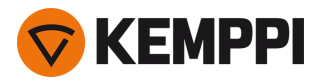

>> Et langt tryk på knappen fører tilbage til startsiden eller den sidst anvendte side, hvis du allerede er på startsiden.

#### 5. Svejseparameterknappen

>> Genvej til visning af svejseparametre.

- 6. Vis valg
  - >> Skift side ved at dreje på reguleringsknappen (2)
  - >> Bekræft sideændringen ved at trykke på reguleringsknappen (2).

**Sikkerhedslås:** Ved at holde reguleringsknapperne 1 og 2 nede samtidig kan enheden låses for at øge sikkerheden. Dette forhindrer svejsning og betjening af enheden ved et uheld, uden at det er nødvendigt at slukke for udstyret. Lås enheden op ved at trykke på reguleringsknapperne 1 og 2 samtidig i 2 sekunder.

## Sider (7)

- A. Startside
- B. Weld Assist siden
- C. Hukommelseskanalsiden
- **D.** WPS-side (tilgængelig med APC-model)
- E. Svejseparameterside
- F. Svejsehistorikside
- **G.** Systemindstillingside
- H. WLAN-side (tilgængelig med APC-model)
- I. Info-side.

() Efter hver svejsning vises der kort en svejsesammenfatning (Svejsedata).

# 3.4.1 AP/APC-betjeningspanel: Startside

X5 Wire Feeder 300 AP/APC betjeningspanelets startside er også den primære visning ved svejsning.

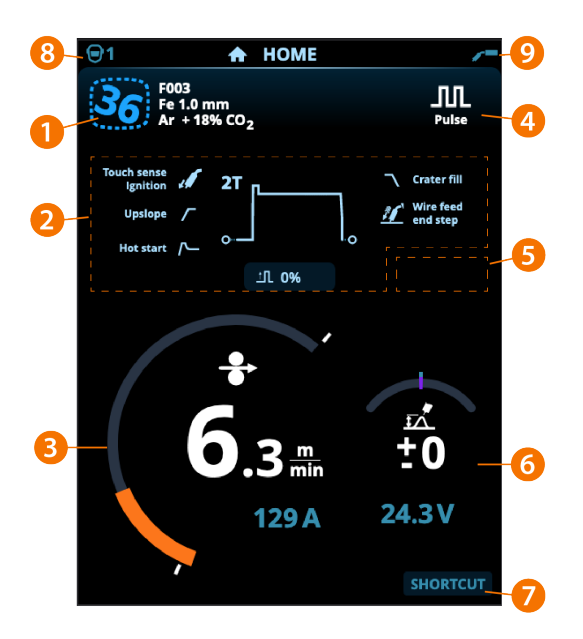

- 1. Oplysninger om hukommelseskanaler
- 2. Anvendte svejseparametre og funktioner
- 3. Trådhastighed (MIG) eller svejsestrøm (TIG, MMA, mejsling)
- 4. Aktiv svejseproces
- 5. Anvendte enhedsindstillinger (f.eks. fjernbetjening eller subfeeder)

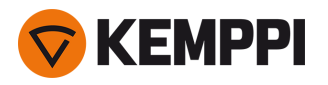

## 6. Svejsespænding

- >> Med 1-MIG-processpænding vises finjustering
- >> Med Wise/MAX-processen vises en tilsvarende Wise/MAX-parameterjustering.
- 7. Konfigurerbar funktion for den højre reguleringsknap
  - >> For at definere en genvej skal du holde den højre reguleringsknap nede i 3 sekunder og vælge genvejsfunktionen fra listen over tilgængelige muligheder.
  - >> Når genvejen er defineret, anvendes den ved et kort tryk på den højre reguleringsknap, når startsiden vises.
- 8. Aktiv bruger
- 9. Aktiv driftstilstand.

## Reguleringsknapfunktioner på startsiden

Venstre reguleringsknap:

- Manuel MIG: Regulering af trådhastigheden
- 1-MIG: Regulering af trådhastigheden
- Puls MIG: Regulering af trådhastighed
- DPulse MIG: Justering af trådhastighed og skift mellem pulsniveauer med reguleringsknappen
- TIG/MMA: Justering af svejsestrøm
- Mejsling: Regulering af strøm

Højre reguleringsknap

- Manuel MIG: Regulering af svejsespænding
- 1-MIG: Finjustering af svejsespænding eller Wise/MAX-parameterjustering
- Puls MIG: Finjustering af svejsespænding eller Wise/MAX-parameterjustering
- DPulse MIG: Finjustering af svejsespænding
- MMA: Justering af dynamik.
- Med Wise-funktioner, Wise-processer eller MAX-processer slået til kan reguleringsknappens funktioner på startsiden
   og under svejsning afvige fra ovenstående. Læs mere om disse funktioner og processer under "Yderligere vejledning
   til funktioner og egenskaber" på side 138.

# 3.4.2 AP/APC-betjeningspanel: Weld Assist

#### Weld Assist er tilgængelig med X5 Wire Feeder AP/APC.

Weld Assist er et guideprogram til nemt valg af svejseparametre Programmet leder trin for trin brugeren gennem valget af nødvendige parametre.

I Weld Assist foretages valgene med de to reguleringsknapper.

## Sådan anvendes Weld Assist ved MIG-svejsning:

- Det aktuelt valgte svejseprogram, herunder oplysninger om svejsetråd og beskyttelsesgas, vises og anvendes som basis i Weld Assist. Om nødvendigt kan svejseprogrammet ændres, inden du fortsætter, ved at vælge 'Skift svejseprogram'.
- Hvis det aktuelt valgte svejseprogram (på den aktive hukommelseskanal) ikke understøttes af Weld Assist, guides brugeren til at ændre svejseprogrammet.

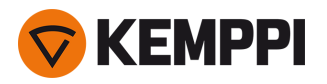

1. For at begynde skal du gå til Weld Assist og vælge "Næste" med reguleringsknappen.

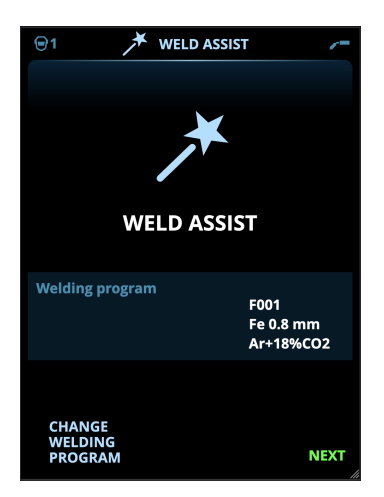

## 2. Vælg:

- >> Svejsesømstypen: stumpsøm/hjørnesøm/kantsøm/overlapsøm/T-søm/rørsøm/rør+pladesøm.
- >> Svejsestilling: PA/PB/PC/PD/PE/PF/PG
- >> Pladetykkelsen (1...10 mm). Bemærk: Med PG-position er den maksimale pladetykkelse 3 mm.

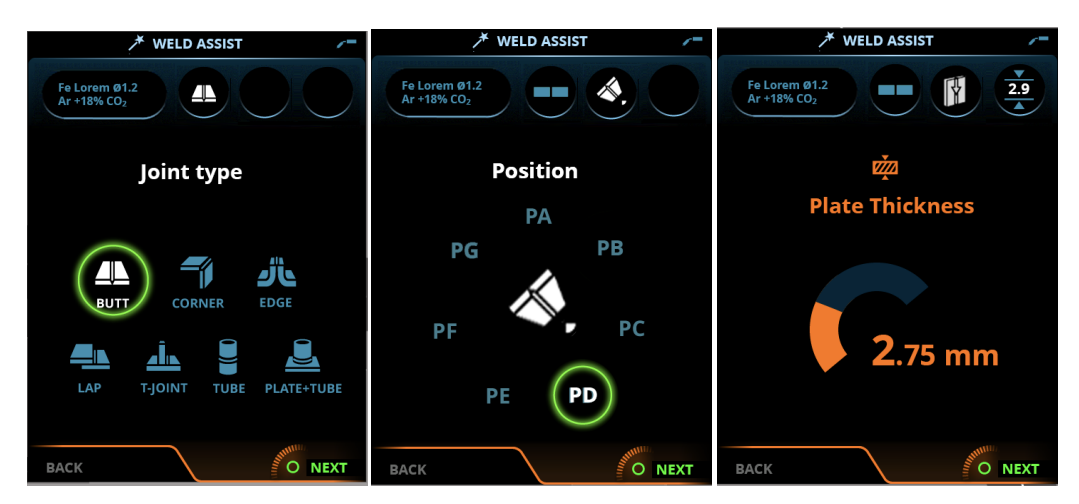

## 3. Weld Assist giver dig en anbefaling til disse svejseparametre:

- >> Svejseproces
- >> Trådhastighed
- >> Gasflowhastighed
- >> Svejsehastighed
- >> Adskil værdier for bund- og fyldstrenge (hvor dette er relevant).

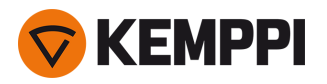

4. Gem Weld Assists anbefaling til svejseindstillinger ved at vælge 'Gem'.

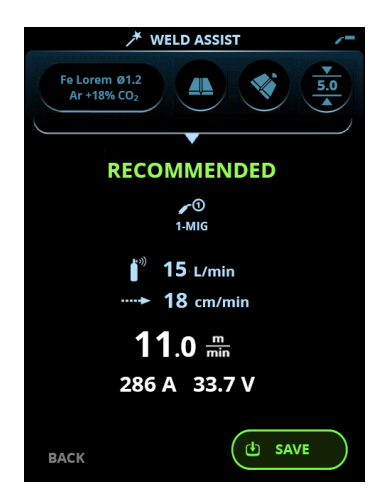

- 5. Vælg hukommelseskanal for at gemme.
- 6. Når den er gemt, kan hukommelseskanalen tages i brug ved at vælge **Anvend** i Weld Assist eller senere på siden **Hukommelseskanaler**.

Svejseparametre oprettet med Weld Assist kan stadig justeres som sædvanligt.

Tip: Du kan gå trinvist tilbage i Weld Assist ved at trykke på venstre reguleringsknap.

# 3.4.3 AP/APC-betjeningspanel: Kanaler

Hukommelseskanalsiden kan åbnes enten gennem sidevalget på panelet eller ved at trykke på genvejstasten til den fysiske hukommelseskanal over displayet (se flere oplysninger i "Anvendelse af X5 AP/APC betjeningspanel" på side 116).

Antallet af tilgængelige hukommelseskanaler afhænger af de forskellige betjeningstilstande: MIG (100 kanaler), TIG (10 kanaler), MMA (10 kanaler) og mejsling (10 kanaler).

**(**) Betjeningstilstanden, der er indstillet i betjeningspanelets <u>Indstillinger</u>, bestemmer, hvilke hovedsvejseprocesser hukommelseskanalerne skal vises for..

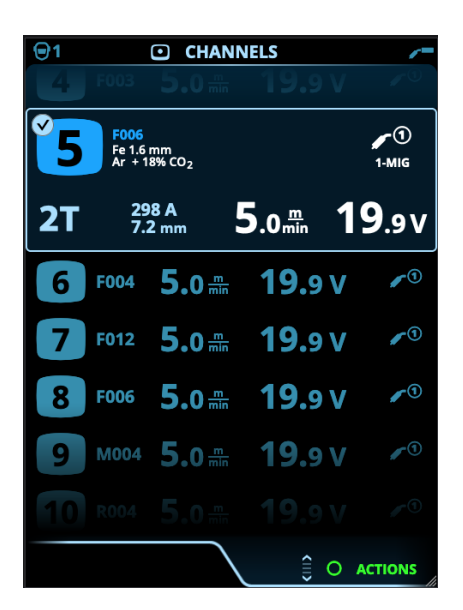

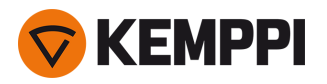

# Skift af hukommelseskanal

Drej den højre reguleringsknap for at fremhæve den ønskede hukommelseskanal. Den fremhævede hukommelseskanal aktiveres automatisk.

#### Styring af hukommelseskanaler

Hukommelseskanalerne styres i menuen Handlinger.

- 1. Åbn menuen med handlinger ved at trykke på højre reguleringsknap.
- 2. Drej reguleringsknappen for at fremhæve den ønskede handling.
- 3. Vælg handlinger ved at trykke på højre reguleringsknap.
- 4. Træf flere valg efter behov.

De tilgængelige handlinger er:

- Gem ændring: Gem ændringer i den aktuelt valgte kanal.
- Gem på: Gem de aktuelle indstillinger i en anden kanal
- Omdøb: Omdøb kanalen
- Slet: Slet den aktuelt valgte kanal
- Link til WPS: Link den aktuelt valgte kanal til en svejsestreng på et digitalt svejseprocedurespecifikationsdokument (dWPS). (Tilvalg). WPS-funktionen er tilgængelig med X5 Wire Feeder APC.)
- Opret kanal: Opret en ny kanal baseret på svejseprogram(merne)
   >> Kun MIG: Svejseprogrammerne kan filtreres efter grundmateriale, trådmateriale, tråddiameter, beskyttelsesgas og proces. Nærmere oplysninger findes i "AP/APC-betjeningspanel: Anvendelse af svejseprogrammer" på side 135.
- **Opret fra programmer**: Opret nye kanaler ud fra alle tilgængelige, ubrugte svejseprogrammer (kun i MIG-tilstand)
- Slet alt: Slet alle kanaler.

Det kursiverede kanalnummer i øverste venstre hjørne af kanalvalget viser, at de indstillede svejseparametre er forskellige fra de aktuelt gemte op den aktive hukommelseskanal:

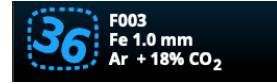

**Tip:** Ændrede svejseparametre kan hurtigt gemmes i den aktive hukommelseskanal ved at trykke hukommelseskanalknappen ned i ca. 2 sekunder. Dette fungerer på alle sider.

# 3.4.4 APC-betjeningspanel: WPS-side

Brugen af digital WPS- (Welding Procedure Specification, dWPS) og WeldEye-cloud-tjenesten kræver X5 Wire Feeder 300 APC og et gyldigt Kemppi WeldEye-abonnement med modulet svejseprocedurer. X5-udstyret inkluderer et link til en gratis prøvetilmelding – og byder også på en gratis prøvemulighed for WeldEye ArcVision. Du kan få flere oplysninger om WeldEye på weldeye.com eller ved at kontakte din Kemppi-repræsentant.

For at tage den digitale WPS-funktion i brug, skal udstyret være forbundet til internettet via den indbyggede trådløse forbindelse (WLAN). Se i "Trådløs forbindelse (WLAN)" på side 144 for at få vejledning.

## Prøvetilmelding

X5 FastMig med X5 Wire Feeder 300 APC leveres forudinstalleret med en prøvelicens til modulet WeldEye-svejseprocedurer. Prøvelicensen kan aktiveres ved at følge disse trin:

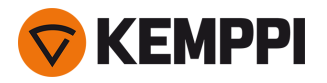

- 1. På betjeningspanelet til X5 Wire Feeder 300 APC skal du gå til WPS-visningen.
- 2. Brug en QR-kodelæser på din mobilenhed til at åbne WeldEye-weblinket, eller naviger til 'https://register.weldeye.io/weldeye' i din webbrowser.

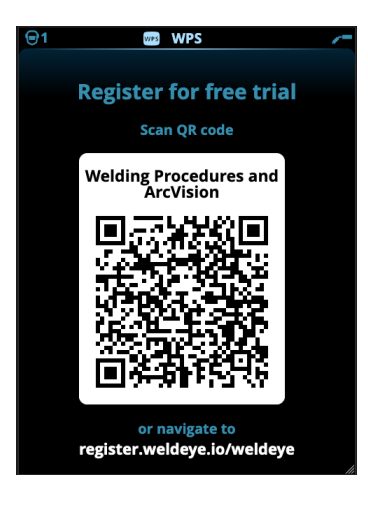

- 3. Gennemfør tilmeldingsprocessen som anvist på tilmeldingssiden.
- Du bliver bedt om at udfylde serienummeret og den firecifrede sikkerhedspinkode på din X5-strømkilde. Disse findes på strømkildens typeskilt.
- () Den gratis prøvetilmelding inkluderer både WeldEye-svejseprocedurer- og WeldEye ArcVision-modulerne.

## Sådan anvendes dWPS

**WPS-siden** viser de digitale WPS'er med en eller flere svejsestrenge tildelt svejseren eller svejsestationen i Kemppi WeldEye-cloud-tjenesten.

Sådan tages en dWPS i brug:

1. Vælg den ønskede dWPS til visning og valg af svejsestreng ved at dreje den højre reguleringsknap og trykke på den højre reguleringsknap.

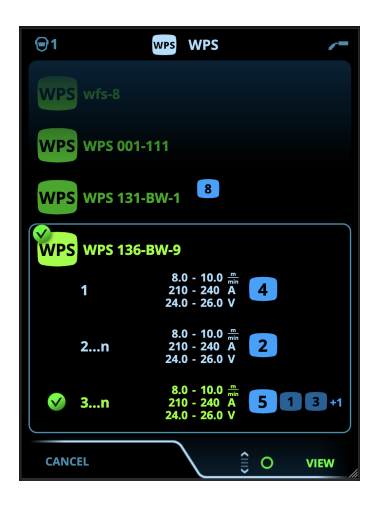

() Hvis en dWPS og svejsestreng allerede tidligere er blevet knyttet til den aktive hukommelseskanal, åbner **WPS-visningen** direkte til den pågældende WPS. For at åbne listen over tilgængelige dWPS'er skal du vælge 'Skift WPS'.

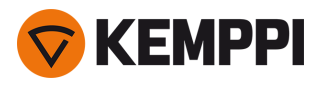

2. Vælg den ønskede svejsestreng på dWPS'en ved at dreje den højre reguleringsknap og aktivere ved at trykke på den højre reguleringsknap.

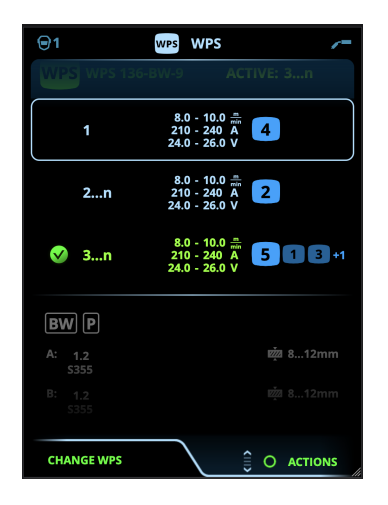

- >> Den tilknyttede hukommelseskanal, der er indstillet som standard, fremhæves (med en lysere blå farve) for hver svejsestreng.
- 3. Hvis en hukommelseskanal allerede er tilknyttet svejsestrengen, kan du aktivere den valgte svejsestreng og standardhukommelseskanalen ved at vælge 'Aktiver'.

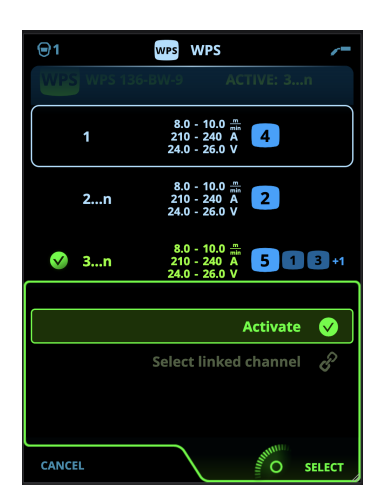

4. Hvis en hukommelseskanal ikke tidligere har været knyttet til svejsestrengen, kan du knytte svejsestrengen til en eksisterende hukommelseskanal ('Vælg linket kanal').

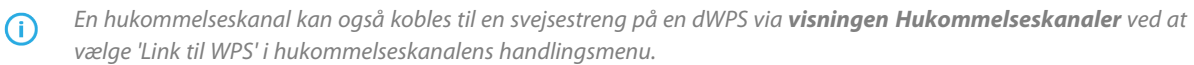

Når en svejsestreng på en dWPS er aktiveret, vælges den standardhukommelseskanal, der er knyttet til den, automatisk. Dette er også angivet på startsiden og på skærmen under svejsning.

Svejseparametrene kan stadig justeres manuelt, men de reguleringsområder, der er defineret på den aktive WPS, er angivet på skærmen (1). Hvis du justerer svejseparametrene uden for WPS-reguleringsområdet, viser betjeningspanelet en advarsel (2) på skærmen:

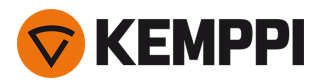

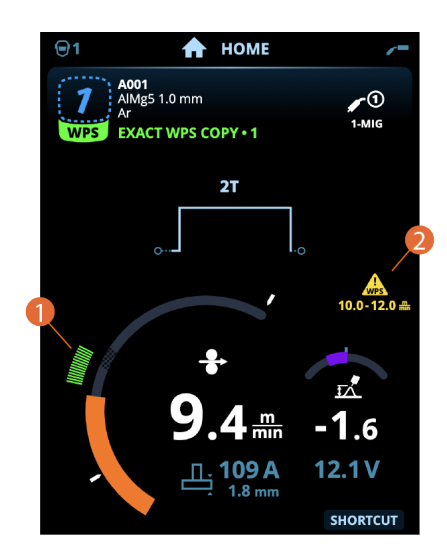

Den aktive WPS kan deaktiveres ved at vælge 'Stop brugen' i WPS'ens menu for svejsestrenge.

## Flere funktionsbeskrivelser her:

- >> "Digitale svejseprocedurespecifikationer (dWPS)" på side 145
- >> "WeldEye ArcVision" på side 146

# 3.4.5 AP/APC-betjeningspanel: Svejseparametre

Visningen Svejseparametre indeholder en start- og stop-kurve til visualisering og justering af de væsentligste parametre for en svejsning. I bunden af listerne ses de tilgængelige justeringer af den valgte svejseproces. Valget af svejseproces er baseret på den aktive hukommelseskanal og dens indstillinger.

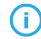

Mange af svejseparametrene er specifikke til en svejseproces og kan justeres til denne.

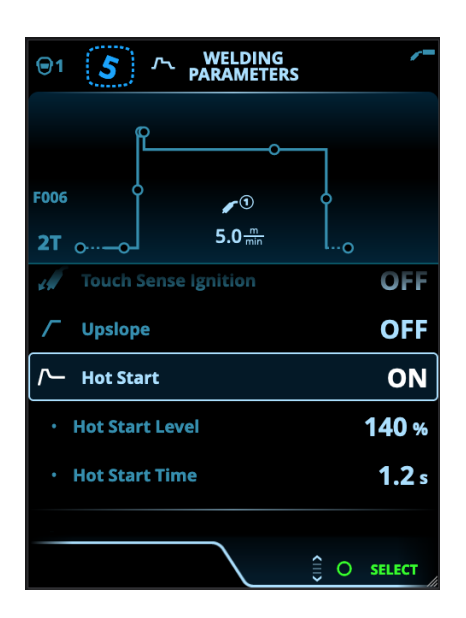

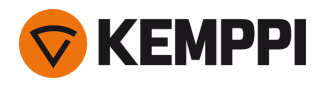

## Justering af svejseparametre

- 1. Drej højre reguleringsknap, så den fremhæver den ønskede svejseparameter.
- 2. Tryk på højre reguleringsknap for at vælge den svejseparameter, der skal justeres.
- 3. Drej højre reguleringsknap for at justere værdien for svejseparameteren.

>> Afhængigt af den parameter, der skal reguleres, er der flere oplysninger i oversigten over svejseparametre nedenfor.

**4.** Bekræft den nye værdi/valg og luk for justeringen ved at trykke på højre reguleringsknap.

#### Lagring af svejseparametre til senere brug.

En arbejdskanal oprettes automatisk til de ændrede svejseparametre. De indstillede svejseparametre gemmes i en hukommelseskanal ved at gøre et af følgende:

- Hurtigt valg af aktiv kanal: Hold genvejsknappen Kanaler trykket ned i cirka 2 sekunder.
   >> Dermed gemmes parameterindstillingerne i den aktive kanal og erstatter dens tidligere parameterindstillinger.
- Kanalsidevalg: Gå til Kanal-siden, og gem parameterindstillingerne i en ny kanal. >> Se "AP/APC-betjeningspanel: Kanaler" på side 120 for at få flere oplysninger.

#### Svejsningsparametre og funktionsbeskrivelser

#### MIG og 1-MIG-svejseparametre

De parametre, der vises her, er tilgængelige for justering med MIG og 1-MIG processer.

| Parameter           | Parameterværdi                                                                          | Beskrivelse                                                                                                    |
|---------------------|-----------------------------------------------------------------------------------------|----------------------------------------------------------------------------------------------------|
| Proces              | MIG, 1-MIG, Puls, DPulse, WiseRoot+,<br>WiseThin+, MAX Cool, MAX Speed, MAX<br>Position | Dette valg af MIG-svejseproces afhænger<br>af det aktive svejseprogram samt den<br>anvendte udstyrstype.<br>Læs mere om de yderligere processer<br>under "Yderligere vejledning til funk-<br>tioner og egenskaber" på side 138.                                                                                                    |
| Brænderkontaktlogik | 2T, 4T                                                                                  | Svejsepistoler kan have flere tilstande for<br>betjening af brænderkontakten (bræn-<br>derkontaktlogikker). De mest almindelige<br>er 2T og 4T. I 2T-tilstand holder man<br>brænderkontakten nede under svejsning.<br>I 4T-tilstand trykker man bræn-<br>derkontakten og holder den nede for at<br>starte eller stoppe svejsningen. Nærmere<br>oplysninger findes i "Funktioner i bræn-<br>derkontaktens logik" på side 138. |
| Cyklustid           | TÆND/SLUK<br>Standard = SLUKKET                                                         | Cyklustid er en svejsefunktion, der auto-<br>matisk genererer en eller flere svejsninger                                                                                                    |
| - Cykluslysbuetid   | 0.0 60,0 s<br>Standard = 2.0 s                                                          | af en forudbestemt varighed.<br>Nærmere oplysninger findes i "Cyklustid"<br>på side 150.                                                                                                    |
| - Cykluspause       | TÆND/SLUK<br>Standard = SLUKKET                                                         |                                                                                                    |
| - Cykluspausetid    | 0.1 3,0 sek., trin på 0,1 sek.<br>Standard = 0,1 sek                                    |                                                                                                    |

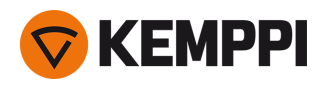

| Forgas                         | 0.0 9,9 s, Auto, trin 0,1<br>0,0 = SLUKKET                          | Svejsefunktion, der starter gasflowet, før<br>lysbuen tændes. Dette sikrer, at metallet<br>ikke kommer i kontakt med luften ved<br>svejsningens start Tiden indstilles på for-<br>hånd af brugeren. Anvendes til alle metal-<br>ler men især til rustfrit stål, aluminium og<br>titanium.             |
|--------------------------------|---------------------------------------------------------------------|----------------------------------------------------------------------------------------------------|
| Krybestart                     | 1090 %, Auto, trin 1                                                | Krybestartfunktionen bestemmer tråd-<br>hastigheden, før svejselysbuen tændes.<br>Det vil sige, før svejsetråden kommer i<br>kontakt med arbejdsemnet. Når lysbuen<br>tændes, skifter trådhastigheden auto-<br>matisk til normal brugerdefineret hastig-<br>hed. Krybestartfunktionen er altid tændt. |
| Touch Sense Ignition           | AUTO/ON/OFF                                                         | Touch Sense Ignition (TSI) giver minimalt<br>svejsesprøjt og stabiliserer straks lysbuen<br>efter tænding.                                                                                                    |
| Trådhastighed                  | 0.50 25 m/min., trin 0,05 eller 0,1<br>Standard = 5,00 m/min        | Regulering af trådhastigheden Når tråd-<br>hastigheden er mindre end 5 m/min, er<br>justeringstrinnet 0,05, og når tråd-<br>hastigheden er 5 m/min og derover, er<br>justeringstrinnet 0,1.                                                                                                    |
| Trådhastighed min              | Min./maks. = 0,5 25 m/min., trin 0,1<br>Standard = 0,5 m/min        | Mindste og største grænse for justering af trådhastigheden.                                                                                                    |
| Trådhastighed maks             | Min./maks. = 0,5 25 m/min., trin 0,1<br>Standard = 25 m/min         | -                                                                                                    |
| Spænding                       | Min/Maks = ifølge specifikationerne for<br>svejseudstyret, trin 0,1 | Svejsespændingsjustering og minimums-<br>og maksimumgrænser for svej-<br>sespændingsjusteringen.<br>Disse parametre kan kun indstilles i MIG. I<br>1-MIG er spændingen defineret af svej-<br>seprogrammet.                                                                                            |
| Dynamik                        | -10.0 +10,0, trin 0,2<br>Standard = 0                               | Styrer lysbuens kortslutningsfunktion. Jo<br>lavere værdi, jo blødere lysbue, jo højere<br>værdi, jo grovere lysbue.<br>(Ikke tilgængelig WiseRoot+, MAX Cool<br>eller MAX Speed.)                                                                                                    |
| Kraterfyldning                 | TÆND/SLUK                                                           | Ved svejsning med høj effekt dannes nor-<br>malt et krater ved svejsningens slutning.<br>Kraterfyldningsfunktionen sænker svej-                                                                                                    |
| - Kraterfyldningstid           | 0.0 10,0 s, Auto, trin 0,1<br>Standard = 1,0 sek                    | seenekten / tradnastigneden ved svej-<br>seopgavens slutning, så krateret kan<br>udfyldes med et lavere effektniveau. I<br>MIG-processen forudindstiller brugeren<br>varigheden for kraterudfyldning, tråd-                                                                                           |
| - Kraterfyldningstrådhastighed | 0.5 25,0 m/min., Auto, trin 0,05 eller 0,1<br>Standard = 5 m/min    | hastighed og spænding.<br>Når trådhastigheden er mindre end 5<br>m/min, er justeringstrinnet 0,05, og når<br>trådhastigheden er 5 m/min og derover,                                                                                                    |
| - Kraterfyld spænding          | 400 A: 8 45 V, Auto<br>500A: 8 50 V, Auto                           | er justeringstrinnet 0,1.                                                                                                    |
|                                | Trin 0,1 V<br>Standard = 18 V                                       | For 1-MIG-processen henvises til para-<br>metertabellen for 1-MIG.                                                                                                    |

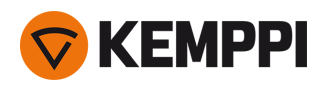

| Efterstrøm  | -30 +30                                    | Indstillingen af efterstrøm påvirker tråd-<br>længden ved svejsningens slutning for<br>eksempel forhindres svejsetråden i at<br>stoppe for tæt på svejsebadet. Dette<br>muliggør også den optimale trådlængde<br>til start på den næste svejsning.                                                                      |
|-------------|--------------------------------------------|----------------------------------------------------------------------------------------------------|
| WF-sluttrin | TÆNDT/SLUKKET<br>Standard = SLUKKET        | Funktionen WF sluttrin forhindrer svej-<br>setråden i at fæste sig på kontaktdysen,<br>når svejsningen afsluttes.                                                                                                    |
| Eftergas    | 0.0 9,9 s, Auto, trin 0,1<br>0,0 = SLUKKET | Svejsefunktion, der fortsætter gasflowet,<br>når lysbuen er slukket. Dette sikrer, at den<br>varme svejsning ikke kommer i kontakt<br>med luften, når lysbuen er slukket, men<br>at både svejsningen og elektroden<br>beskyttes Anvendes til alle metaller. Især<br>stål og titanium kræver længere efter-<br>gastider. |

# 1-MIG-svejseparametre

De parametre, der vises her, er tilgængelige for justering med 1-MIG-processen.

| Parameter             | Parameterværdi                                    | Beskrivelse                                                                                                    |  |
|-----------------------|---------------------------------------------------|----------------------------------------------------------------------------------------------------|--|
| Brænderkontaktlogik   | 2T, 4T, Powerlog (2 niveauer eller 3<br>niveauer) | Svejsepistoler kan have flere tilstande for<br>betjening af brænderkontakten (bræn-<br>derkontaktlogikker). De mest almindelige<br>er 2T og 4T. I 2T-tilstand holder man<br>brænderkontakten nede under svejsning.<br>I 4T-tilstand trykker man bræn-<br>derkontakten ned og slipper den igen for<br>at starte eller stoppe svejsningen.<br>Bemærk, at aktivering af Powerlog åbner<br>yderligere Powerlog-indstillinger på<br>siden Svejseparametre.<br>Nærmere oplysninger findes i "Funk-<br>tioner i brænderkontaktens logik" på<br>side 138. |  |
| Upslope               | Tænd/sluk                                         | Upslope er en svejsefunktion, der bestem-                                                                                                    |  |
| - Upslope-startniveau | 10 100 %, Auto, trin 1<br>Standard = 50           | mer den tid, hvori svejsestrømmen grad-<br>vis øges til den ønskede<br>svejsestrømstyrke ved svejsningens start.                                                                                                    |  |
| - Upslopetid          | 0.1 5 s, Auto, trin 0,1<br>Standard = 0.10        | Startniveauet og tiden for upslope for-<br>udindstilles af brugeren.                                                                                                    |  |
| Hotstart              | TÆND/SLUK                                         | Svejsefunktion der bruger højere eller<br>lavere trådhastighed og svejsestrøm ved                                                                                                    |  |
| - Hotstartniveau      | -50 + 200 %, Auto, trin 1<br>Standard = 40        | svejsningens start. Efter Hot start-peri-<br>oden skifter strømmen til den normale<br>styrke for svejsestrøm. Dette letter starten<br>på svejsningen, især for materialer i alu-                                                                                                    |  |
| - Hotstarttid         | 0.0 9,9 s, Auto, trin 0,1<br>Standard = 1,2 sek   | minium. Hotstartniveauet og tiden (kur<br>2T brænderkontakttilstand) for-<br>udindstilles af brugeren.                                                                                                    |  |

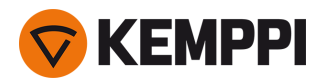

| Wise-funktion                   | Ingen, WiseFusion, WisePenetration,<br>WiseSteel | Efter valget åbnes en liste med til-<br>gængelige Wise-funktioner for valg. Læs<br>mere om disse funktioner og processer<br>under "Yderligere vejledning til funk-<br>tioner og egenskaber" på side 138.<br>(Ikke tilgængelig med WiseRoot+,<br>WiseThin+, MAX Cool, MAX Speed eller<br>MAX Position.) |
|---------------------------------|--------------------------------------------------|----------------------------------------------------------------------------------------------------|
| Finjustering                    | Eksempel: -10.0 +10,0 V *<br>Trin 0,1 V          | Finjustering af spændingen.<br>* Spændingsområdet for finjustering er<br>defineret af det aktive svejseprogram.                                                                                                    |
| Kraterfyldning                  | TÆND/SLUK                                        | Ved svejsning med høj effekt dannes nor-                                                                                                    |
| - Kraterfyld startniveau        | 10 150 %, Auto, trin 1<br>Standard = 100         | Kraterfyldningsfunktionen sænker svej-<br>seeffekten / trådhastigheden ved svej-                                                                                                    |
| - Kraterfyldningstid            | 0.0 10,0 s, Auto, trin 0,1<br>Standard = 1,0 sek | seopgavens slutning, så krateret kan<br>udfyldes med et lavere effektniveau. I 1-<br>MIG-processen forudindstiller brugeren                                                                                                    |
| - Slutniveau for kraterfyldning | 10 150 %, Auto, trin 1<br>Standard = 30          | kraterfyldningsmetoden, varigheden og<br>slutniveauet.                                                                                                    |
| Strøm                           | 10 maskinstørrelse A, trin 1<br>Standard = 50 A. | Svejsestrømsjustering kun med WisePe-<br>netration+.                                                                                                    |

# Puls/DPulse-svejseparametre

De her anførte parametre er tilgængelige for justering ud over MIG- og 1-MIG-svejseparametrene, når en X5-pulsstrømkilde er tilsluttet. DPulse = dobbeltpulsproces.

| Parameter                      | Parameterværdi Beskrivelse            |                                                                                                    |  |
|--------------------------------|---------------------------------------|----------------------------------------------------------------------------------------------------|--|
| Pulsstrøm %                    | -10 + 15 %, trin 1                    | Finjusteringen af pulsstrømmen i forhold<br>til strømmen med Pulse- og DPulse-svej-<br>seprocesser.                                                                                                    |  |
| DPulse-forhold                 | 10 90 %, trin 1                       | Dette justerer den dobbelte puls-<br>tidsprocent, dvs. Hvor lang dob-<br>beltpulsen er på første pulsniveau. Det<br>andet pulsniveau fastslås i forhold til<br>indstillingen af det første niveau.                                                                      |  |
| DPulse-frekvens                | 0.4 8,0 Hz, Auto, trin 0,1            | Dette justerer den dobbelte pulsfrekvens.<br>Hvor lang tid tager det fra begyndelsen af<br>1. niveau til slutningen af 2. niveau.                                                                                                    |  |
| DPulse-niveau 1: Trådhastighed | 0.50 25 m/min., trin 0,05 eller 0,1   | Første dobbelte pulsniveau tråd-<br>fremføringshastighed (og minimum-<br>/maksimumværdier for trådhastighed).<br>Når trådhastigheden er mindre end 5<br>m/min, er justeringstrinnet 0,05, og når<br>trådhastigheden er 5 m/min og derover,<br>er justeringstrinnet 0,1. |  |
| DPulse-niveau 1: Finjustering  | -10 +10, trin 1                       | Finjustering af spændingen.                                                                                                    |  |
| DPulse-niveau 1: Dynamik       | -10.0 +10,0, trin 0,2<br>Standard = 0 | Styrer lysbuens kortslutningsfunktion. Jo<br>lavere værdi, jo blødere lysbue, jo højere<br>værdi, jo grovere lysbue.                                                                                                    |  |

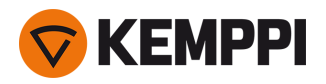

| DPulse-niveau 2: Trådhastighed | 0.50 25 m/min., trin 0,05 eller 0,1   | Anden trådhastighed med dobbelt<br>pulsniveau. DPulse-niveau 2-tråd-<br>hastigheden ændres automatisk, når<br>indstillingen for DPulse-niveau 1-tråd-<br>hastighed justeres.<br>Når trådhastigheden er mindre end 5<br>m/min, er justeringstrinnet 0,05, og når<br>trådhastigheden er 5 m/min og derover,<br>er justeringstrinnet 0,1. |
|--------------------------------|---------------------------------------|----------------------------------------------------------------------------------------------------|
| DPulse-niveau 2: Finjustering  | -10 +10, trin 1                       | Finjustering af spændingen.                                                                                                    |
| DPulse-niveau 2: Dynamik       | -10.0 +10,0, trin 0,2<br>Standard = 0 | Styrer lysbuens kortslutningsfunktion. Jo<br>lavere værdi, jo blødere lysbue, jo højere<br>værdi, jo grovere lysbue.                                                                                                    |

# MAX Speed-parametre

De parametre, der er anført her, er MAX Speed-processpecifikke.

| Parameter          | Parameterværdi           | Beskrivelse                    |
|--------------------|--------------------------|--------------------------------|
| MAX Speed-frekvens | 100 800 Hz, Auto trin 10 | MAX Speed frekvensindstilling. |

# **MAX Position-parametre**

De parametre, der er anført her, er MAX Position-processpecifikke.

| Parameter             | Parameterværdi                         | Beskrivelse                                |
|-----------------------|----------------------------------------|--------------------------------------------|
| MAX Position-frekvens | -0.5 +0,5 Hz, trin 0,1<br>Standard = 0 | Finjustering af MAX Position-frekvens.     |
| Pulsstrøm %           | -10 15 %, trin 1<br>Standard = 0       | MAX Position-pulsstrømjustering.           |
| Pladetykkelse         | 3.0 12,0 mm                            | Indstilling af MAX Position-pladetykkelse. |

# **TIG svejseparametre**

De parametre, der vises her, er tilgængelige for justering med TIG-processen.

| Parameter           | Parameterværdi                                   | Beskrivelse                                                                                                    |
|---------------------|--------------------------------------------------|----------------------------------------------------------------------------------------------------|
| Brænderkontaktlogik | 2T, 4T                                           | Svejsepistoler kan have flere tilstande for<br>betjening af brænderkontakten (bræn-<br>derkontaktlogikker). De mest almindelige<br>er 2T og 4T. I 2T-tilstand holder man<br>brænderkontakten nede under svejsning.<br>I 4T-tilstand trykker man bræn-<br>derkontakten ned og slipper den igen for<br>at starte eller stoppe svejsningen. |
| Eftergas            | 0.0 30,0 sek., trin 0,1<br>0,0 = SLUKKET         | Svejsefunktion, der fortsætter gasflowet,<br>når lysbuen er slukket. Dette sikrer, at den<br>varme svejsning ikke kommer i kontakt<br>med luften, når lysbuen er slukket, men<br>at både svejsningen og elektroden<br>beskyttes Anvendes til alle metaller. Især<br>stål og titanium kræver længere efter-<br>gastider.                  |
| Strøm               | 10 maskinstørrelse A, trin 1<br>Standard = 50 A. | Justering af svejsestrøm                                                                                                    |

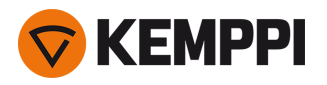

# **MMA svejseparametre**

De parametre, der vises her, er tilgængelige for justering med MMA-processen.

| Parameter       | Parameterværdi                                   | Beskrivelse                                                                                                    |
|-----------------|--------------------------------------------------|----------------------------------------------------------------------------------------------------|
| Dynamik         | -10.0 +10,0, trin 0,2<br>Standard = 0            | Styrer lysbuens kortslutningsfunktion. Jo<br>lavere værdi, jo blødere lysbue, jo højere<br>værdi, jo grovere lysbue.                                                                                                    |
| Hotstartniveau  | -30 +30<br>Standard = 0                          | Svejsefunktion der bruger højere eller<br>lavere trådhastighed og svejsestrøm ved<br>svejsningens start. Efter Hot start-peri-<br>oden skifter strømmen til den normale<br>styrke for svejsestrøm. Dette letter starten<br>på svejsningen, især for materialer i alu-<br>minium. I MMA indstilles tiden på for-<br>hånd af brugeren. |
| Strøm           | 10 maskinstørrelse A, trin 1<br>Standard = 50 A. | Justering af svejsestrøm                                                                                                    |
| Brud på lysbuen | OFF, 3060 V, trin 1<br>Standard = OFF            | Bestemmer det punkt, hvor lysbuen sluk-<br>kes i forhold til lysbuelængden i MMA<br>svejsning.                                                                                                    |

# Mejslingsparametre

De parametre, der vises her, er tilgængelige for justering med Kulbuemejslingsprocessen.

| Parameter      | Parameterværdi                                   | Beskrivelse                                                                                              |
|----------------|--------------------------------------------------|----------------------------------------------------------------------------------------------------|
| Strøm          | 10 maskinstørrelse A, trin 1<br>Standard = 50 A. | Regulering af strøm                                                                                      |
| Hotstartniveau | -30 +30<br>Standard = 0                          | Svejsefunktion der bruger højere eller<br>lavere trådhastighed og svejsestrøm ved<br>svejsningens start. |

Nærmere oplysninger om de øvrige svejsefunktioner findes i "Yderligere vejledning til funktioner og egenskaber" på side 138.

# 3.4.6 AP/APC-betjeningspanel: Svejsehistorik

Svejsehistoriksiden indsamler informationer om tidligere svejsninger (de sidste 10) på en enkelt side til senere gennemsyn. Oplysninger om, hvordan svejsedataenes gennemsnitsværdier beregnes (med eller uden stigningsfaser) findes i "AP/APC-betjeningspanel: Enhedens indstillinger" på side 132.

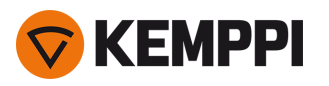

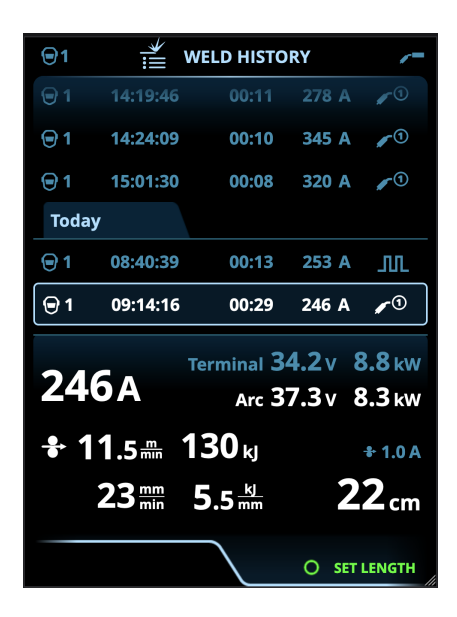

# Beregning af varmeinput på svejsehistoriksiden

Varmeinputtet i en svejsning kan beregnes ved at indtaste svejsningens længde i svejsningens historik.

- 1. Vælg Indstil længde ved at trykke på højre reguleringsknap.
- 2. Indstil svejselængden ved at dreje den højre reguleringsknap.
- 3. Bekræft svejsningens længde til beregning ved at trykke på reguleringsknappen.

# 3.4.7 AP/APC-betjeningspanel: Info-side

Info-siden viser oplysninger om brugen af enheden.

På denne side kan du også tilgå fejllogs, en liste over installerede svejseprogrammer, -processer og -funktioner samt yderligere betjeningsoplysninger og enhedsinfo såsom softwareversion og udstyrets serienumre.

|     | í              | INFO |           | /=  |
|-----|----------------|------|-----------|-----|
|     | т              | otal | 20.6.2022 |     |
| Pov | ver on 19      | 04 h | 71 h 44 n | nin |
| Arc | time           | 18 h | 35 n      | nin |
|     |                |      | RESET     |     |
|     | Error log      |      |           | ÷   |
| 6   | Device info    |      |           |     |
|     | Welding softwa | re   |           |     |
| ?   | Operating man  | ual  |           |     |
|     |                |      |           |     |
|     |                |      | 0 0       | PEN |

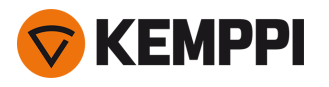

# 3.4.8 AP/APC-betjeningspanel: Enhedens indstillinger

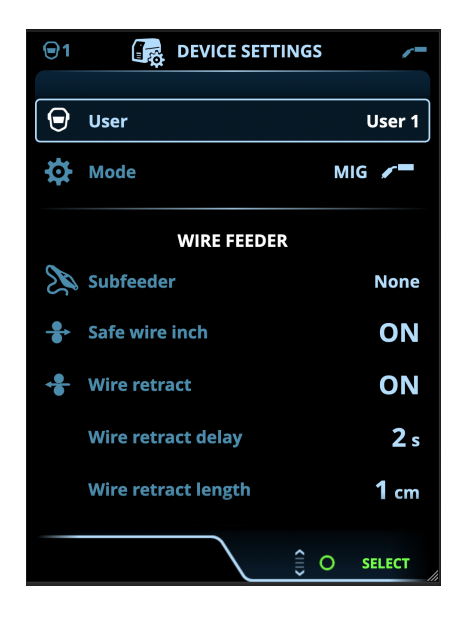

# Ændring af indstillinger

- 1. Drej den højre reguleringsknap for at fremhæve den ønskede parameter.
- 2. Tryk på højre reguleringsknap for at vælge den indstillingsparameter, der skal justeres.
- 3. Drej på højre reguleringsknap for at vælge indstillingsværdien.
  - >> Afhængigt af den indstillingsparameter, der skal reguleres, er der flere oplysninger i oversigten over indstillinger nedenfor.
- 4. Bekræft den nye værdi/valg og luk for justeringen ved at trykke på højre reguleringsknap.

## Brugere

Systemindstillingerne kan tilpasse til optil 10 forskellige brugere. Foruden systemindstillingerne er hukommelseskanalerne brugerspecifikke. Hver bruger kan have op til 100 MIG-kanaler, 10 TIG-kanaler, 10 MMA-kanaler og 10 mejslingskanaler. Hukommelseskanalerne og systemindstillingerne gemmes automatisk til den bruger, der er logget på.

# Indstillinger

| Parameter | Parameterværdi       | Beskrivelse                                                                                                    |
|-----------|----------------------|----------------------------------------------------------------------------------------------------|
| Bruger    | Aktuel bruger        | Der er altid logget en bruger på systemet.<br>Når en ny bruger logger sig på, logges<br>den tidligere bruger automatisk ud.<br>I tilfælde af installation af blandet dobbelt<br>trådboks, hvor den anden trådboks er en<br>manuel model, anvendes bruger 1 auto-<br>matisk, og skift af bruger deaktiveres. |
| Drift     | MIG/TIG/MMA/mejsling | Bemærk: Ved TIG-svejsning skal pola-<br>riteten (+/-) skiftes. Nærmere oplysninger<br>findes i "Montering af kabler" på side 58.                                                                                                    |

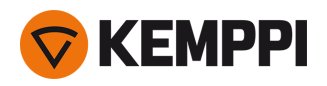

| Demotid                                                     | TÆNDT/SLUKKET                                     | Demotidsfunktionen giver dig mulighed<br>for at afprøve valgfrie svejsefunktioner<br>uden licens i en begrænset periode. Den<br>samlede demotid er 3 timer. Demotiden<br>tæller kun, når du svejser med en svej-<br>sefunktion, du ikke har licens til. Når<br>demotiden er slået til, vises den reste-<br>rende tid i displayet.                                                    |
|-------------------------------------------------------------|---------------------------------------------------|----------------------------------------------------------------------------------------------------|
| Indstillingslås                                             | Ikke i brug/Ulåst/Låst                            | Indstillingslås bruges til at begrænse<br>adgangen til at foretage ændringer af et<br>foruddefineret sæt af svejseparametre og<br>enhedsindstillinger. Når denne funktion<br>er i brug, kan indstillingerne låses og låses<br>op i enhedsindstillingerne. Der kan<br>oprettes en PIN-kode til indstillingslåsen.<br>Nærmere oplysninger findes i "Indstil-<br>lingslås" på side 151. |
|                                                             |                                                   |                                                                                                    |
| Fjernbetjening                                              | OFF/Fjernbetjening/Pistol<br>Standard = SLUKKET   | Hvis fjernbetjeningen ikke er tilsluttet, er<br>dette valg ikke tilgængeligt.                                                                                                    |
| Fjernbetjeningstilstand<br>(med fjernbetjening med 1 knap)  | Trådhastighed eller strøm/kanal                   | Dette bestemmer, hvad der ændres med<br>fjernbetjeningen, svejseparameteren eller<br>hukommelseskanalen (ledige<br>kanaler: 15). Parametrene er pro-<br>cesspecifikke.<br>Hvis fjernbetjeningen ikke er tilsluttet, og                                                                                                    |
| Fjernbetjeningstilstand<br>(med fjernbetjening med 2 knap)  | Svejseparametre/-kanal                            | fjernbetjening ikke er valgt, er dette valg<br>ikke tilgængeligt.<br>Bemærk (2knapsfjernbetjening): Når fjer-<br>nbetjeningstilstanden er indstillet til<br>'Kanal', er kun den venstre fjer-<br>nreguleringsknap i brug.                                                                                                    |
|                                                             |                                                   |                                                                                                    |
| Subfeeder<br>(kun i MIG-tilstand med X5 Wire Feeder<br>300) | <i>Subfeeder-model/</i> Ingen<br>Standard = Ingen | Hvis en kompatibel subfeeder er for-<br>bundet, vælges subfeederen på listen.<br>Kompatible subfeedere:<br><i>SuperSnake GTX (10 m, 15 m, 20 m, 25 m),<br/>Binzel PP401D, Binzel PP36D.</i>                                                                                                    |
| Sikker trinvis trådfødning<br>(kun med MIG)                 | TÆNDT/SLUKKET                                     | Hvis TÆNDT, og lysbuen ikke tændes,<br>føres tråden 5 cm frem. Hvis SLUKKET,<br>føres 5 m af tråden frem.                                                                                                    |
| Tilbagetræk tråd                                            | TÆNDT/SLUKKET                                     | Dette er en automatisk funktion til til-<br>bagetrækning af tråd. Når lysbuen er sluk-<br>ket, trækkes svejsetråden tilbage som en<br>ekstra sikkerhed. Brugeren kan ændre<br>indstillingerne for forsinkelse og længde<br>på tilbagetrækning af svejsetråden.<br>Bemærk: Funktionen Tilbagetræk tråd er<br>deaktiveret, hvis en subfeeder er tilsluttet.                            |
| - Forsinkelse af trådtilbagetrækning                        | 210 s, trin 1<br>Standard = 5 s                   |                                                                                                    |
| - Trådtilbagetrækningslængde                                | 110 cm, trin 1<br>Standard = 2 cm                 |                                                                                                    |
|                                                             |                                                   |                                                                                                    |
| Sprog                                                       | Tilgængelige sprog                                | Dette giver brugeren mulighed for at<br>vælge sprog på betjeningspanelet fra en<br>liste over tilgængelige sprog.                                                                                                    |

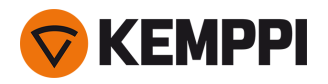

| Svejsedatatid                                                                                                    | 030 s, trin 1<br>0 = SLUKKET<br>Standard = 5 s                                                                                                    | Bestemmer om, og hvor længe svej-<br>sedataoversigten vises efter hver<br>svejsning.                                                                                                    |
|----------------------------------------------------------------------------------------------------|----------------------------------------------------------------------------------------------------|----------------------------------------------------------------------------------------------------|
| Svejsedatagennemsnit                                                                                               | Uden stigninger / Hele svejsningen<br>Standard = Uden stigninger                                                                                                    | Med denne funktion kan brugeren<br>ændre, hvordan svejsedataenes gen-<br>nemsnitsværdier beregnes: med eller<br>uden stigningsfaser i starten og slut-<br>ningen af svejsningen.<br>Denne indstilling påvirker beregningen af<br>gennemsnit for følgende: svej-<br>sespænding (terminal- og lys-<br>buespænding), svejsestrøm, svejseeffekt<br>og trådhastighed.                                                                                                    |
| Lysstyrke                                                                                                    | 110                                                                                                    | Betjeningspanelets lysstyrke.                                                                                                    |
| Dato                                                                                                    | Aktuel dato                                                                                                    | Datoindstilling.                                                                                                    |
| Tid (24 t):                                                                                                    | Aktuel tid                                                                                                    | Tidsindstilling i 24-timersformat.                                                                                                    |
| Pauseskærmbillede                                                                                                  | FRA/1120 min., trin 1<br>Standard = 5 min                                                                                                    | Pauseskærmbilledet vises på displayet<br>efter den indstillede tidsperiode. Som<br>standard vises Kemppi-logoet. For at<br>ændre pauseskærmbilledet, se "USB-<br>opdatering" på side 148.                                                                                                    |
| Display fra                                                                                                    | FRA/1120 min., trin 1<br>Standard = 5 min                                                                                                    | Betjeningspanelets display slukkes efter<br>den indstillede tidsperiode. Lyset på<br>højre reguleringsknap lyser, når displayet<br>er slukket.                                                                                                    |
|                                                                                                    |                                                                                                    |                                                                                                    |
|                                                                                                    |                                                                                                    |                                                                                                    |
| Kabelkalibrering<br>(kun med MIG)                                                                                  | Start/Annuller                                                                                                    | Der vises også dato og klokkeslæt samt<br>kalibreringsoplysninger for den fore-<br>gående kalibrering.<br>Se "Kalibrering af svejsekabel" på side 92<br>for oplysninger om kabelkalibrering.                                                                                                    |
| Kabelkalibrering<br>(kun med MIG)<br>Vandkøling                                                                    | Start/Annuller<br>SLUKKET/Auto/TÆNDT<br>Standard = Auto                                                                                                    | Der vises også dato og klokkeslæt samt<br>kalibreringsoplysninger for den fore-<br>gående kalibrering.<br>Se "Kalibrering af svejsekabel" på side 92<br>for oplysninger om kabelkalibrering.<br>Når TÆNDT er valgt, cirkuleres kølemidlet<br>uafbrudt, og når Auto er valgt, cirkuleres<br>kølemidlet kun under svejsning.                                                                                                    |
| Kabelkalibrering<br>(kun med MIG)<br>Vandkøling<br>Gasvagt                                                         | Start/Annuller<br>SLUKKET/Auto/TÆNDT<br>Standard = Auto<br>TÆNDT/SLUKKET<br>Standard = SLUKKET                                                                        | Der vises også dato og klokkeslæt samt<br>kalibreringsoplysninger for den fore-<br>gående kalibrering.Se "Kalibrering af svejsekabel" på side 92<br>for oplysninger om kabelkalibrering.Når TÆNDT er valgt, cirkuleres kølemidlet<br>uafbrudt, og når Auto er valgt, cirkuleres<br>kølemidlet kun under svejsning.Gasvagt forhindrer svejsning uden beskyt-<br>telsesgas. Denne indstilling er ikke til-<br>gængelig, hvis gasvagten ikke er<br>installeret.                                                                                                    |
| Kabelkalibrering<br>(kun med MIG)<br>Vandkøling<br>Gasvagt<br>VRD<br>(Kun med MMA og mejsling)                     | Start/Annuller<br>SLUKKET/Auto/TÆNDT<br>Standard = Auto<br>TÆNDT/SLUKKET<br>Standard = SLUKKET<br>Standard = SLUKKET                                                  | Der vises også dato og klokkeslæt samt<br>kalibreringsoplysninger for den fore-<br>gående kalibrering.<br>Se "Kalibrering af svejsekabel" på side 92<br>for oplysninger om kabelkalibrering.<br>Når TÆNDT er valgt, cirkuleres kølemidlet<br>uafbrudt, og når Auto er valgt, cirkuleres<br>kølemidlet kun under svejsning.<br>Gasvagt forhindrer svejsning uden beskyt-<br>telsesgas. Denne indstilling er ikke til-<br>gængelig, hvis gasvagten ikke er<br>installeret.<br>Spændingsreduktionsenheden (VRD)<br>reducerer tomgangsspændingen for at<br>holde spændingen under en bestemt<br>værdi.                                                                                                    |
| Kabelkalibrering<br>(kun med MIG)<br>Vandkøling<br>Gasvagt<br>VRD<br>(Kun med MMA og mejsling)                     | Start/Annuller         SLUKKET/Auto/TÆNDT         Standard = Auto         TÆNDT/SLUKKET         Standard = SLUKKET         SLUKKET/12V/24V         Standard = SLUKKET | Der vises også dato og klokkeslæt samt<br>kalibreringsoplysninger for den fore-<br>gående kalibrering.<br>Se "Kalibrering af svejsekabel" på side 92<br>for oplysninger om kabelkalibrering.<br>Når TÆNDT er valgt, cirkuleres kølemidlet<br>uafbrudt, og når Auto er valgt, cirkuleres<br>kølemidlet kun under svejsning.<br>Gasvagt forhindrer svejsning uden beskyt-<br>telsesgas. Denne indstilling er ikke til-<br>gængelig, hvis gasvagten ikke er<br>installeret.<br>Spændingsreduktionsenheden (VRD)<br>reducerer tomgangsspændingen for at<br>holde spændingen under en bestemt<br>værdi.                                                                                                    |
| Kabelkalibrering<br>(kun med MIG)<br>Vandkøling<br>Gasvagt<br>VRD<br>(Kun med MMA og mejsling)<br>Backup           | Start/Annuller<br>SLUKKET/Auto/TÆNDT<br>Standard = Auto<br>TÆNDT/SLUKKET<br>Standard = SLUKKET<br>SLUKKET/12V/24V<br>Standard = SLUKKET<br>(Valg)                     | Der vises også dato og klokkeslæt samt<br>kalibreringsoplysninger for den fore-<br>gående kalibrering.<br>Se "Kalibrering af svejsekabel" på side 92<br>for oplysninger om kabelkalibrering.<br>Når TÆNDT er valgt, cirkuleres kølemidlet<br>uafbrudt, og når Auto er valgt, cirkuleres<br>kølemidlet kun under svejsning.<br>Gasvagt forhindrer svejsning uden beskyt-<br>telsesgas. Denne indstilling er ikke til-<br>gængelig, hvis gasvagten ikke er<br>installeret.<br>Spændingsreduktionsenheden (VRD)<br>reducerer tomgangsspændingen for at<br>holde spændingen under en bestemt<br>værdi.<br>Dette gør det muligt at gemme indstil-<br>lingerne på en tilsluttet USB-nøgle.                                                               |
| Kabelkalibrering<br>(kun med MIG)<br>Vandkøling<br>Gasvagt<br>VRD<br>(Kun med MMA og mejsling)<br>Backup<br>Gendan | Start/Annuller   SLUKKET/Auto/TÆNDT   Standard = Auto   TÆNDT/SLUKKET   Standard = SLUKKET   SLUKKET/12V/24V   Standard = SLUKKET   (Valg)   (Valg)                   | Der vises også dato og klokkeslæt samt<br>kalibreringsoplysninger for den fore-<br>gående kalibrering.Se "Kalibrering af svejsekabel" på side 92<br>for oplysninger om kabelkalibrering.Når TÆNDT er valgt, cirkuleres kølemidlet<br>uafbrudt, og når Auto er valgt, cirkuleres<br>kølemidlet kun under svejsning.Gasvagt forhindrer svejsning uden beskyt-<br>telsesgas. Denne indstilling er ikke til-<br>gængelig, hvis gasvagten ikke er<br>installeret.Spændingsreduktionsenheden (VRD)<br>reducerer tomgangsspændingen for at<br>holde spændingen under en bestemt<br>værdi.Dette gør det muligt at gemme indstil-<br>lingerne på en tilsluttet USB-nøgle.Dette gør det muligt at gendanne indstil-<br>lingerne fra en tilsluttet USB-nøgle. |

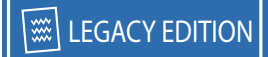

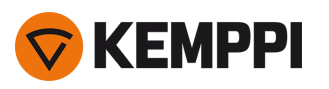

# 3.4.9 AP/APC-betjeningspanel: Anvendelse af svejseprogrammer

For at vælge og anvende en MIG-svejseproces og et MIG-svejseprogram skal der oprettes en tilsvarende hukommelseskanal.

Når du opretter hukommelseskanalen for en bestemt MIG-svejseproces, kan udvalget af svejseprogrammer indsnævres baseret på de tilgængelige MIG-svejseprocesser: Manuel, 1-MIG, MAX Speed (tilvalg), MAX Position (tilvalg), MAX Cool (tilvalg), WiseRoot+ (tilvalg) og WiseThin+ (tilvalg).

**(**)

Brugen af ekstra svejseprogrammer og Wise- og MAX-funktioner er mulig med X5 FastMig Auto-udstyret i MIG-betjeningstilstand. Pulsstrømkilde er påkrævet til MAX Position-processen (tilvalg) og Pulse+-strømkilde til WiseRoot+- (tilvalg) og WiseThin+-processer (tilvalg).

Brug det svejseprogram, der svarer til din svejseopsætning (for eksempel egenskaber for svejsetråd og gas).

- 1. Gå til siden Hukommelseskanaler. (Se "AP/APC-betjeningspanel: Kanaler" på side 120 for at få flere oplysninger.)
- 2. Åbn menuen Handlinger.
- 3. Vælg Opret kanal.

>> Der åbnes et filter:

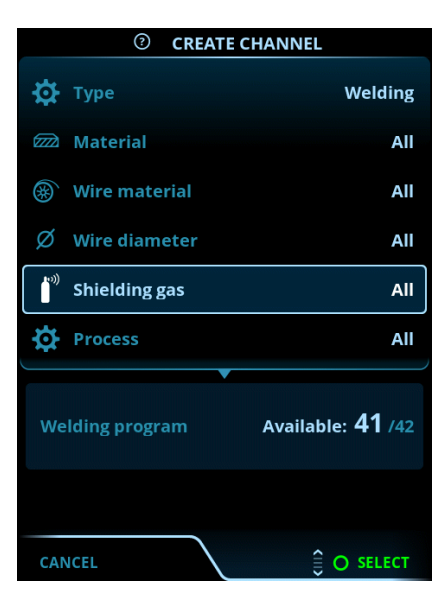

4. Brug filtervalgene (for eksempel materiale, svejsetrådsmateriale eller tråddiameter) til at finde det svejseprogram, der er mest velegnet til formålet.

 Betjeningstilstanden, der er indstillet i panelet <u>Indstillinger</u>, bestemmer, for hvilken hovedsvejseproces hukommelseskanalerne vises. I MIG-tilstand gør procesvalget på Opret kanal-siden det muligt at indsnævre søgningen mere specifikt til forskellige MIG-processer.

() Hvis manuel MIG vælges som proces, deaktiveres andre filter- og svejseprogramvalg.

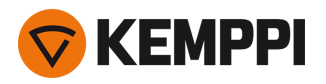

5. Når du er klar, går du til udvalget af **svejseprogrammer** i bunden af siden for at se de egnede svejseprogrammer.

| WELDING PROGRAM        |              |  |
|------------------------|--------------|--|
| F001                   | <b>∕</b> ∎①  |  |
| Fe 0.8 mm Ar+18%CO2 Fe | 1-MIG        |  |
| F003                   | <b>/ ■</b> ① |  |
| Fe 1.0 mm Ar+18%CO2 Fe | 1-MIG        |  |
| F004                   | <b>∕/</b> ∎① |  |
| Fe 1.2 mm Ar+18%CO2 Fe | 1-MIG        |  |
| F006                   | <b>∕ </b> ∎① |  |
| Fe 1.6 mm Ar+18%CO2 Fe | 1-MIG        |  |
| F013                   | <b>/</b> ∎①  |  |
| Fe 1.0 mm Ar+8%CO2 Fe  | 1-MIG        |  |
| CANCEL                 | O SELECT     |  |

#### 6. Vælg et svejseprogram.

>> Det valgte svejseprogram vises ikke i filteret.

7. Gem ved at scrolle ned til **Gem på** og vælge det.

| ③ CREATE CHANNEL                               |                                              |
|------------------------------------------------|----------------------------------------------|
| Process                                        | <b>∕ ™</b> 1-MIG                             |
|                                                |                                              |
| Welding program F006<br>Fe 1.6 mm Ar+18%CO2 Fe | <b>,                                    </b> |
|                                                |                                              |
|                                                |                                              |
|                                                |                                              |
|                                                |                                              |
|                                                |                                              |
|                                                |                                              |
|                                                |                                              |
|                                                |                                              |
|                                                | SAVE TO                                      |
| CANCEL                                         |                                              |

8. Vælg hukommelseskanalen til at gemme, og bekræft.

Når du er klar, kan du fortsætte til siden med svejseparametre og justere svejseindstillingerne for den nye kanal, oprette en ny kanal eller gå tilbage til siden med kanaler.

**Tip:** Du kan også oprette nye kanaler på grundlag af alle de ubrugte svejseprogrammer, der er tilgængelige for den valgte betjeningstilstand, ved at vælge **Opret alle** i Kanal-sidens handlingsmenu. Dette valg bruger de tilgængelige hukommelseskanaler.

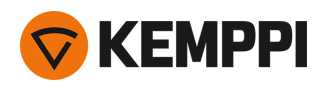

# 3.4.10 AP/APC betjeningspanel: svejsedataside

Efter hver svejsning vises der kort en svejsesammenfatning. Oplysninger om ændring af visningsvarigheden for svejsedataene, eller hvordan svejsedataenes gennemsnit beregnes (med eller uden stigningsfaser), findes i "AP/APC-betjeningspanel: Enhedens indstillinger" på side 132.

| WELD DATA             |                                    |                       |
|-----------------------|------------------------------------|-----------------------|
| 30 M<br>Fe            | 1004<br>e Metal 1.2 mm<br>r+18%CO2 | <b>∕ </b> ∎①<br>1-MIG |
| <b>2T</b><br>00:00:08 | average<br><b>199</b> A            | 22.6 v                |
|                       |                                    |                       |
|                       |                                    |                       |
|                       |                                    | O CLOSE               |

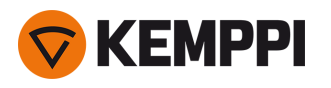

# 3.5 Yderligere vejledning til funktioner og egenskaber

## Dette kapitel beskriver de avancerede X5 FastMig funktioner, og hvordan de anvendes.

Mange af de funktioner, der er beskrevet her, er tilvalg og kun tilgængelige sammen med X5 FastMig Auto- og pulssystemkonfigurationerne (se "Generelt" på side 5). Se de funktionsspecifikke beskrivelser for at få mere information om hver enkelt funktion.

Når funktionen er enhedsmodel- eller udstyrskonfigurationsspecifik, fortæller den fremhævede X5-udstyrsinformation i begyndelsen af afsnittet dens tilgængelighed: X5 eksempel.

# 3.5.1 Funktioner i brænderkontaktens logik

Med X5 Wire Feeder 200 Manual, 300 Manual og HD300 M kan du vælge brænderkontaktlogikken ved at trykke på knappen til valg af brænderkontaktens logik på betjeningspanelet ("Anvendelse af X5 manuelt betjeningspanel" på side 93).

Med X5 Wire Feeder 300 AP/APC eller 300 Auto/Auto+ kan du vælge brænderkontaktlogikken på siden Svejseparametre ("AP/APC-betjeningspanel: Svejseparametre" på side 124 or "Auto-betjeningspanel: Svejseparametre" på side 104).

# 2T

I 2T tændes lysbuen ved at trykke på brænderkontakten. Når brænderkontakten slippes, slukkes lysbuen.

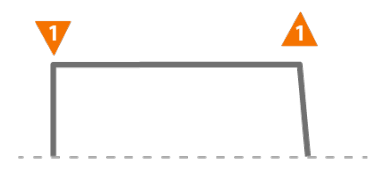

# **4T**

I 4T startes forgassen ved at trykke på brænderkontakten, og når brænderkontakten slippes, tændes lysbuen. Når brænderkontakten trykkes igen, slukkes lysbuen. Når brænderkontakten slippes, slukkes eftergassen.

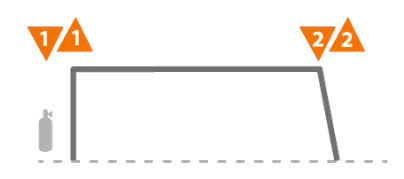

## Powerlog

## X5 WF AP/APC

Powerlog brænderkontaktlogik-funktion giver brugeren mulighed for at skifte mellem to eller tre forskellige effektniveauer. I Powelog startes forgassen ved at trykke på brænderkontakten, og når brænderkontakten slippes, tændes lysbuen. Et hurtigt tryk på brænderkontakten under svejsningen skifter mellem niveauerne (ifølge det sidst definerede effektniveau vælges det første niveau). Et langt tryk på brænderkontakten på et vilkårligt niveau under svejsningen slukker for lysbuen.

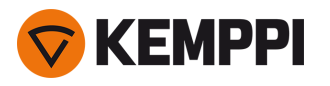

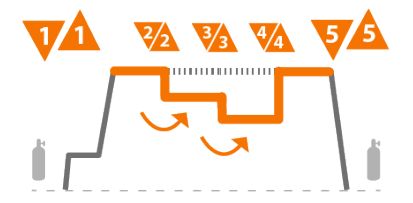

For at tage Powerlog i brug skal du gå til betjeningspanelets side <u>Svejseparametre</u> og vælge Powerlog som brænderkontaktlogikken. Når den er valgt, skal du vælge, om der skal bruges 2 eller 3 effektniveauer. Stadig på siden Svejseparametre skal du indstille effektniveauerne for denne funktion. De tilgængelige parametre til justering er:

- Trådhastighed og dens minimum- og maksimumværdier
- Spænding / Finjustering
- Dynamik (ikke tilgængelig med MAX Cool).

Trådhastigheden for hvert niveau kan også justeres på startsiden. Ved at trykke på venstre reguleringsknap kan du skifte mellem niveauer. Grøn farve angiver det valgte Powerlog-niveau:

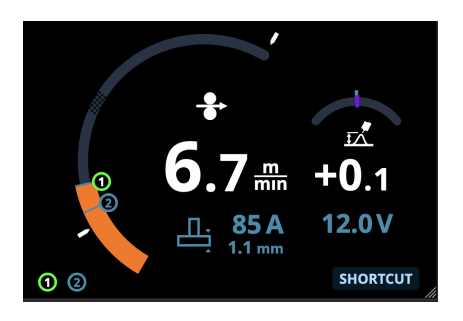

- Powerlog-brænderkontaktlogik er ikke tilgængelig sammen med WiseSteel-funktionen eller manuelle MIG-, MAX
   Speed-, MAX Position- eller DPulse-processer.
- O Powerlog-brænderkontaktlogik kan ikke anvendes sammen med en fjernbetjening. Hvis en Powerlog-hukommelseskanal vælges, når en fjernbetjening er i brug, ændres brænderkontaktlogikken automatisk til 4T.

# 3.5.2 1-MIG

#### X5 WF Auto/Auto+ X5 WF AP/APC

1-MIG eller "Auto" er en MIG/MAG-svejseproces, hvor spændingen defineres automatisk, når du justerer trådhastigheden. Spændingen beregnes på baggrund af det anvendte svejseprogram. Processen er velegnet til alle materialer, beskyttelsesgasser og svejsestillinger. 1-MIG understøtter alle funktioner i WiseSteel, WisePenetration og WiseFusion samt forskellige optimerede svejseprogrammer.

>> For at tage 1-MIG i brug skal du gå til <u>Visning af hukommelseskanaler</u> og vælge en eksisterende hukommelseskanal med 1-MIG-proces.

Hvis der ikke er nogen tilgængelige 1-MIG-hukommelseskanaler, skal du oprette en ny til 1-MIG-proces ved at vælge et tilgængeligt 1-MIG-svejseprogram til kanalen. Følg instruktionerne i "AP/APC-betjeningspanel: Anvendelse af svej-seprogrammer" på side 135 (AP/APC) eller "Auto-betjeningspanel: Anvendelse af svejseprogrammer" på side 113 (Auto/Auto+).

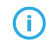

Når X5-udstyret er i MIG-tilstand, er '0'-hukommelseskanalen altid reserveret til den manuelle MIG-proces. Alle andre hukommelseskanaler er tilgængelige for enhver proces.

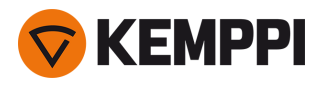

# 3.5.3 WiseFusion-funktion

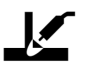

#### X5 WF Auto/Auto+ X5 WF AP/APC

WiseFusion svejsefunktionen giver en adaptiv styring af lysbuelængden, der holder lysbuen optimalt kort og fokuseret. WiseFusion øger svejsehastigheden og indbrændingen og nedbringer varmetilførslen. WiseFusion kan anvendes i hele effektområdet (kort lysbue, blandbue, spraybue og pulslysbue). WiseFusion er kompatibel med 1-MIG og MIG-pulssvejseprocesserne. (Ikke tilgængelig med WiseRoot+, WiseThin+, MAX Cool, MAX Speed eller MAX Position.)

- >> WiseFusion tages i brug ved at gå til betjeningspanelets **Svejseparameterside** og anvende WiseFusion-funktionen.
- >> Svejseeffekten/trådhastigheden justeres under svejsning på betjeningspanelets **startside** ved at dreje venstre reguleringsknap.
- >> Du finjusterer varmeafgivelsen under svejsning på betjeningspanelets **startside** ved at dreje højre reguleringsknap.

#### Nærmere oplysninger om Wise-produkter findes på www.kemppi.com..

# 3.5.4 WisePenetration funktion

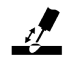

#### X5 WF Auto/Auto+ X5 WF AP/APC

I standard MIG/MAG svejsning får ændringer i stick-out-længden svejsestrømmen til at fluktuere. WisePenetration funktionen opretholder en konstant svejsestrøm ved at styre trådhastigheden efter trådlængden. Dette sikrer en stabil og effektiv indbrænding og forhindrer gennembrændinger. WisePenetration justerer også spændingen, så den tilpasses og holder lysbuen fokuseret og optimalt kort. WisePenetration muliggør svejsning med RGT (Reduced Gap Technolology) og er kompatibel med 1-MIG-svejseprocesser. (Ikke tilgængelig med WiseRoot+, WiseThin+, MAX Cool, MAX Speed eller MAX Position.)

- >> WisePenetration tages i brug ved at gå til betjeningspanelets side **Svejseparametre** og anvende WisePenetration funktionen.
- >> Svejseeffekten justeres under svejsning på betjeningspanelets **startside** ved at dreje venstre reguleringsknap.
- >> Du finjusterer varmeafgivelsen under svejsning på betjeningspanelets startside ved at dreje højre reguleringsknap.

Nærmere oplysninger om Wise-produkter findes på www.kemppi.com..

# 3.5.5 WiseSteel funktion

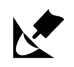

#### X5 WF Auto/Auto+ X5 WF AP/APC

WiseSteel svejsefunktionen bygger på at modificere de konventionelle MIG/MAG lysbuer til at give en højere kvalitet på svejsesømmene. WiseSteel forbedrer lysbuestyringen, reducerer svejsesprøjt og er med til at danne et optimalt formet svejsebad. WiseSteel-funktionen er tilgængelig sammen med udvalgte svejseprogrammer. (Ikke tilgængelig med WiseRoot+, WiseThin+, MAX Cool, MAX Speed eller MAX Position.)

- >> WiseSteel tages i brug ved at gå til betjeningspanelets side **Svejseparametre** og anvende WiseSteel-funktionen.
- >> Svejseeffekten/trådhastigheden justeres under svejsning på betjeningspanelets **startside** ved at dreje venstre reguleringsknap.
- >> Du finjusterer varmeafgivelsen under svejsning på betjeningspanelets **startside** ved at dreje højre reguleringsknap.

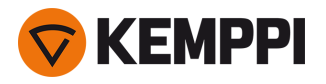

Ved anvendelse af WiseSteel anvendes forskellige justeringsmetoder da forskellige justeringsmetoder anvendes i forskellige effektområder (forskellige lysbuer). Trådhastigheds-/ strømindikatoren viser lysbueområdet: Kort lysbue - Blandbue - Spraybue

Kort lysbueområde:

WiseSteel bygger på adaptiv kort lysbuestyring. Det vil sige, at processen justerer kortslutningsforholdet. Dette
giver en let justerbar lysbue og mindre sprøjt. I det korte lysbueområde ligner strømkurven den traditionelle korte
lysbuesvejsning. Når en kort lysbue anvendes i lodret opadgående svejsning, hvor pendlebevægelsen anvendes, sikrer WiseSteel en god kvalitet ved at tilpasse til ændringerne i stick-out længde.

Blandbueområde:

• Blandbue betyder, at WiseSteel fluktuerer i effekt mellem kort lysbue og spraybue ved lav frekvens, så den gennemsnitlige effekt holdes inden for området for blandbuer. Dette resulterer i mindre sprøjt end almindelig dråbelysbuesvejsning, og et smeltebad, der giver en fremragende strukturel holdbarhed.

Spraybueområde:

 I spraylysbue-området er WiseSteel baseret på en adaptiv styring af lysbuelængden, der holder lysbuen optimalt kort. WiseSteel benytter også mikropulssvejsestrøm. Dette giver et velformet svejsebad, der giver en fremragende dråbegeometri og optimal indbrænding med jævne og holdbare samlinger og gør arbejdet hurtigere. Pulseringen kan ikke bemærkes af svejseren. Strømkurvens form og styring ligger tæt på den for konventionel svejsning med spraylysbue.

Nærmere oplysninger om Wise-produkter findes på www.kemppi.com..

# 3.5.6 Pulssvejsning

#### X5 PS puls/puls+ X5 WF Auto/Auto+ X5 WF AP/APC

Fordelene ved pulssvejsning er en højere svejsehastighed og nedsmeltning sammenlignet med kortbuesvejsning, lavere varmetilførsel sammenlignet med spraylysbuesvejsning, en svejsesprøjtfri blandbue og en glat svejsning. Puls er velegnet til al stillingssvejsning. Den er fremragende til svejsning i aluminium og rustfrit stål, især ved tynde materialer.

## Puls

# Л

Puls er en synergisk MIG/MAG-svejseproces, hvor strømmen pulserer mellem grundstrømmen og pulsstrømmen.

>> For at tage puls-svejseprocessen i brug skal du gå til siden Hukommelseskanaler og vælge en tilgængelig pulskanal.

Hvis der ikke er nogen tilgængelige pulshukommelseskanaler, skal du oprette en ny til pulsprocessen ved at vælge et tilgængeligt pulssvejseprogram for kanalen. Følg vejledningen i "AP/APC-betjeningspanel: Anvendelse af svejseprogrammer" på side 135.

>> Når de er valgt, bliver de tilsvarende pulssvejseprocesparametre tilgængelige for justering på siden Svejseparametre. Hvis du har brug for flere oplysninger, henvises der til 'Pulssvejseparametre' i "AP/APC-betjeningspanel: Svejseparametre" på side 124 eller "Auto-betjeningspanel: Svejseparametre" på side 104.

# DPulse

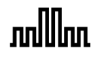

DPulse er en MIG/MAG-svejseproces med dobbeltpuls med to særskilte effektniveauer. Svejseeffekten varierer mellem disse to niveauer. Ved X5 FastMig styres parametrene for hvert niveau uafhængigt.

>> For at tage DPulse-svejseprocessen i brug skal du gå til visningen **Hukommelseskanaler** og vælge en tilgængelig DPulse-kanal.

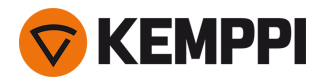

Hvis der ikke er nogen tilgængelige DPulse-hukommelseskanaler, skal du oprette en ny til DPulse-processen ved at vælge et tilgængeligt DPulse-svejseprogram for kanalen. Følg vejledningen i "AP/APC-betjeningspanel: Anvendelse af svejseprogrammer" på side 135.

>> Når de er valgt, bliver de tilsvarende DPulse-svejseprocesparametre tilgængelige for justering på siden Svejseparametre. Hvis du har brug for flere oplysninger, henvises der til 'Pulssvejseparametre' i "AP/APC-betjeningspanel: Svejseparametre" på side 124 eller "Auto-betjeningspanel: Svejseparametre" på side 104.

# 3.5.7 WiseRoot+ proces

#### X5 PS puls+ X5 WF Auto/Auto+ X5 WF AP/APC

#### Det ekstra spændingsfølerkabel er påkrævet.

WiseRoot+ svejseprocessen forbedrer kvaliteten på bundstrengssvejsningerne. WiseRoot+ er baseret på nøjagtige målinger af lysbuespændingen.

Før svejsning sættes spændingsfølerkablet på arbejdsemnet. For en optimal spændingsmåling tilsluttes returkablet og spændingsfølerkablet tæt på hinanden og på afstand af den anden svejseenheds kabler.

WiseRoot+ er en synergisk MIG/MAG proces, der er optimeret til bundstrengssvejsning af åbne fuger uden backing. Processen er baseret på en nøjagtig måling af spændingen mellem svejsepistolens dyse og arbejdsemnet. Måledataene fungerer som input til regulering af strømmen. Processen er velegnet til bundstrengssvejsning i alle stillinger og giver en jævn og stænkfri lysbue.

- >> WiseRoot+ tages i brug ved at gå til betjeningspanelets **Svejseparameterside** og vælge WiseRoot+. Alternativt gå til **hukommelseskanal-siden**, og opret en ny hukommelseskanal med WiseRoot+ processen.
- >> Du justerer trådhastigheden ved at dreje på den venstre reguleringsknap, når du er på hovedsiden (startsiden).
- >> Du finjusterer varmeafgivelsen under svejsning ved at dreje højre reguleringsknap, når du er på hovedsiden (startsiden).

# 3.5.8 WiseThin+ proces

#### X5 PS puls+ X5 WF Auto/Auto+ X5 WF AP/APC

#### Det ekstra spændingsfølerkabel er påkrævet.

WiseThin+ er en synergisk MIG/MAG proces, hvis korte lysbueegenskaber er optimal til svejsning af plader (pladetykkelse 0,8 - 3,0 mm). Processen er baseret på en nøjagtig måling af spændingen mellem svejsepistolens dyse og arbejdsemnet.

Før svejsning sættes spændingsfølerkablet på arbejdsemnet. For at opnå en optimal spændingsmåling tilsluttes returkablet og spændingsfølerkablet tæt på hinanden og på afstand af den anden svejsemaskines kabler.

Måledataene fungerer som input til regulering af spændingen. Processen reducerer varmeinput, deformering og svejsesprøjt. WiseThin+ er også optimal til stillingssvejsning med tykkere plader.

- >> WiseThin+ tages i brug ved at gå til betjeningspanelets **Svejseparameterside** og vælge WiseThin+. Alternativt gå til **hukommelseskanal-siden**, og opret en ny hukommelseskanal med WiseThin+ processen.
- >> Du justerer trådhastigheden ved at dreje på den venstre reguleringsknap, når du er på hovedsiden (startsiden).
- >> Du finjusterer varmeafgivelsen under svejsning ved at dreje højre reguleringsknap, når du er på hovedsiden (startsiden).

# 3.5.9 MAX Cool-proces

#### X5 WF Auto/Auto+ X5 WF AP/APC

MAX Cool er en synergisk MIG/MAG-svejseproces, der er designet til bundstrengssvejsninger og metalplader. MAX Cool er velegnet til alle svejsepositioner og giver en jævn lysbue, hvilket reducerer svejsesprøjt.

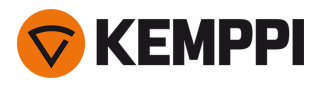

- >> MAX Cool tages i brug ved at gå til betjeningspanelets **Svejseparameterside** og vælge MAX Cool. Alternativt gå til **hukommelseskanal-siden**, og opret en ny hukommelseskanal med MAX Cool-processen.
- >> For at justere trådhastigheden under svejsning eller på betjeningspanelets **startside** skal du dreje venstre reguleringsknap. Justeringens effekt på pladetykkelsen vises ligeledes.
- >> Du finjusterer varmeafgivelsen under svejsning eller på betjeningspanelets **startside** ved at dreje højre reguleringsknap.

## MAX Cool understøtter disse kombinationer af svejsetråd og beskyttelsesgas:

- Fe massiv & Ar + 8...25 % CO<sub>2</sub> (1,0 mm, 1,2 mm)
- Fe massiv & CO<sub>2</sub> (1,0 mm, 1,2 mm)
- Ss massiv & Ar + 2 % CO<sub>2</sub> (1,0 mm, 1,2 mm)
- CuSi3 & Ar (1,0 mm)
- CuAl8 & Ar (1,0 mm).

# 3.5.10 MAX Position-proces

#### X5 PS puls/puls+ X5 WF Auto/Auto+ X5 WF AP/APC

MAX Position er en synergisk MIG/MAG-svejseproces optimeret til vertikal kantsømssvejsning (position: PF). MAX Position skifter automatisk mellem to separate effektniveauer. De to effektniveauer kan anvende den samme svejseproces eller to forskellige svejseprocesser.

- >> MAX Position tages i brug ved at gå til betjeningspanelets **Svejseparameterside** og vælge MAX Position. Alternativt gå til **hukommelseskanal-siden**, og opret en ny hukommelseskanal med MAX Position-processen.
- >> I **Visning af svejseparametre** kan MAX Position-frekvensen justeres, og den valgfrie WiseFusion-funktion kan anvendes. Forholdet mellem de to effektniveauer er forudindstillet.
- >> For at justere den gennemsnitlige trådhastighed under svejsning eller på betjeningspanelets **startside** skal du dreje venstre reguleringsknap. Justeringens effekt på pladetykkelsen vises ligeledes.
- >> Du finjusterer spændingen under svejsning eller på betjeningspanelets **startside** ved at dreje højre reguleringsknap.

#### MAX Position understøtter disse kombinationer af svejsetråd og beskyttelsesgas:

- Fe massiv & Ar + 18 % CO<sub>2</sub> (1,0 mm, 1,2 mm)
- Fe massiv & Ar + 8 % CO<sub>2</sub> (1,0 mm, 1,2 mm)
- Fe MC & Ar + 18 % CO<sub>2</sub> (1,2 mm)
- Ss massiv & Ar + 2 % CO<sub>2</sub> (1,0 mm, 1,2 mm)
- AIMg & Ar (1,0 mm, 1,2 mm)

MAX Position understøtter disse pladetykkelser:

• 3...12 mm

MAX Position anvender også andre svejseprocesser, afhængigt af materialet og udstyrstypen:

- Fe og Fe MC: 1-MIG (med lav effekt) og Pulse MIG (med høj effekt)
- Ss og Al: Puls MIG (i hele effektområdet).

# 3.5.11 MAX Speed-proces

#### X5 WF Auto/Auto+ X5 WF AP/APC

MAX Speed er en synergisk puls MIG/MAG-svejseproces. Den er designet til at maksimere svejsehastigheden og minimere varmetilførslen ved at modificere de konventionelle MIG/MAG-lysbuer. MAX Speed er designet til svejsning af stål og rustfrit stål, hovedsageligt i PA- og PB-position. Den er velegnet til pladetykkelser på over 2,5 mm. Den ideelle maksimale pladetykkelse er ca. 6 mm.

MAX Speed fungerer inden for spraylysbueområdet. Svejsestrømmen pulseres med konstant frekvens og amplitude. Lysbuelængden styres med den normale spændingsstyring. MAX Speeds lavamplitudepulsering muliggør en effektiv over-

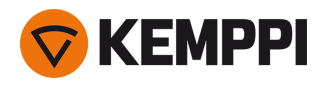

førselstilstand med lavere trådhastighed end med konventionel MIG/MAG-lysbue. Pulseringen bemærkes ikke af svejseren.

- >> MAX Speed tages i brug ved at gå til betjeningspanelets **Svejseparameterside** og vælge MAX Speed. Alternativt gå til **hukommelseskanal-siden**, og opret en ny hukommelseskanal med MAX Speed-processen.
- >> For at justere trådhastigheden under svejsning eller på betjeningspanelets **startside** skal du dreje venstre reguleringsknap. Justeringens effekt på pladetykkelsen vises ligeledes.
- >> Du finjusterer spændingen under svejsning eller på betjeningspanelets **startside** ved at dreje højre reguleringsknap.

MAX Speed understøtter disse kombinationer af svejsetråd og beskyttelsesgas:

- Fe massiv & Ar + 18 % CO<sub>2</sub> (1,0 mm, 1,2 mm)
- Fe massiv & Ar + 8 % CO<sub>2</sub> (1,0 mm, 1,2 mm)
- Fe MC & Ar + 18 % CO<sub>2</sub> (1,2 mm)
- Ss massiv & Ar + 2 % CO<sub>2</sub> (1,0 mm, 1,2 mm).

# 3.5.12 Trådløs forbindelse (WLAN)

#### X5 WF APC

Sådan forbindes svejseudstyret til dit trådløse netværk:

- 1. På betjeningspanelet skal du gå til WLAN-visningen.
- 2. Tænd for WLAN-funktionen ved at dreje og trykke på den højre reguleringsknap.

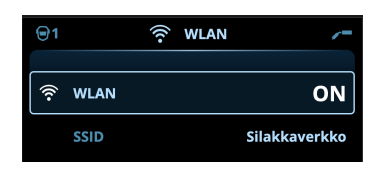

3. Indtast dit lokale trådløse netværks SSID (Service Set Identifier), dvs. navnet på dit WLAN-netværk.

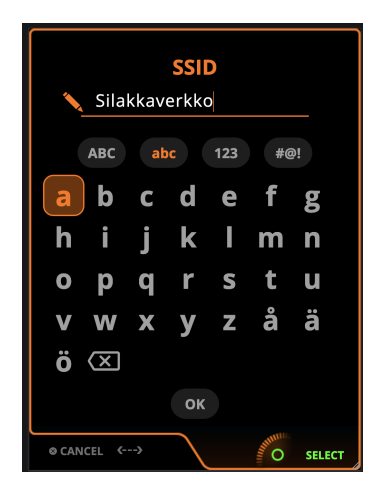

>> Brug den højre reguleringsknap til at vælge bogstaver.
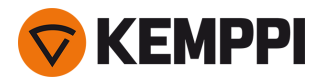

4. Indtast din WLAN-adgangskode.

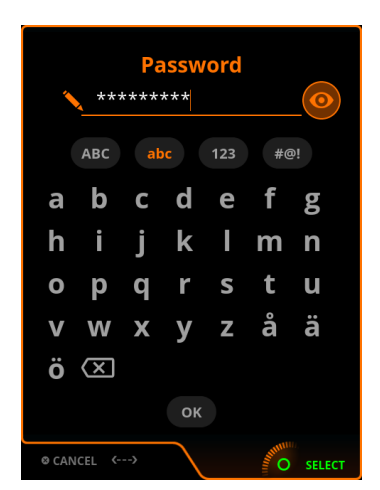

>> Brug den højre reguleringsknap til at vælge bogstaver. Når der er opnået forbindelse, vises WLAN-statusoplysningerne.

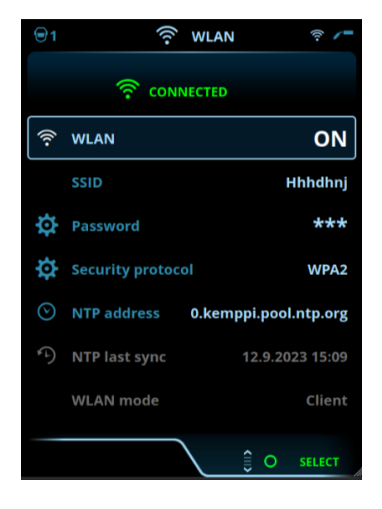

WLAN-tilstanden er som standard indstillet til 'Client', og den kan ikke ændres.

#### **Network Time Protocol (NTP)**

Når svejseudstyret er tilsluttet, synkroniserer det automatisk tiden mellem netværk. Som standard anvender X5 FastMig en Network Time Protocol (NTP)-tjeneste defineret af Kemppi. Det kan muligvis være nødvendigt at ændre dette, afhængigt af dine lokale netværksindstillinger. Kontakt din lokale it-support eller netværksudbyder for at få en ny NTP-adresse.

Sådan ændres NTP-tjenesteadressen:

- 1. | WLAN-visningen skal du sørge for, at WLAN er tændt og forbundet.
- 2. Gå til indstilling af NTP-adresse, og erstat standard-NTP-adressen med den foretrukne adresse for dit netværk og din placering.

Det seneste synkroniseringstidspunkt vises sammen med WLAN-statusoplysningerne.

### 3.5.13 Digitale svejseprocedurespecifikationer (dWPS)

X5 WF APC

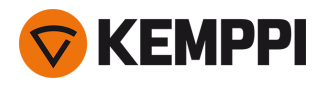

Digital svejseprocedurespecifikation (dWPS) er en WPS i digitalt format, som kan indstilles til at observere svejseparametrene for det understøttede X5 FastMig-udstyr. **WPS-siden** viser de digitale WPS'er med en eller flere svejsestrenge tildelt svejseren eller svejsestationen i Kemppi WeldEye-cloud-tjenesten.

Brugen af digital WPS- (Welding Procedure Specification, dWPS) og WeldEye-cloud-tjenesten kræver X5 Wire Feeder 300 APC og et gyldigt Kemppi WeldEye-abonnement med modulet svejseprocedurer. X5-udstyret inkluderer et link til en gratis prøvetilmelding – og byder også på en gratis prøvemulighed for WeldEye ArcVision. Du kan få flere oplysninger om WeldEye på weldeye.com eller ved at kontakte din Kemppi-repræsentant.

WPS'erne kan aflæses på betjeningspanelets display og/eller en hukommelseskanal kan forbindes med en WPS. X5 Wire Feeder 300 APC betjeningspanel giver et par muligheder for gøre dette:

- >> I den primære **WPS-visning**: Følg de mere detaljerede trin i "APC-betjeningspanel: WPS-side" på side 121.
- >> I Hukommelseskanal-siden via aktivering af en eksisterende hukommelseskanal: Åbn hukommelseskanalen 'Handlinger', og vælg at forbinde den med en WPS. På den side, der åbnes, skal du vælge den WPS- og svejsestrenginformation, der skal forbindes med hukommelseskanalen. Der findes mere detaljerede oplysninger om hukommelseskanaler i "AP/APC-betjeningspanel: Kanaler" på side 120.

Når en WPS er forbundet til en hukommelseskanal, kan svejseparametrene stadig justeres manuelt, men de reguleringsområder, der er defineret på den aktive WPS, er angivet på skærmen.

## 3.5.14 WeldEye ArcVision

#### X5 WF APC

Brugen af WeldEye-cloud-tjenesten kræver X5 Wire Feeder 300 APC og et gyldigt Kemppi WeldEye-abonnement. X5-udstyret inkluderer et link til en gratis prøvetilmelding – og byder også på en gratis prøvemulighed for WeldEye ArcVision. Du kan få flere oplysninger om WeldEye på <u>weldeye.com</u> eller ved at kontakte din Kemppi-repræsentant.

WeldEyes ArcVision-modul (tilvalg) er beregnet til cloud-baseret sporing af de svejseoperationer, der udføres med svejseudstyret. ArcVision på selve svejseapparatet er en forbindelsesfunktion til tilslutning til WeldEye-cloud-tjenesten. De faktiske svejseoplysninger indsamlet af svejseudstyret videregives til WeldEye-clouden, hvor den kan tilgås ved hjælp af en stationær computer og en internetbrowser.

For at tage WeldEye ArcVision-funktionen i brug skal udstyret være forbundet til internettet via den indbyggede trådløse forbindelse (WLAN). Se i "Trådløs forbindelse (WLAN)" på side 144 for at få vejledning.

X5 FastMig med X5 Wire Feeder 300 APC leveres forudinstalleret med en prøvelicens til ArcVision. Prøvelicensen kan aktiveres ved at følge disse trin:

- 1. På betjeningspanelet til X5 Wire Feeder 300 APC skal du gå til WPS-visningen.
- 2. Brug en QR-kodelæser på din mobilenhed til at åbne WeldEye-weblinket, eller naviger til 'https://register.weldeye.io/weldeye' i din webbrowser.

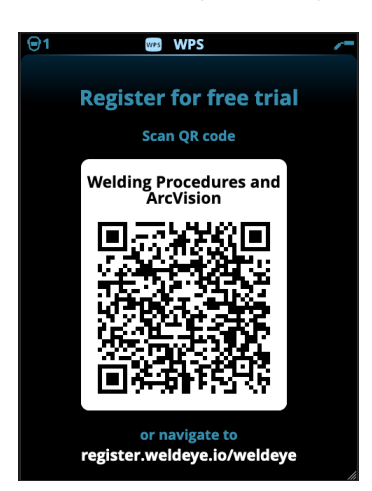

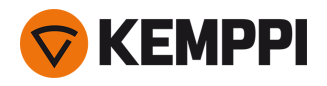

- 3. Gennemfør tilmeldingsprocessen som anvist på tilmeldingssiden. Når det er afsluttet, tilsluttes udstyret til WeldEye ArcVision.
- ()

Du bliver bedt om at udfylde serienummeret og den firecifrede sikkerhedspinkode på din X5-strømkilde. Disse findes på strømkildens typeskilt.

() Den gratis prøvetilmelding inkluderer både WeldEye-svejseprocedurer- og WeldEye ArcVision-modulerne.

## 3.5.15 WeldEye med DCM

Kemppis WeldEye svejsestyringssoftware (tilvalg) er også tilgængeligt til brug sammen med X5 FastMig.

Ved X5 Wire Feeder 300 APC er WeldEye-forbindelsesmuligheden indbygget.

Ved andre X5 FastMig-modeller kræves en ekstra DCM-enhed (Digital Connectivity Module). DCM er direkte forbundet til X5 FastMigs styreforbindelse med de kabler og adaptere, der leveres sammen med DCM-enheden. DCM'en kan tilsluttes trådboksen eller strømkildens reguleringsforbindelse.

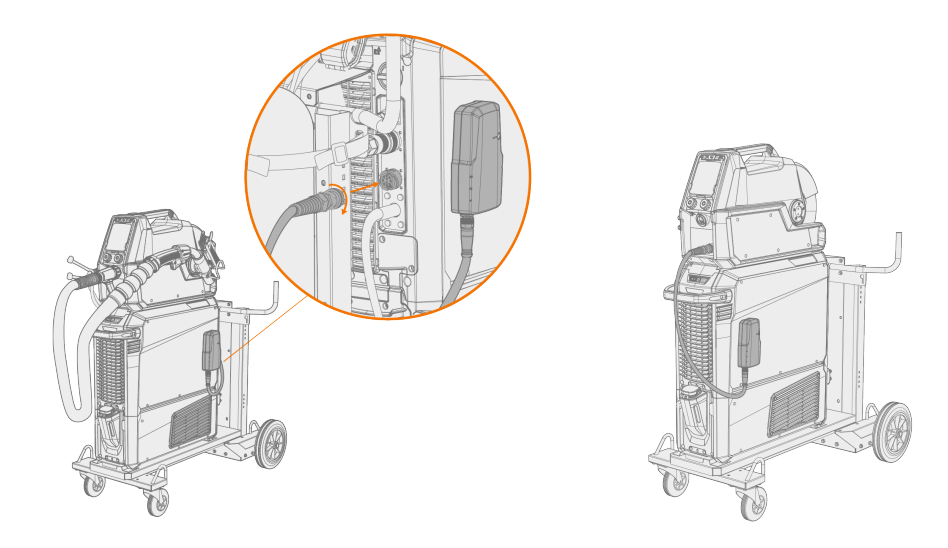

Nærmere oplysninger om montering og brug af DC+ enheden findes i userdoc.kemppi.com (DCM/WeldEye).

#### Opdag WeldEye - den universelle svejsestyringssoftware

WeldEye er dit hovedværktøj og opbevaringsstedet til organiseret arkivering af dine svejserelaterede dokumenter. WeldEye er en universalløsning til styring af svejseproduktionen.

WeldEye's modulopbyggede struktur bygger på en række nyttige funktioner, der opfylder behovene for en lang række brancher og svejserelaterede opgaver:

Svejseprocedurer

>> Omfatter det digitale bibliotek og styringen af pWPS-, WPQR- og WPS-skabeloner for de vigtigste svejsestandarder.

- Personale og kvalifikationer
  - >> Omfatter styringen og fornyelsesprocesserne for kvalifikationscertifikater til alt personale svejsere og inspektører.
- Kvalitetsstyring
  - >> Med funktioner til kvalitetskontrol med digital WPS og kontrol med opfyldelsen af kvalifikationskravene sammenholdt med automatisk indsamlede digitale svejsedata.
- Svejsestyring

>> Omfatter dokumentregistreringsfunktioner til en samlet dokumentation af svejseprojekt og -styring.

Flere oplysninger om WeldEye findes i <u>www.weldeye.com</u>.

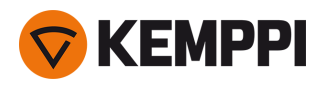

## 3.5.16 USB-backup og gendannelse

#### X5 WF AP/APC

Denne funktion gør det muligt at sikkerhedskopiere de aktuelle svejseparametre, hukommelseskanaler og andre indstillinger på en USB-nøgle. Disse kan gendannes senere på det samme svejseudstyr eller andet kompatibelt X5 FastMigudstyr.

- 1. Tænd svejseudstyret.
- 2. Hvis du vil oprette en sikkerhedskopi, skal du gå til enhedsindstillingerne og vælge Backup.
- 3. Hvis du vil gendanne fra en sikkerhedskopi, skal du gå til enhedsindstillingerne og vælge Gendan.
- 4. Åbn USB-tilslutningen, og tilslut USB-nøglen til X5 betjeningspanelet.

>> X5 Wire Feeder 300:

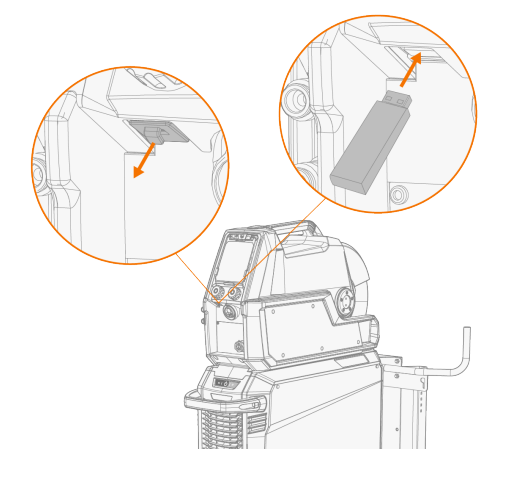

>> X5 Wire Feeder HD300:

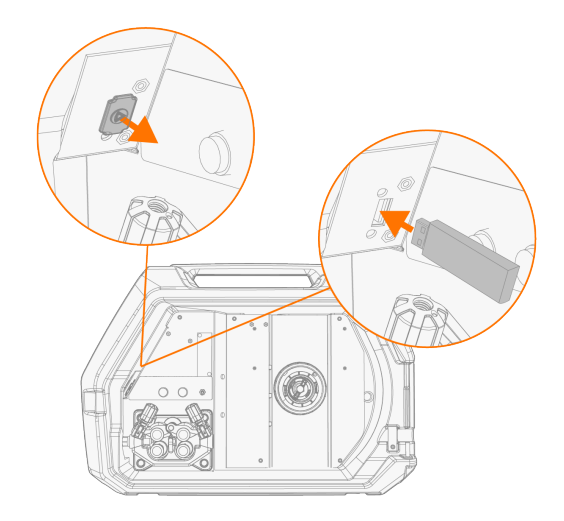

5. Følg trinene på betjeningspanelets skærm for at fuldføre sikkerhedskopieringen/gendannelsen.

## 3.5.17 USB-opdatering

USB-opdateringsfunktionen gør det muligt at opdatere firmwaren, ligesom svejseprogrammer, processer og funktioner kan installeres ved hjælp af en USB-nøgle.

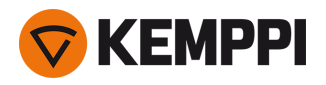

() Der må kun være én ZIP-fil på den USB-nøgle, der indsættes i svejseudstyret. Dette kan enten være en dedikeret firmwarepakke til dette svejsesystem eller et svejseprogram og en licenspakke (der matcher strømkildens serienummer). Hvis du har brug for information om tilgængelig software og kompatibilitet skal du kontakte din lokale Kemppi-repræsentant.

() I en dobbelt trådboks-opsætning skal opdateringen gennemføres separat på begge trådbokse.

#### Firmware og svejsesoftware

- 1. Sørg for, at du har den korrekte firmware/software ZIP-pakke gemt på din computer til det pågældende svejseudstyr.
- 2. Tilslut USB-nøglen til computeren.
- 3. Forbered USB-nøglen ved at kopiere firmware/software ZIP-filen ind i rodmappen på USB-nøglen.
- 4. Tænd svejseudstyret.
- 5. Åbn USB-tilslutningen, og tilslut USB-nøglen til X5 Wire Feederen.

>> X5 Wire Feeder 300:

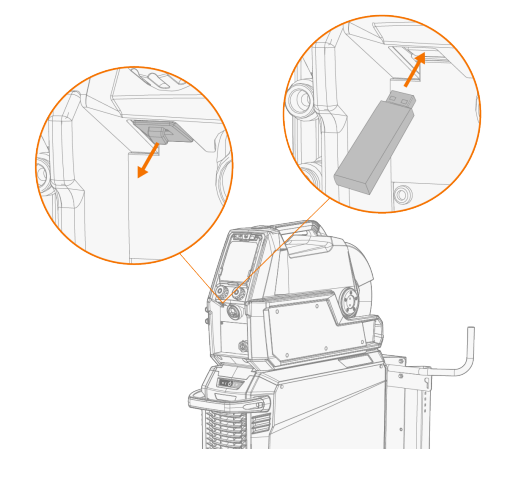

>> X5 Wire Feeder HD300:

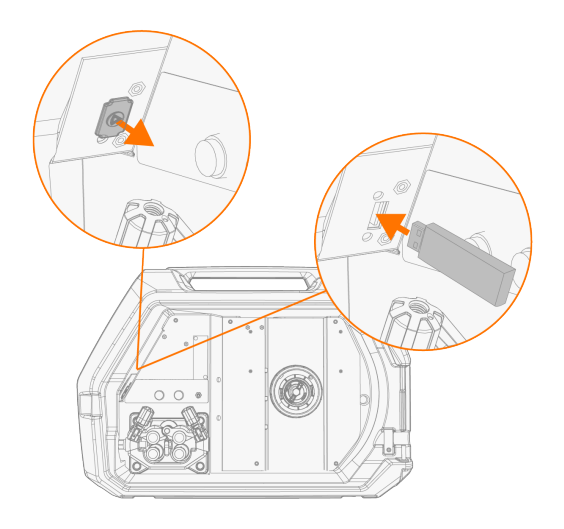

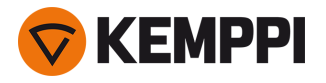

6. Opdateringsprocessen starter automatisk. Følg vejledningen på skærmen.

#### Brugerdefineret pauseskærmbillede

#### X5 WF AP/APC

Denne pauseskærmsfunktion er tilgængelig med X5 Wire Feeder 300 AP/APC og X5 Wire Feeder HD300 AP/APC.

Det brugerdefinerede pauseskærmbillede skal først klargøres på <u>https://kemp.cc/screensaver</u> og derefter kopieres til USB-nøglen. De understøttede billedfilformater er JPG, PNG og GIF.

- 1. I din computers webbrowser skal du gå til https://kemp.cc/screensaver.
- 2. Følg vejledningen på skærmen, indlæs, rediger og gem det nye billede på en USB nøglen.
- 3. Tilslut USB-nøglen til X5 betjeningspanelet efter samme princip som med softwareopdateringerne (forrige kapitel) og instruktionerne på skærmen.

Pauseskærmbilledet vises under opstart, og når betjeningspanelet har været inaktivt i et foruddefineret tidsrum. Pauseskærmsindstillingerne kan justeres i "AP/APC-betjeningspanel: Enhedens indstillinger" på side 132.

### 3.5.18 Cyklustid

#### X5 WF AP/APC

Cyklustid er en svejsefunktion, der automatisk producerer en eller flere svejsninger af en foruddefineret varighed med et tryk på svejsepistolens aftrækker. For eksempel kan dette bruges til at opretholde svejsekonsistens, når der foretages en enkelt svejsning (A) eller en intermitterende svejsning (B), eller til nemt at skabe rene hæftesvejsninger med lav varmetilførsel.

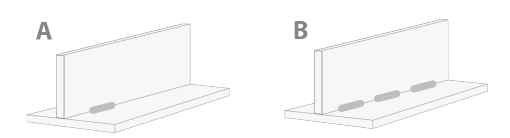

- >> For at tage cyklustid i brug skal du navigere til Visning af svejseparametre og slå cyklustid til.
- >> Når cyklustid er slået til, kan cykluslysbuetiden (varigheden af svejsningen) justeres.

Når kun cykluslysbuetiden er indstillet, foretages der kun én enkelt svejsning. Den intermitterende svejsefunktion aktiveres ved også at indstille cykluspausetiden.

>> For at slå cyklustidens intermitterende svejsefunktion til, skal du navigere til **Visning af svejseparametre** og slå cyklustiden til og samtidig slå cykluspause til og justere cykluspausetiden (pausevarigheden før næste svejsning).

Med cyklustid er svejsestart- og svejsestopfunktionerne såsom forgas, eftergas, opkøringstid, hotstart, krybestart og kraterfyldning tilgængelige for justering i henhold til den valgte svejseproces. Bemærk, at brugen af disse funktioner sammen med cyklustid også har en effekt på den faktiske svejsevarighed, og at indstillingen cykluslysbuetid ikke inkluderer disse.

### 3.5.19 Demotid

#### X5 WF AP/APC

Demotidsfunktionen giver mulighed for en gratis testevaluering af MAX og Wise svejsesoftware. Demotid er tilgængelig (fra oktober 2023) i alt nyt X5 Wire Feeder AP/APC og X5 Power Source 400/500-udstyr med svejseprogram-arbejdspakke installeret.

Den samlede demotid er 3 timer. Demotiden tæller kun, når du svejser med en svejsefunktion, du ikke har licens til. Når demotiden er slået til, vises den resterende tid i displayet.

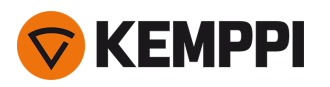

|    | A HOME                            | /-                      |
|----|-----------------------------------|-------------------------|
|    | DEMO TIME 01:45:35                |                         |
| 96 | M004<br>Fe 1.2 mm<br>Ar + 18% CO2 | ✔ <sup>①</sup><br>1-MIG |

()

Bemærk, at der gælder forskellige krav til udstyr for de forskellige Wise- og MAX-svejsesoftware.

#### Tilgængelig software til testevaluering er:

WisePenetration

>> Kræver X5 Wire Feeder AP/APC. Nærmere oplysninger findes i "WisePenetration funktion" på side 140.

- WiseRoot+
  - >> Kræver X5 Wire Feeder AP/APC og X5 Power Source 400/500 Pulse+. Nærmere oplysninger findes i "WiseRoot+ proces" på side 142.
- WiseThin+

>> Kræver X5 Wire Feeder AP/APC og X5 Power Source 400/500 Pulse+. Nærmere oplysninger findes i "WiseThin+ proces" på side 142.

MAX Cool

>> Kræver X5 Wire Feeder AP/APC. Nærmere oplysninger findes i "MAX Cool-proces" på side 142.

MAX Speed

>> Kræver X5 Wire Feeder AP/APC. Nærmere oplysninger findes i "MAX Speed-proces" på side 143.

MAX Position

>> Kræver X5 Wire Feeder AP/APC og X5 Power Source 400/500 Pulse eller Pulse+. Nærmere oplysninger findes i "MAX Position-proces" på side 143.

Demotidsfunktionen kan slås til og fra i "AP/APC-betjeningspanel: Enhedens indstillinger" på side 132. Som standard er demotiden indstillet til OFF.

Når demotiden udløber, kan funktionerne uden licens ikke længere bruges. Hvis du vil fortsætte med at bruge de valgfrie funktioner, skal du købe licenser til dem.

## 3.5.20 Indstillingslås

#### X5 WF AP/APC

Indstillingslås bruges til at begrænse adgangen til at foretage ændringer af et foruddefineret sæt af svejseparametre og enhedsindstillinger. Der defineres en PIN-kode til indstillingslåsen.

- >> For at tage indstillingslåsfunktionen i brug første gang, skal du navigere til **Visning af enhedsindstillinger**, vælge 'Indstillingslås' og aktivere låsen ved at definere en PIN-kode for den: Vælg 'Definer PIN', og indtast en 4-cifret PINkode.
- >> For at låse/låse op skal du vælge indstillingslås i **Visning af enhedsindstillinger**. Ved oplåsning skal du også indtaste den definerede PIN-kode for indstillingslåsen, når du bliver bedt om det.

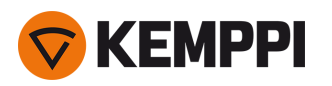

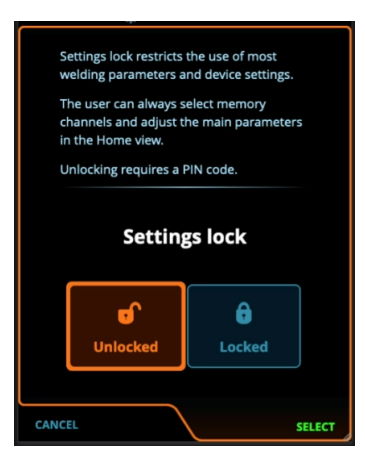

Nogle af de grundlæggende svejseparametre og brugerspecifikke enhedsindstillinger forbliver ulåste og tilgængelige for justering.

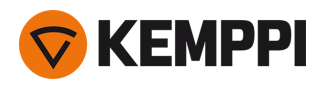

# 3.6 Anvendelse af fjernbetjening

### Fjernbetjening HR43

Trådhastigheden justeres ved at dreje knappen på fjernbetjeningen.

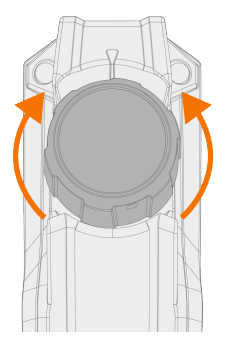

Auto/AP/APC-betjeningspanel: For at skifte hukommelseskanal i stedet for trådhastigheden med fjernbetjeningen skiftes indstillingen i betjeningspanelet under indstillinger.

### Fjernbetjening HR40

Svejseparametrene justeres ved at dreje knapperne på fjernbetjeningen.

I automatisk 1-MIG-tilstand er funktionen af knapperne på HR40 defineret af den valgte 1-MIG-proces og afspejler indstillingerne af betjeningspanelets to reguleringsknapper.

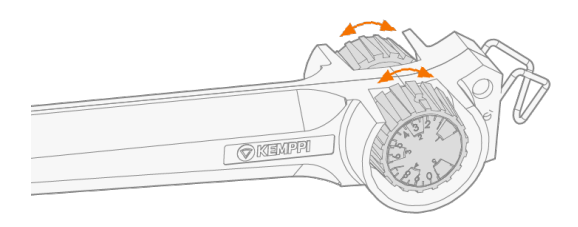

I manuel MIG-tilstand kan justeringer på fjernbetjeningen samt minimum- og maksimumværdierne for de justerede parametre indstilles i betjeningspanelets indstillinger.

- () Med HR40-fjernbetjeningen påvirker minimum- og maksimumværdierne også opløsningen for fjernbetjeningsjusteringen.
- () HR40-fjernbetjeningen kræver, at svejseudstyrets firmware er version 1.30 eller nyere. Kontrollér den aktuelt installerede version på siden **Info** for Auto/AP/APC-betjeningspanelet (vælg 'Enhedsinfo') eller i de avancerede indstillinger for det manuelle betjeningspanel (vælg 'Info'). Få flere oplysninger om firmware-opdateringer hos din lokale Kemppiforhandler.

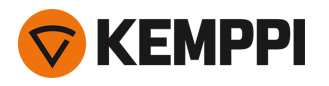

# 3.7 Løfteudstyr

Hvis du skal løfte X5 FastMig svejseudstyr, skal du være særlig opmærksom på sikkerhedsforanstaltningerne. Følg også de lokale regler. X5 FastMig svejseudstyret kan kun løftes sem en hel enhed, hvis udstyret er forsvarligt fastgjort på en dedikeret transportenhed.

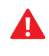

FORSØG IKKE at løfte udstyret med en talje fra håndtaget.

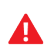

Hvis der er monteret en gasflaske på vognen, MÅ DER IKKE FORSØGES løft af vognen med gasflasken monteret.

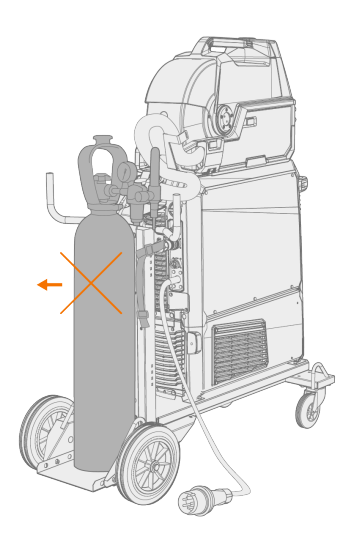

#### 4-hjulet vogn:

- 1. Kontroller, at svejseudstyret er korrekt monteret på vognen.
- 2. Fastgør de fire kæder eller løftestropper fra taljens krog med de fire løftepunkter fordelt på begge side af svejseudstyret.

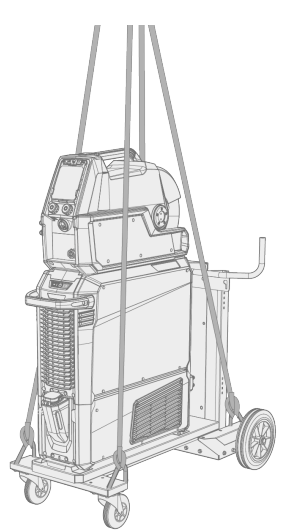

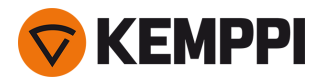

## 2-hjulet vogn:

- 1. Kontroller, at svejseudstyret er korrekt monteret på vognen.
- 2. Sæt taljens krog på vognens løftehåndtag.

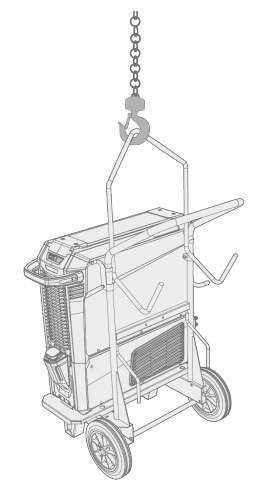

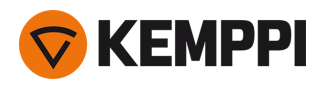

## 4. VEDLIGEHOLDELSE

Ved planlægning af rutinemæssig vedligeholdelse af maskinen skal der tages hensyn til, hvor ofte maskinen bruges, samt arbejdsforholdene.

Korrekt brug af maskinen og regelmæssig vedligeholdelse af svejsemaskinen bidrager til, at du undgår unødvendige driftsforstyrrelser og defekter.

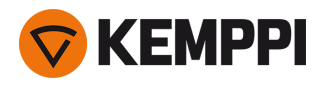

## 4.1 Daglig vedligeholdelse

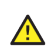

Strømkilden skal være frakoblet lysnettet, før der udføres arbejde på elkablerne.

### Vedligeholdelse af strømkilde og trådboks

Følg disse vedligeholdelsesprocedurer for at bibeholde den korrekte funktion på svejsesystemet:

- Kontroller at alle afdækninger og komponenter er intakte.
- Kontroller alle kabler og stik. Undlad at bruge dem, hvis de er beskadiget, og kontakt service vedrørende udskiftning.
- Kontroller trådboksens trådhjul og trykhåndtag. Rengør og smør om nødvendigt med en smule let maskinolie.

Vedrørende reparationer kontaktes Kemppi på <u>www.kemppi.com</u> eller forhandleren.

#### Vedligeholdelse af svejsepistolen

Betjeningsvejledningen til Flexlite GX MIG svejsepistolen findes i userdoc.kemppi.com.

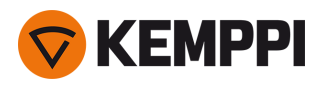

# 4.2 Periodisk vedligeholdelse

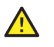

Kun kvalificeret servicepersonale må udføre periodisk vedligeholdelse.

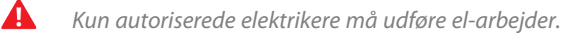

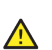

Tag strømkildens lysnetkabel ud af stikkontakten, og vent ca. 2 minutter, før dækpladen fjernes.

Kontroller enhedens elektriske stik mindst hver sjette måned. Rens oxiderede dele og tilspænd løse forbindelser.

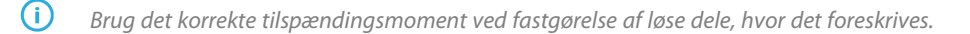

Rengør enhedens udvendige dele for støv og snavs, f.eks. med en blød børste og en støvsuger. Rens også blæserens gitter bag på maskinen. Anvend ikke trykluft, da det kan få snavset til at sætte sig endnu mere fast imellem køleribberne.

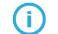

Brug ikke højtryksspulere.

Opdater trådboksen til den nyeste firmware-version og indlæs ny svejsesoftware.

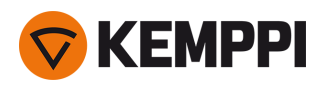

## 4.3 Serviceværksteder

Kemppis serviceværksteder udfører vedligeholdelse af svejsesystemet i henhold til Kemppi serviceaftalen.

Hoveddelene i serviceværkstedets vedligeholdelsesprocedure er følgende:

- Rengøring af maskinen
- Vedligeholdelse af svejseværktøjer
- Eftersyn af stik og kontakter
- Eftersyn af elektriske forbindelser
- Eftersyn af strømkildens netkabel og stik
- Reparation af defekte dele og udskiftning af defekte komponenter
- Vedligeholdelsestest
- Test og kalibrering af drifts- og ydelsesværdier efter behov

Du finder vores nærmeste serviceværksted på Kemppis hjemmeside.

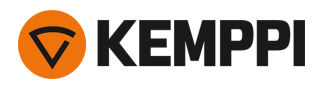

Listen over problemer og deres mulige løsninger er ikke udtømmende. Den beskriver en række typiske situationer,

# 4.4 Fejlfinding

som kan forekomme ved normal brug af svejsesystemet.

**(i)** 

| Svejsesystem                            |                                                                                                    |  |
|-----------------------------------------|----------------------------------------------------------------------------------------------------|--|
| Problem                                 | Anbefalet afhjælpning                                                                                                    |  |
| Svejsesystemet starter ikke             | Kontroller, at lysnetkablet er sat rigtigt i kontakten.                                                                                                    |  |
|                                         | Kontroller, at strømkildens afbryderknap er på ON-position.                                                                                                |  |
|                                         | Kontroller, at lysnettet kører.                                                                                                    |  |
|                                         | Kontroller lysnettets sikringer og/eller fejlstrømsrelæ                                                                                                    |  |
|                                         | Kontroller, at mellemkablet mellem strømkilden og trådboksen er intakt og korrekt tilsluttet.                                                              |  |
|                                         | Kontroller, at returkablet er tilsluttet.                                                                                                    |  |
| Svejsesystemet holder op med at fungere | Gaskølet svejsepistol kan være overophedet. Vent på, at den<br>køler ned.                                                                                  |  |
|                                         | Kontroller, at ingen af kablerne sidder løst.                                                                                                    |  |
|                                         | Trådboksen kan være overophedet. Vent på, at den køler ned, og kontroller, at svejsestrømskablet er korrekt tilsluttet.                                    |  |
|                                         | Strømkilden kan være overophedet. Vent på, at den køler ned,<br>og kontroller, at køleblæserne fungerer korrekt, og at luft-<br>strømmen ikke er blokeret. |  |

#### Trådboks:

| Problem                                         | Anbefalet afhjælpning                                                                                |
|-------------------------------------------------|----------------------------------------------------------------------------------------------------|
| Svejsetråden på trådspolen er løs og falder af. | Kontroller, at låget til trådspolen er lukket.                                                       |
| Trådboksen fører ikke svejsetråden frem         | Kontroller, at svejsetråden ikke er sluppet op.                                                      |
|                                                 | Kontroller, at svejsetråden er ført korrekt gennem frem-<br>føringsrullerne til svejsetrådens liner. |
|                                                 | Kontroller, at trykhåndtaget er korrekt lukket.                                                      |
|                                                 | Kontroller, at trådrullens tryk er justeret korrekt til den svejsetråd,<br>der anvendes.             |
|                                                 | Kontroller, at svejsekablet er korrekt forbundet til trådboksen.                                     |
|                                                 | Blæs trykluft igennem trådlineren for at kontrollere, at den ikke<br>er blokeret.                    |

#### Svejsekvalitet:

Problem Anbefalet afhjælpning

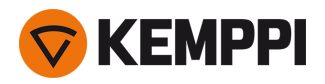

| Snavset og dårlig svejsekvalitet   | Kontroller, at beskyttelsesgassen ikke er sluppet op.                                     |  |
|------------------------------------|-------------------------------------------------------------------------------------------|--|
|                                    | Kontroller, at beskyttelsesgassen strømmer frit og uhindret.                              |  |
|                                    | Kontroller, at gastypen er korrekt til formålet.                                          |  |
|                                    | Kontroller polariteten på svejsepistolen/elektroden.                                      |  |
|                                    | Kontroller, at svejseproceduren er korrekt til formålet.                                  |  |
| Svejsefunktionen er ikke konstant. | Kontroller, at trådfremføringsmekanismen er korrekt justeret.                             |  |
|                                    | Blæs trykluft igennem trådlineren for at kontrollere, at den ikke er blokeret.            |  |
|                                    | Kontroller, at trådlineren er korrekt til den valgte svejsetråds stør-<br>relse og type.  |  |
|                                    | Kontroller type og slid på svejsepistolens kontaktspids.                                  |  |
|                                    | Kontroller, at svejsepistolen ikke overophedes.                                           |  |
|                                    | Kontroller, at returklemmen er korrekt påsat på arbejdsemnet, og at kontaktfladen er ren. |  |
| Meget svejsesprøjt                 | Kontroller værdierne på svejseparametrene og svej-<br>seproceduren.                       |  |
|                                    | Kontrollér gastype og -flow                                                               |  |
|                                    | Kontroller polariteten på svejsepistolen/elektroden.                                      |  |
|                                    | Kontroller, svejsetråden er den rigtige til det aktuelle formål.                          |  |

"Fejlkoder" på næste side

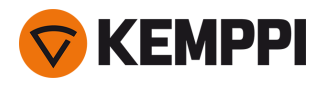

# 4.5 Fejlkoder

I situationer med fejl viser betjeningspaneletl nummeret og titlen på fejlen. Betjeningspanelet til The X5 Wire Feeder 300 Auto/AP/APC viser også den mulige årsag og foreslår en handling til at afhjælpe problemet.

| Fejl |                                        |                                                                                                    |                                                                                                    |
|------|----------------------------------------|----------------------------------------------------------------------------------------------------|----------------------------------------------------------------------------------------------------|
| Kode | Titel                                  | Mulig årsag                                                                                                    | Foreslået afhjælpning                                                                                                    |
| 1    | Strømkilden er ikke<br>kalibreret      | Strømkildens kalibrering er mistet.                                                                                           | Genstart strømkilden. Hvis fejlen fortsætter, kon-<br>taktes Kemppi service.                                                             |
| 2    | For lav netspænding                    | Spændingen i lysnettet er for lav.                                                                                            | Genstart strømkilden. Hvis fejlen fortsætter, kon-<br>taktes Kemppi service.                                                             |
| 3    | For høj netspænding                    | Spændingen i lysnettet er for høj.                                                                                            | Genstart strømkilden. Hvis fejlen fortsætter, kon-<br>taktes Kemppi service.                                                             |
| 4    | Strømkilden er overop-<br>hedet        | For lang svejsetid med høj effekt.                                                                                            | Sluk ikke apparatet, lad blæserne køle maskinen.<br>Hvis kølerblæserne ikke kører, kontaktes Kemppi<br>service                           |
| 5    | Indbygget 24V spæn-<br>ding er for lav | Strømkilden indeholder en 24V strømkilde,<br>der ikke virker.                                                                 | Genstart strømkilden. Hvis fejlen fortsætter, kon-<br>taktes Kemppi service.                                                             |
| 7    | Trådboks ikke fundet                   | Trådboksen er ikke tilsluttet til strømkilden,<br>eller forbindelsen er defekt.                                               | Kontroller kontrolkablet og dets stik.                                                                                                   |
| 8    | Initialseringsfejl i<br>FPGA-kort      | Styringskortet er defekt, eller softwaren i<br>strømkilden svigter.                                                           | Genstart strømkilden. Hvis fejlen fortsætter, kon-<br>taktes Kemppi service.                                                             |
| 9    | Målekabelfejl                          | Spændingsfølerkabel er ikke forbundet<br>med arbejdsemnet, eller målekablets for-<br>bindelse er defekt.                      | Slut spændingsfølerkablet til arbejdsemnet og<br>kontroller målekablet og dets stik.                                                     |
| 11   | Defekt i FET-enhed                     | Strømkilden indeholder en FET-enhed, der<br>ikke virker.                                                                      | Genstart strømkilden. Hvis fejlen fortsætter, kon-<br>taktes Kemppi service.                                                             |
| 12   | Svejsekabelfejl                        | Plus and minus kabler er koblet sammen.                                                                                       | Kontrollér svejsekabel- og retur-<br>kabelforbindelserne.                                                                                |
| 13   | IBGT overstrøm                         | Defekt lysnettransformer i strømkilden.                                                                                       | Genstart strømkilden. Hvis fejlen fortsætter, kon-<br>taktes Kemppi service.                                                             |
| 14   | IGBT-overophedet                       | For lang svejsetid med høj effekt eller høj<br>rumtemperatur.                                                                 | Sluk ikke apparatet, lad blæserne køle maskinen.<br>Hvis kølerblæserne ikke kører, kontaktes Kemppi<br>service.                          |
| 17   | Der mangler en fase i<br>lysnettet     | Der mangler en eller flere faser i lysnettet.                                                                                 | Kontroller netledningen og dens stik. Kontroller<br>spændingen på lysnettet.                                                             |
| 20   | Svigtende køling på<br>strømkilden     | Kølekapaciteten er nedsat i strømkilden.                                                                                      | Rengør filtrene og rens eventuelt snavs af køle-<br>kanalen. Kontroller, at kølerblæserne kører. Hvis<br>ikke, kontaktes Kemppi service. |
| 24   | Kølevæsken er for<br>varm              | For lang svejsetid med høj effekt eller for<br>høj rumtemperatur.                                                             | Sluk ikke køleren Lad væsken cirkulere, til blæ-<br>serne har kølet den ned. Hvis kølerblæserne ikke<br>kører, kontaktes Kemppi service. |
| 26   | Kølevæsken cirkulerer<br>ikke          | Ingen kølevæske, eller cirkulationen er til-<br>stoppet.                                                                      | Kontroller væskeniveauet i køleren. Kontroller<br>slanger og forbindelser for tilstopninger.                                             |
| 27   | Køleren blev ikke fun-<br>det          | Kølingen er slået til i indstillingsmenuen,<br>men køleren er ikke forbundet til strøm-<br>kilden, eller kablerne er defekte. | Kontroller kølerens forbindelser. Kontroller, at<br>kølingen er slået fra i menuen Indstillinger, hvis<br>køleren ikke er brug.          |

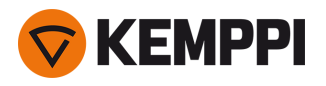

| 33  | Kalibreringsfejl i svej-<br>sekabel         | Svejsekabelkalibrering mislykket                                                                | Kontroller svejsesystemkablerne og deres for-<br>bindelser.                                                |
|-----|---------------------------------------------|-------------------------------------------------------------------------------------------------|----------------------------------------------------------------------------------------------------|
| 40  | VRD fejl                                    | Tomgangsspænding overstiger VRD-græn-<br>sen.                                                   | Genstart strømkilden. Hvis fejlen fortsætter, kon-<br>taktes Kemppi service.                               |
| 42  | Stor strøm på tråd-<br>boksens motor        | Der kan være for meget pres på tråd-<br>rullerne eller snavs i trådføringen.                    | Juster trykket på trådrullerne. Rens trådføringen.<br>Udskift slidte dele i svejsepistolen.                |
| 43  | For stor strøm på tråd-<br>boksens motor    | Der kan være for meget pres på tråd-<br>rullerne eller snavs i trådføringen.                    | Juster trykket på trådrullerne. Rens trådføringen.<br>Udskift slidte dele i svejsepistolen.                |
| 44  | Målingen af tråd-<br>hastigheden mangler    | Defekt sensor eller tråd i trådboksen.                                                          | Genstart svejsesystemet. Hvis fejlen fortsætter,<br>kontaktes Kemppi service.                              |
| 50  | Licensfejl                                  | Licens for den udvalgte funktion mangler.                                                       | For at fortsætte med at bruge denne funktion, vælg venligst licensen.                                      |
| 61  | Betjening ikke tilladt                      | Subfeeder er tilsluttet, men den er ikke<br>valgt i systemindstillingerne.                      | Gå til menuen med systemindstillinger på betje-<br>ningspanelet, og vælg din subfeeder-model og -<br>type. |
| 62  | Strømkilden blev ikke<br>fundet             | Der er ikke koblet nogen strømkilde til tråd-<br>boksen, eller forbindelsen er defekt.          | Kontroller kontrolkablet og dets stik.                                                                     |
| 64  | Robotkontrolenhed<br>mistet                 | Trådboksen mistede forbindelsen til robot-<br>styringsenheden.                                  | Tjek robotstyringsenheden og mellemkablerne.<br>Fortsætter problemet, kontakt Kemppi service.              |
| 65  | Subfeeder ej tilladt                        | Brug af subfeeder er ikke tilladt med den valgte svejseproces.                                  | Fjern subfeederen eller skift svejseproces.                                                                |
| 81  | Data for svej-<br>seprogrammet mang-<br>ler | Svejseprogrammets data er gået tabt.                                                            | Genstart strømkilden. Hvis fejlen fortsætter, kon-<br>taktes Kemppi service.                               |
| 103 | Tom hukom-<br>melseskanal                   | Robot forsøgte at begynde at svejse ved<br>hjælp af en ikke-eksisterende hukom-<br>melseskanal. | Tjek den hukommelseskanal, robotten har valgt.                                                             |
| 132 | Robotten svarer ikke                        | Der er et kommunikationsproblem mellem robotten og RCM'en.                                      | Tjek feltbuskablerne, stikkene og feltbusmodulet.                                                          |
| 238 | Strømkildens seri-<br>enummer mangler       | Kommunikation til serienummerkort mis-<br>lykkedes.                                             | Genstart svejsesystemet. Hvis fejlen fortsætter,<br>kontaktes Kemppi service.                              |
| 244 | Intern hukom-<br>melsesfejl                 | Initialiseringen mislykkedes (%sub:%en-<br>hed).                                                | Genstart svejsesystemet. Hvis fejlen fortsætter,<br>kontaktes Kemppi service.                              |
| 245 | Demotid tilbage:<br>%min min.               | Når demotiden udløber, kan funktionerne<br>uden licens ikke længere bruges.                     | Hvis du vil fortsætte med at bruge de valgfrie<br>funktioner, skal du købe licenser til dem.               |
| 246 | Demotiden er udløbet                        | Funktioner uden licens kan ikke længere<br>bruges.                                              | Hvis du vil fortsætte med at bruge de valgfrie<br>funktioner, skal du købe licenser til dem.               |
| 250 | Intern hukom-<br>melsesfejl                 | Hukommelsens kommunikation mis-<br>lykkedes (%sub:%enhed).                                      | Genstart svejsesystemet. Hvis fejlen fortsætter,<br>kontaktes Kemppi service.                              |

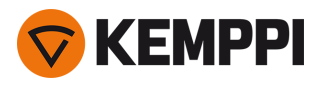

# 4.6 Installation og rengøring af strømkildens luftfilter

Et luftfilter som ekstraudstyr til strømkilden kan købes særskilt. Luftfilteret leveres med et fast hus, der monteres direkte på strømkildens luftindsugning.

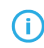

Med det ekstra luftfilter nedsættes strømkildens normerede effekt som følger (output 40 °C): 60 % >>> 45 % og 100 % >>> 100 %-20 A. Dette skyldes det let reducerede luftindtag.

Påkrævet værktøj:

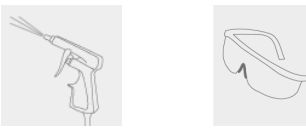

### Montering og udskiftning

1. Sæt luftfilteret på strømkildens luftindsugning og lås det på plads med clipsene på kanten af filterhuset.

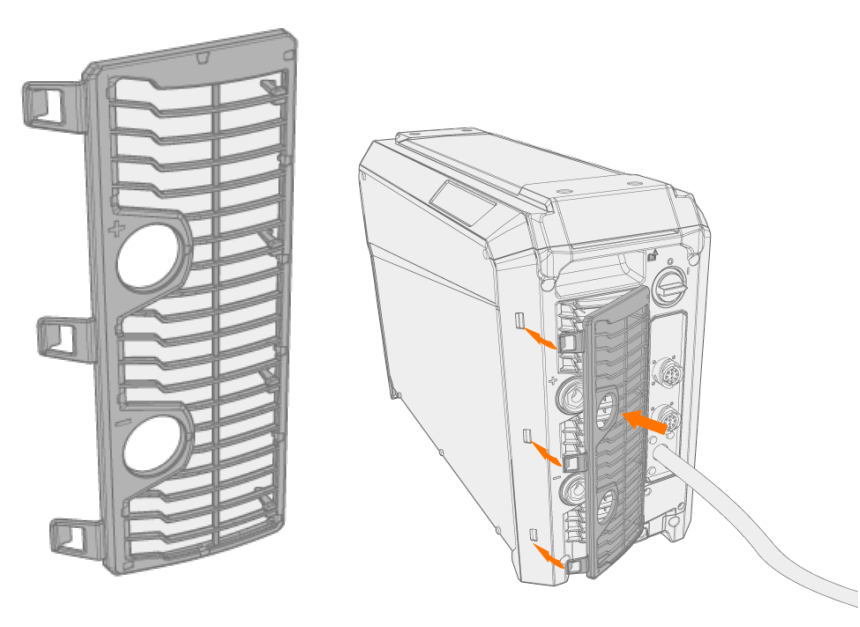

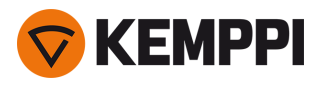

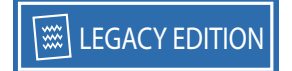

### Rensning

1. Aftag luftfilteret fra strømkilden ved at løsne clipsene på kanten af luftfilterhuset.

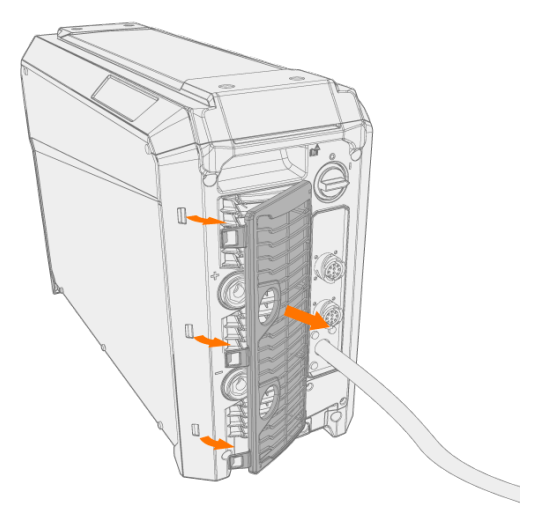

2. Blæs luftfilteret rent med trykluft.

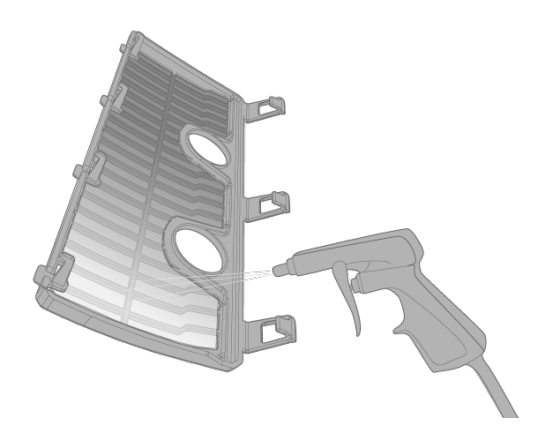

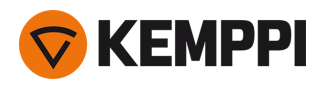

# 4.7 Bortskaffelse

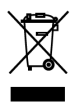

Elektrisk udstyr må ikke bortskaffes sammen med almindeligt affald!

Med henvisning til WEEE direktiv 2012/19/EU vedrørende bortskaffelse af elektrisk og elektronisk affald samt det Europæiske direktiv 2011/65/EU om begrænsning af brugen af visse farlige stoffer i elektrisk og elektronisk udstyr og deres implementering i henhold til de nationale love skal elektrisk udstyr, efter endt levetid, indsamles særskilt og bringes til en dertil egnet miljømæssigt ansvarlig genbrugsstation. Udstyrets ejer er forpligtet til at aflevere udfasede enheder til en genbrugsstation i henhold til instrukser fra de lokale myndigheder eller fra en repræsentant for Kemppi. Ved at overholde disse europæiske direktiver er du med til at forbedre miljøet og befolkningssundheden.

Yderligere oplysninger:

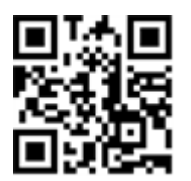

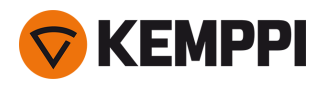

## 5. TEKNISKE DATA

### Tekniske data:

- Tekniske data for X5 strømkilden findes i "X5-strømkilde" på næste side.
- Tekniske data for X5 trådboks findes i "X5-trådbokse" på side 184.
- Tekniske data for X5 køleenhed findes i "X5-køleenhed" på side 190.

### Yderligere information:

• Bestillingsoplysninger findes i "Bestillingsoplysninger for X5" på side 191.

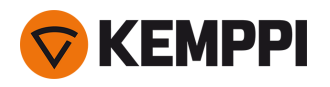

# 5.1 X5-strømkilde

### X5 Power Source 400

| X5 Power Source 400                                |                                  |                         |                          |
|----------------------------------------------------|----------------------------------|-------------------------|--------------------------|
| Funktion                                           |                                  |                         | Værdi                    |
| Netspænding 3~50/60 Hz                             |                                  |                         | 380460 V ±10 %           |
| Elnetledning                                       | H07RN-F                          |                         | 4 mm <sup>2</sup>        |
| Indgangseffekt ved normeret<br>maks. amperetal     |                                  |                         | 20 KVA                   |
| Største forsyningsstrøm                            | ved 380460 V                     | / <sub>1maks</sub>      | 2824 A                   |
| Effektive forsyningsstrøm                          | ved 380460 V                     | I <sub>1eff</sub>       | 2421 A                   |
| Effektforbrug ubelastet                            | MIG, TIG @ 400 V                 | P <sub>1ubelastet</sub> | 30 W                     |
| Effektforbrug i ubelastet tilstand                 | MMA (strømbesparende) @<br>400 V |                         | 30 W                     |
|                                                    | MMA (blæser TÆNDT) @ 400<br>V    |                         | 175 W                    |
| Tomgangsspænding                                   | ved 380460 V                     | U <sub>0</sub>          | 5267 V                   |
| Tomgangsspænding                                   | ved 380460 V                     | U <sub>av</sub>         | 5267 V                   |
| Sikring                                            | Langsom                          |                         | 25 A                     |
| Output ved +40 °C                                  | 60 %                             |                         | 400 A                    |
|                                                    | 100 %                            |                         | 350 A                    |
| Svejsestrøm og spæn-                               | MIG                              |                         | 15 A / 12 V 400 A /42 V  |
| aingsområde                                        | ММА                              |                         | 15 A / 10 V 400 A / 42 V |
|                                                    | TIG                              |                         | 15 A / 1 V 400 A / 42 V  |
| Spændingsreguleringsområde                         | MIG                              |                         | 845 V                    |
| Effektfaktor ved normeret maks.<br>strøm           | Ved 400 V                        | λ                       | 0.88                     |
| Virkningsgrad ved normeret maks.<br>strøm          | Ved 400 V                        | η                       | 90 %                     |
| Driftstemperaturområde                             |                                  |                         | -20+40 °C                |
| Opbevaringstemperaturområde                        |                                  |                         | -40+60 °C                |
| EMC-klasse                                         |                                  |                         | A                        |
| Minimum kortslutningseffekt for elforsyningsnettet |                                  | S <sub>SC</sub>         | 5,8 MVA                  |
| Kapslingsklasse                                    |                                  |                         | IP23S                    |
| Udvendige mål                                      | L×B×H                            |                         | 750 x 263 x 456 mm       |
| Pakkens udvendige mål                              | L×B×H                            |                         | 785 x 285 x 505 mm       |
| Vægt                                               |                                  |                         | 39 kg                    |
| Spændingsforsyning til hjæl-<br>peapparater        |                                  |                         | 12 V, 48 V               |
| Spændingsforsyning til køleenhed                   |                                  |                         | 380460 V, 24 V           |

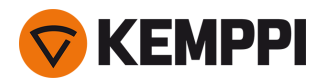

| Anbefalet mindste gene-<br>ratoreffekt | Ved 400 V | S <sub>gen</sub> | 25 kVA           |
|----------------------------------------|-----------|------------------|------------------|
| Kabelbåret kommunikationstype          |           |                  | CAN-bus          |
| Standarder                             |           |                  | IEC 60974-1, -10 |

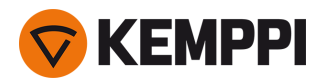

#### X5 Power Source 400 MV

| X5 Power Source 400 MV                             |                  |                    |                                  |
|----------------------------------------------------|------------------|--------------------|----------------------------------|
| Funktion                                           |                  |                    | Værdi                            |
| Netspænding 3~50/60 Hz                             |                  |                    | 220230 V ±10 %<br>380460 V ±10 % |
| Elnetledning                                       | H07RN-F          |                    | 6 mm <sup>2</sup>                |
| Indgangseffekt ved normeret<br>maks. amperetal     |                  |                    | 19 kVA                           |
| Største forsyningsstrøm                            | ved 220230 V     | l <sub>1maks</sub> | 47 A                             |
|                                                    | ved 380460 V     | l <sub>1maks</sub> | 2824 A                           |
| Effektive forsyningsstrøm                          | ved 220230 V     | l <sub>1eff</sub>  | 30 A                             |
|                                                    | ved 380460 V     | I <sub>1eff</sub>  | 2319 A                           |
| Effektforbrug ubelastet                            | MIG, TIG @ 400 V | P <sub>1idle</sub> | 30 W                             |
| Tomgangsspænding                                   | ved 220230 V     | U <sub>0</sub>     | 51 V                             |
|                                                    | ved 380460 V     | U <sub>0</sub>     | 5267 V                           |
| Tomgangsspænding                                   | ved 380460 V     | U <sub>av</sub>    | 7694 V                           |
| Sikring                                            | Træg, @ 220230 V |                    | 32 A                             |
|                                                    | Træg, @ 380460 V |                    | 25 A                             |
| Output ved +40 °C                                  | 40 % @ 220230 V  |                    | 400 A                            |
|                                                    | 60 % @ 380460 V  |                    | 400 A                            |
|                                                    | 100 % @ 220230 V |                    | 300 A                            |
|                                                    | 100 % @ 380460 V |                    | 350 A                            |
| Svejsestrøm og spæn-                               | MIG              |                    | 15 A / 12 V 400 A / 42 V         |
| aingsområde                                        | MMA              |                    | 15 A / 10 V 400 A / 42 V         |
|                                                    | TIG              |                    | 15 A / 1 V 400 A / 42 V          |
| Spændingsreguleringsområde                         | MIG              |                    | 845 V                            |
| Effektfaktor ved normeret maks.<br>strøm           | Ved 400 V        | λ                  | 0.89                             |
| Virkningsgrad ved normeret maks.<br>strøm          | Ved 400 V        | η                  | 90 %                             |
| Driftstemperaturområde                             |                  |                    | -20+40 °C                        |
| Opbevaringstemperaturområde                        |                  |                    | -40+60 °C                        |
| EMC-klasse                                         |                  |                    | A                                |
| Minimum kortslutningseffekt for elforsyningsnettet |                  | S <sub>SC</sub>    | 5,8 MVA                          |
| Kapslingsklasse                                    |                  |                    | IP23                             |
| Udvendige mål                                      | L×B×H            |                    | 750 x 263 x 456 mm               |
| Pakkens udvendige mål                              | L×B×H            |                    | 785 x 285 x 505 mm               |
| Vægt                                               |                  |                    | 43.5 kg                          |

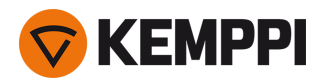

| Spændingsforsyning til hjæl-<br>peapparater |           |                  | 12 V, 48 V                       |
|---------------------------------------------|-----------|------------------|----------------------------------|
| Spændingsforsyning til køleenhe             | d         |                  | 220230 V, 24 V<br>380460 V, 24 V |
| Anbefalet mindste gene-<br>ratoreffekt      | Ved 400 V | S <sub>gen</sub> | 25 kVA                           |
| Kablet kommunikationstype                   |           |                  | CAN-bus                          |
| Standarder                                  |           |                  | IEC 60974-1, -10                 |

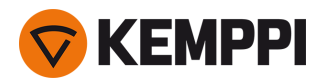

#### X5 Power Source 400 Pulse

| X5 Power Source 400 Pulse                          |                                  |                         |                          |
|----------------------------------------------------|----------------------------------|-------------------------|--------------------------|
| Funktion                                           |                                  |                         | Værdi                    |
| Netspænding 3~50/60 Hz                             |                                  |                         | 380460 V ±10 %           |
| Netledning                                         | H07RN-F                          |                         | 4 mm <sup>2</sup>        |
| Indgangseffekt ved normeret maks. amperetal        |                                  |                         | 20 kVA                   |
| Største forsyningsstrøm                            | ved 380460 V                     | I <sub>1maks</sub>      | 2826 A                   |
| Effektive forsyningsstrøm                          | ved 380460 V                     | l <sub>1eff</sub>       | 2422 A                   |
| Effektforbrug ubelastet                            | MIG, TIG @ 400 V                 | P <sub>1ubelastet</sub> | 31 W                     |
| Effektforbrug i ubelastet tilstand                 | MMA (strømbesparende) @<br>400 V |                         | 32 W                     |
|                                                    | MMA (blæser TÆNDT) @ 400<br>V    |                         | 230 W                    |
| Tomgangsspænding                                   | ved 380460 V                     | U <sub>0</sub>          | 7694 V                   |
| Tomgangsspænding                                   | ved 380460 V                     | U <sub>av</sub>         | 7694 V                   |
| Sikring                                            | Træg                             |                         | 25 A                     |
| Output ved +40 °C                                  | 60 %                             |                         | 400 A                    |
|                                                    | 100 %                            |                         | 350 A                    |
| Svejsestrøm og spæn-                               | MIG                              |                         | 15 A / 10 V 400 A / 50 V |
| angsomrade                                         | ММА                              |                         | 15 A / 10 V 400 A / 50 V |
|                                                    | TIG                              |                         | 15 A / 1 V 400 A / 50 V  |
| Spændingsreguleringsområde                         | MIG                              |                         | 850 V                    |
| Effektfaktor ved normeret maks.<br>strøm           | Ved 400 V                        | λ                       | 0.85                     |
| Virkningsgrad ved normeret maks. strøm             | Ved 400 V                        | η                       | 89 %                     |
| Driftstemperaturområde                             |                                  |                         | -20+40 °C                |
| Opbevaringstemperatur                              |                                  |                         | -40+60 °C                |
| EMC-klasse                                         |                                  |                         | A                        |
| Minimum kortslutningseffekt for elforsyningsnettet |                                  | S <sub>SC</sub>         | 6,3 MVA                  |
| Kapslingsklasse                                    |                                  |                         | IP23S                    |
| Udvendige mål                                      | L×W×H                            |                         | 750 x 263 x 456 mm       |
| Pakkens udvendige mål                              | L×W×H                            |                         | 785 x 285 x 505 mm       |
| Vægt                                               |                                  |                         | 39.5 kg                  |
| Spændingsforsyning til hjæl-<br>peapparater        |                                  |                         | 12 V, 48 V               |
| Spændingsforsyning til køle-<br>enhed              |                                  |                         | 380460 V, 24 V           |

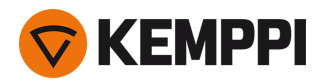

| Anbefalet mindste gene-<br>ratoreffekt | Ved 400 V | S <sub>gen</sub> | 25 kVA           |
|----------------------------------------|-----------|------------------|------------------|
| Kablet kommunikationstype              |           |                  | CAN-bus          |
| Standarder                             |           |                  | IEC 60974-1, -10 |

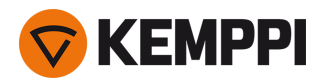

#### X5 Power Source 400 Pulse+

| X5 Power Source 400 Pulse+                         |                                  |                    |                          |
|----------------------------------------------------|----------------------------------|--------------------|--------------------------|
| Funktion                                           |                                  |                    | Værdi                    |
| Netspænding 3~50/60 Hz                             |                                  |                    | 380460 V ±10 %           |
| Netledning                                         | H07RN-F                          |                    | 4 mm <sup>2</sup>        |
| Indgangseffekt ved normeret<br>maks. amperetal     |                                  |                    | 20 kVA                   |
| Største forsyningsstrøm                            | ved 380460 V                     | / <sub>1maks</sub> | 2826 A                   |
| Effektive forsyningsstrøm                          | ved 380460 V                     | / <sub>1eff</sub>  | 2422 A                   |
| Effektforbrug ubelastet                            | MIG, TIG @ 400 V                 | P <sub>1idle</sub> | 33 W                     |
| Effektforbrug i ubelastet tilstand                 | MMA (strømbesparende) @<br>400 V |                    | 34 W                     |
|                                                    | MMA (blæser TÆNDT) @ 400<br>V    |                    | 230 W                    |
| Tomgangsspænding                                   | ved 380460 V                     | U <sub>0</sub>     | 7694 V                   |
| Tomgangsspænding                                   | ved 380460 V                     | U <sub>av</sub>    | 7694 V                   |
| Sikring                                            | Træg                             |                    | 25 A                     |
| Output ved +40 °C                                  | 60 %                             |                    | 400 A                    |
|                                                    | 100 %                            |                    | 350 A                    |
| Svejsestrøm og spæn-                               | MIG                              |                    | 15 A / 10 V 400 A / 50 V |
| dingsområde                                        | MMA                              |                    | 15 A / 10 V 400 A / 50 V |
|                                                    | TIG                              |                    | 15 A / 1 V 400 A / 50 V  |
| Spændingsreguleringsområde                         | MIG                              |                    | 850 V                    |
| Effektfaktor ved normeret maks.<br>strøm           | Ved 400 V                        | λ                  | 0.86                     |
| Virkningsgrad ved normeret maks. strøm             | Ved 400 V                        | η                  | 89 %                     |
| Driftstemperaturområde                             |                                  |                    | -20+40 °C                |
| Opbevaringstemperatur                              |                                  |                    | -40+60 °C                |
| EMC-klasse                                         |                                  |                    | A                        |
| Minimum kortslutningseffekt for elforsyningsnettet |                                  | S <sub>SC</sub>    | 6,3 MVA                  |
| Kapslingsklasse                                    |                                  |                    | IP23S                    |
| Udvendige mål                                      | L×W×H                            |                    | 750 x 263 x 456 mm       |
| Pakkens udvendige mål                              | L×W×H                            |                    | 785 x 285 x 505 mm       |
| Vægt                                               |                                  |                    | 39.5 kg                  |
| Spændingsforsyning til hjæl-<br>peapparater        |                                  |                    | 12 V, 48 V               |
| Spændingsforsyning til køle-<br>enhed              |                                  |                    | 380460 V, 24 V           |

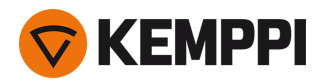

| Anbefalet mindste gene-<br>ratoreffekt | Ved 400 V | S <sub>gen</sub> | 25 kVA           |
|----------------------------------------|-----------|------------------|------------------|
| Kablet kommunikationstype              |           |                  | CAN-bus          |
| Standarder                             |           |                  | IEC 60974-1, -10 |

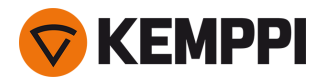

#### X5 Power Source 400 MV Pulse+

| X5 Power Source 400 MV Pulse+                      |                                  |                    |                                  |
|----------------------------------------------------|----------------------------------|--------------------|----------------------------------|
| Funktion                                           |                                  |                    | Værdi                            |
| Netspænding 3~50/60 Hz                             |                                  |                    | 220230 V ±10 %<br>380460 V ±10 % |
| Netledning                                         | H07RN-F                          |                    | 6 mm <sup>2</sup>                |
| Indgangseffekt ved normeret<br>maks. amperetal     |                                  |                    | 19 kVA                           |
| Største forsyningsstrøm                            | ved 220230 V                     | I <sub>1maks</sub> | 47 A                             |
|                                                    | ved 380460 V                     | I <sub>1maks</sub> | 2824 A                           |
| Effektive forsyningsstrøm                          | ved 220230 V                     | I <sub>1eff</sub>  | 30 A                             |
|                                                    | ved 380460 V                     | / <sub>1eff</sub>  | 2219 A                           |
| Effektforbrug ubelastet                            | MIG, TIG @ 400 V                 | P <sub>1idle</sub> | 33 W                             |
| Effektforbrug i ubelastet tilstand                 | MMA (strømbesparende) @<br>400 V |                    | 34 W                             |
|                                                    | MMA (blæser TÆNDT) @ 400<br>V    |                    | 230 W                            |
| Tomgangsspænding                                   | ved 220230 V                     | U <sub>0</sub>     | 72 V                             |
|                                                    | ved 380460 V                     | U <sub>0</sub>     | 7694 V                           |
| Tomgangsspænding                                   | ved 380460 V                     | U <sub>av</sub>    | 7694 V                           |
| Sikring                                            | Træg, @ 220230 V                 |                    | 32 A                             |
|                                                    | Træg, @ 380460 V                 |                    | 25 A                             |
| Output ved +40 °C                                  | 40 % @ 220230 V                  |                    | 400 A                            |
|                                                    | 60 % @ 380460 V                  |                    | 400 A                            |
|                                                    | 100 %                            |                    | 350 A                            |
| Svejsestrøm og spæn-<br>dingsområde                | MIG                              |                    | 15 A / 10 V 400 A / 45 V         |
|                                                    | MMA                              |                    | 15 A / 10 V 400 A / 45 V         |
|                                                    | TIG                              |                    | 15 A / 1 V 400 A / 45 V          |
| Spændingsreguleringsområde                         | MIG                              |                    | 845 V                            |
| Effektfaktor ved normeret maks.<br>strøm           | Ved 400 V                        | λ                  | 0.89                             |
| Virkningsgrad ved normeret maks. strøm             | Ved 400 V                        | η                  | 89 %                             |
| Driftstemperaturområde                             |                                  |                    | -20+40 °C                        |
| Opbevaringstemperatur                              |                                  |                    | -40+60 °C                        |
| EMC-klasse                                         |                                  |                    | A                                |
| Minimum kortslutningseffekt for elforsyningsnettet |                                  | S <sub>SC</sub>    | 5,3 MVA                          |
| Kapslingsklasse                                    |                                  |                    | IP23S                            |
| Udvendige mål                                      | L×W×H                            |                    | 750 x 263 x 456 mm               |
| Pakkens udvendige mål                              | L×W×H                            |                    | 785 x 285 x 505 mm               |

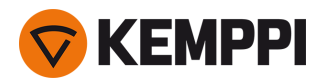

| Vægt                                                    | 43,5 kg                          |
|---------------------------------------------------------|----------------------------------|
| Spændingsforsyning til hjæl-<br>peapparater             | 12 V, 48 V                       |
| Spændingsforsyning til køle-<br>enhed                   | 220230 V, 24 V<br>380460 V, 24 V |
| Anbefalet mindste gene-<br>ratoreffektVed 400 VS<br>gen | 25 kVA                           |
| Kabelbåret kommunikationstype                           | CAN-bus                          |
| Standarder                                              | IEC 60974-1, -10                 |

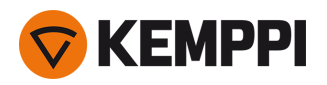

#### X5 Power Source 500

| X5 Power Source 500                                |                                  |                    |                          |
|----------------------------------------------------|----------------------------------|--------------------|--------------------------|
| Funktion                                           |                                  |                    | Værdi                    |
| Netspænding 3~50/60 Hz                             |                                  |                    | 380460 V ±10 %           |
| Netledning                                         | H07RN-F                          |                    | 6 mm <sup>2</sup>        |
| Indgangseffekt ved normeret maks. amperetal        |                                  |                    | 27 kVA                   |
| Største forsyningsstrøm                            | ved 380460 V                     | I <sub>1max</sub>  | 3833 A                   |
| Effektive forsyningsstrøm                          | ved 380460 V                     | l <sub>1eff</sub>  | 3127 A                   |
| Effektforbrug ubelastet                            | MIG, TIG @ 400 V                 | P <sub>1idle</sub> | 30 W                     |
| Effektforbrug i ubelastet tilstand                 | MMA (strømbesparende) @<br>400 V |                    | 30 W                     |
|                                                    | MMA (blæser TÆNDT) @ 400<br>V    |                    | 195 W                    |
| Tomgangsspænding                                   | ved 380460 V                     | U <sub>0</sub>     | 5975 V                   |
| Tomgangsspænding                                   | ved 380460 V                     | U <sub>av</sub>    | 5975 V                   |
| Sikring                                            | Langsom                          |                    | 32 A                     |
| Output ved +40 °C                                  | 60 %                             |                    | 500 A                    |
|                                                    | 100 %                            |                    | 430 A                    |
| Svejsestrøm og spæn-<br>dingsområde                | MIG                              |                    | 15 A / 10 V 500 A / 47 V |
|                                                    | MMA                              |                    | 15 A / 10 V 500 A / 47 V |
|                                                    | TIG                              |                    | 15 A / 1 V 500 A / 47 V  |
| Spændingsreguleringsområde                         | MIG                              |                    | 850 V                    |
| Effektfaktor ved normeret maks.<br>strøm           | Ved 400 V                        | λ                  | 0.88                     |
| Virkningsgrad ved normeret maks. strøm             | Ved 400 V                        | η                  | 90 %                     |
| Driftstemperaturområde                             |                                  |                    | -20+40 °C                |
| Opbevaringstemperatur                              |                                  |                    | -40+60 °C                |
| EMC-klasse                                         |                                  |                    | A                        |
| Minimum kortslutningseffekt for elforsyningsnettet |                                  | S <sub>SC</sub>    | 6,4 MVA                  |
| Kapslingsklasse                                    |                                  |                    | IP23S                    |
| Udvendige mål                                      | L×W×H                            |                    | 750 x 263 x 456 mm       |
| Pakkens udvendige mål                              | L×W×H                            |                    | 785 x 285 x 505 mm       |
| Vægt                                               |                                  |                    | 39,5 kg                  |
| Spændingsforsyning til hjæl-<br>peapparater        |                                  |                    | 12 V, 48 V               |
| Spændingsforsyning til køle-<br>enhed              |                                  |                    | 380 460 V, 24V           |

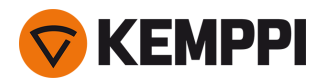

| Anbefalet mindste gene-<br>ratoreffekt | Ved 400 V | S <sub>gen</sub> | 35 kVA           |
|----------------------------------------|-----------|------------------|------------------|
| Kabelbåret kommunikationstype          |           |                  | CAN-bus          |
| Standarder                             |           |                  | IEC 60974-1, -10 |

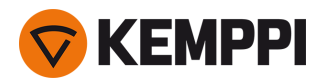

#### X5 Power Source 500 Pulse

| X5 Power Source 500 Pulse                          |                                  |                    |                          |
|----------------------------------------------------|----------------------------------|--------------------|--------------------------|
| Funktion                                           |                                  |                    | Værdi                    |
| Netspænding 3~50/60 Hz                             |                                  |                    | 380460 V ±10 %           |
| Netledning                                         | H07RN-F                          |                    | 6 mm <sup>2</sup>        |
| Indgangseffekt ved normeret<br>maks. amperetal     |                                  |                    | 27 kVA                   |
| Største forsyningsstrøm                            | ved 380460 V                     | l <sub>1maks</sub> | 3934 A                   |
| Effektive forsyningsstrøm                          | ved 380460 V                     | l <sub>1eff</sub>  | 3027 A                   |
| Effektforbrug ubelastet                            | MIG, TIG @ 400 V                 | P <sub>1idle</sub> | 31 W                     |
| Effektforbrug i ubelastet tilstand                 | MMA (strømbesparende) @<br>400 V |                    | 32 W                     |
|                                                    | MMA (blæser TÆNDT) @ 400<br>V    |                    | 240 W                    |
| Tomgangsspænding                                   | ved 380460 V                     | U <sub>0</sub>     | 7694 V                   |
| Tomgangsspænding                                   | ved 380460 V                     | U <sub>av</sub>    | 7694 V                   |
| Sikring                                            | Træg                             |                    | 32 A                     |
| Output ved +40 °C                                  | 60 %                             |                    | 500 A                    |
|                                                    | 100 %                            |                    | 400 A                    |
| Svejsestrøm og spæn-<br>dingsområde                | MIG                              |                    | 15 A / 10 V 500 A / 50 V |
|                                                    | MMA                              |                    | 15 A / 10 V 500 A / 50 V |
|                                                    | TIG                              |                    | 15 A / 1 V 500 A / 50 V  |
| Spændingsreguleringsområde                         | MIG                              |                    | 850 V                    |
| Effektfaktor ved normeret maks.<br>strøm           | Ved 400 V                        | λ                  | 0.89                     |
| Virkningsgrad ved normeret maks. strøm             | Ved 400 V                        | η                  | 89 %                     |
| Driftstemperaturområde                             |                                  |                    | -20+40 °C                |
| Opbevaringstemperatur                              |                                  |                    | -40+60 °C                |
| EMC-klasse                                         |                                  |                    | A                        |
| Minimum kortslutningseffekt for elforsyningsnettet |                                  | S <sub>SC</sub>    | 6,7 MVA                  |
| Kapslingsklasse                                    |                                  |                    | IP23S                    |
| Udvendige mål                                      | L×W×H                            |                    | 750 x 263 x 456 mm       |
| Pakkens udvendige mål                              | L×W×H                            |                    | 785 x 285 x 505 mm       |
| Vægt                                               |                                  |                    | 39,5 kg                  |
| Spændingsforsyning til hjæl-<br>peapparater        |                                  |                    | 12 V, 48 V               |
| Spændingsforsyning til køle-<br>enhed              |                                  |                    | 380 460 V, 24V           |
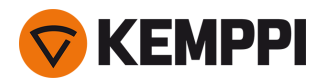

| Anbefalet mindste gene-<br>ratoreffekt | Ved 400 V | S <sub>gen</sub> | 35 kVA           |
|----------------------------------------|-----------|------------------|------------------|
| Kablet kommunikationstype              |           |                  | CAN-bus          |
| Standarder                             |           |                  | IEC 60974-1, -10 |

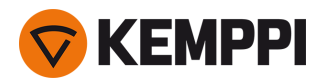

#### X5 Power Source 500 Pulse+

| X5 Power Source 500 Pulse+                         |                                  |                    |                          |
|----------------------------------------------------|----------------------------------|--------------------|--------------------------|
| Funktion                                           |                                  |                    | Værdi                    |
| Netspænding 3~50/60 Hz                             |                                  |                    | 380460 V ±10 %           |
| Elnetledning                                       | H07RN-F                          |                    | 6 mm <sup>2</sup>        |
| Indgangseffekt ved normeret<br>maks. amperetal     |                                  |                    | 27 kVA                   |
| Største forsyningsstrøm                            | ved 380460 V                     | / <sub>1maks</sub> | 3934 A                   |
| Effektive forsyningsstrøm                          | ved 380460 V                     | / <sub>1eff</sub>  | 3027 A                   |
| Effektforbrug ubelastet                            | MIG, TIG @ 400 V                 | P <sub>1idle</sub> | 33 W                     |
| Effektforbrug i ubelastet tilstand                 | MMA (strømbesparende) @<br>400 V |                    | 34 W                     |
|                                                    | MMA (blæser TÆNDT) @ 400<br>V    |                    | 240 W                    |
| Tomgangsspænding                                   | ved 380460 V                     | U <sub>0</sub>     | 7694 V                   |
| Tomgangsspænding                                   | ved 380460 V                     | U <sub>av</sub>    | 7694 V                   |
| Sikring                                            | Træg                             |                    | 32 A                     |
| Output ved +40 °C                                  | 60 %                             |                    | 500 A                    |
|                                                    | 100 %                            |                    | 400 A                    |
| Svejsestrøm og spæn-                               | MIG                              |                    | 15 A / 10 V 500 A / 50 V |
| angsomade                                          | MMA                              |                    | 15 A / 10 V 500 A / 50 V |
|                                                    | TIG                              |                    | 15 A / 1 V 500 A / 50 V  |
| Spændingsreguleringsområde                         | MIG                              |                    | 850 V                    |
| Effektfaktor ved normeret maks.<br>strøm           | Ved 400 V                        | λ                  | 0,89                     |
| Virkningsgrad ved normeret maks.<br>strøm          | Ved 400 V                        | η                  | 88 %                     |
| Driftstemperaturområde                             |                                  |                    | -20+40 °C                |
| Opbevaringstemperaturområde                        |                                  |                    | -40+60 °C                |
| EMC-klasse                                         |                                  |                    | A                        |
| Minimum kortslutningseffekt for elforsyningsnettet |                                  | S <sub>SC</sub>    | 6,7 MVA                  |
| Kapslingsklasse                                    |                                  |                    | IP23S                    |
| Udvendige mål                                      | L×W×H                            |                    | 750 x 263 x 456 mm       |
| Pakkens udvendige mål                              | L×W×H                            |                    | 785 x 285 x 505 mm       |
| Vægt                                               |                                  |                    | 39,5 kg                  |
| Spændingsforsyning til hjæl-<br>peapparater        |                                  |                    | 12 V, 48 V               |
| Spændingsforsyning til køleenhed                   |                                  |                    | 380 460 V, 24V           |
| Anbefalet mindste gene-<br>ratoreffekt             | Ved 400 V                        | S <sub>gen</sub>   | 35 kVA                   |

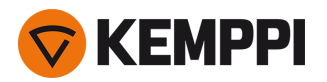

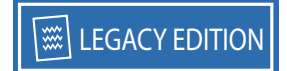

| Kablet kommunikationstype | CAN-bus          |
|---------------------------|------------------|
| Standarder                | IEC 60974-1, -10 |

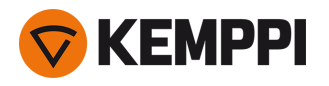

# 5.2 X5-trådbokse

# X5 Wire Feeder 200 Manual

| X5 Wire Feeder 200 Manual        |           |                                                       |
|----------------------------------|-----------|-------------------------------------------------------|
| Funktion                         |           | Værdi                                                 |
| Forsyningsspænding               |           | 48 V                                                  |
| Strømforbrug ved maks belastning |           | 6,3 A                                                 |
| Tomgangseffekt                   |           | 6 W                                                   |
| Tomgangseffekt med varmeelem     | ent       | 30 W                                                  |
| Svejsestrøm                      | 60 %      | 500 A                                                 |
|                                  | 100 %     | 430 A                                                 |
| Svejsepistolstik                 |           | Euro                                                  |
| Trådværk                         |           | 4-hjulet, enkelt-motor                                |
| Trådhjulsdiameter                |           | 32 mm                                                 |
| Svejsetråde                      | Fe        | 0,8 1,6 mm                                            |
|                                  | Ss        | 0,8 1,6 mm                                            |
|                                  | MC/FC     | 0,8 - 2,0 mm                                          |
|                                  | Al        | 0,8 - 2,4 mm                                          |
| Trådhastighed                    |           | 0,5 – 25 m/min                                        |
| Maks trådspolevægt               |           | 5 kg                                                  |
| Maks trådspolediameter           |           | 200 mm                                                |
| Maks tryk beskyttelsesgas        |           | 0,5 MPa                                               |
| Driftstemperaturområde           |           | -20+40 °C                                             |
| Opbevaringstemperaturområde      |           | -40+60 °C                                             |
| EMC-klasse                       |           | A                                                     |
| Kapslingsklasse                  |           | IP23S                                                 |
| Udvendige mål                    | L×B×H     | 565 x 218 x 339 mm                                    |
| Pakkens udvendige mål            | L×B×H     | 598 x 258 x 371 mm                                    |
| Vægt                             |           | 9,7 kg                                                |
| Betjeningspanel *                | Indbygget | X5 Feeder Panel 200R (manuelt betje-<br>ningspanel) * |
| Kabelbåret kommunikationstype    |           | CAN-bus                                               |
| Standarder                       |           | IEC 60974-5, 10                                       |

\* Se flere oplysninger i "Oplysninger om betjeningspanel:" på side 188.

### X5 Wire Feeder 300 Manual

| X5 Wire Feeder 300 Manual |       |  |
|---------------------------|-------|--|
| Funktion                  | Værdi |  |
| Forsyningsspænding        | 48 V  |  |

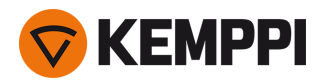

| Strømforbrug ved maks belastning |           | 6,3 A                                                 |
|----------------------------------|-----------|-------------------------------------------------------|
| Tomgangseffekt                   |           | 6 W                                                   |
| Tomgangseffekt med varmeelement  |           | 30 W                                                  |
| Svejsestrøm                      | 60 %      | 500 A                                                 |
|                                  | 100 %     | 430 A                                                 |
| Svejsepistolstik                 |           | Euro                                                  |
| Trådværk                         |           | 4-hjulet, enkelt-motor                                |
| Trådhjulsdiameter                |           | 32 mm                                                 |
| Svejsetråde                      | Fe        | 0,8 - 2,0 mm                                          |
|                                  | Ss        | 0,8 - 2,0 mm                                          |
|                                  | MC/FC     | 0,8 - 2,4 mm                                          |
|                                  | Al        | 0,8 - 2,4 mm                                          |
| Trådhastighed                    |           | 0,5 – 25 m/min                                        |
| Maks trådspolevægt               |           | 20 kg                                                 |
| Maks trådspolediameter           |           | 300 mm                                                |
| Maks tryk beskyttelsesgas        |           | 0,5 MPa                                               |
| Driftstemperaturområde           |           | -20+40 °C                                             |
| Opbevaringstemperaturområde      |           | -40+60 °C                                             |
| EMC-klasse                       |           | А                                                     |
| Kapslingsklasse                  |           | IP23S                                                 |
| Udvendige mål                    | L×B×H     | 650 x 230 x 410 mm                                    |
| Pakkens udvendige mål            | L×B×H     | 730 x 300 x 520 mm                                    |
| Vægt                             |           | 10,9 kg                                               |
| Betjeningspanel *                | Indbygget | X5 Feeder Panel 300R (manuelt betje-<br>ningspanel) * |
| Kabelbåret kommunikationstype    |           | CAN-bus                                               |
| Standarder                       |           | IEC 60974-5, 10                                       |
|                                  |           | -                                                     |

\* Se flere oplysninger i "Oplysninger om betjeningspanel:" på side 188.

### X5 Wire Feeder 300 AP/APC

| X5 Wire Feeder 300 AP/APC        |       |       |
|----------------------------------|-------|-------|
| Funktion                         |       | Værdi |
| Forsyningsspænding               |       | 48 V  |
| Strømforbrug ved maks belastning |       | 6.3 A |
| Tomgangseffekt                   |       | 6 W   |
| Tomgangseffekt med varmeelement  |       | 30 W  |
| Svejsestrøm                      | 60 %  | 500 A |
|                                  | 100 % | 430 A |
| Svejsepistolstik                 |       | Euro  |

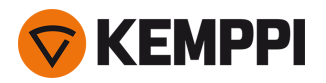

| Trådværk                  |           | Firehjulet, enkelt-motor                               |
|---------------------------|-----------|--------------------------------------------------------|
| Trådhjulsdiameter         |           | 32 mm                                                  |
| Svejsetråde               | Fe        | 0.8 2,0 mm                                             |
|                           | Ss        | 0.8 2,0 mm                                             |
|                           | MC/FC     | 0.8 2.4 mm                                             |
|                           | AI        | 0.8 2.4 mm                                             |
| Trådhastighed             |           | 0.5 25 m/min                                           |
| Maks trådspolevægt        |           | 20 kg                                                  |
| Maks trådspolediameter    |           | 300 mm                                                 |
| Maks tryk beskyttelsesgas |           | 0,5 MPa                                                |
| Driftstemperaturområde    |           | -20+40 °C                                              |
| Opbevaringstemperatur     |           | -40+60 °C                                              |
| EMC-klasse                |           | А                                                      |
| Kapslingsklasse           |           | IP23S                                                  |
| Udvendige mål             | L×W×H     | 650 x 230 x 410 mm                                     |
| Pakkens udvendige mål     | L×W×H     | 730 x 300 x 520 mm                                     |
| Vægt                      |           | 10.9 kg                                                |
| Kablet kommunikationstype |           | CAN-bus                                                |
| Betjeningspanel *         | Indbygget | X5 Wire Feeder 300 AP eller APC betje-<br>ningspanel * |
| Standarder                |           | IEC 60974-5, 10                                        |

\* Se flere oplysninger i "Oplysninger om betjeningspanel:" på side 188.

# X5 Wire Feeder HD300 AP/APC/M

| X5 Wire Feeder HD300 AP/APC/M    |       |                          |
|----------------------------------|-------|--------------------------|
| Funktion                         |       | Værdi                    |
| Forsyningsspænding               |       | 48 V                     |
| Strømforbrug ved maks belastning |       | 6.3 A                    |
| Tomgangseffekt                   |       | 6 W                      |
| Tomgangseffekt med varmeelement  |       | 11 W                     |
| Svejsestrøm                      | 60 %  | 500 A                    |
|                                  | 100 % | 430 A                    |
| Svejsepistolstik                 |       | Euro                     |
| Trådværk                         |       | Firehjulet, enkelt-motor |
| Trådhjulsdiameter                |       | 32 mm                    |
| Svejsetråde                      | Fe    | 0.8 2,0 mm               |
|                                  | Ss    | 0.8 2,0 mm               |
|                                  | MC/FC | 0.8 2.4 mm               |
|                                  | Al    | 0.8 2.4 mm               |

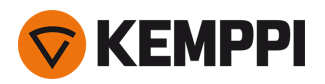

| Trådhastighed             |                               | 0.5 25 m/min                                               |
|---------------------------|-------------------------------|------------------------------------------------------------|
| Maks trådspolevægt        |                               | 20 kg                                                      |
| Maks trådspolediameter    |                               | 300 mm                                                     |
| Maks tryk beskyttelsesgas |                               | 0,5 MPa                                                    |
| Driftstemperaturområde    |                               | -20+40 °C                                                  |
| Opbevaringstemperatur     |                               | -40+60 °C                                                  |
| EMC-klasse                |                               | A                                                          |
| Kapslingsklasse           |                               | IP23S                                                      |
| Udvendige mål             | L × W × H                     | 670 x 240 x 465 mm                                         |
| Pakkens udvendige mål     | L × W × H                     | 730 x 300 x 520 mm                                         |
| Vægt                      |                               | 14.4 kg                                                    |
| Kablet kommunikationstype |                               | CAN-bus                                                    |
| Genopladeligt batteri     | Indbygget, til LED-arbejdslys | LG CHEM: ICR18650HE4; Li-ion, 3,6 V,<br>2500 mAh           |
|                           |                               | Samsung SDI: INR18650-26J; Li-ion, 3,6 V,<br>2600 mAh      |
| Betjeningspanel *         | Indbygget                     | X5 Wire Feeder 300 AP, APC eller manuelt betjeningspanel * |
| Standarder                |                               | IEC 60974-5, 10                                            |

\* Se flere oplysninger i "Oplysninger om betjeningspanel:" på næste side.

#### X5 Wire Feeder 300 Auto/Auto+

| X5 Wire Feeder 300 Auto/Auto+    |       |                          |
|----------------------------------|-------|--------------------------|
| Funktion                         |       | Værdi                    |
| Forsyningsspænding               |       | 48 V                     |
| Strømforbrug ved maks belastning |       | 6.3 A                    |
| Tomgangseffekt                   |       | 6 W                      |
| Tomgangseffekt med varmeelement  |       | 30 W                     |
| Svejsestrøm                      | 60 %  | 500 A                    |
|                                  | 100 % | 430 A                    |
| Svejsepistolstik                 |       | Euro                     |
| Trådværk                         |       | Firehjulet, enkelt-motor |
| Trådhjulsdiameter                |       | 32 mm                    |
| Svejsetråde                      | Fe    | 0.8 2,0 mm               |
|                                  | Ss    | 0.8 2,0 mm               |
|                                  | MC/FC | 0.8 2.4 mm               |
|                                  | AI    | 0.8 2.4 mm               |
| Trådhastighed                    |       | 0.5 25 m/min             |
| Maks trådspolevægt               |       | 20 kg                    |
| Maks trådspolediameter           |       | 300 mm                   |

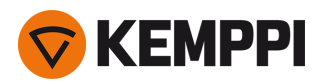

| Maks tryk beskyttelsesgas |           | 0,5 MPa                                      |
|---------------------------|-----------|----------------------------------------------|
| Driftstemperaturområde    |           | -20+40 °C                                    |
| Opbevaringstemperatur     |           | -40+60 °C                                    |
| EMC-klasse                |           | А                                            |
| Kapslingsklasse           |           | IP23S                                        |
| Udvendige mål             | L × W × H | 650 x 230 x 410 mm                           |
| Pakkens udvendige mål     | L × W × H | 730 x 300 x 520 mm                           |
| Vægt                      |           | 10.9 kg                                      |
| Kablet kommunikationstype |           | CAN-bus                                      |
| Betjeningspanel *         | Indbygget | X5 Wire Feeder 300 Auto betje-<br>ningspanel |
| Standarder                |           | IEC 60974-5, 10                              |

\* Se flere oplysninger i "Oplysninger om betjeningspanel:" under.

### **Oplysninger om betjeningspanel:**

#### X5 Wire Feeder 200 Manual betjeningspanel

| X5 Wire Feeder 200 Manual betjeningspanel |                                                                                                 |
|-------------------------------------------|-------------------------------------------------------------------------------------------------|
| Funktion                                  | Værdi                                                                                           |
| Modelbetegnelse                           | X5 Feeder Panel 200R                                                                            |
| Installationstype                         | Indbygget/fabriksinstalleret                                                                    |
| Betjeningselementer                       | - 2 betjeningsknapper med trykknapfunktion<br>- Membrantrykknapper                              |
| Display                                   | Sort/hvid OLED                                                                                  |
| Normering                                 | 12 V DC, 100 mA<br>(Værtsenhedens udgangseffekt til betjeningspanelet må ikke<br>overstige 15W) |

#### X5 Wire Feeder 300 Manual betjeningspanel

| X5 Wire Feeder 300 Manual betjeningspanel |                                                                                                 |  |  |
|-------------------------------------------|-------------------------------------------------------------------------------------------------|--|--|
| Funktion                                  | Værdi                                                                                           |  |  |
| Modelbetegnelse                           | X5 Feeder Panel 300R                                                                            |  |  |
| Installationstype                         | Indbygget/fabriksinstalleret                                                                    |  |  |
| Betjeningselementer                       | <ul> <li>2 betjeningsknapper med trykknapfunktion</li> <li>Membrantrykknapper</li> </ul>        |  |  |
| Display                                   | Sort/hvid OLED                                                                                  |  |  |
| Normering                                 | 12 V DC, 100 mA<br>(Værtsenhedens udgangseffekt til betjeningspanelet må ikke<br>overstige 15W) |  |  |

### X5 Wire Feeder 300 APC / X5 Wire Feeder HD300 APC betjeningspanell

| X5 Wire Feeder 300 APC / X5 Wire Feeder HD300 APC betjeningspanell |       |  |
|--------------------------------------------------------------------|-------|--|
| Funktion                                                           | Værdi |  |

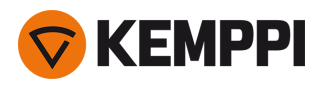

| Modelbetegnelse                              | X5 FP 300 APC / X5 FP HD300 APC                                                                  |
|----------------------------------------------|--------------------------------------------------------------------------------------------------|
| Installationstype                            | Indbygget/fabriksinstalleret                                                                     |
| Betjeningselementer                          | <ul> <li>- 2 betjeningsknapper med trykknapfunktion</li> <li>- 3 kortslutningsknapper</li> </ul> |
| Display                                      | 5,7" LCD                                                                                         |
| Normering                                    | 12 V DC (±10 %)<br>(Værtsenhedens udgangseffekt til betjeningspanelet må ikke<br>overstige 15W)  |
| Trådløs kommunikationstype                   | WUBT-236ACN(BT)                                                                                  |
| - Standard for trådløst lokalnetværk (WLAN). | IEEE 802.11 ac/a/b/g/n                                                                           |
| - Senderfrekvens og -effekt, WLAN            | 2,4 GHz: 2,4122,484 GHz; 5,1 GHz: 5,1505,240 GHz, 5,2505,350 GHz, 5,4705,725 GHz; 916 dBm        |

# X5 Wire Feeder 300 AP betjeningspanel

| X5 Wire Feeder 300 AP betjeningspanel |                                                                                                 |
|---------------------------------------|-------------------------------------------------------------------------------------------------|
| Funktion                              | Værdi                                                                                           |
| Modelbetegnelse                       | X5 Feeder Panel 300 AP                                                                          |
| Installationstype                     | Indbygget/fabriksinstalleret                                                                    |
| Betjeningselementer                   | <ul> <li>2 reguleringsknapper med trykknapfunktion</li> <li>3 kortslutningsknapper</li> </ul>   |
| Display                               | 5,7" LCD                                                                                        |
| Normering                             | 12 V DC (±10 %)<br>(Værtsenhedens udgangseffekt til betjeningspanelet må ikke<br>overstige 15W) |

### X5 Wire Feeder 300 Auto betjeningspanel

| X5 Wire Feeder 300 Auto betjeningspanel |                                                                                                 |
|-----------------------------------------|-------------------------------------------------------------------------------------------------|
| Funktion                                | Værdi                                                                                           |
| Model                                   | X5 Feeder Panel 300                                                                             |
| Installationstype                       | Indbygget/fabriksinstalleret                                                                    |
| Betjeningselementer                     | <ul> <li>2 reguleringsknapper med trykknapfunktion</li> <li>3 kortslutningsknapper</li> </ul>   |
| Display                                 | 5,7" TFT/LCD                                                                                    |
| Normering                               | 12 V DC, 100 mA<br>(Værtsenhedens udgangseffekt til betjeningspanelet må ikke<br>overstige 15W) |

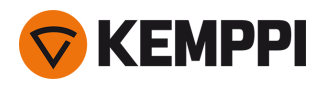

# 5.3 X5-køleenhed

# X5 Cooler

| X5 Cooler               |                          |                       |                            |
|-------------------------|--------------------------|-----------------------|----------------------------|
| Funktion                |                          |                       | Værdi                      |
| Forsyningsspænding      |                          | <i>U</i> <sub>1</sub> | 380460 V +/- 10 %          |
| Største forsyningsstrøm | ved 380460 V             | I <sub>1max</sub>     | 0.7 A                      |
| Køleeffekt              | ved 1 l/min              |                       | 1,1 kW                     |
| Anbefalet kølemiddel    |                          |                       | MGP 4456 (Kemppi-blanding) |
| Maksimum kølemiddeltryk |                          |                       | 0,4 Mpa                    |
| Tankvolumen             |                          |                       | 31                         |
| Driftstemperaturområde  | Med anbefalet kølemiddel |                       | -10+40 °C                  |
| Opbevaringstemperatur   |                          |                       | -40+60 °C                  |
| EMC-klasse              |                          |                       | A                          |
| Kapslingsklasse         | Når monteret             |                       | IP23S                      |
| Pakkens udvendige mål   | L×B×H                    |                       | 730 x 263 x 288 mm         |
| Vægt                    | Uden tilbehør            |                       | 14,3 kg                    |
| Standarder              |                          |                       | IEC 60974-2, -10           |

# X5 Cooler MV

| X5 Cooler MV                                    |               |                    |                                        |  |
|-------------------------------------------------|---------------|--------------------|----------------------------------------|--|
| Funktion                                        |               |                    | Værdi                                  |  |
| Forsyningsspænding                              |               | U <sub>1</sub>     | 220230 V +/- 10 %<br>380460 V +/- 10 % |  |
| Største forsyningsstrøm                         | ved 220230 V  | l <sub>1maks</sub> | 1,0 A                                  |  |
|                                                 | ved 380460 V  | I <sub>1maks</sub> | 0.7 A                                  |  |
| Køleeffekt                                      | ved 1 l/min   |                    | 1,0 kW                                 |  |
| Anbefalet kølemiddel                            |               |                    | MGP 4456 (Kemppi-blanding)             |  |
| Maksimum kølemiddeltryk                         |               |                    | 0,4 Mpa                                |  |
| Tankvolumen                                     |               |                    | 31                                     |  |
| Driftstemperaturområde Med anbefalet kølemiddel |               | -10+40 °C          |                                        |  |
| Opbevaringstemperatur                           |               |                    | -40+60 °C                              |  |
| EMC-klasse                                      |               |                    | A                                      |  |
| Kapslingsklasse                                 | Når monteret  |                    | IP23S                                  |  |
| Pakkens udvendige mål                           | L×W×H         |                    | 730 x 263 x 288 mm                     |  |
| Vægt                                            | Uden tilbehør |                    | 15.7 kg                                |  |
| Standarder                                      |               |                    | IEC 60974-2, -10                       |  |

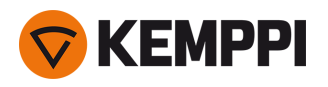

# 5.4 Bestillingsoplysninger for X5

X5 FastMig bestillingsoplysninger og valgfrit tilbehør finder du på Kemppi.com.

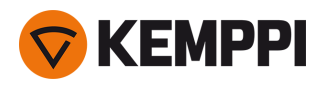

# 5.5 Forbrugsmaterialer til trådboks

Dette afsnit viser de trådhjul og styrerør, der er tilgængelige både separat og i sæt med forbrugsmaterialer. Forbrugssættene indeholder anbefalede kombinationer af trådhjul og styrerør til udvalgte svejsetrådsmaterialer og diametre. Trådboksens forbrugsmaterialer kan bestilles på <u>Configurator.kemppi.com</u>.

I tabellerne henviser *standard* til plasttrådhjulene, og *heavy-duty* henviser til metaltrådhjul. De førstnævnte materialer refererer til primær egnethed, mens materialerne nævnt i parentes henviser til sekundær egnethed.

# Sæt med forbrugsdele til trådboks

Tabellen nedenfor viser de anbefalede forbrugsmaterialesæt til udvalgte svejsetrådsmaterialer og -diametre.

| Sæt med forbrugsdele til trådboks |                |                             |                                                        |                                                                |  |
|-----------------------------------|----------------|-----------------------------|--------------------------------------------------------|----------------------------------------------------------------|--|
| Svejsetrådsmateriale              | Trådhjulprofil | Svejsetrådsdiameter<br>(mm) | Kode til sæt med for-<br>brugsmateriale, stan-<br>dard | Kode til sæt med for-<br>brugsmateriale, kræ-<br>vende opgaver |  |
| Fe (MC/FC)                        | V-spor         | 0.8–0.9                     | F000488                                                | F000492                                                        |  |
|                                   |                | 1.0                         | F000489                                                | F000493                                                        |  |
|                                   |                | 1.2                         | F000490                                                | F000494                                                        |  |
|                                   |                | 1.6                         | F000491                                                | F000495                                                        |  |
| Ss (Fe, Cu)                       | V-spor         | 0.8–0.9                     | F000455                                                | -                                                              |  |
|                                   |                | 1.0                         | F000456                                                | -                                                              |  |
|                                   |                | 1.2                         | F000457                                                | -                                                              |  |
|                                   |                | 1.4                         | F000496                                                | -                                                              |  |
|                                   |                | 1.6                         | F000497                                                | -                                                              |  |
| Ss (Fe)                           | V-spor         | 0.8–0.9                     | -                                                      | F000458                                                        |  |
|                                   |                | 1.0                         | -                                                      | F000459                                                        |  |
|                                   |                | 1.2                         | -                                                      | F000460                                                        |  |
|                                   |                | 1.6                         | -                                                      | F000498                                                        |  |
| MC/FC                             | V-spor, riflet | 1.0                         | F000499                                                | F000502                                                        |  |
|                                   |                | 1.2                         | F000500                                                | F000503                                                        |  |
|                                   |                | 1.4–1.6                     | F000501                                                | F000504                                                        |  |
|                                   |                | 2.0                         | -                                                      | F000505                                                        |  |
| AI                                | U-spor         | 1.0                         | F000461                                                | -                                                              |  |
|                                   |                | 1.2                         | F000462                                                | -                                                              |  |
|                                   |                | 1.6                         | F000506                                                | -                                                              |  |

### Styrerør

Tabellen nedenfor viser de tilgængelige styrerør.

| Styrerør             |                             |                         |            |           |           |
|----------------------|-----------------------------|-------------------------|------------|-----------|-----------|
| Svejsetrådsmateriale | Svejsetrådsdiameter<br>(mm) | Trådhjulsidentifikation | Indløbsrør | Mellemrør | Udløbsrør |

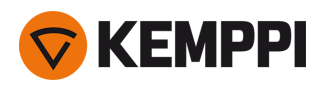

| Al, Ss (Fe, MC, FC) | 0.6     | SP007293   | SP007273   | SP016608 |
|---------------------|---------|------------|------------|----------|
|                     | 0.8–0.9 | SP007294   | SP007274   | SP011440 |
|                     | 1.0     | SP007295   | SP007275   | SP011441 |
|                     | 1.2     | SP007296   | SP007276   | SP011442 |
|                     | 1.4     | SP007297   | SP007277   | SP016609 |
|                     | 1.6     | SP007298   | SP007278   | SP016610 |
|                     | 2.0     | SP007299   | SP007279   | SP016611 |
|                     | 2.4     | SP007300   | SP007280   | SP016612 |
| Fe, MC, FC          | 0.6     | (SP007293) | (SP007273) | SP016613 |
|                     | 0.8–0.9 | SP007536   | (SP007274) | SP016614 |
|                     | 1.0     | SP007537   | (SP007275) | SP016615 |
|                     | 1.2     | SP007538   | (SP007276) | SP016616 |
|                     | 1.4     | (SP007297) | (SP007277) | SP016617 |
|                     | 1.4–1.6 | SP007539   | (SP007278) | SP016618 |
|                     | 2.0     | SP007540   | (SP007279) | SP016619 |
|                     | 2.4     | SP007541   | (SP007280) | SP016620 |

# Trådruller

Tabellen nedenfor viser de tilgængelige standardtrådhjul.

| Trådhjul, standard     |                |                             |                         |               |               |
|------------------------|----------------|-----------------------------|-------------------------|---------------|---------------|
| Svejsetrådsmateriale   | Trådhjulprofil | Svejsetrådsdiameter<br>(mm) | Trådhjulsidentifikation | Drivhjulskode | Trykhjulskode |
| Fe, Ss, Cu (Al, MC/FC) | V-spor         | 0.6                         |                         | W001045       | W001046       |
|                        | V              | 0.8–0.9                     |                         | W001047       | W001048       |
|                        |                | 1.0                         |                         | W000675       | W000676       |
|                        | 1.2            |                             | W000960                 | W000961       |               |
|                        |                | 1.4                         |                         | W001049       | W001050       |
|                        |                | 1.6                         |                         | W001051       | W001052       |
|                        |                | 2.0                         |                         | W001053       | W001054       |
|                        |                | 2.4                         |                         | W001055       | W001056       |

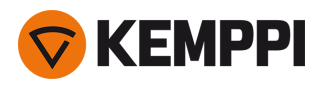

| MC/FC (Fe)             | V-spor, riflet | 1.0     | W001057 | W001058 |
|------------------------|----------------|---------|---------|---------|
|                        |                | 1.2     | W001059 | W001060 |
|                        |                | 1.4–1.6 | W001061 | W001062 |
|                        |                | 2.0     | W001063 | W001064 |
|                        |                | 2.4     | W001065 | W001066 |
| Al (MC/FC, Ss, Fe, Cu) | U-spor<br>U    | 1.0     | W001067 | W001068 |
|                        |                | 1.2     | W001069 | W001070 |
|                        |                | 1.4     | W008974 | W008975 |
|                        |                | 1.6     | W001071 | W001072 |

Tabellen nedenfor viser de tilgængelige trådhjul til krævende opgaver.

| Trådhjul, til heavy-duty |                |                             |               |               |  |  |
|--------------------------|----------------|-----------------------------|---------------|---------------|--|--|
| Svejsetrådsmateriale     | Trådhjulprofil | Svejsetrådsdiameter<br>(mm) | Drivhjulskode | Trykhjulskode |  |  |
| Fe, Ss (MC/FC)           | V-spor         | 0.8–0.9                     | W006074       | W006075       |  |  |
|                          | V              | 1.0                         | W006076       | W006077       |  |  |
|                          |                | 1.2                         | W004754       | W004753       |  |  |
|                          |                | 1.6                         | W006078       | W006079       |  |  |
| MC/FC (Fe)               | V-spor, riflet | 1.0                         | W006080       | W006081       |  |  |
|                          | VE             | 1.2                         | W006082       | W006083       |  |  |
|                          |                | 1.4–1.6                     | W006084       | W006085       |  |  |
|                          |                | 2.0                         | W006086       | W006087       |  |  |
| (MC/FC, Ss, Fe)          | U-spor         | 1.0                         | W006088       | W006089       |  |  |
|                          | U              | 1.2                         | W006090       | W006091       |  |  |
|                          |                | 1.6                         | W006092       | W006093       |  |  |

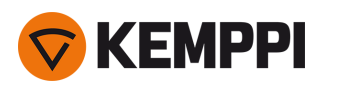

# 5.6 Svejseprogram-Work packs

Work Packs til svejseprogrammer inkluderer et sæt standardsvejseprogrammer, der muliggør svejsning med f.eks. automatiske 1-MIG- og pulsprocesser. Kontakt din lokale Kemppi-forhandler, hvis du har brug for flere oplysninger om de tilgængelige valgmuligheder for X5 FastMig svejseprogrammer og installation af svejseprogrammerne eller softwareopdateringer, eller gå til <u>Kemppi.com</u>.

# 1-MIG-Work Pack:

| Svejseprogram | Proces | Trådmateriale | Tråddiameter | Beskyttelsesgas | Beskrivelse           |
|---------------|--------|---------------|--------------|-----------------|-----------------------|
| A01           | 1-MIG  | AlMg5         | 1.0          | Ar              | Standard              |
| A02           | 1-MIG  | AlMg5         | 1.2          | Ar              | Standard              |
| A11           | 1-MIG  | AlSi5         | 1.0          | Ar              | Standard              |
| A12           | 1-MIG  | AlSi5         | 1.2          | Ar              | Standard              |
| C01           | 1-MIG  | CuSi3         | 0.8          | Ar              | Standard: Hårdlodning |
| C03           | 1-MIG  | CuSi3         | 1.0          | Ar              | Standard: Hårdlodning |
| C11           | 1-MIG  | CuAl8         | 0.8          | Ar              | Standard: Hårdlodning |
| C13           | 1-MIG  | CuAl8         | 1.0          | Ar              | Standard: Hårdlodning |
| F01           | 1-MIG  | Fe            | 0.8          | Ar+18%CO2       | Standard              |
| F02           | 1-MIG  | Fe            | 0.9          | Ar+18%CO2       | Standard              |
| F03           | 1-MIG  | Fe            | 1.0          | Ar+18%CO2       | Standard              |
| F04           | 1-MIG  | Fe            | 1.2          | Ar+18%CO2       | Standard              |
| F06           | 1-MIG  | Fe            | 1.6          | Ar+18%CO2       | Standard              |
| F11           | 1-MIG  | Fe            | 0.8          | Ar+8%CO2        | Standard              |
| F12           | 1-MIG  | Fe            | 0.9          | Ar+8%CO2        | Standard              |
| F13           | 1-MIG  | Fe            | 1.0          | Ar+8%CO2        | Standard              |
| F14           | 1-MIG  | Fe            | 1.2          | Ar+8%CO2        | Standard              |
| F21           | 1-MIG  | Fe            | 0.8          | CO2             | Standard              |
| F22           | 1-MIG  | Fe            | 0.9          | CO2             | Standard              |
| F23           | 1-MIG  | Fe            | 1            | CO2             | Standard              |
| F24           | 1-MIG  | Fe            | 1.2          | CO2             | Standard              |
| F26           | 1-MIG  | Fe            | 1.6          | CO2             | Standard              |
| M04           | 1-MIG  | Fe Metal      | 1.2          | Ar+18%CO2       | Standard              |
| M06           | 1-MIG  | Fe Metal      | 1.6          | Ar+18%CO2       | Standard              |
| R04           | 1-MIG  | Fe Rutil      | 1.2          | Ar+18%CO2       | Standard              |
| R06           | 1-MIG  | Fe Rutil      | 1.6          | Ar+18%CO2       | Standard              |
| R14           | 1-MIG  | Fe Rutil      | 1.2          | CO2             | Standard              |
| S01           | 1-MIG  | Ss            | 0.8          | Ar+2%CO2        | Standard              |
| S02           | 1-MIG  | Ss            | 0.9          | Ar+2%CO2        | Standard              |
| S03           | 1-MIG  | Ss            | 1.0          | Ar+2%CO2        | Standard              |
| S04           | 1-MIG  | Ss            | 1.2          | Ar+2%CO2        | Standard              |

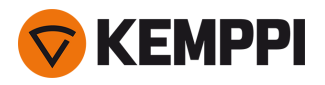

| S82 | 1-MIG | FC-CrNiMo | 0.9 | Ar+18%CO2 | Standard |
|-----|-------|-----------|-----|-----------|----------|
| S84 | 1-MIG | FC-CrNiMo | 1.2 | Ar+18%CO2 | Standard |

# Puls-Work Pack:

Puls-Work Pack inkluderer også alle 1-MIG-Work Pack-svejseprogrammer.

| Svejseprogram | Proces | Trådmateriale | Tråddiameter | Beskyttelsesgas | Beskrivelse           |
|---------------|--------|---------------|--------------|-----------------|-----------------------|
| A01           | Puls   | AIMg5         | 1.0          | Ar              | Standard              |
| A02           | Puls   | AIMg5         | 1.2          | Ar              | Standard              |
| A11           | Puls   | AlSi5         | 1.0          | Ar              | Standard              |
| A12           | Puls   | AlSi5         | 1.2          | Ar              | Standard              |
| C01           | Puls   | CuSi3         | 0.8          | Ar              | Standard: Hårdlodning |
| C03           | Puls   | CuSi3         | 1.0          | Ar              | Standard: Hårdlodning |
| C11           | Puls   | CuAl8         | 0.8          | Ar              | Standard: Hårdlodning |
| C13           | Puls   | CuAl8         | 1.0          | Ar              | Standard: Hårdlodning |
| F01           | Puls   | Fe            | 0.8          | Ar+18%CO2       | Standard              |
| F02           | Puls   | Fe            | 0.9          | Ar+18%CO2       | Standard              |
| F03           | Puls   | Fe            | 1.0          | Ar+18%CO2       | Standard              |
| F04           | Puls   | Fe            | 1.2          | Ar+18%CO2       | Standard              |
| F11           | Puls   | Fe            | 0.8          | Ar+8%CO2        | Standard              |
| F12           | Puls   | Fe            | 0.9          | Ar+8%CO2        | Standard              |
| F13           | Puls   | Fe            | 1.0          | Ar+8%CO2        | Standard              |
| F14           | Puls   | Fe            | 1.2          | Ar+8%CO2        | Standard              |
| M04           | Puls   | Fe Metal      | 1.2          | Ar+18%CO2       | Standard              |
| S01           | Puls   | Ss            | 0.8          | Ar+2%CO2        | Standard              |
| S02           | Puls   | Ss            | 0.9          | Ar+2%CO2        | Standard              |
| S03           | Puls   | Ss            | 1.0          | Ar+2%CO2        | Standard              |
| S04           | Puls   | Ss            | 1.2          | Ar+2%CO2        | Standard              |